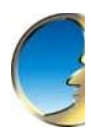

NgtWDrking &g0MITIMniCgli0n

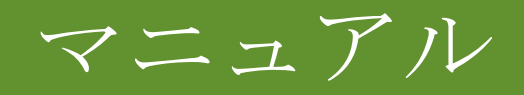

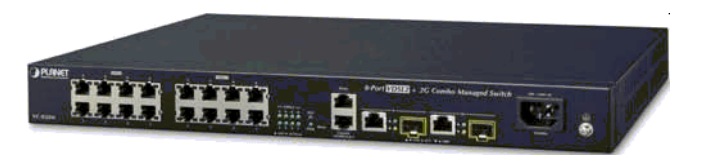

# 8 ポートVDSL2 + 2 ポートギガビット TP/SFP 管理スイッチ

>VC-820M

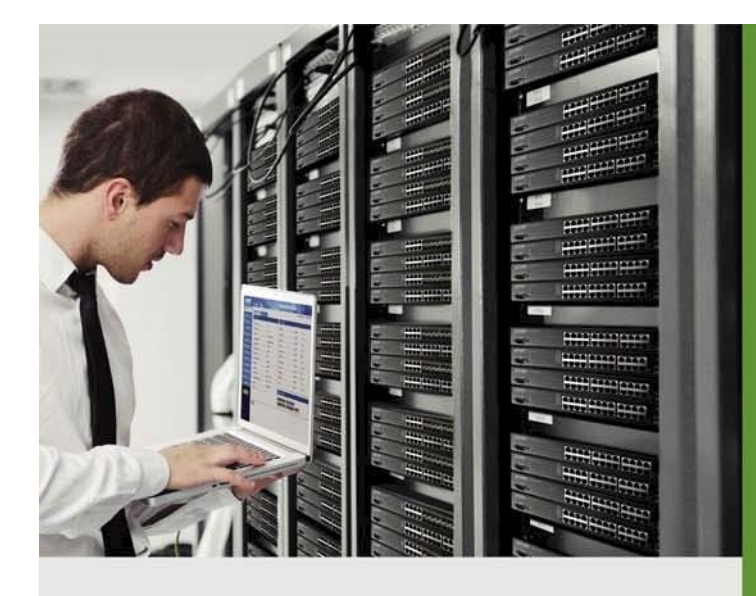

www.PLANET.com.tw

### 商標

著作権・プラネ・テクノロジー株式会社 2015年コ ンテンツは予告なく改訂される場合があります。 PLANETはプラネットテクノロジー株式会社の登録商標です。その他すべての商標は、それぞれの所有者に帰属します。

#### 免責 事項

PLANETテクノロジーは、ハードウェアがすべての環境およびアプリケーションで正しく動作することを保証するもので はなく、特定の目的に対する品質、性能、商品性、または適合性に関して、黙示または表明されたいかなる保証および表 明も行いません。

PLANETは、このユーザーズマニュアルが正確であることを保証するためにあらゆる努力をしてきました。 PLANETは、発生した可能性のある不正確さや不作為に対する責任を負いません。

本ユーザーズマニュアルの情報は、dがPLANETの一部に対するコミットメントを表すものではなく、予告なしに変更 されることがあります。PLANETは、本ユーザーズマニュアルに含まれる可能性のある不正確さについて一切の責任を 負いません。PLANETは、本ユーザーズマニュアルの情報を更新または最新の状態に保つ決意を行わず、予告なしに本 ユーザーズマニュアルおよび/または本ユーザーズマニュアルに記載されている製品を改善する権利を否定します。

このマニュアルで、誤った情報、誤解を招く情報、不完全な情報が見つかる場合は、お客様のコムのメンツや提案をお 願いいたします。

#### FCC の警告

この装置はテストされ、FCC規則の第15部に従ってクラスAデジタル装置の限界に従うことを発見された。これらの制限 は、機器が商業環境で動作する場合に有害な干渉ceに対して合理的な保護を提供するように設計されています。この装置 は、無線周波数エネルギーを生成、使用、および放射することができ、取扱説明書に従って設置および使用されていない 場合、無線通信に有害な干渉を引き起こす可能性があります。住宅地でのこの装置の操作は有害な干渉を引き起こす可能 性があり、その場合、ユーザーは自費で干渉を行う必要があります。

#### CE マーク警告

これはクラスAの製品です。国内環境では、電波干渉を引き起こす可能性があり、その場合、ユーザーは適切な措置を 講じる必要があります。

#### 開発氷の省エネノート

この電源が必要なデバイスはスタンバイモードの動作をサポートしていません。省エネのため、電源ケーブルを取り外し て電源回路からデバイスを取り外してください。電源ケーブルを取り外さなくても、デバイスは電源からの電力を消費し ます。私は、エネルギーを節約し、不要な消費電力を低減するという見解を、この装置がアクティブにすることを意図し ていない場合は、デバイスから電源接続を取り外すことを強くお好む。

### WEEE 警告

電気・電子機器に有害物質が存在する結果として、環境や人間の健康に対するポットの影響を避けるために、電気および電子機器のエンドユーザーは、クロスアウトホイールビンシンビボルの意味を理解する必要があります。WEEEを未分類の自治体廃棄物として処分せず、そのようなWEEEを別々に収集する必要があります.

#### リビジョン

PLANET 8ポートVDSL2 + 2ギガビットTP /SFP管理スイッチユーザーズマ

ニュアルモデル:VC-820M

改訂: 2.0 (2015年9月)

# 目次

| 1. はじめに                                                                                                    | 8                                                                                |
|----------------------------------------------------------------------------------------------------|----------------------------------------------------------------------------------|
| 1.1 パッケージ内容                                                                                                    | 8                                                                                |
| 1.2 製品説明                                                                                                    | 9                                                                                |
| <b>1.3</b> このマニュアルの使い方                                                                                                    | 11                                                                               |
| 1.4 製品の特徴                                                                                                    |                                                                                  |
| 1.5 製品仕様                                                                                                    | 14                                                                               |
| 2. インストール                                                                                                    | 17                                                                               |
| <b>2.1</b> ハードウェアの説明                                                                                                    | 17                                                                               |
| 2.1.1 スイッチフロントパネル                                                                                                    | 17                                                                               |
| 2.1.2 LED表示                                                                                                    |                                                                                  |
| <b>2.2</b> スイッチの取り付け                                                                                                    | 21                                                                               |
| <b>2.2.1</b> デスクトップ・インストール <b>21</b>                                                                                                    |                                                                                  |
| <b>2.2.2</b> ラック取り付け                                                                                                    |                                                                                  |
| 2.2.3 SFP トランシーバの取り付け                                                                                                    |                                                                                  |
| <b>2.3 VDSL2</b> ポート用の配線                                                                                                    | 27                                                                               |
|                                                                                                    |                                                                                  |
| 3. スイッチ管理                                                                                                    |                                                                                  |
| <ol> <li>スイッチ管理</li> <li>3.1 要件</li> </ol>                                                                                                    |                                                                                  |
| <ol> <li>スイッチ管理</li> <li>3.1 要件</li> <li>3.2 管理アクセスの概要</li> </ol>                                                                                                    |                                                                                  |
| <ol> <li>スイッチ管理</li> <li>3.1 要件</li> <li>3.2 管理アクセスの概要</li> <li>3.3 ウェブ管理</li> </ol>                                                                                                    |                                                                                  |
| <ol> <li>スイッチ管理</li> <li>3.1 要件</li> <li>3.2 管理アクセスの概要</li> <li>3.3 ウェブ管理</li> <li>3.4 SNMP ベースのネットワーク管理</li> </ol>                                                                                                    |                                                                                  |
| <ol> <li>スイッチ管理</li> <li>3.1 要件</li> <li>3.2 管理アクセスの概要</li> <li>3.3 ウェブ管理</li> <li>3.4 SNMP ベースのネットワーク管理</li> <li>3.5 管理コンソール</li> </ol>                                                                                                    |                                                                                  |
| <ul> <li>3. スイッチ管理</li> <li>3.1 要件</li> <li>3.2 管理アクセスの概要</li> <li>3.3 ウェブ管理</li> <li>3.4 SNMP ベースのネットワーク管理</li> <li>3.5 管理コンソール</li> <li>3.6 プロトコル</li> </ul>                                                                                                    | 28<br>28<br>29<br>30<br>31<br>31<br>33                                           |
| <ul> <li>3. スイッチ管理</li> <li>3.1 要件</li> <li>3.2 管理アクセスの概要</li> <li>3.3 ウェブ管理</li> <li>3.4 SNMP ベースのネットワーク管理</li> <li>3.5 管理コンソール</li> <li>3.6 プロトコル</li> <li>3.6.1 仮想端末プロトコル</li> </ul>                                                                                                    | 28<br>28<br>29<br>30<br>31<br>31<br>31<br>33<br>33                               |
| <ul> <li>3. スイッチ管理</li> <li>3.1 要件</li> <li>3.2 管理アクセスの概要</li> <li>3.3 ウェブ管理</li> <li>3.4 SNMP ベースのネットワーク管理</li> <li>3.5 管理コンソール</li> <li>3.6 プロトコル</li> <li>3.6.1 仮想端末プロトコル</li> <li>3.6.2 SNMPプロトコル</li> </ul>                                                                                                    | 28<br>28<br>29<br>30<br>31<br>31<br>33<br>33<br>33<br>33                         |
| <ul> <li>3. スイッチ管理</li> <li>3.1 要件</li> <li>3.2 管理アクセスの概要</li> <li>3.3 ウェブ管理</li> <li>3.4 SNMP ベースのネットワーク管理</li> <li>3.5 管理コンソール</li> <li>3.6 プロトコル</li> <li>3.6.1 仮想端末プロトコル</li> <li>3.6.2 SNMPプロトコル</li> <li>管理アーキテクチャ</li> </ul>                                                                                              | 28<br>28<br>29<br>30<br>31<br>31<br>33<br>33<br>33<br>33<br>33<br>33             |
| <ul> <li>3. スイッチ管理</li> <li>3.1 要件</li> <li>3.2 管理アクセスの概要</li> <li>3.3 ウェブ管理</li> <li>3.4 SNMP ベースのネットワーク管理</li> <li>3.5 管理コンソール</li> <li>3.6 プロトコル</li> <li>3.6.1 仮想端末プロトコル</li> <li>3.6.2 SNMPプロトコル</li> <li>管理アーキテクチャ</li> <li>4. ウェブベースの管理MENT</li> </ul>                                                                    |                                                                                  |
| <ul> <li>3. スイッチ管理</li> <li>3.1 要件</li> <li>3.2 管理アクセスの概要</li> <li>3.3 ウェブ管理</li> <li>3.4 SNMP ベースのネットワーク管理</li> <li>3.5 管理コンソール</li> <li>3.6 プロトコル</li> <li>3.6.1 仮想端末プロトコル</li> <li>3.6.2 SNMPプロトコル</li> <li>管理アーキテクチャ</li> <li>4. ウェブベースの管理MENT</li> <li>4.1 ウェブベースの管理</li> </ul>                                             | 28<br>28<br>29<br>30<br>31<br>31<br>31<br>33<br>33<br>33<br>33<br>33<br>33<br>33 |
| <ul> <li>3. スイッチ管理</li> <li>3.1 要件</li> <li>3.2 管理アクセスの概要</li> <li>3.3 ウェブ管理</li> <li>3.4 SNMP ベースのネットワーク管理</li> <li>3.5 管理コンソール</li> <li>3.6 プロトコル</li> <li>3.6.1 仮想端末プロトコル</li> <li>3.6.2 SNMPプロトコル</li> <li>管理アーキテクチャ</li> <li>4. ウェブベースの管理MENT</li> <li>4.1 ウェブベースの管理</li> </ul>                                             | 28<br>28<br>29<br>30<br>31<br>31<br>33<br>33<br>33<br>33<br>33<br>33<br>33<br>33 |
| <ul> <li>3. スイッチ管理</li> <li>3.1 要件</li> <li>3.2 管理アクセスの概要</li> <li>3.3 ウェブ管理</li> <li>3.4 SNMP ベースのネットワーク管理</li> <li>3.5 管理コンソール</li> <li>3.6 プロトコル</li> <li>3.6.1 仮想端末プロトコル</li> <li>3.6.2 SNMPプロトコル</li> <li>管理アーキテクチャ</li> <li>4. ウェブベースの管理MENT</li> <li>4.1 ウェブベースの管理</li> <li>4.1.1 要件</li> <li>4.1.2 スイッチへのログオン</li> </ul> | 28<br>28<br>29<br>30<br>31<br>31<br>31<br>33<br>33<br>33<br>33<br>33<br>33<br>33 |

| <b>4.2</b> システム            | VC-820Mのユーザーズマニュ<br> |
|----------------------------|----------------------|
| <b>4.2.1</b> システム情報        |                      |
| 4.2.2 IP構成                 |                      |
|                            |                      |
| <b>4.2.3</b> コンソール情報       |                      |
| 4.2.4 SNMP設定               |                      |
| 4.2.5 Syslog設定             |                      |
| <b>4.2.6</b> システムログ        |                      |
| 4.2.7 SMTP設定               |                      |
| 4.2.8 SNTP設定               |                      |
| 4.2.9 アラーム設定               |                      |
| 4.2.10 スマートファン             |                      |
| 4.2.11 ファームウェアのアップグレード     |                      |
| <b>4.2.12</b> 構成のバックアップ    |                      |
| 4.2.13 工場出荷時のデフォルト         |                      |
| <b>4.2.14</b> システムの再起動     |                      |
| 4.3 ポート構成                  | 65                   |
| 4.3.1 ポート制御                |                      |
| 4.3.2 レート制御                |                      |
| <b>4.3.3</b> ポートステータス      |                      |
| 4.3.4 ポート統計                |                      |
| <b>4.3.5</b> ポートスニファー      |                      |
| 4.3.6 保護ポート                |                      |
| 4.4 VLAN設定                 | 72                   |
| 4.4.1 VLANの概要              |                      |
| <b>4.4.2</b> スタティックVLAN 設定 |                      |
| <b>4.4.3</b> ポートベースVLAN    |                      |
| 4.4.4 802.1Q VLAN          |                      |
| 4.4.5 Q-in-Q VLAN          |                      |
| 4.4.6 GVRP VLAN            |                      |
| 4.5 トランキング                 |                      |
| 4.5.1 アグリゲータ設定             |                      |
| 4.5.2 アグリゲータ情報             |                      |
| <b>4.5.3</b> 状態アクティビティ     |                      |
| 4.6 転送とフィルタリング             | 97                   |

| 461ダイナミックMAC 表                 | <b>VC-820M</b> のユーザーズマニュ<br>97 |
|--------------------------------|--------------------------------|
| <b>462</b> スタティックMAC 表         | 98                             |
| 463 MACフィルタリング                 | 99                             |
| 47 IGMPスヌーピング                  | 100                            |
| 4.7.1 理論                       | 100                            |
|                                |                                |
| 4.7.2 IGMP設定                   |                                |
| 4.8 スパニングツリー プロトコル             |                                |
| 4.8.1 理論                       |                                |
| 4.8.2 STP                      | 109 の図                         |
| 4.8.3 STPパラメータ                 |                                |
| <b>4.8.4 STP</b> システム設定        |                                |
| 4.8.5 ポート設定                    |                                |
| 4.8.6 インスタンス                   |                                |
| 4.8.7 インターフェイス                 |                                |
| 4.9 DHCP リレー&オプション 82          |                                |
| 4.10 LLDP                      |                                |
| 4.10.1 LLDP構成                  |                                |
| 4.10.2 パーポート構成                 |                                |
| 4.11 アクセスコントロール List           |                                |
| 4.12 セキュリティマネージャ               |                                |
| 4.13 MACリミット                   |                                |
| 4.13.1 MACリミット設定               |                                |
| 4.13.2 MAC リミットポートステータス        |                                |
| 4.14 802.1x構成                  |                                |
| 4.14.1 IEEE 802.1xポートベース認証について |                                |
| 4.14.2 システム構成                  |                                |
| 4.14.3 802.1xポート設定             |                                |
| 4.14.4 その他の構成                  |                                |
| 4.15 QoS設定                     |                                |
| 4.15.1 QoS                     |                                |
| 4.15.2 QoS設定                   |                                |
| 4.15.3 ToS/DSCP                |                                |
| 4.16 VDSL設定                    |                                |
| 4.16.1 プロファイル構成                |                                |

| <b>4.16.2 VDSL</b> ポートステータス | <b>VC-820M</b> のユーザーズマニュ<br>148 |
|-----------------------------|---------------------------------|
| 5. コンソール管理                  |                                 |
| 5.1 コンソールインターフェイスへのログイン     |                                 |
| 5.2 IP アドレスの構成              |                                 |
| 5.3 コマンド・レベル                |                                 |
| <b>6.</b> コマンドライン インターフェイス  |                                 |
| 6.1 操作に関するお知らせ              |                                 |
|                             |                                 |
| 6.2 システム・コマンド               |                                 |
| 6.3 スイッチスタティック設定            | 159                             |
| 6.3.1 ポート設定とステータスの表示        | 159                             |
| 6.4 トランク構成                  | 163                             |
| 6.4.1 トランキングコマンド            | 163                             |
| 6.4.2 LACPコマンド              |                                 |
| 6.5 VLAN設定                  | 166                             |
| 6.5.1 仮想LAN                 |                                 |
| 6.5.2 VLANモード:ポートベース        | Ø 167                           |
| 6.5.3 高度な 802.1Q VLAN 設定    | 168                             |
| 6.6 その他の構成                  | 171                             |
| 6.7 管理構成                    | 172                             |
| 6.7.1 ユーザー名とパスワードの変更        |                                 |
| 6.7.2 IP構成                  | 173                             |
| 6.7.3 スイッチの再起動              | 174                             |
| 6.7.4 デフォルトにリセット            |                                 |
| 6.7.5 TFTPアップデートファームウェア     |                                 |
| 6.7.6 構成ファイルの復元             |                                 |
| <b>6.7.7</b> バックアップ設定ファイル   |                                 |
| 6.8 MACリミット                 | 175                             |
| 6.9 ポートMの刺激構成               |                                 |
| 6.10 サービスの品質                |                                 |
| 6.10.1 QoS設定                |                                 |
| 6.10.2 ポートあたりの優先順位          |                                 |
| 6.11 MACアドレス設定              |                                 |
| 6.12 STP/MSTPコマンド           |                                 |
| 6.13 SNMP                   |                                 |

|                              | VC-820Mのユーザーズマニュ |
|------------------------------|------------------|
| 6.13.1 システムオプション             |                  |
| 6.13.2 コミュニティストリング           |                  |
| 6.13.3 トラップマネージャ             |                  |
| 6.14 IGMP                    | 190              |
| 6.15 802.1xプロトコル             |                  |
| 6.16 アクセスコントロールリスト           | 195              |
| 6.16.1 IPv4 ACL コマンド         |                  |
| 6.16.2 非 IPv4 ACL コマンド       |                  |
| 6.17 バインディング                 |                  |
| 6171 SID/SMACバインディング・コマンド    | 109              |
| 6.17.1 SIF/SWACパインアイング・ユマンド  |                  |
|                              | 200              |
| 6.19 VDSL2 C3 ~ 2 ×          | 201              |
| 6.19.1 VDSL2インターフェイスコマンド     | 201              |
| 6.19.2 VDSL2プロファイルコマンド       |                  |
| 7. スイッチ操作                    | 213              |
| 7.1 住所表                      | 213              |
| 7.2 学習                       |                  |
| 7.3 転送とフィルタリング               | 213              |
| 7.4 ストア アンド フォワード            | 213              |
| 7.5 自動ネゴシエーション               | 213              |
| 8. トラブルシューティング               | 215              |
| 付録 A:RJ45 PIN 割り当て           | 217              |
| A.1 スイッチのRJ45ピン割り当て          | 217              |
| A.2 10/100Mbps、10/100BASE-TX | 217              |

# 1. 導入

PLANET 8 ポート VDSL2 + 2 ポート ギガビット TP/SFP 管理スイッチ、VC-820M をご購入いただきありがとうございま す。このガイドに記載されている「管理対象スイッチ」とは、VC-820M を指します。

# 1.1 パッケージの内容

管理対象スイッチのボックスを開き、慎重に解凍します。ボックスは、次の項目を調べるべきです。

- ◆ 管理対象スイッチ x1
- ◆ クイック インストール ガイド x 1
- ◆ RS232 から RJ45 ケーブル x 1
- ◆ ラバーフィート×4
- ◆ 取り付けネジ付きラック取り付けブラケット2本x1セット
- ◆ 電源コードx1
- ◆ **SFP** ダストキャップ **x** 2

これらのいずれかが紛失または破損している場合は、直ちに販売店にお問い合わせください。可能であれば、元の梱包 材を含むカートンを保持し、修理のために私たちに返却する必要がある場合に製品を再梱包するために再び使用してく ださい。

# 1.2 製品の説明

#### 既存の電話回線での高性能 VDSL2 データ レート

PLANET VC-820M は、2 ギガビット TP/SFP コンボインターフェイスを備えた 8 ポート VDSL2 管理対象 CO(セントラル オフィス)スイッチです。VDSL2 COスイッチは、コミュニティ、ネットワークサービスプロバイダ、SI、IP監視プロバイ ダなどのネットワーキングアプリケーション向けに完璧に設計されています。イーサネットと VDSL2 (非常に高いデータ レートの Dイジタル加入者回線 2) の 2 つのコア ネットワーキング テクノロジに基づいています。VDSL2 CPE(顧客宅内 機器)のPLANET VC-23xシリーズで動作し、

VC-820Mは、既存の銅線電話回線を介した絶対に高速なデータ伝送速度を提供し、ラストマイル接続に理想的なソリューションを提供します。

VC-820Mの各 VDSL2 インターフェイスは、VDSL2 接続用と POTS(プレーン 旧電話サービス)接続用の 2 つの銅線電話 ポートを提供します。既存の電話回線を POTS と共有するために、VC-820M には POTS sp ゴミが内蔵されており、電 話およびネットワーク データを介した音声を中断することなく同じネットワーク経由で送信できます。

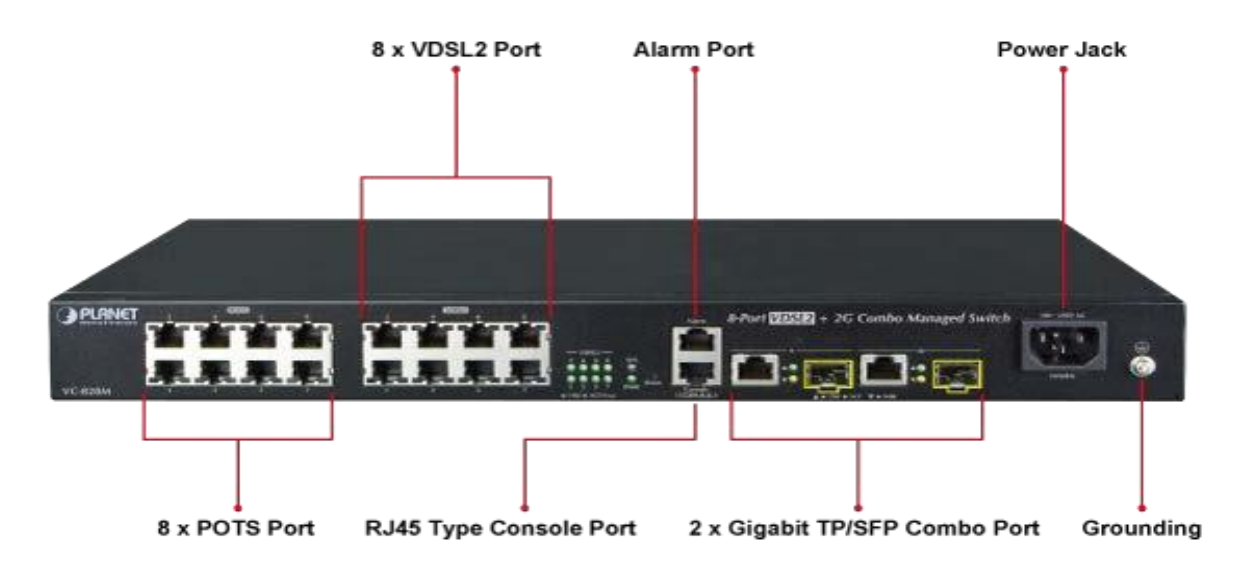

#### ISP/トリプルプレイデバイス向けに要求の高い接続性を提供

ホーム ブロードバンド接続の需要が高まるにつれて、VDSL2 テクノロジはホーム サービスの統合をサポートする次のメ ディアであり、現在のケーブル モデムや ADSL テクノロジよりも高速な伝送速度を提供します。VC-820Mは、 EoVDSL(VDSL 経由のイーサネット)を適用して最大 100 Mbps のダウンロード機能を提供し、ローカル ネットワークで 次のマルチメディア サービスをより効率的にします。

- > IPTV/HDTV
- ▶ VoD (ビデオオンデマンド)
- ▶ ボイスオーバー IP
- ▶ ビデオ会議/ビデオ電話
- ▶ オンIイネゲーム
- インターネットラジオ/オンラインミュージック
- ▶ 長距離教育

VC-820Mは、ホームエンターテイメントと通信のためのトリプルプレイデバイスの要件を満たすために優れた帯域幅を 提供しています。

#### 最高のパフォーマンスを確保するための QoS 機能

VDSL2 スイッチには、ポート ベース、802.1p プライオリティ、IPToS/DSCPなどの堅牢な QoS機能が搭載されており、VoIP およびビデオ ストリーム伝送の最高のパフォーマンスを確保できるため、企業は限られたネットワーク リソー スを最大限に活用できます。

#### サービスの差別化のための選択可能なVDSL2データレート

管理者は、管理インターフェイスを使用して、各 VDSL2 インターフェイスのデータ転送速度を制御できます。テレコムと ISP は、さまざまな要求に応じて帯域幅サービスを即座にリモートでアップグレード/ダウングレードできます。

#### 効率的な管理

現在のネットワークをさらに拡張するために、PLANET VC-820M はコンソールおよびTelnetコマンドラインインターフ エイス、および高度な Web および SNMP 管理インターフェイスを提供します。組み込みのWebベースの管理インターフ エイスを備えたVDSL2スイッチは、使いやすいプラットフォームに依存しない管理および構成機能を提供します。VDSL2 スイッチは、標準の簡易ネットワーク管理プロトコル(SNMP)をサポートし、標準ベースの管理ソフトウェアを介して監視 できます。テキストベースの管理では、VDSL2 スイッチには Telnet とコンソール ポートを介してアクセスすることもで きます。さらに、VDSL2 スイッチは、各セッションでパケット コンテンツを暗号化するセキュア ソケット レイヤ(SSL) 接続をサポートすることにより、セキュアなリモート管理を提供します。上記の機能は、ハードウェアやソフトウェアを 使用して余分な安全なシステムを追加する必要がなく、デバイスを管理するための効率的な方法を提供します。

#### 堅牢なレイヤ2の機能

Web インターフェイスを介して効率的な管理を行う場合、VC-820M は、port 速度設定、ポートリンク アグリグーション 、IEEE 802.1Q VLAN およびQ-in-Q VLAN、ポート ミラーリング、ラピッド スパニング ツリー、ACL セキュリティなど の基本的なスイッチ管理機能用にプログラムできます。さらに、ファームウェアには、IGMP スヌーピング、QoS(サービ ス品質)、ブロードキャスト ストーム、帯域幅制御などの高度な機能が含まれており、帯域幅の使用率を向上させます。

#### 上級セキュリティ

VDSL2 スイッチは、不要なトラフィックを除外するための包括的なレイヤ 2、レイヤ 3、およびレイヤ 4 アクセス コント ロール リスト(ACL)を提供します。その保護メカニズムは、RADIUS およびポート ベースの 802.1X ユーザおよびデバイ ス認証で構成されます。さらに、VDSL2スイッチは、エッジにセキュリティポリシーを適用するためのMACフィルタ、ス タティック MAC、IP/MAC バインディング、およびポートセキュリティを提供します。管理者は、以前よりもかなり少 ない時間と労力で、高度にセキュリティで保護された企業ネットワークを構築できるようになりました。

### 1.3 このマニュアルの使い方

#### このユーザーマニュアルの構成は次のとおりです

#### セクション2,インストール

このセクションでは、スイッチの機能と、管理対象スイッチを物理的にインストールする方法について説明します。 **セクション3、スイッチ管理** 

このセクションには、管理対象スイッチのソフトウェア機能に関する情報が含まれています。

#### セクション 4, WEB 構成

このセクションでは、Webインターフェイスによってマネージスイッチを管理する方法について説明します。

#### セクション 5,コンソール管理

このセクションでは、コンソール管理インターフェイスの使用方法について説明します。

#### セクション 6,コマンドラインインターフェイス

このセクションでは、コマンドラインインターフェイスによって管理対象スイッチを管理する方法について説明します。

#### セクション7,切り替え操作

この章では、管理対象スイッチのスイッチ操作を行う方法について説明します。

#### セクション 8,トラブルシューティング

この章では、管理対象スイッチのトラブルシューティングを行う方法について説明します。

#### AペンディックスA

このセクションには、管理対象スイッチのケーブル接続情報が含まれて

# 1.4 製品の特徴

### VDSL インターフェイス

- VDSL2 接続用の8 x RJ11コネクタ
- **POTS** 接続用の**8 x RJ11**コネクタ
- 各 VDSL ポートの内蔵POTS スプリッタ
- VDSL2リンクの自動速度機能(距離とケーブル品質別)

#### イーサネット インターフェイス

- 2 ギガビット TP および SFP 共有コンボインターフェイス
- ギガビット RJ45ポートでの自動 MDI/MDI-X 検出

#### VDSL2 の機能

- コスト効率の高いVDSL2リンクと中央管理ソリューション
- ITU-T G.993.2 VDSL2 規格
- DMT (ディスクリートマルチトーン)ラインコーディング VDSL
- 最大100/100Mbps の対称データレート
- 銅配線距離最大1km
- 選択可能なターゲット データ レートとターゲット SNRマージン
- 高エネルギースパイクによるサージダメージに対するサージ保護を内蔵
- 音声通信とデータ通信は、既存の電話回線で同時に共有できます。
- each ポートでダウンストリーム/アップストリーム レート制御をサポート

#### > レイヤ2の機能

- ストアアンドフォワードアーキテクチャと runt/CRC フィルタリングの高パフォーマンスにより、 誤ったパケットを排除してネットワーク帯域幅を最適化
- ブロードキャスト/マルチキャスト/ユニキャスト ストーム制御
- VLANをサポート
  - IEEE 802.1Qタグベース VLAN
  - ポートベースのVLAN
  - Q-in-Q トンネリング(VLANスタッキング)
  - ダイナミック VLAN管理用 GVRP
  - プライベート VLAN エッジ(PVE/保護ポート)
- リンクアグリゲーション
  - IEEE 802.3ad LACP(リンクアグリゲーション制御プロトコル)
  - シスコエーテル チャネル(スタティックトランク)
- スパニングツリープロトコル
  - STP、IEEE 802.1D
  - MSTP、IEEE 802.1s
- 特定のポートの着信トラフィックまたは発信トラフィックを監視するポートミラーリング
- サービスの品質
  - すべてのスイッチポートで4つのプライオリティキュー
  - トラフィック分類:
    - IEEE 802.1p CoS
    - IP TOS/DSCP
    - ポートベースの優先順位
  - 厳密な優先順位と重み付けラウンド ロビン (WRR) CoS ポリシー

#### > マルチキャスト

- IGMP スヌーピング v1 およびv2をサポート
- IGMP クエリア モードのサポート

#### ▶ セキュリティ

- IEEE 802.1X ポートベースのネットワーク アクセス制御プロトコル
- RADIUS ユーザーが認証にアクセスする
- L2/L3/L4 アクセス コントロール リスト(ACL)
- MAC フィルタリングと送信元IP-MAC/ポート バインディング
- 送信元 MAC アドレス エントリフィルタリングのポート セキュリティ

#### ▶ 管理

- スイッチ管理インターフェイス
  - Telnetコマンド行インターフェース
  - Web スイッチ管理
  - SNMP v1、v2c、v3 スイッチ管理
  - SSL スイッチ管理
- IP アドレス割り当てのDHCP クライアント
- ネットワーク管理を容易にするリンク層検出プロトコル (LLDP)
- DHCP オプション 82 および DHCPリレー
- 組み込みの簡易ファイル転送プロトコル (TFTP)クライアント
- TFTP またはHTTP経由のファームウェア アップグレード
- TFTP またはHTTP経由の設定のアップロード/ダウンロード
- 4 つの RMON グループ 1、2、3、9 (履歴、統計、アラーム、およびイベント)
- インターフェイス リンクアップおよびリンク ダウン通知の SNMP トラップ
- システム管理用のリセットボタン
- スイッチの基本管理とセットアップのための RJ45 コンソール インターフェイス

# 1.5 製品仕様

| 製品                                                                 | VC-820M                                                                                                    |  |
|--------------------------------------------------------------------|----------------------------------------------------------------------------------------------------|--|
| ハードウェア仕様                                                           |                                                                                                    |  |
| ハードウェアバージョン                                                        | 2.0                                                                                                    |  |
|                                                                    | 8 VDSL2 RJ11 インターフェイス                                                                                                 |  |
| VDSLAVAHJEAX                                                       | 8 POTS RJ11 インターフェイス                                                                                                  |  |
| 銅ポート                                                               | 2 10/100/1000BASE-T RJ45自動MDI/MDI-Xポート                                                                                |  |
| SFP/ミニ GBIC スロット                                                   | ポート 9 およびポート 10 と共有される 2 つの 1000BASE-X SFP インターフェイ<br>ス                                                               |  |
| コンソール                                                              | 1 RS232 から RJ45 シリアル ポート(115200、8、N、1)                                                                                |  |
| 過渡電圧サプレッサ                                                          | IEC 61000-4-2 (ESD): ±15kV (空気), ±8kV (接触)<br>IEC 61000-4 (EFT): 40A (5/50ns)<br>IEC 61000-4-5 (ライトニング): 24A (8/20µs) |  |
| スイッチアーキテクチャ                                                        | ストア アンド フォワード                                                                                                    |  |
| スイッチ・ファブリック                                                        | 5.6Gbps / ノンブロッキング                                                                                                    |  |
| スイッチのスループット                                                        | 4.16Mpps @64 バイト                                                                                                    |  |
| 住所テーブル                                                             | 8K エントリ                                                                                                    |  |
| 共有データ バッファ                                                         | 256K バイト                                                                                                    |  |
| 最大フレーム サイズ                                                         | 9K バイト                                                                                                    |  |
| フロー制御                                                              | 半二重の背圧<br>全二重の IEEE 802.3x 一時停止フレーム                                                                                   |  |
| Led                                                                | VDSL2, PWR, SYS, LNK/ACT, 1000                                                                                        |  |
| II that I the back                                                 | <5秒:システムの再起動                                                                                                    |  |
| -<br>-<br>-<br>-<br>-<br>-<br>-<br>-<br>-<br>-<br>-<br>-<br>-<br>- | >10秒:工場出荷時のデフォルト                                                                                                    |  |
| 寸法(長さ x D x H)                                                     | 404 x 174 x 44.5 mm、高さ 1U                                                                                             |  |
| 重量                                                                 | 2.4キロ                                                                                                    |  |
| 電源要件                                                               | 100~240V AC、50~60 Hz                                                                                                  |  |
| 消費電力/消散                                                            | <b>36</b> ワット(最大)/112.8 BTU/時間                                                                                        |  |
| VDSL2                                                              |                                                                                                    |  |
| VDSL2 スタンダード                                                       | ITU-T G.993.1 および G.993.2 に準拠しています。<br>VDSL オプション バンド(25K ~ 138K Hz)の使用法のプロビジョニングをサポート                                |  |
|                                                                    | ポート単位の各 VDSL回線の選択可能なバンド プラン                                                                                           |  |
|                                                                    | - プロファイル998, G.993.1 の附属 A;対称サービス用に最適化さ                                                                               |  |
| バンドプラン                                                             | <br>  れたバンド プランΒ:                                                                                                    |  |
|                                                                    | - プロファイル 997, G.993.1の附属 B;非対称サービス用に最適化                                                                               |  |
| プロファイル                                                             | G.993.2 で定義された周波数帯域(附属書 A、B、C)の 8a/b/c/d、12a/b、17a、<br>および 30a の選択可能なスペクトル プロファイル                                     |  |
| エンコーディング                                                           | VDSL-DMT                                                                                                    |  |
| VDSL2 の機能                                                          | 選択可能なレート制限制御<br>選択可能なターゲット SNR(信号対ノイズ比)モード<br>POTS ボイス パススルー                                                          |  |
| レイヤ2機能                                                             |                                                                                                    |  |
| 管理インターフェイス                                                         | コンソール、Telnet、Web ブラウザ、SSL、SNMP v1、v2c、v3                                                                              |  |

|                        | ポートの無効化/自                                                      |
|------------------------|----------------------------------------------------------------|
| ギザビット ポートの構成           | 動ネゴシエーショ                                                       |
|                        | <br>  ンの有効化                                                    |
|                        | 10/100/1000Mbps 全二重および半二重モードの選択                                |
|                        | フロー制御の無効化/有効化                                                  |
| الغرابي والار والالالا | 各ポートの速度デュプレックス モード、リンク ステータス、フロー制御                             |
| キガビット ホートの状態           | ステータスの自動ネゴシエーション ステータス、トランク ステータスを                             |
|                        | 表示する                                                           |
| ポートミラーリング              | TX/RX/両方                                                       |
|                        | 1から1モニター                                                       |
|                        | イングレス/エグレス レートリ                                                |
|                        | ミット制御 ギガビット ポート:                                               |
| 帯域幅制御                  | • 128 Kbpsあたりの構成を許可する                                          |
|                        | VDSL2 ポート:                                                     |
|                        | <ul> <li>5Mbpsあたりの構成を許可する</li> </ul>                           |
|                        | IEEE 802.1Q タグ ベース VLAN、最大 256 個の VLAN グループ、4094 VLAN          |
|                        | ID ポートベース VLAN                                                 |
| Vlan                   | GVRP、最大 128 のダイナミック VLAN                                       |
|                        | グループ Q-in-Q トンネリング                                             |
|                        | 2 つの保護されたポート グループを持つプライベート VLAN エッジ(PVE/保護ポート)                 |
|                        | スタティック ポート トランク                                                |
| リンクアグリゲーション            | IEEE 802.3ad LACP(リンクアグリゲーション制御プロトコル)                          |
|                        | は、トランクあたり8ポートの13グループをサポート                                      |
|                        | 4 優先度キュー                                                       |
|                        | に基づくトラフィック分類                                                   |
| Qos                    | - ポートの優先順位                                                     |
|                        | - 802.1p優先度                                                    |
|                        |                                                                |
|                        | NO CLA IP $\neg f \neg F \lor F \lor F \lor$                   |
|                        |                                                                |
|                        | IGMP(V1、V2)スメービング、取入2000マルデキャストグループ                            |
| アクセス制御リスト              | $\frac{1}{2} \sqrt{-20} \sqrt{-7} \sqrt{3} \sqrt{-7} \sqrt{4}$ |
|                        |                                                                |
|                        | ポート セキュリティ(MAC アドレス学習のポートごとに                                   |
| セキュリティ                 | 無効にする)スタティック MAC、MAC フィルタ、                                     |
|                        | IP/MAC バインディング                                                 |
|                        | RFC 1213 MIB-II                                                |
|                        | RFC 2863 インターフェ                                                |
| SNMP MIB               | イス MIB RFC 2665                                                |
|                        | Etherライク MIB RFC                                               |
|                        | 1493 ブリッジ MIB                                                  |
|                        | RFC 2819 RMON MIB (グループ 1, 2, 3,9)                             |
| 規格適合                   |                                                                |
| 法令遵守                   | FCC パート 15 クラス A、CE                                            |

| *        |                     | VC-820Mのユーザーズマニュ                            |
|----------|---------------------|---------------------------------------------|
|          | IEEE 802.3          | 10BASE-T                                    |
|          | IEEE 802.3u         | 100BASE-TX                                  |
|          | IEEE 802.3z         | 1000BASE- SX/LX                             |
|          | IEEE 802.3ab        | 1000BASE-T                                  |
|          | IEEE 802.3x         | LACP を使用したフロー制御お                            |
| 標準準拠     | IEEE 802.3ad        | よび背圧ポート トランク                                |
|          | IEEE 802.1D         | スパニングツリー プロトコル                              |
|          | IEEE 802.1w         | ラピッド スパニング ツリー プ                            |
|          | IEEE 802.1p         | ロトコル サービス クラス                               |
|          | IEEE 802.1Q         | VLAN タグ付け                                   |
|          | IEEE 802.1x         | ポート認証ネットワーク制御                               |
|          |                     |                                             |
|          | ITU-T               | G.993.1 (VDSL)                              |
|          |                     | G.997.1                                     |
|          |                     | G.993.2 VDSL2                               |
|          | RFC 768             | UDP                                         |
|          | RFC 793             |                                             |
|          | RFC 791             |                                             |
|          | RFC 792             |                                             |
|          | RFC 2000            |                                             |
|          | RFC 2236            |                                             |
|          |                     |                                             |
|          | • VDSL2: ツイス        | トペアの電話線(AWG24以上)最大1km                       |
|          | • 10/100BASE-1      | X: 2 ペア UIP Cat.5、最大 100m (328 フィート)        |
| ケーブル     | • 1000BASE-T: 4     | ペア UTP Cat.5E、最大 100m                       |
|          | • 1000BASE-SX:      | :50/125µmおよび62.5/125µm光ファイバケーブル、550mまで      |
|          | • 1000BASE-LX:      | <b>9/125µm</b> 光ファイバケーブル、最大10km 50/125µmおよび |
|          | <b>62.5/125µm</b> 光 | ファイバケーブル、最大 <b>550m</b>                     |
|          |                     |                                             |
| オペレーティング | 温度:-10~50°C         |                                             |
|          | 相対湿度:10~90%         | (結露しない)                                     |
| 711.28   | 温度:-20~70°C         |                                             |
|          | 相対湿度:10~90%         | (結露しない)                                     |

# A.2インストール

このセクションでは、デスクトップまたはラックマウントへの管理対象スイッチのハードウェア機能とインストール について説明します。管理対象スイッチの管理と制御を容易にするために、ディスプレイ インジケータとポートにつ いて理解します。この章のフロントパネルの図は、ユニットLEDインジケータを表示します。ネットワーク デバイス を管理対象スイッチに接続する前に、この章を完全にお読みください。

## 2.1 ハードウェアの説明

## 2.1.1 スイッチフロントパネル

ユニットフロントパネルは、スイッチを監視するシンプルなインターフェイスを提供します。図 2-1-1~2-1-2は、管理 対象スイッチの前面パネルを示しています。

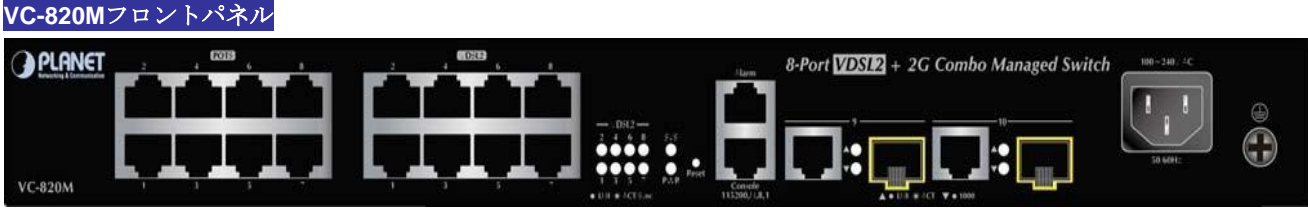

図 2-1-2: VC-820M スイッチの前面パネル

■ VDSL2 および POTSインターフェイス

VC-820Mの前面パネルには8つのPOTSポートwith RJ11電話コネクタがあります。各ポートは、電話の音声とネット ワーク アプリケーションのデータを中断することなく同じワイヤで送信するのに役立つ組み込みの POTS スプリッタ です。

VDSL2 は、異なる帯域割り当てで動作し、アップストリームとダウンストリームの帯域幅が異なる自動検出トラ ンス ミッション レートをサポートします。異なる電話回線の品質のために、クロストークや延長距離は、実際の 達成可能な速度に影響を与える可能性があります。組み込みの管理インターフェイスで indi vidual ポートを設定 して、最適化された接続を実現できます。

■ ギガビット **TP**インターフェイス

10/100/1000BASE-T銅、RJ45ツイストペア:最大100メートル。

■ 100/1000BASE-X SFPスロット

各 SFP(小型フォーム ファクタ プラグ可能)スロットは、デュアルスピード、1000BASE-SX/LX または 100BASE-FX をサポート します。

- 1000BASE-SX/LX SFP トランシーバ モジュールの場合:550 メートル(マルチモード ファイバ)から 10/30/50/70/120 キロメートル(シングルモードファイバ)。
- 100BASE-FX SFP トランスカイバー モジュールの場合:2 キロメートル(マルチモード ファイバ)から 20/40/60 キロメートル(シングルモードファイバ)。
- コンソールポート

コンソール ポートは RJ45 ポート コネクタです。端末を直接接続するためのインターフェースです。コンソールを使用する ポート、IPアドレス設定、工場出荷時のリセット、ポート管理、リンクステータス、およびシステム設定。 ユーザーは、パッケージ内で接続された DB9 から RJ45コンソール・ケーブルを使用して、デバイスのコンソー ル・ポートに接続できます。接続後、ユーザーは任意の端末エミュレーションプログラム(ハイパーターミナル、 プロコムプラス、テリクス、ウィンタームなど)を実行して、デバイスの起動画面に入ることができます。

> 1. ペイロード レートは、フレーミング オーバーヘッドによるライン レートよりも約 9% 小 さい値です。

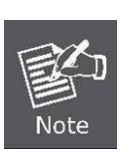

- 2. AWG 26(0.4mm)ケーブルも使用できますが、距離は上の表より20%から40%短いです。
- 各終端ブリッジタップは、VDSLリンク距離を90m短縮できます。 ケーブルの品質、ケーブルバンドルのサイズ、バンドル内のクロストークも 全体的なリーチに影響を与える可能性があります。

#### ■ アラームインターフェイス

アラーム ポートは RJ45 ポート コネクタです。センサーを直接接続するためのインターフェースです。アラーム機能 を有効にするには、4.2.9章を参照してください。

#### ■ リセットボタン

フロントパネルの左側にあるリセットボタンは、電源を切ったまま管理スイッチを再起動するように設計されていま す。リセットボタン機能の概要表を次に示します。

| リセットボタンが押され、離された           | 関数                                                                                                    |
|----------------------------|----------------------------------------------------------------------------------------------------|
|                            |                                                                                                    |
| <5秒: システムの再起動              | 管理対象スイッチを再起動します。                                                                                                    |
| <b>&gt;5秒</b> :工場出荷時のデフォルト | 管理対象スイッチを工場出荷時のデフォルト設定にリセットします。次に、管理対象スイッチが再起動し、次に示すようにデフォルト設定がロードされます。<br>。 既定のユーザー名: <b>管理者</b><br>既定のパスワード: <b>管理者</b> |
|                            | <ul> <li>デフォルト IP アドレス: 192.168.0.100</li> <li>サブネットマスク:255.255.255.0</li> <li>デフォルト ゲートウェイ: 192.168.0.254</li> </ul>     |

#### AC電源コンセント

世界のほとんどの地域で電気サービスとの互換性を保つために、マネージドスイッチの電源は100-240V ACおよび 50/60 Hzの範囲のライン電力に自動的に調整される。

電源コードのメス端を管理対象スイッチのre arパネルのコンセントにしっかりと差し込み、電源コードのもう一方の 端をコンセントに差し込み、電源が整います。

デバイスは電源が必要なデバイスであるため、電源が入るまで動作しません。ネットワークが常にア **電源に関する** 通知: ができます。 デバイスは電源が必要なデバイスであるため、電源が入るまで動作しません。ネットワークが常にア クティブである必要がある場合は、お使いのデバイスにUPS(無停電電源装置)を使用することを 検討してください。これにより、ネットワークデータの損失や時間のダウンタイムを防ぐこと

一部の領域では、サージ抑制デバイスを取り付けることで、制御されていないサージや管理対象スイ
 電源に関する
 通知: ッチへの電流によって管理対象スイッチが損傷を受けないように保護するのにも役立ちます。

# 2.1.2 LED表示

フロント・パネルの LED は、ポート・リンク、データ・アクティビティー、およびシステム電源の即時状況を示し、必要に応じてモニターおよびトラブルシューティングに役立ちます。

VC-820M LED表示

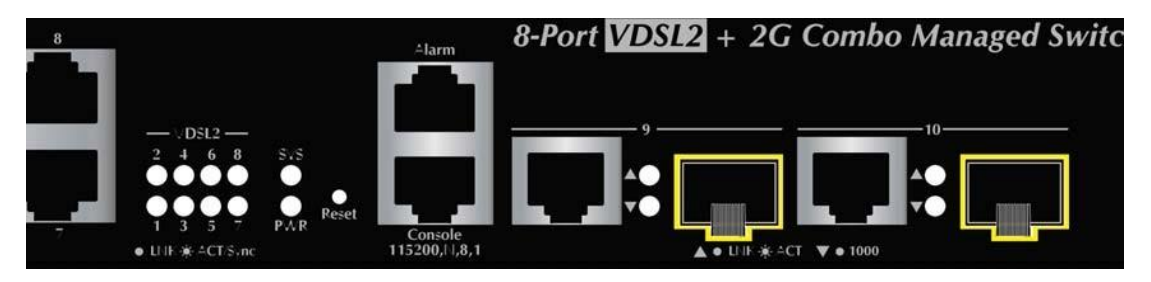

図 2-1-5: VC-820M システムおよびポート LED パネル

#### ■ システム/アラート

| Led | 色 | 関数                                                              |
|-----|---|-----------------------------------------------------------------|
| Pwr | 瀫 | スイッチに電力があることを示すライトが点灯します。                                       |
| Sys | 緑 | システムが動作していることを示すライト。<br><b>システム</b> が起動中であることを示すには <b>off</b> 。 |
|     | 赤 | FAN がダウンしているか、RJ45 アラーム ポートのピンがトリガーされていることを示す<br>ライトが点灯します。     |

#### ■ VDSL2インターフェイス(ポート1からポート8)

| Led   | 色 | 関数   |                                                      |  |
|-------|---|------|------------------------------------------------------|--|
|       |   | ライト: | そのポートを介したリンクが正常に確立されたことを示します。                        |  |
| VDSL2 | 緑 | 点滅:  | スイッチがアクティブにデータを送受信しているか、VDSL 同期を介して送信中<br>であることを示すには |  |
|       |   |      | そのポート。                                               |  |
|       |   | オフ : | ポートがリンクダウンしていることを示します。                               |  |

#### ■ TP/SFP コンボインターフェイス(ポート 9 からポート 10)

| Led    | 色    | 関数           |                                                       |  |
|--------|------|--------------|-------------------------------------------------------|--|
|        | 25   | ライト:         | そのポートを介したリンクが正常に確立されたことを示します。                         |  |
| ENVAGI | Rex  | 点 <b>滅</b> : | スイッチがそのポートを介してアクティブにデータを送受信していることを示<br>します。           |  |
|        |      | ライト:         | ポートが1000 Mbpsで動作していることを示すには、次の手順を実                    |  |
| 1000   | オレンジ |              | 行します。                                                 |  |
|        |      | オフ :         | LNK/ACT LED が点灯している場合は、ポートが10/100 Mbpsで動作していることを示します。 |  |
|        |      |              | LNK/ACT LED がオフの場合は、ポートがリンクダウンしていることを示します             |  |
|        |      |              | 0                                                     |  |

## 2.2 スイッチの取り付け

このセクションでは、管理対象スイッチをインストールして接続する方法について説明します。以下のトピックを読み、 記載されている順序で手順を実行してください。

# 2.2.1 デスクトップインストール

管理スイッチをデスクトップまたはシェルフにインストールするには、次の手順を実行してください。 ステップ1:マネージドスイッチの底面にある凹部にゴム足を取り付けます。

手順 2:管理スイッチをデスクトップまたは AC 電源の近くの棚に配置します。

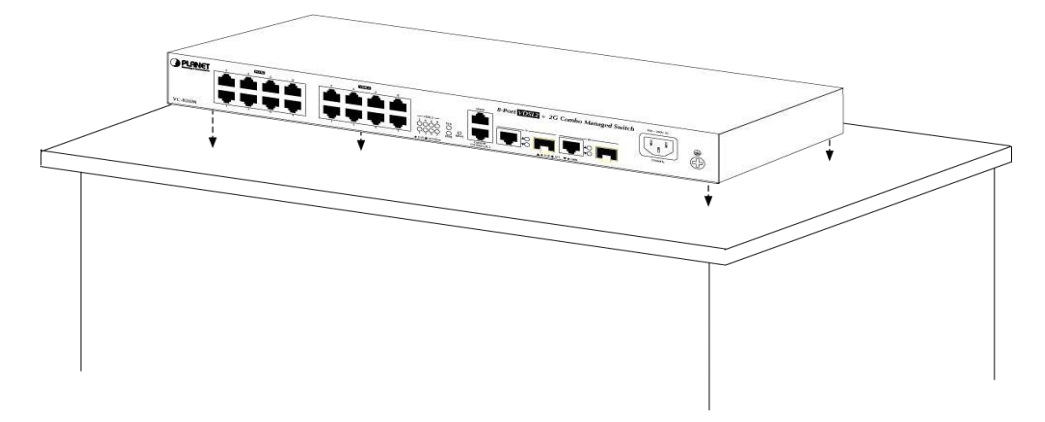

図 2-2-1:デスクトップに管理対象スイッチを配置する

ステップ3:管理対象スイッチと周囲のオブジェクトの間に十分な換気スペースを保ちます。

ロカを選択する際には、「仕様」の第1章第4項で説明した環境制限に留意してください。 Note

手順4:管理対象スイッチをネットワークデバイスに接続します。

- A 標準ネットワーク ケーブルの一方の端を、管理対象スイッチの前面にある 10/100/1000 RJ45 ポートに接続します。
- B. ケーブルのもう一方の端を、プリンタ サーバー、ワークステーション、ルーターなどのネットワーク デバイスに接続します。

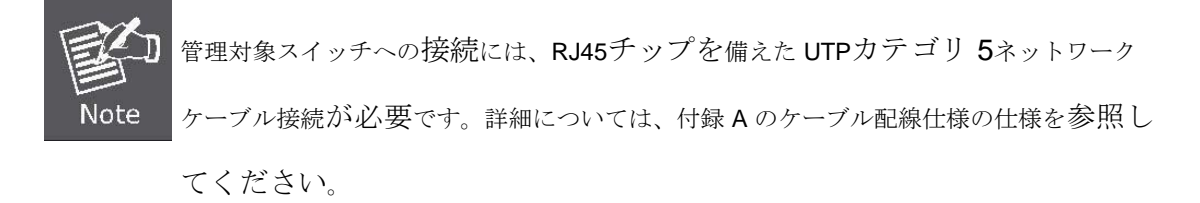

ステップ5:管理対象スイッチに電源を供給します。

- A 電源ケーブルの一方の端を管理対象スイッチに接続します。
- B. 電源ケーブルの電源プラグを標準のコンセントに接続します。

管理対象スイッチが電力を受け取ると、電源 LED は緑色のままになります。

# 2.2.2 ラック取り付け

19インチの標準ラックに管理対象スイッチを取り付けるには、以下の手順に従ってください。

ステップ1:前面パネルを前面に向けて配置したハードフラットサーフェスに管理対象スイッチを配置します。

ステップ2:パッケージに付属のネジを取り付けたラックマウントブラケットを管理対象スイッチの両側に取り付けます。 図 2-2-2および図 2-2-3は、管理対象スイッチの片側にブラケットを取り付ける方法を示しています。

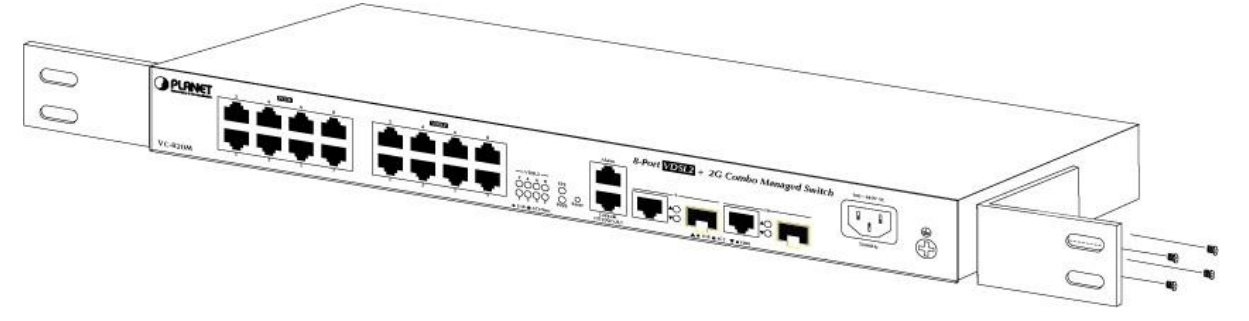

図 2-2-2:ブラケットを VC-820M に取り付ける

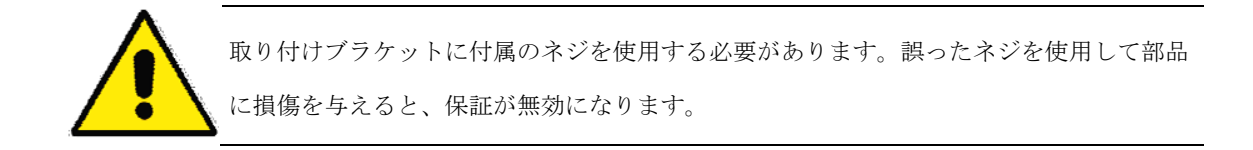

手順3:ブラケットをしっかりと固定します。

ステップ 4:同じ手順に従って、2番目のブラケットを反対側に取り付けます。

ステップ 5: ブラケットを管理対象スイッチに取り付けた後、図 2-2-3 および図 2-2-4に示すように、適切なネジを使用し てブラケットをラックにしっかりと取り付けます。

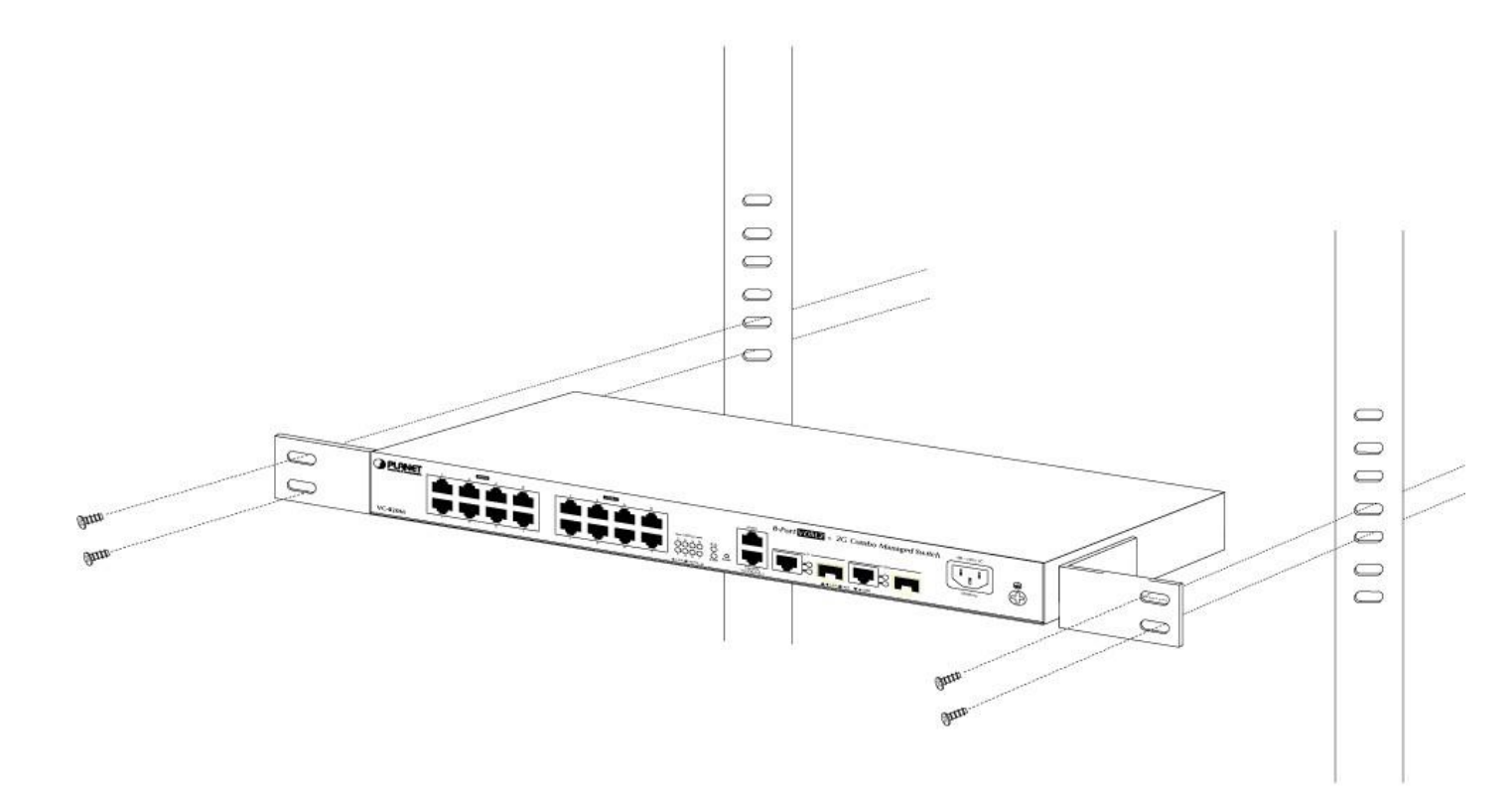

図 2-2-4:ラックへの VC-820M の取り付け

**手順 6:**セッション 2.2.1 デスクトップ インストールの手順 4 と 5 に進み、ネットワーク ケーブルを接続し、管理対象ス イッチに電源を供給します。

## 2.2.3 SFPトランシーバの取り付け

このセクションでは、SFP トランシーバを SFP スロットに挿入する方法について説明します。SFP トランシーバはホ ットプラグ可能でホットスワップ可能です。図 2-1-7に示すように、管理対象スイッチの電源を切ることなく、任意の SFP ポートとの間でトランシーバを接続および接続できます。

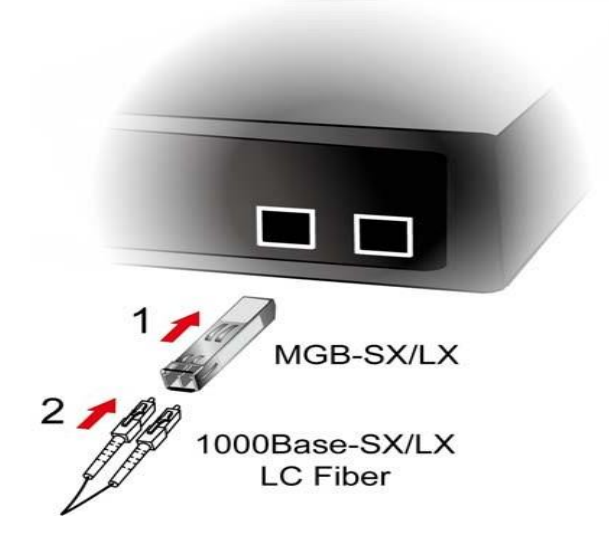

図 2-1-7 SFP トランシーバのプラグ

#### ■ 承認された PLANET SFPトランシーバ

PLANET マネージスイッチは、シングル モードとマルチモード SFP トランシーバの両方をサポートします。次の承認済 みPLANET SFP トランシーバのリストは、公開時点で正しいです。

#### ギガビット SFP トランシーバ モジュール

- **MGB-GT** SFP ポート 1000BASE-T モジュール
- **MGB-SX** SFP ポート 1000BASE-SX ミニ GBIC モジュール
- **MGB-LX** SFP ポート 1000BASE-LX ミニ GBIC モジュール
- MGB-L50 SFPポート1000BASE-LXミニGBICモジュール 50km
- **MGB-L70** SFPポート1000BASE-LXミニGBICモジュール 70km
- MGB-L120 SFPポート1000BASE-LXミニGBICモジュール -120km
- MGB-LA10 SFPポート 1000BASE-LX (WDM,TX:1310nm) 10km
- MGB-LA20 SFPポート 1000BASE-LX (WDM,TX:1310nm) 20km
- MGB-LB20 SFPポート1000BASE-LX(WDM,TX:1550nm) 20km
- MGB-LA40 SFPポート 1000BASE-LX (WDM,TX:1310nm) 40km
- MGB-LB40 SFPポート 1000BASE-LX (WDM,TX:1550nm) 40km

Note

管理対象スイッチで PLANET SFP を使用することをお勧めします。サポートされていない SFP トランシーバを挿入すると、管理対象スイッチはそれを認識しません。

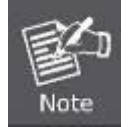

以下のインストール手順では、このマニュアルではギガビットSFPトランシーバを例として使用 します。ただし、ファストイーサネット SFP トランシーバの手順は似ています。

- マネージドスイッチを他のネットワークデバイスに接続する前に、sFPトランシーバの両側が同じメディアタイプであることを確認する必要があります(たとえば、1000BASE-SXから1000BASE-SX、1000BASE-LXから1000BASE-LXを1000BASE-LX)。
- 2. 光ファイバ ケーブル タイプが SFP トランシーバ要件と一致するかどうかを確認します。
  - 1000BASE-SX SFP トランシーバに接続するには、片側がオスデュプレックス LC コネクタ タイプのマル チモード ファイバ ケーブルを使用してください。
  - 1000BASE-LX SFP トランシーバに接続するには、片側がオスデュプレックス LC コネクタータイプのシングルモード ファイバ ケーブルを使用してください。
- ファイバケーブルの接続
- 1. 両面 LC コネクタを SFPトランシーバに挿入します。
- 2. ケーブルのもう一方の端を、SFP トランシーバが取り付けられているデバイスに接続します。
- 3. 管理対象スイッチの前面にある SFPスロットの LNK/ACT LED を確認します。SFPトランシーバが正しく 動作していることを確認します。
- リンクに障害が発生した場合は、SFP ポートのリンク モードを確認します。一部のファイバ NIC またはメディア コンバータを使用して機能するには、ポートリンク モードを"1000 Force"に設定する必要があります。

#### トランシーバモジュルeの削除

- 1. ネットワークアクティビティがなくなったことを確認します。
- 2. 光ファイバケーブルをゆっくりと取り外します。
- 3. MGBモジュールのレバーを持ち上げ、水平位置に回します。
- 4. レバーを通してモジュールをゆっくりと引き出します。

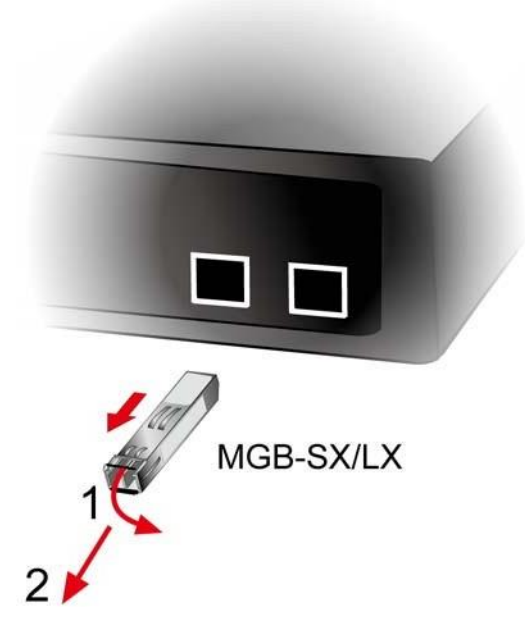

図 2-1-8 SFP トランシーバを引き出す方法

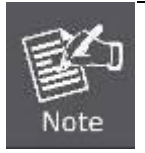

モジュールのレバーを持ち上げて水平位置に変えずに、モジュールを引き出すことはありません 。モジュールを直接引き出すると、モジュールと SFP モジュール スロットが破損する可能性が あります。

管理対象スイッチ。

## 2.3 VDSL2ポートの配線

VC-820MのVDSL2ポートは、既存の電話回線などの構造化された、または構造化されていないWIリングを介して、リモー トCPE(VC-231、VC-234、VDR-300NUまたは他の互換性のあるCPE)に直接接続することができる8つのRJ11コネクタを 使用します。VDS2L CO スイッチ ポートと各 CPE 間のリンクは、プロファイル 30a または最大 5000 フィート(1500 m) の距離で 18/1 Mbps の 1000 フィート(300 m)未満で最大 100/100 Mbps の速度に達できます。管理対象スイッチの電源を 切ったり、他のスイッチ ポートを中断したりすることなく、VDSL2 CPEをホット s pp できます。

各 VC-820M VDSL2 管理対象スイッチ シリーズには、同じ電話線を介してVDSL2 トラフィックサービスと電話サービス (音声またはファックスとして suc)の両方を送信する、組み込みのペインオールドテレフォンサービス (POTS)スプリッタがあります。スプリッタは、電話回線および構内交換機 (PBX) スイッチまたは公衆交換電話網 (PSTN)からの VDSL2 データ (高周波) および音声 (低周波) トラフィックをルーティングします。

接続 diaグラムは次のとおりです。

#### ■ VC-820M VDSL2接続

VC-820MのVDSL2ポートは、既存の電話回線を介してリモートCPEに直接接続できる8つのRJ11コネクタを使用します。

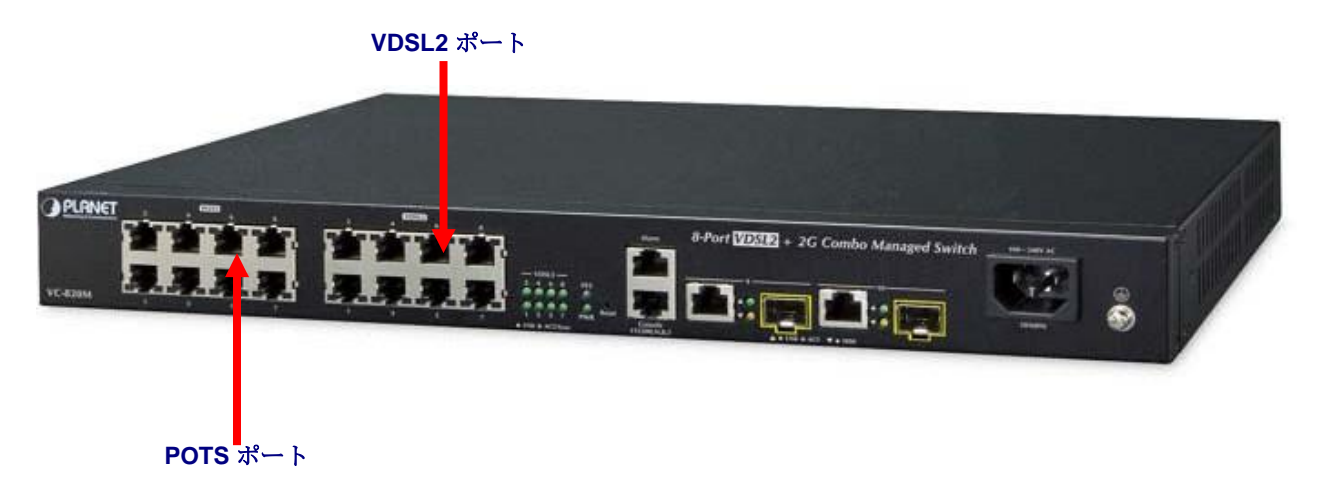

#### 図 2-3-4: VC-820M VDSL2 接続

ポートが接続されていても、関連する LED が暗い場合は、次の項目を確認します。

- 1. VDSL2スイッチと接続デバイスの電源が入っているか、オンになっているか電源が入っていない。
- 2. 接続ケーブルは良好で、正しいタイプです。
- 3. ケーブルは、管理対象スイッチおよび関連デバイスのコネクタにしっかりと取り付けられています。
- 4. ネットワーク アダプタを含む接続デバイスは、適切にインストールされ、機能しています。
- 5. CPE(VC-231/VC-234/VDR-300NU)がCPEモードに設定されていることを確認します。背面パネルのDIPスイッチを確認します。
- 6. CPE(VC-231/VC-234/VDR-300NU)デバイスが干渉なしに動作可能の範囲内で実装されていることを確認し

ます。

# 3. スイッチ管理

この章では、管理対象 Sw かゆみへの管理アクセスを構成するために使用できる方法について説明します。管理アプリケ ーションの種類と、管理デバイス (ワークステーションまたはパーソナル コンピュータ) とシステムの間でデータを配信 する通信および管理プロトコルについて説明します。また、ポート接続の options に関する情報も含まれています。

#### この章では、次のトピックについて説明します。

- 要件
- 管理アクセスの概要
- 管理コンソールへのアクセス
- Web 管理アクセス
- SNMPアクセス
- 標準、プロトコル、および関連する読み取り

## 3.1 要件

- Windows 98/ME、NT4.0、2000/XP/7/8/10、MAC OS9以降、Linux、UNIX、またはその他のプラット フォームを実行しているワークステーションは、TCP/IPプロトコルと互換性があります。
- **ワークステーションはイーサネット NIC** (ネットワーク インターフェイスカード) と共にインストールされます。
- イーサネット ポート接続
  - ネットワーク ケーブル -RJ45 コネクタで standa rd ネットワーク (UTP) ケーブルを使用します。
- 上記のワークステーションは、Web ブラウザおよび JAVA ランタイム環境プラグインと共にインストールされます。
- シリアルポート接続
  - 上記のワークステーションには、COMポート(DB-9/RS-232)またはUSB-to-RS-232コンバータが付属しています。

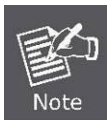

管理対象スイッチにアクセスするには、インターネット探索 6.0 以降を使用することをお勧めします。

# 3.2 管理アクセスの概要

マネージスイッチを使用すると、次の方法のいずれかまたはすべてを使用して、柔軟にアクセスして管理できます。

- Web ブラウザインテrface
- 外部 SNMP ベースのネットワーク管理アプリケーション
- 管理コンソール

管理コンソールと Web ブラウザー・インターフェースは、管理対象スイッチ・ソフトウェアに組み込まれており、すぐに使用できます。これらの各管理方法は、独自の利点として h.表 3-1 に、3 つの管理方法を比較します。

| メソッド            | 利点                                                | 欠点                                                              |  |
|-----------------|---------------------------------------------------|-----------------------------------------------------------------|--|
| ウェブブラウ          | <ul> <li>スイッチをリモートで構成する場合</li> <li>に最適</li> </ul> | • セキュリティが侵害される可能性がある (ハ                                         |  |
| ザ               |                                                   | ッカーはIP アドレスとサブネット マスクの                                          |  |
|                 | <ul> <li>すべての一般的なブラウザと互換性<br/>があります</li> </ul>    | みを知る必要があります)                                                    |  |
|                 |                                                   | <ul> <li>接続不良でラグタイムが発生する可能</li> </ul>                           |  |
|                 | • 任意の場所からアクセス可能                                   | 性がある                                                            |  |
|                 | • 最も視覚的に魅力的                                       |                                                                 |  |
| SNMP エージ<br>ェント | • MIBレベルでスイッチ機能と通信                                | • SNMP マネージャソフトウェアが必要                                           |  |
|                 | • オープンスタンダードに基づく                                  | • 3つの方法すべてのうち、視覚的に最も<br>魅力的でない                                  |  |
|                 |                                                   | • 一部の設定では計算が必要です                                                |  |
|                 |                                                   | <ul> <li>セキュリティが侵害される可能性がある(ハ)</li> </ul>                       |  |
|                 |                                                   | ッカーはコミュニティ名のみを知る必要が                                             |  |
|                 |                                                   | ある)                                                             |  |
| コンソール           | • IP アドレスやサブネットは不要                                | <ul> <li>スイッチの近くにあるか、ダイヤルアップ接続</li> <li>を使用する必要があります</li> </ul> |  |
|                 | • テキストベース                                         |                                                                 |  |
|                 | • Windows 95/98/NT/2000/ME/XP/7/8/10              | • リモートユーザーには不便                                                  |  |
|                 | オペレーティング システムに組み込ま                                | <ul> <li>モデム接続の信頼性が低いか、低速である</li> </ul>                         |  |
|                 | れている <b>Telnet</b> 機能とハイパーターミ                     | ことが判明する                                                         |  |
|                 | ナル                                                |                                                                 |  |
|                 | <ul> <li>● 安全</li> </ul>                          |                                                                 |  |

表 3-1:管理方法の比較

# 3.3 ウェブ管理

管理スイッチは、ユーザーが Microsoft Internet Explorer などの標準ブラウザを使用して、ネットワーク上のどこからでも 管理できる管理機能を提供します。スイッチのIP アドレスを設定した Aft er では、管理対象スイッチの IP アドレスを入 力することで、Web ブラウザで管理対象スイッチのWeb インターフェイス アプリケーションに直接アクセスできます。

|                              |                       | PC / Workstation<br>with Web Browser<br>192.168.0.x |
|------------------------------|-----------------------|-----------------------------------------------------|
| Managed Switch               |                       |                                                     |
|                              | RJ-45/UTP Cable ————  |                                                     |
| IP Address:<br>192.168.0.100 | <b>図 3-3-1</b> Web 管理 |                                                     |

その後、Web ブラウザを使用して、管理対象スイッチのコンソール ポートに直接接続している場合と同様に、管理ス イッチの構成パラメータを1か所から一覧表示および管理できます。ウェブ管理には、マイクロソフトのインターネ

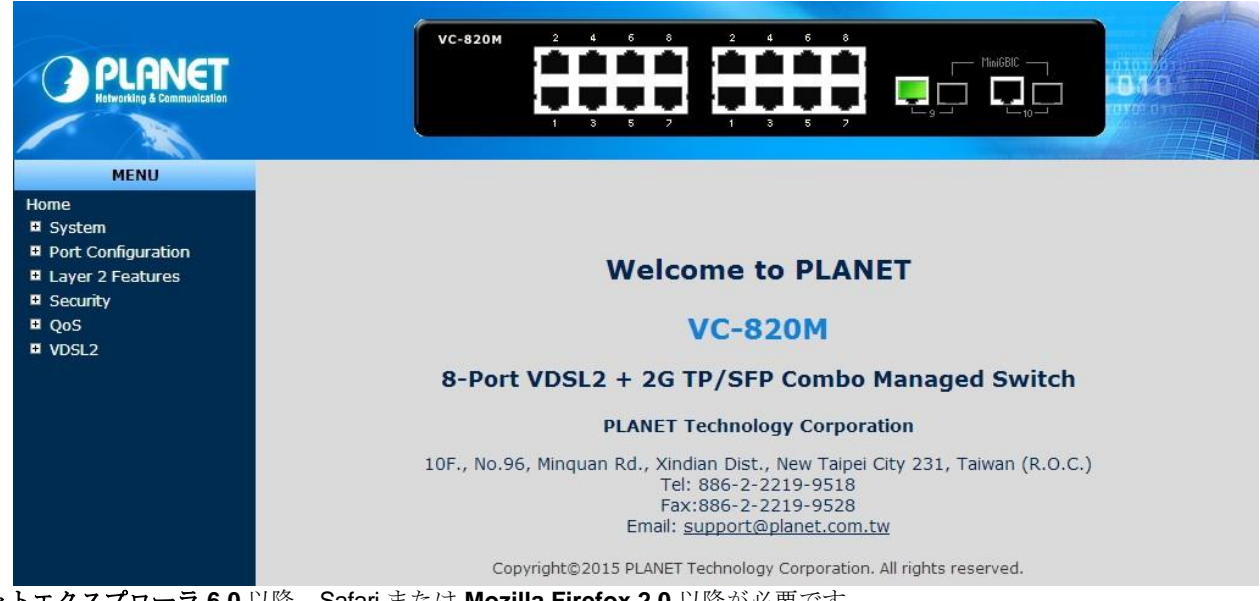

ットエクスプローラ 6.0 以降、Safari または Mozilla Firefox 2.0 以降が必要です。

図 3-3-2管理対象スイッチの Web メイン画面

# 3.4 SNMP ベースのネットワーク管理

外部 SNMP ベースのアプリケーションを使用して、SNMPcネットワーク マネージャ、HP オープンビューネットワーク ノード管理(NNM)、Whatsup Gold などの管理対象スイッチを設定および管理できます。この管理方法では、スイッチの SNMP エージェントと SNMP ネットワーク管理ステーションが同じコミュニティ ストリングを使用する必要があります 。この管理方法では、実際には、getコミュニティ ストリングとset コミュニティストリングの2 つの co 免疫文字列が使 用されます。SNMP Net-work 管理ステーションが設定されたコミュニティ ストリングのみを認識している場合は、MIB の読み取りと書き込みを行うことができます。ただし、get コミュニティ ストリングのみを認識している場合は、MIB の みを読み取ることができます。

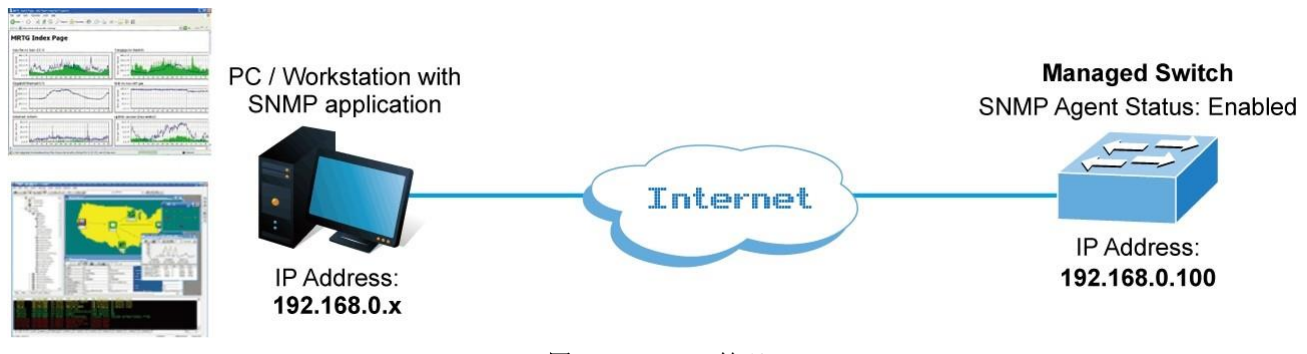

図 3-4-1 SNMP 管理

# 3.5 管理コンソール

管理コンソールは、統計の表示やオプション設定の変更などのシステム管理を実行するための、内部、文字指向、および コマンド行のユーザー・インターフェースです。この方法を使用すると、スイッチのコンソール(シリアル)ポートに接続さ れている端末、パーソナルコンピュータ、Apple Macintosh、またはワークステーションから管理コンソールを表示でき ます。この管理方法を使用するには、直接アクセスまたはモデム ポート アクセスの2 つの方法があります。次のセクショ ンでは、これらのメソッドについて説明します。コンソールの使用方法の詳細については、「第5章 コンソール管理」を 参照してください。

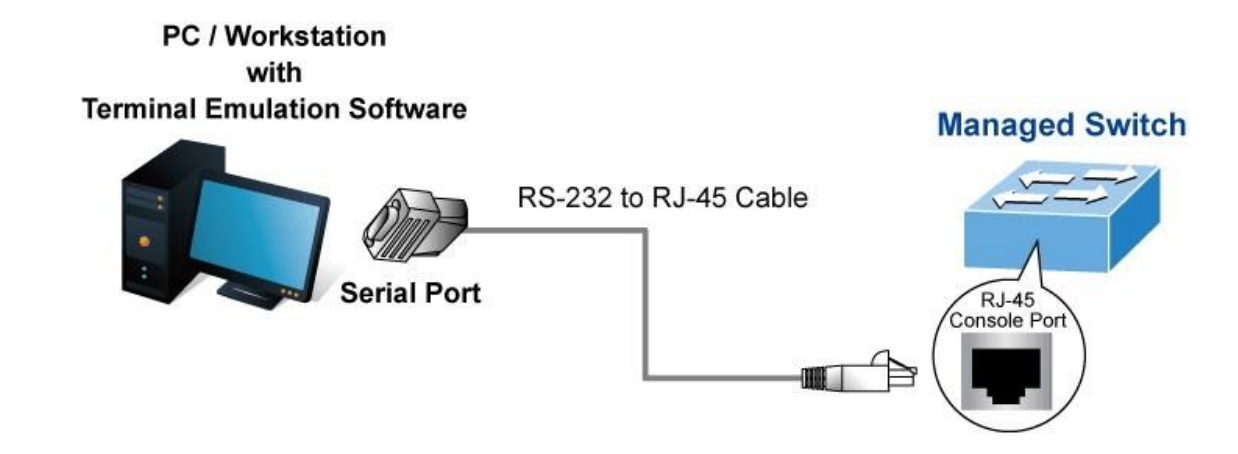

図 3-5-1コンソール管理

#### 直接アクセス

管理コンソールへの直接アクセスは、端末または端末エミュレーション・プログラム (ハイパーターミナルなど)を備 えた PC を管理対象スイッチ・コンソール (シリアル) ポートに直接接続することによって実現されます。この管理方 法を使用する場合、スイッチをPCに接続するにはDB9 RS-232ストレートケーブルが必要です。この接続を行った後 、以下のパラメーターを使用するように端末エミュレーション・プログラムを構成します。 既定のパラメーターは次のとおりです。

- 115200 bps
- 8データビット
- パリティなし
- 1ストップビット

| COM1 Properties 🔹 🤉 🔀    |        |  |  |  |  |
|--------------------------|--------|--|--|--|--|
| Port Settings            |        |  |  |  |  |
|                          |        |  |  |  |  |
| <u>B</u> its per second: | 115200 |  |  |  |  |
| <u>D</u> ata bits:       | 8      |  |  |  |  |
| <u>P</u> arity:          | None   |  |  |  |  |
| <u>S</u> top bits:       | 1      |  |  |  |  |
| Elow control:            | None   |  |  |  |  |
| <u>R</u> estore Defaults |        |  |  |  |  |
| OK Cancel Apply          |        |  |  |  |  |

図 3-5-2端子パラメータの設定

これらの設定は、必要に応じてログオン後に変更できます。この管理方法は、システムの再起動中も接続したままシス テムを監視できるため、多くの場合、推奨されます。また、関連付けられたアクションが開始された e インターフェイ スに関係なく、特定のエラー メッセージがシリアル ポートに送信されます。Macintosh または PC 接続は、端末シリア ル・ポートに接続するための任意の端末エミュレーション・プログラムを使用できます。UNIX の下のワークステーショ ン接続は、TIP などのエミュレーターを使用できます。

# 3.6 プロトコル

管理対象スイッチは、次のプロトコルをサポートします。

- Telnetなどの仮想端末プロトコル
- 簡易ネットワーク管理プロトコル (SNMP)

### 3.6.1 仮想端末プロトコル

仮想端末プロトコルは Telnetなどのソフトウェア・プログラムであり、Macintosh、PC、または UNIX ワークステーションから管理セッションを確立できます。Telnet は TCP/IP 経由で実行されるため、仮想端末プロトコルを使用してアクセスを確立するには、Man agedt スイッチで少なくとも 1 つの IP アドレスが設定されている必要があります。

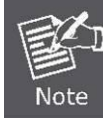

端末エミュレーションは、端末をコンソール (シリアル) ポートに直接接続する必要があるという点で、仮想端末プロトコルとは異なります。

Telnet セッションを介して管理対象スイッチにアクセスするには、次の手順に従います。

- 1. 管理対象スイッチが IP アドレスで設定され、管理対象スイッチが PC から到達可能であることを確認します。
- 2. PCで Telnet プログラムを起動し、管理対象スイッチに接続します。管

理インターフェイスはRS232コンソール管理とまったく同じです。

### 3.6.2 SNMPプロトコル

簡易ネットワーク管理プロトコル (SNMP) は、マルチベンダー IP ネットワークの標準管理プロトコルです。SNMPは、 プロトコルがメッセージをフォーマットし、レポート デバイスとデータ収集プログラム間で情報を送信できるようにす るトランザクション ベースのクエリをサポートします。SNMP はユーザー データグラム プロトコル (UDP) の上で実行 され、コネクションレス モードのサービスを提供します。

### 管理アーキテクチャ

すべての管理アプリケーション モジュールは、同じメッセージング アプリケーション プログラミング インターフェイス (MAPI) を使用します。単一の MAPI で管理メソッドを統合することにより、1 つのメソッド (コンソール ポートなど) を 使用する構成パラメータは、他の管理方法 (Web ブラウザーの SNMP エージェントなど) によってすぐに表示されます。 スイッチの管理アーキテクチャは、IEEE オープン標準に準拠しています。このコンプライアンスにより、管理対象スイ ッチと互換性があり、同じオープンスタンダードに準拠する他のソリューションと相互運用できます。

# 4. ウェブベースの管理

このセクションでは、Web ベースの管理の構成と機能について説明します。

## 4.1 Web ベースの管理について

管理スイッチは、ユーザーが Microsoft Internet Explorer などの標準ブラウザを使用して、ネットワーク上のどこからで も管理できる管理機能を提供します。Web ベースの管理では、Internet Explorer 6.0 がサポートされています。これは、 ネットワーク帯域幅の消費を削減し、アクセス速度を向上させ、簡単な表示画面を提示することを目的としたJavaアプ レットに基づいています。

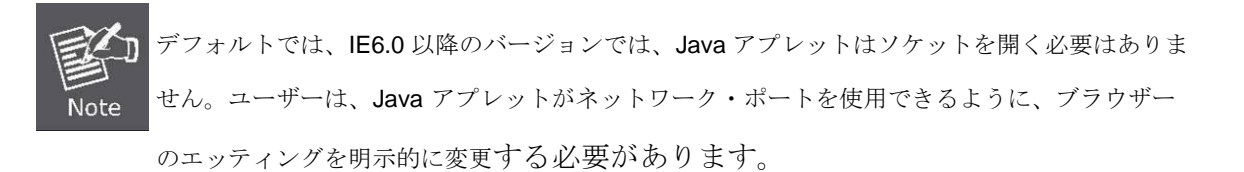

管理対象スイッチはイーサネット接続を介して設定できるため、マネージャ PC は管理対象スイッチと同じ IP サブ ネット アドレスに設定する必要があります。

たとえば、管理対象スイッチのデフォルト IP アドレスは192.168.0.100で、マネージャ PC は 192.168.0.x (x は 1 ~ 254 の数値で、100 を除く) で、デフォルトのサブネット マスクは 255.255.255.0 です。

コンソール経由でサブネット マスク 255.255.255.0 を使用して管理対象スイッチのデフォルト IP アドレスを 192.168.1.1 に変更した場合、マネージャ PC を 192.168.1.x (x は 2 ~ 254 の数値) に設定して、Manager PC で相対構 成を実行する必要があります。

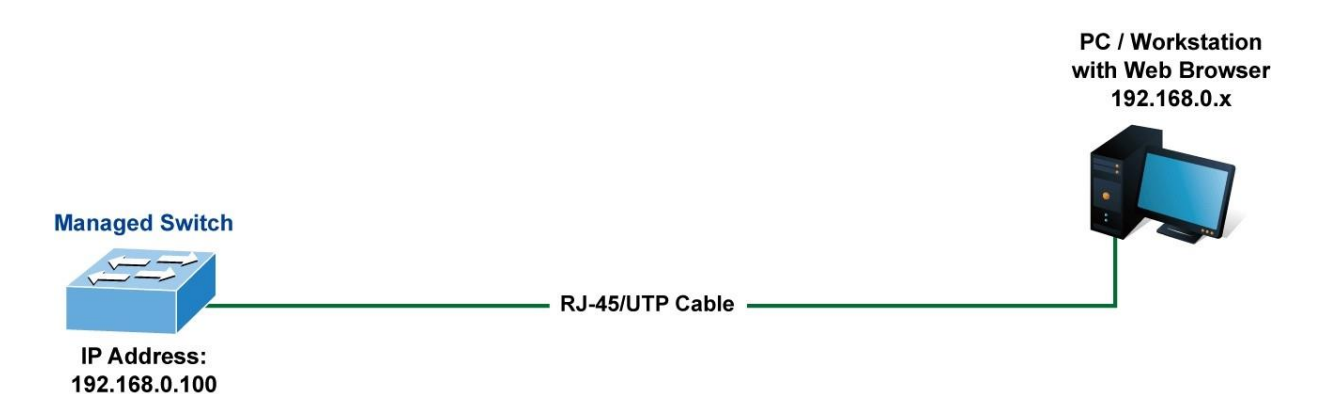

# 4.1.1 レクイエメント

- Windows 98/ME、NT4.0、2000/2003/XP/7/8/10、MAC OS9 以降を実行しているワークステーションは、Linux、UNIX、またはその他のプラットフォームを実行し、TCP/IP プロトコルと互換性があります。
- ワークステーションはイーサネット NIC (ネットワークカード)と共にインストールされます。
- イーサネット ポート接続
  - ▶ ネットワーク ケーブル RJ45 コネクタで標準ネットワーク (UTP) ケーブルを使用します。
  - ▶ 上記のワークステーションは、Web ブラウザおよびJAVA ランタイム環境プラグインと共にインストールされます。

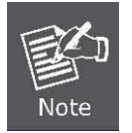

VC-820Mにアクセスするには、インターネット探索6.0以上を使用することをお勧めします

### 4.1.2 スイッチへのログオン

1. インターネットエクスプローラ 6.0 以上の Web ブラウザを使用します。Webインターフェイスにアクセスするための工場出荷時の既定のIP アドレスを入力します。工場出荷時のデフォルト IP アドレスは次のとおりです

#### http://192.168.0.100

 以下のログイン画面が表示されたら、デフォルトのユーザー名「admin」にパスワード"admin"(またはコンソー ルで変更したユーザー名/パスワード)を入力して、メイン画面にログインしてください。マネージ スイッチの。図4-1-1のログイン画面が表示されます。

| Connect to 192.1                                                                                                    | 68.0.100                      | ? 🛛    |  |  |  |  |  |
|----------------------------------------------------------------------------------------------------|-------------------------------|--------|--|--|--|--|--|
|                                                                                                    | B                             |        |  |  |  |  |  |
| The server 192.168.0.100 at Web Management requires a username and password.<br>Warning: This server is requesting that your username and password be sent in an insecure manner (basic authentication without a secure connection). |                               |        |  |  |  |  |  |
| <u>U</u> ser name:                                                                                                    | 🙍 admin                       | ~      |  |  |  |  |  |
| Password:                                                                                                    | •••••                         |        |  |  |  |  |  |
|                                                                                                    | Remember my password       OK | Cancel |  |  |  |  |  |

図 4-1-1:ログイン画面

Default User name: admin

Default Password: admin

1. ユーザー名とパスワードを入力すると、メイン画面が図 4-1-2と表示されます。

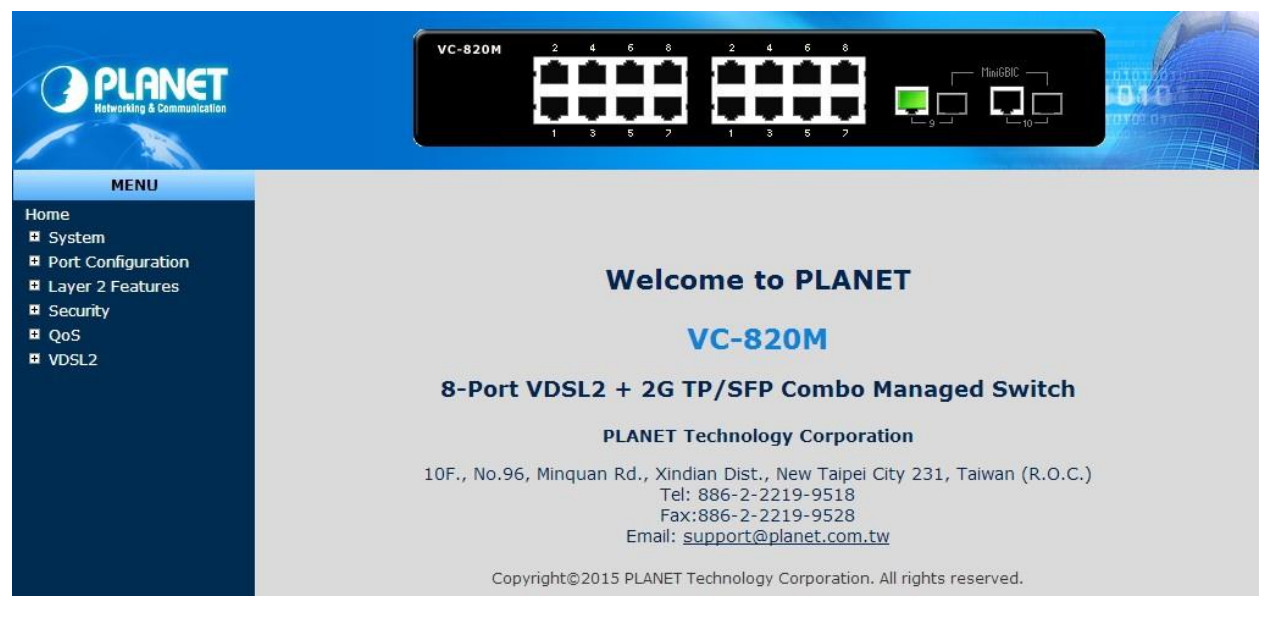

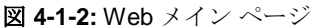

2. Webページの左側にある[切り替えメニュー]を使用すると、スイッチが提供するすべてのコマンドと統計情報にアクセスできます。

これで、Web 管理インターフェイスを使用してスイッチ管理を続行したり、Web インターフェイスによる管理対象スイ ッチを管理したりできるようになりました。 Web ページの左側にあるスイッチメニューを使用すると、管理対象スイ ッチが提供するすべてのコマンドと統計情報にアクセスできます。

- 1. 管理対象スイッチにアクセスするには、インターネット探索 6.0 以降を使用すること をお勧めします。
- 2. 変更されたIP アドレスは、[適用]ボタンをクリックした直後に有効になります。

Note

Web インターフェイスにアクセスするには、新しい IP アドレスを使用する必要があり ます。

3. セキュリティ上の理由から、この最初のセットアップ後に新しいパスワードを変更し て暗記してください。

# 4.1.3 メイン Webページ

管理対象スイッチは、Web-ba sed ブラウザインターフェイスを提供し、Web-ba sed ブラウザインターフェイスを提供し て構成および管理します。このインターフェイスを使用すると、任意の Web ブラウザを使用して管理対象スイッチにアク セスできます。この章では、マネージスイッチの Web ブラウザインターフェイスを使用して、管理する方法について説 明します。

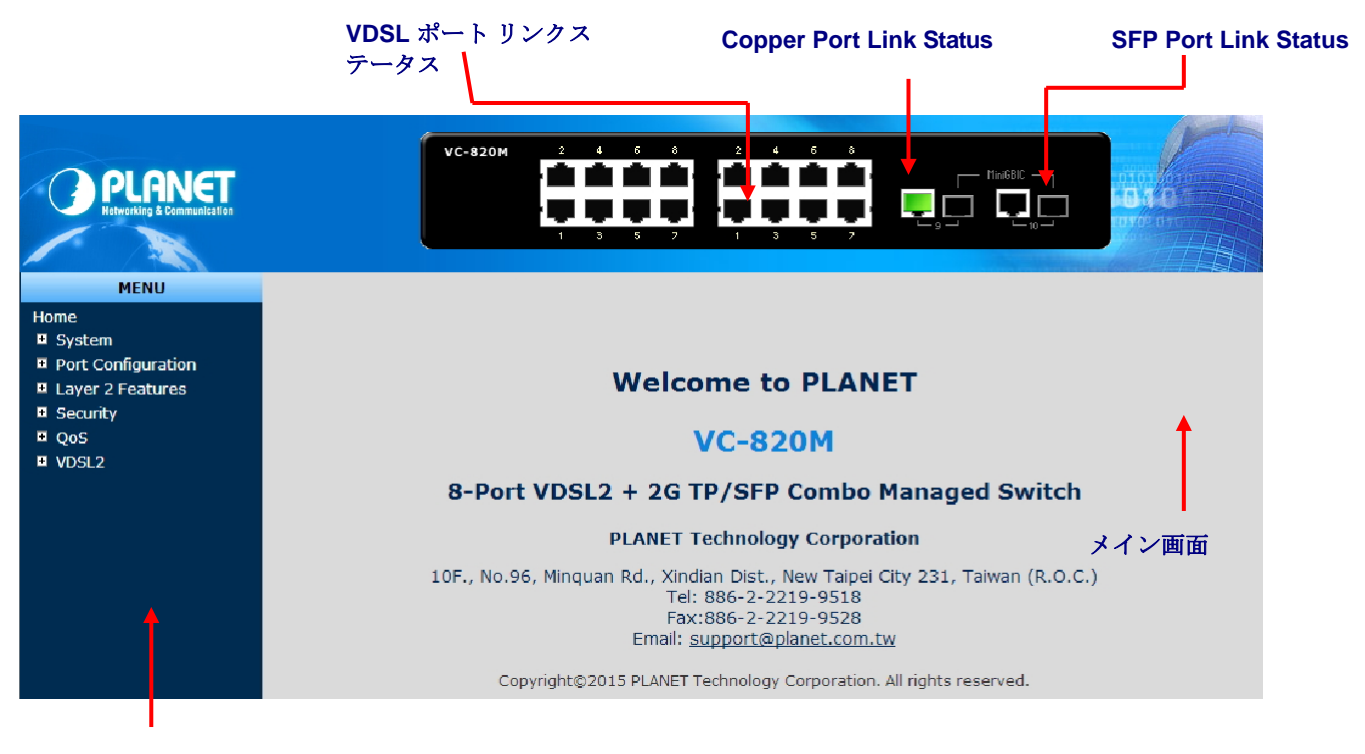

主な機能メニュー

図 4-1-3:メインページ

パネル表示

Web エージェントは、管理対象スイッチのポートのイメージを表示します。モードは、リンクアップやリンクダウンなど、ポートに関する異なる情報を表示するように設定できます。ポートのイメージをクリックすると、[ポート統計]ページが開きます。

ポートsta tes は次のように示されています。

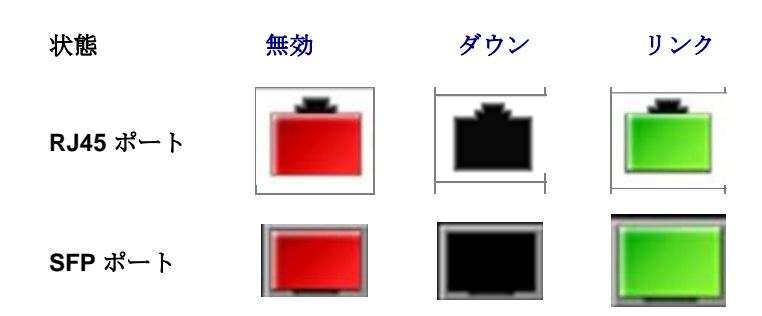
メインメニュー

オンボードWebエージェントを使用すると、システム・パラメーターの定義、管理対象スイッチとそのすべてのポートの 管理と制御、またはネットワーク状態のモニターを行うことができます。管理者は、Web 管理を使用して、主機能にリス トされている機能を選択して管理対象スイッチを設定できます。図 4-1-4 の画面が表示されます。

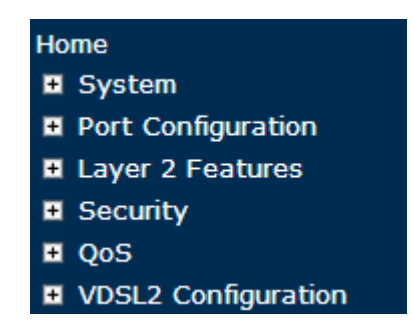

図 4-1-4: VC-820M マネージ スイッチの主な機能メニュー

### 4.2 システム

[システム]メニュー項目を使用して、管理対象スイッチの基本的な管理詳細を表示および構成します。システムの下では、 システム情報を構成および表示するために、次のトピックが提供されます。このセクションには、次の項目があります。

- システム情報 連絡先情報を含む基本的なシステムの説明を提供します。
- IP構成 管理アクセスの IP アドレスを設定します。
- コンソール情報 管理対象スイッチに必要なコンソール設定を表示します。
- SNMP構成 SNMP エージェントと SNMP トラップを設定します。
- Syslogの設定
   メッセージのログインを構成し、リモート Syslog サーバーの IP アドレスを 割り当てます。
- システムログ
   システム ログ情報を表示します。
- SMTP設定 SMTP 機能を構成します。
- SNTP設定 SNTP 機能を構成します。
- アラーム設定
   RJ45 アラーム ポート機能を設定します。
- スマートファン
   スマートファン制御機能を構成
- ファームウェアのアップ グレード
   TFTP サーバまたは Web ブラウザのファイル転送を介してファームウェアを アップグレードします。
- 構成のバックアップ
   管理対象スイッチ構成をリモート・ホストに保存/表示します。
   リモートホストからスイッチ設定をアップロードします。
- 工場出荷時のデフォルト 管理対象スイッチの設定をリセットします。
- **システムの再起動** 管理対象スイッチを再起動します。

### 4.2.1 システム情報

システム情報では、設定には**[基本**設定]と**[その他の設定]**の2つの部分があります。設定の詳細については、次のように説 明します。

### 4.2.1.1 基本的な

[基本システム情報]ページには、現在のデバイス情報に関する情報が表示されます。[基本システム情報]ページでは、スイ ッチ管理者がモデル名、ファームウェア/ハードウェアのバージョン、MAC アドレスを識別できます。

| S                | ystem In       | formation                      |
|------------------|----------------|--------------------------------|
| Basi             | с              | Misc Config                    |
|                  |                |                                |
| Model Name       | VC-820M        |                                |
| Description      | 8-Port VDSL2 + | 2G TP/SFP Combo Managed Switch |
| MAC Address      | 00:30:4F:00:00 | 0:06                           |
| Firmware Version | 2.0b150820     |                                |
| Hardware Version | V2             |                                |

図 4-2-1-1:基本システム情報 Sクリーンショット

| オブジェクト             | 説明                                           |
|--------------------|----------------------------------------------|
| モデル名:              | 管理対象スイッチのシステム名が表示されます。                       |
| 説明:                | マネージ スイッチについて説明します。                          |
| MAC アドレス:          | 製造元によって割り当てられた一意のハードウェア アドレスを表示します (既定)<br>。 |
| ファームウェアのバージョ<br>ン: | 管理対象スイッチのファームウェアバージョンを表示します。                 |
| ハードウェアのバージョン:      | 管理対象スイッチのハードウェアバージョンを表示します。                  |
| ファームウェアの構築日:       | ファームウェアの日付情報を表示します。                          |

### 4.2.1.2 その他の構成

管理対象スイッチのシステム情報から[その他の設定]を選択します。

| Basic                                                        | Misc Config                                                                                                    |
|--------------------------------------------------------------|----------------------------------------------------------------------------------------------------|
|                                                              |                                                                                                    |
| <ul> <li>MAC Table Address Entry<br/>Age-Out Time:</li></ul> | nds (6~1572858,must multiple<br>seconds (0~3600 seconds,<br>off and turning on port for<br>OFF v<br>t select<br>Packets<br>sable v |
| P/MAC Binding : Disable 🗸                                    | ]                                                                                                    |
| 802.1x Protocol : Disable 🗸                                  |                                                                                                    |

図 4-2-1-2:スイッチの設定のスクリーンショット

| オブジェクト                 | 説明                                             |
|------------------------|------------------------------------------------|
| MAC アドレス経過時間           | 非アクティブな MAC アドレスがスイッチのアドレス テーブルに残っている秒         |
|                        | 数を入力します。値は6の倍数です。                              |
|                        | デフォルトは300秒です。                                  |
| ブロードキャスト ストー<br>ム フィルタ | ブロードキャストストーム制御を構成するには、それを有効にし、上限しきい値<br>を設定します |

|                                                                                                 | 個々のポートをモードします。しきい値は、ブロードキャスト トラフィックで                                                                                                    |
|-------------------------------------------------------------------------------------------------|----------------------------------------------------------------------------------------------------|
|                                                                                                 | 使用されるポートの合計帯域幅の割合です。ポートのブロードキャスト トラフ                                                                                                    |
|                                                                                                 | ィックが設定したしきい値を超えると、ブロードキャスト ストーム制御がアク                                                                                                    |
|                                                                                                 | ティブになります。                                                                                                    |
|                                                                                                 | 有効なしきい値は、 1/2、 1/4 、1/8 、1/16、および OFFです。                                                                                                    |
|                                                                                                 | 既定値は <b>"OFF"</b> です。                                                                                                    |
|                                                                                                 | ブロードキャスト ストーム フィルタ パケット タイプを選択します。選択した                                                                                                    |
|                                                                                                 | パケットタイプがない場合、meanはパケットをフィルタリングできません                                                                                                    |
| ブロードキャスト ストー                                                                                    | 。ブロードキャスト ストーム フィルタ モードは OFF と表示されます。選択可                                                                                                    |
| ム フィルタ パケットの選                                                                                   | 能な項目を以下に示します。                                                                                                    |
| 択                                                                                               | <ul> <li>ブロードキャストパケット</li> </ul>                                                                                                    |
|                                                                                                 | • IPマルチキャスト                                                                                                    |
|                                                                                                 | • パケットの制御                                                                                                    |
|                                                                                                 |                                                                                                    |
|                                                                                                 | <ul> <li>フラッディングユニキャスト/マルチキャストパケット</li> </ul>                                                                                                    |
|                                                                                                 | • フラッディング ユニキャスト/マルチキャストパケット<br>マネージ スイッチで [衝突再試行の永久] 機能 "無効" または16、32、48の衝                                                                                                    |
|                                                                                                 | <ul> <li>フラッディングユニキャスト/マルチキャストパケット</li> <li>マネージスイッチで[衝突再試行の永久]機能 "無効" または16、32、48の衝</li> <li>突番号を提供します。この機能が無効になっている場合、パケットが衝突を満</li> </ul>                                                                                                    |
| 衝突再試行は永久に                                                                                       | <ul> <li>フラッディングユニキャスト/マルチキャストパケット</li> <li>マネージスイッチで[衝突再試行の永久]機能 "無効" または16、32、48の衝</li> <li>突番号を提供します。この機能が無効になっている場合、パケットが衝突を満</li> <li>たすと、管理対象スイッチはパケットを破棄する前に6回再試行します。そ</li> </ul>                                                                                                    |
| 衝突再試行は永久に                                                                                       | <ul> <li>フラッディングユニキャスト/マルチキャストパケット</li> <li>マネージスイッチで[衝突再試行の永久]機能 "無効" または16、32、48の衝</li> <li>突番号を提供します。この機能が無効になっている場合、パケットが衝突を満</li> <li>たすと、管理対象スイッチはパケットを破棄する前に6回再試行します。そ</li> <li>れ以外の場合、管理対象スイッチはパケットが正常に送信されるまで再試行し</li> </ul>                                                                                                    |
| 衝突再試行は永久に                                                                                       | <ul> <li>フラッディングユニキャスト/マルチキャストパケット</li> <li>マネージスイッチで[衝突再試行の永久]機能 "無効" または16、32、48の衝</li> <li>突番号を提供します。この機能が無効になっている場合、パケットが衝突を満</li> <li>たすと、管理対象スイッチはパケットを破棄する前に6回再試行します。そ</li> <li>れ以外の場合、管理対象スイッチはパケットが正常に送信されるまで再試行します。</li> </ul>                                                                                                    |
| 衝突再試行は永久に                                                                                       | <ul> <li>フラッディングユニキャスト/マルチキャストパケット</li> <li>マネージスイッチで[衝突再試行の永久]機能 "無効" または16、32、48の衝</li> <li>突番号を提供します。この機能が無効になっている場合、パケットが衝突を満</li> <li>たすと、管理対象スイッチはパケットを破棄する前に6回再試行します。そ</li> <li>れ以外の場合、管理対象スイッチはパケットが正常に送信されるまで再試行し</li> <li>ます。</li> <li>既定値は 16です。</li> </ul>                                                                                                    |
| 衝突再試行は永久に                                                                                       | <ul> <li>フラッディングユニキャスト/マルチキャストパケット</li> <li>マネージスイッチで[衝突再試行の永久]機能 "無効" または16、32、48の衝</li> <li>突番号を提供します。この機能が無効になっている場合、パケットが衝突を満</li> <li>たすと、管理対象スイッチはパケットを破棄する前に6回再試行します。そ</li> <li>れ以外の場合、管理対象スイッチはパケットが正常に送信されるまで再試行します。</li> <li>既定値は 16です。</li> <li>管理対象スイッチで MAC アドレステーブルのハッシュ設定を指定します。使</li> </ul>                                                                                                    |
| 衝突再試行は永久に                                                                                       | <ul> <li>フラッディングユニキャスト/マルチキャストパケット</li> <li>マネージスイッチで[衝突再試行の永久]機能 "無効" または16、32、48の衝</li> <li>突番号を提供します。この機能が無効になっている場合、パケットが衝突を満</li> <li>たすと、管理対象スイッチはパケットを破棄する前に6回再試行します。そ</li> <li>れ以外の場合、管理対象スイッチはパケットが正常に送信されるまで再試行します。</li> <li>既定値は 16です。</li> <li>管理対象スイッチで MAC アドレステーブルのハッシュ設定を指定します。使</li> <li>用可能なオプションは、CRC ハッシュとダイレクトマップです。</li> </ul>                                                                                                    |
| 衝突再試行は永久に<br>ハッシュアルゴリズム                                                                         | <ul> <li>フラッディングユニキャスト/マルチキャストパケット</li> <li>マネージスイッチで[衝突再試行の永久]機能 "無効" または16、32、48の衝</li> <li>突番号を提供します。この機能が無効になっている場合、パケットが衝突を満</li> <li>たすと、管理対象スイッチはパケットを破棄する前に6回再試行します。そ</li> <li>れ以外の場合、管理対象スイッチはパケットが正常に送信されるまで再試行します。</li> <li>既定値は 16です。</li> <li>管理対象スイッチで MAC アドレステーブルのハッシュ設定を指定します。使</li> <li>用可能なオプションは、CRC ハッシュとダイレクトマップです。</li> <li>既定のモードはCRC ハッシュです。</li> </ul>                                                                                 |
| 衝突再試行は永久に<br>ハッシュアルゴリズム<br>IP/MAC バインディング                                                       | <ul> <li>フラッディングユニキャスト/マルチキャストパケット</li> <li>マネージスイッチで[衝突再試行の永久]機能 "無効" または16、32、48の衝</li> <li>突番号を提供します。この機能が無効になっている場合、パケットが衝突を満</li> <li>たすと、管理対象スイッチはパケットを破棄する前に6回再試行します。そ</li> <li>れ以外の場合、管理対象スイッチはパケットが正常に送信されるまで再試行します。</li> <li>ます。</li> <li>既定値は 16です。</li> <li>管理対象スイッチで MAC アドレステーブルのハッシュ設定を指定します。使</li> <li>用可能なオプションは、CRC ハッシュとダイレクトマップです。</li> <li>既定のモードはCRC ハッシュです。</li> <li>IP MAC バインド機能を有効/無効にします。</li> </ul>                                  |
| <ul> <li>衝突再試行は永久に</li> <li>ハッシュアルゴリズム</li> <li>IP/MAC バインディング</li> <li>802.1x プロトコル</li> </ul> | <ul> <li>フラッディングユニキャスト/マルチキャストパケット</li> <li>マネージスイッチで[衝突再試行の永久]機能 "無効" または16、32、48の衝</li> <li>突番号を提供します。この機能が無効になっている場合、パケットが衝突を満</li> <li>たすと、管理対象スイッチはパケットを破棄する前に6回再試行します。そ</li> <li>れ以外の場合、管理対象スイッチはパケットが正常に送信されるまで再試行します。</li> <li>ます。</li> <li>既定値は 16です。</li> <li>管理対象スイッチで MAC アドレステーブルのハッシュ設定を指定します。使</li> <li>用可能なオプションは、CRC ハッシュとダイレクトマップです。</li> <li>既定のモードはCRC ハッシュです。</li> <li>IP MAC バインド機能を有効/無効にします。</li> <li>802.1x プロトコルを有効/無効にします。</li> </ul> |

### 4.2.2 IP構成

管理対象スイッチは、ネットワーク上で識別される IP アドレスを割り当てる必要があるネットワーク デバイスです。 ユーザーは、管理対象スイッチに IP アドレスを割り当てる方法を決定する必要があります。

#### IP アドレスの概要

#### IP アドレスとは

IPネットワークに参加する各デバイス (コンピュータなど) には、ネットワーク上で一意の"アドレス" が必要です。これ は、米国のメールアドレスを持っているのと似ていますので、他の人はあなたにメッセージを送信する知っている方法を 持っています。 IP アドレスは 4 バイトの数値で、通常は "ドット表記" で書き込まれ、各バイトの 10 進値は数値として 書き込まれ、数値は "ドット" (別名ピリオド) で区切られます。例: 199.25.123.1

#### この箱の入手方法を教えてください。

最新のコラクタ ネットの IP アドレスは、"ネットワーク管理者" または "Sys" と呼ばれる従業員によって割り当てられます 。管理者」。このユーザーは IP アドレスを割り当て、IP アドレスが重複していないことを確認する必要があります - これ が発生した場合、重複する追加のレスを持つ一方または両方のマシンが動作を停止します。もう 1 つの可能性は、DHCP プロトコルを介してネット経由で自動的にアドレスを割り当てることです。DHCP機能を有効にし、マシンをリセットし ます。ネットワークがこのサービス用に設定されている場合は、ネットワークに IP アドレスが割り当てられます。約 30 秒以内にアドレスが取得されない場合は、DHCP がない可能性があります。

#### ■ IP構成

IP 構成には、IP アドレス、サブネット マスク、およびゲートウェイが含まれます。[構成済み] 列は、IP 構成を表示また は変更するために使用されます。デバイスの IP アドレス、サブネット マスク、およびゲートウェイを入力します。図4-2-4の画面が表示されます。

| IP Address     | 192,168,0,100   |
|----------------|-----------------|
| Subnet Mask    | 255.255.255.0   |
| Default Gatewa | y 192.168.0.254 |

図4-2-2-1: IP 設定インターフェイス

| オブジェクト    |                                                      |
|-----------|------------------------------------------------------|
|           | DHCP クライアント機能を有効または無効にします。                           |
|           | DHCP 機能を有効にすると、管理対象スイッチにはネットワーク DHCP サーバ             |
| Dhcp      | からの IP アドレスが割り当てられます。既定の IP アドレスは、DHCP サーバ           |
|           | ーで割り当てられた IP アドレスに置き換えられます。ユーザーが [適用] をク             |
|           | リックすると、DHCP クライアントが有効になると、ポップアップ ダイ                  |
|           | アログが表示され、                                            |
|           | 現在の IP は失われ、ユーザーは DHCP サーバーで新しい IP を見つける必要が<br>あります。 |
|           | ネットワークが使用している IP アドレスを割り当てます。                        |
|           | DHCP クライアント機能が有効になっている場合、このスイッチはDHCP クラ              |
| IP アドレス   | イアントとして設定されます。 ネットワーク DHCP サーバはスイッチに IP              |
|           | アドレスを割り当て、この列に表示します。                                 |
|           | デフォルトの IP は192.168.0.100であるか、DHCP クライアントが無効に         |
|           | なっている場合、ユーザーはIP アドレスを手動で割り当てる必要があり                   |
|           | ます。                                                  |
|           | サブネット マスクを IP アドレスに割り当てます。                           |
| サブネット マスク | DHCP クライアント機能が無効になっている場合、ユーザーはこの列フィ                  |
|           | ールドにサブネット マスクを割り当てる必要があります。                          |
|           | スイッチのネットワーク ゲートウェイを割り当てます。                           |
| ゲートウェイ    | DHCP クライアント機能が無効になっている場合、ユーザーはこの列フィ                  |
|           | ールドにゲートウェイを割り当てる必要があります。                             |
|           | デフォルト ゲートウェイは192.168.0.254です。                        |

#### 4.2.3 コンソール情報

コンソールは、シリアル ポートと通信するための標準的な UART インターフェイスです。Windows ハイパーターミナル プログラムを使用して、マネージ スイッチをリンクできます。このページには、管理対象スイッチで必要なコンソール設 定が表示されます。

# **Console Information**

| Baurate(bits/sec) | 115200 |
|-------------------|--------|
| Data Bits         | 8      |
| Parity Check      | none   |
| Stop Bits         | 1      |
| Flow Control      | none   |

図 4-2-3-1:コンソール情報インターフエース

#### 4.2.4 SNMP構成

#### 4.2.4.1 SNMPの概要

簡易ネットワーク管理プロトコル (SNMP)は、ネットワーク デバイス間での管理情報の交換を容易にするアプリケーショ ン層プロトコルです。これは、伝送制御プロトコル/インターネット プロトコル (TCP/IP) プロトコル スイートの一部です 。SNMP を使用すると、ネットワーク管理者は、network のパフォーマンスを管理し、ネットワークの問題を見つけて解決 し、ネットワークの拡張を計画できます。

SNMP で管理されるネットワークは、ネットワーク管理ステーション (NMS)、SNMP エージェント、管理情報ベース (MIB)、およびネットワーク管理プロトコルの 3 つの主要コンポーネントで構成されます。

- Netwオーク管理ステーション (NMS):コンソールと呼ばれることがあるこれらのデバイスは、管理を実行します。 ネットワーク要素を監視および制御するアプリケーション。物理的には、NMS は通常、高速 CPU、メガピクセ ル カラー ディスプレイ、実質的なメモリ、および豊富なディスク領域を備えたワークステーションキャリバー コンピュータをエンジニアリングしています。各 mアジンド環境には、少なくとも 1 つの NMS が存在する必要 があります。
- エージェント:エージェントは、ネットワーク要素に存在するソフトウェアモジュールです。管理を収集して保管する。 ネットワーク要素が受信したエラーパケットの数などの情報。
- **管理情報ベース (MIB)**:MIB は、仮想インフォメーション ストアに存在する管理対象オブジェクトの集合です。 関連する管理対象オブジェクトのコレクションは、特定の MIB モジュールで定義されます。
- **ネットワーク管理プロトコル**:管理プロトコルは、エージェントとNMS間で管理情報を伝達するために使用され ます。

#### SNMP 操作

SNMP 自体は単純な要求/応答プロトコルです。NMS は、応答を受信せずに複数の要求を送信できます。

- Get -- NMS がエージェントからオブジェクト インスタンスを取得できるようにします。
- Set -- NMS がエージェント内のオブジェクト インスタンスの値を設定できるようにします。
- トラップ--何らかのイベントを NMS に非同期的に通知するためにエージェントによって使用されます。
   SNMPv2 トラップ・メッセージは、SNMPv1 トラップ・メッセージを置き換えるように設計されています。

#### SNMP コミュニティ

SNMP コミュニティは、SNMP を実行しているデバイスおよび管理ステーションが属するグループです。これは、情報の 送信先を定義するのに役立ちます。コミュニティ名は、グループを識別するために使用されます。SNMP デバイスまたは エージェントは、複数の SNMP コミュニティに属している場合があります。コミュニティの1 つに属さない管理ステーシ ョンからの要求に応答しません。通常の SNMP デフォルト コミュニティは、設定時に次のとおりです。

- 書き込み **= プライベート**
- 読み取り=パブリック

#### 4.2.4.2 システムオプション

このページを使用して、管理ステーションを定義します。マネージドスイッチの名前、場所、連絡先を定義することもできます。.

|              | SNMP Configuration |
|--------------|--------------------|
|              | System Options     |
| Name:        | VC-820M            |
| Location:    | No Location        |
| Contact:     | No Contact         |
| SNMP Status: | Enable 🗸           |
|              | Apply Help         |

#### 図 4-2-4-1: SNMP 設定インターフェイス

| オブジェクト  | 説明                                               |
|---------|--------------------------------------------------|
| システム名   | この管理対象ノードに管理的に割り当てられた名前。慣例により、これはノー              |
|         | ドの完全修飾ドメイン名です。ドメイン名は、アルファベット <b>(A-Za-z)、</b> 数字 |
|         | (0 から 9)、マイナス記号 (-) から描画されるテキスト文字列です。名前の一部       |
|         | としてパーミ文字は使用できません。最初の文字はアルファベットでなければ              |
|         | なりません。また、最初または最後の文字はマイナス記号で指定できません。              |
|         | 指定できる文字列の長さは 0~255 です。                           |
| システムの場所 | このノードの物理的な位置(例えば、電話クローゼット、3階)。                   |

| システムコンタクト  | この管理対象ノードの連絡担当者のテキストID           |
|------------|----------------------------------|
|            | この人への連絡方法に関する情報を提供します。           |
| SNMP ステータス | SNMP モード操作を示します。可能なモードは次のとおりです。  |
|            | • <b>有効: SNMP モード操作を</b> 有効にします。 |
|            | • 無効: SNMP モード操作を無効にします。         |

### 4.2.4.3 コミュニティストリング

コミュニティストリングはパスワードとして機能し、次のいずれかとして入力できます。

| Current Strings:                               |                     | New Community String: |
|------------------------------------------------|---------------------|-----------------------|
| public_read-all-only<br>private_read-write-all | << Add <<<br>Remove | String:               |

図 4-2-4-2:コミュニティ ストリング インターフェイス

| オブジェクト    | 説明                                                   |
|-----------|------------------------------------------------------|
| コミュニティストリ | ここでは、新しいコミュニティ ストリング セットを定義し、不要なコミュニティ ス             |
| ング:       | トリングを削除できます。                                         |
|           | ■ <b>文字列:</b> 名前の文字列を入力します。                          |
|           | ■ RO:読み取り専用です。このコミュニティストリングを伴う要求を有効にし                |
|           | て、MIB オブジェクト情報を表示します。                                |
|           | ■ RW:読み取り/書き込み。このコミュニティ ストリングを伴うreq uestを有<br>効にします。 |
|           | MIB オブジェクト情報を表示し、MIB オブジェクトを設定します。                   |
| 追加        | ボタンを押して、管理 SNMP コミュニティ ストリングを                        |
| ボタン       | 管理対象スイッチ。                                            |
| 削除        | ボタンを押して、管理 SNMP コミュニティ ストリングを削除します。                  |
| ボタン       | 管理対象スイッチで以前に定義されています。                                |

### 4.2.4.4 トラップマネージャ

トラップ・マネージャーは、スイッチによって生成されたトラップ・メッセージを受信する管理ステーションです。トラ ップ・マネージャーが定義されていない場合、トラップは発行されません。管理ステーションをトラップ マネージャとし て定義するには、IP アドレスを割り当て、SNMP コミュニティ ストリングを入力して、SNMP トラップ バージョンを選 択します。

| Current Managers: |                     | New Manager:              |
|-------------------|---------------------|---------------------------|
| 192.168.0.52      | << Add <<<br>Remove | IP Address:<br>Community: |

図 4-2-4-3:トラップ マネージャ インターフェイス

このページには、次のフィールドが含まれています。

| オブジェクト   | 説明                              |
|----------|---------------------------------|
| IP アドレス: | トラップ マネージャの IP アドレスを入力します。      |
| コミュニティ:  | トラップ ステーションのコミュニティ ストリングを入力します。 |

### **4.2.4.5 SNMPv3**グループ

このページで SNMPv3 グループ テーブルを設定します。エントリ インデックス キーは、セキュリティ モデルとセキュリティ名です。

|                                                                                                    | V3 G                | roup                                                                                   |
|----------------------------------------------------------------------------------------------------|---------------------|----------------------------------------------------------------------------------------|
| Current Strings:                                                                                            |                     | SNMP Group                                                                             |
| root_v1_root<br>admin_v1_admin<br>public_v1_public<br>root_v2c_root<br>admin_v2c_admin<br>public_v2c_public | << Add <<<br>Remove | Group Name: Input group-name<br>V1 V2c USM: v1 v<br>Security Name: Input security-name |

図 4-2-4-4: SNMP 設定インターフェイス

このページには次のフィールドが含まれます:

| オブジェクト       | 説明                                         |
|--------------|--------------------------------------------|
| グループ名:       | このエントリが属するグループ名を識別する文字列。                   |
|              | 指定できる文字列の長さは1~15です。                        |
| V1  V2c  Usm | このエントリが属する必要があるセキュリティ モデルを示します。可能なセ        |
|              | キュリティ モデルは次のとおりです。                         |
|              | <ul> <li>v1: SNMPv1 用に予約済みです。</li> </ul>   |
|              | <ul> <li>v2c: SNMPv2c 用に予約済みです。</li> </ul> |
|              | • usm: ユーザーベースのセキュリティ モデル (USM)。           |
| セキュリティ名:     | このエントリ shouldが属するセキュリティ名を識別する文字列。          |
|              | 指定できる文字列の長さは1~15です。                        |
| 削除           | エントリを削除する場合にオンにします。次回の保存時に削除されます。          |

### 4.2.4.6 SNMPv3ビュー

このページで SNMPv3 ビュー テーブルを設定します。エントリ インデックス キーは、ビュー名と OID サブツリーです。

|                                                                                    | V3 V                | iew                                                                                                    |                                                                        |
|------------------------------------------------------------------------------------|---------------------|----------------------------------------------------------------------------------------------------|------------------------------------------------------------------------|
| Current Strings:                                                                   |                     | SNMP View                                                                                                 |                                                                        |
| all_included1_80<br>mib2_included1.3.6.1.2.1_fc<br>system_included1.3.6.1.2.1.1_fe | << Add <<<br>Remove | View Name:<br>Included Excluded:<br>View Subtree(eg:<br>1.3.6.1.2.1)<br>View Mask(Hexadecimal<br>Digits): | Input view-name<br>included 💌<br>Input view-subtree<br>Input view-mask |

図 4-2-4-5: SNMP 設定インターフェイス

| オブジェクト      |                                                    |
|-------------|----------------------------------------------------|
| ビュー名:       | このエントリが属するビュー名を識別する文字列。                            |
|             | 指定できる文字列の長さは1~15です。                                |
| 含まれるもの  除外: | このエントリが属するビュータイプを示します。 可能なビュータイプは次のと<br>おりです。      |
|             | ・included : このビューサブツリーを含める必要があることを示すオプションのフ<br>ラグ。 |

|                 | <ul> <li>ExcludeD: このビュー サブツリーが次の値であることを示すオプションの<br/>フラグ</li> </ul> |
|-----------------|---------------------------------------------------------------------|
|                 | 除外。                                                                 |
| サブツリーの表示        | 名前付きビューに追加するサブツリーのルートを定義する OID。許可された                                |
|                 | OID の長さは 1 ~ 128 です。許可される文字列の内容は、デジタル番号またはア<br>スタリスク(*)です。          |
| マスクの表示 (16 進数): | ビューマスクは、きめ細かいアクセス制御が必要な場合に必要な設定情報の量を                                |
|                 | 減らすために定義されます(例えば、アクセス制御                                             |
|                 | オブジェクト インスタンス レベル)                                                  |

#### 4.2.4.7 SNMPv3アクセス

このページの「SNMPv3 アクセステーブルの設定」を参照してください。エントリインデックス キーは、グループ名、セキュリティ モデル、およびセキュリティ レベルです。

| Current Strings                                                                                                    |                     | SNMP Access                                                                                                    |
|----------------------------------------------------------------------------------------------------|---------------------|----------------------------------------------------------------------------------------------------|
| root_v1_noauth_all_all_all<br>root_v2c_noauth_all_all_all<br>admin_v1_noauth_all_none_all<br>admin_v2c_noauth_all_none_all<br>public_v1_noauth_system_none_system<br>public_v2c_noauth_system_none_system | << Add <<<br>Remove | Group Name: Input group-name<br>V1 V2c USM: V1<br>SNMP Access: noauth<br>Read View: Input read-view<br>Write View: Input write-view<br>Notify View: Input notify-view |

図 4-2-4-6: SNMP 設定インターフェイス この

| オブジェクト                          | 説明                                         |  |  |
|---------------------------------|--------------------------------------------|--|--|
| グループ名:                          | このエントリが属するグループ名を識別する文字列。                   |  |  |
|                                 | 指定できる文字列の長さは1~15です。                        |  |  |
| このエントリが属する必要があるセキュリティ モデルを示します。 |                                            |  |  |
|                                 | キュリティ モデルは次のとおりです。                         |  |  |
| V1  V2c  Usm :                  | <ul> <li>v1:SNMPv1 用に予約済みです。</li> </ul>    |  |  |
|                                 | <ul> <li>v2c: SNMPv2c 用に予約済みです。</li> </ul> |  |  |
|                                 | • usm: ユーザーベースのセキュリティ モデル (USM)            |  |  |
|                                 | このエントリが属する必要があるセキュリティ モデルを示します。可能なセ        |  |  |
| SNMP アクヤス・                      | キュリティ モデルは次のとおりです。                         |  |  |
|                                 | • NoAuth: 認証なし、プライバシーなし。                   |  |  |
|                                 | • <b>認証:</b> 認証とプライバシーなし。                  |  |  |

|          | • <b>認証:</b> 認証とプライバシー。                   |
|----------|-------------------------------------------|
|          | この要求が現行値を要求する MIB オブジェクトを定義する MIB ビューの名前。 |
| 読み取りビュー: | 指定できる文字列の長さは1~16です。                       |
|          |                                           |
|          | この要求が新しい値を設定する可能性がある MIB オブジェクトを定義        |
| 書き込みビュー: | する MIB ビューの名前。                            |
|          | 指定できる文字列の長さは1~16です。                       |
| 通知ビュー:   | 通知ビューを設定します。                              |
| 追加       | ボタンを押して、管理 SNMP コミュニティ ストリングを             |
| ボタン      | 管理対象スイッチ。                                 |
| 削除ボタン    | 選択したエントリを削除する場合にオンにします。次回の保存時に削除されます。     |

### 4.2.4.8 SNMP V3 usm-user

このページで SNMPv3 ユーザー・テーブルを構成します。エントリインデックス キーは、[エンジン ID] と [ユーザー名]です。

| Current Strings: |                     | SNMP usm-user                                                                                                    |  |  |  |
|------------------|---------------------|----------------------------------------------------------------------------------------------------|--|--|--|
| (none)           | << Add <<<br>Remove | SNMP User Name: Input user-name<br>Auth Type: none<br>Auth Key(8~32): Input auth-key<br>Private Key(8~32): Input priv-key |  |  |  |
|                  |                     |                                                                                                    |  |  |  |

図 4-2-4-7: SNMP 設定インターフェイス

このページには、次のフィールドが含まれています。

| オブジェクト     | 説明                                |    |
|------------|-----------------------------------|----|
| SNMPユーザー名: | このエントリが属する必要があるユーザー名を識別する文字列。許可され | れた |
|            | 文字列の長さは 1 ~ 15 です。                |    |

このエントリが属する必要がある認証プロトコルを示します。可能な認証プ

ロトコルは次のとおりです。

 認証の種類:
 なし:認証プロトコルなし。
 <u>MD5</u>: このユーザーが MD5 認証プロトコルを使用していることを示すオプションのフラグ。

|                           | エントリが既に存在する場合は、セキュリティ レベルの値を変更できません。<br>ということは |
|---------------------------|------------------------------------------------|
|                           | 最初に値が正しく設定されていることを確認する必要があります。                 |
| <b>刧</b> 証た」(9~22)・       | 認証パス フレーズを識別する文字列。                             |
| 酚Ⅲイー(0 <sup></sup> 32).   | MD5 認証プロトコルの場合、許可される文字列の長さは 8~32 です。           |
| <b>彩<i>陈碑(</i>9-22)</b> • | プライバシー パス フレーズを識別する文字列。                        |
| №沿;驶(0~32).               | 指定できる文字列の長さは 8 ~ 32 です。                        |
| 追加                        | ボタンを押して、管理 SNMP コミュニティ ストリングを                  |
| ボタン                       | 管理対象スイッチ。                                      |
| 削除ボタン                     | 選択したエントリを削除する場合にオンにします。次回の保存時に削除されます。          |

# 4.2.5 Syslogの設定

[Syslog の設定] ページでは、リモート syslog サーバーまたはその他の管理ステーションに送信されるメッセージのロ グ記録を構成できます。また、送信されるイベント メッセージを、指定したレベルより下のメッセージのみに制限する こともできます。

| Syslog Setting   |        |  |  |
|------------------|--------|--|--|
| Syslog server IP |        |  |  |
| Log level        | None 🗸 |  |  |
| Apply            | Help   |  |  |
|                  |        |  |  |

図 4-2-5-1: Syslog の Web インターフェイスの設定

このページには、次のフィールドが含まれています。

| オブジェクト         | 説明                                                  |
|----------------|-----------------------------------------------------|
| Syslog サーバー IP | syslog サーバーの IP アドレス。                               |
| ログ レベル         | • なし: syslogメッセージを syslogサーバに送信せず、ルート ブリ            |
|                | ッジのMax Age パラメータは、設定方法に関係なく送信されません。                 |
|                | • メジャー: メジャー syslogのみをsyslogサーバに送信します(リン            |
|                | クアップ/ダウン、システムウォーム/コールドスタートなど)                       |
|                | • <b>すべて</b> : すべての syslog メッセージを syslog サーバに送信します。 |

# 4.2.6 システムログ

[システム ログ]ページでは、syslog 機能を有効または無効にできます。

|    |       |      |      | Syste               | m Log                |    |
|----|-------|------|------|---------------------|----------------------|----|
|    |       |      |      |                     |                      |    |
|    |       |      |      | System Log Mode     | Disable 🔻            |    |
|    |       |      |      | Log level           | Major 🔻              |    |
|    |       |      |      | Apply               | Help                 |    |
|    |       |      |      | 1499                |                      |    |
|    |       |      |      |                     |                      |    |
| ID | Level | Date | Time | Message             |                      |    |
|    |       |      |      |                     |                      |    |
|    |       |      |      | Refresh  < Previous | Next >  Hide Reset   |    |
|    |       |      |      |                     |                      |    |
|    |       |      |      | Download Sy         | /stem Log file       |    |
|    |       |      |      | Click here to down  | load System Log file |    |
|    |       |      |      | The total numb      | er of entries is 0   |    |
|    |       |      | 図    | 4-2-6-1:システムロク      | 「Web インターフェ-         | イス |

このページには、次のフィールドが含まれています。

| オブジェクト      | 説明                                                  |
|-------------|-----------------------------------------------------|
| システム ログ モード | システム ログ サービスを有効または無効にする                             |
| ログ レベル      | • メジャー: メジャー syslogのみをsyslogサーバに送信します(リン            |
|             | クアップ/ダウン、システムウォーム/コールドスタートなど)                       |
|             | • <b>すべて</b> : すべての syslog メッセージを syslog サーバに送信します。 |

### 4.2.7 SMTP設定

SMTP アラームを使用すると、ユーザーは電子メール アカウントと受信者アカウントを設定できます。イベントが発生した場合、システムは電子メールでエラーメッセージを送信します。

| SMTP      |                                       |  |  |  |
|-----------|---------------------------------------|--|--|--|
| Disable 🖌 |                                       |  |  |  |
|           |                                       |  |  |  |
| 0.0.0.0   | Test                                  |  |  |  |
| 0         |                                       |  |  |  |
|           |                                       |  |  |  |
|           | (<64 characters)                      |  |  |  |
|           | (<16 characters)                      |  |  |  |
|           |                                       |  |  |  |
| 1.        | (<64 characters)                      |  |  |  |
| 2         | (<64 characters)                      |  |  |  |
|           | SMTF<br>Disable •  0.0.0.0  0  1.  2. |  |  |  |

図 4-2-7-1:システム ログのスクリーンショット

| オブジェクト                 | 説明                                                 |
|------------------------|----------------------------------------------------|
| SMTP 電子メール アラーム        | ユーザーが SMTP アラーム機能を有効または無効にできるようにします。               |
| SMTP サーバーの IP アド<br>レス | SMTP サーバーの IP アドレスを入力する場合                          |
| SMTP ポート               | SMTP ポート番号を入力する場合、既定値は 25 です。                      |
| SMTP 認証                | ユーザーが SMTP 認証を有効にできるようにします。SMTP サーバーが拒否す<br>るため    |
|                        | メールを別のドメインに中継する場合、ユーザーは中継に有効なアカウントを設<br>定する必要があります |

|                    | メール。メールが同じドメインに送信するだけの場合は、SMTP 認証    |
|--------------------|--------------------------------------|
|                    | は必要ない可能性があります。ネットワーク管理者にご相談ください      |
| (メール・ユーザー)         | メールアドレスではなく、メールアカウント名を入力します。         |
| パスワード              | メールアカウントのパスワードを入力します。                |
| 送信者の電子メール アド<br>レス | 管理者からの電子メール アドレスの入力。                 |
| メール先               | アラームが通知されるメール アドレスをユーザーが入力できるようにします。 |

最初にアタ

# 4.2.8 SNTP設定

簡易ネットワーク タイム プロトコル (SNTP) を使用すると、ユーザーは、IP アドレスを介して特定のタイム サーバー (ク ライアント モード) に時刻同期要求を送信するように管理対象スイッチを構成できます。

| SNTP Setting         |              |  |  |
|----------------------|--------------|--|--|
| SNTP                 | Disable 🐱    |  |  |
| SNTP server IP       |              |  |  |
| ИТС Туре             | Before-UTC 🐱 |  |  |
| Time Range<br>(0~24) | 0            |  |  |
| Time                 |              |  |  |
| (                    | Apply Help   |  |  |

図 4-2-8-1: SNTP 設定 Web インターフェイス

このページには、following フィールドが含まれています。

| オブジェクト       | 説明                                                           |
|--------------|--------------------------------------------------------------|
| Sntp         | SNTP 機能を有効または無効にします。                                         |
| SNTP サーバー IP | ここで SNTP サーバ IP アドレスを割り当てることができます。                           |
| UTC タイプ      | ユーザーがタイム ゾーンを選択できるようにします。たとえば、お住まいの地                         |
|              | 域が台北 (UTC+08) の場合は、[UTC から UTC 後]を選択する必要があります。               |
|              | お住まいの地域がサンフランシスコにある場合                                        |
|              | (UTC-08) を選択する必要があります。                                       |
| 時間範囲 (0~24)  | ユーザー入力の時間範囲を許可します。たとえば、タイム ゾーンが UTC+08 の<br>場合は 8 を入力し、次の場合は |
|              | タイム ゾーンは <b>UTC-05</b> 、入力 <b>5</b> です。                      |
| 時間           | NTP サーバーに接続した後の現在の時刻を表示します。                                  |

# 4.2.9 アラーム設定

このページでは、アラーム設定を設定できます。

| Alarm Configuration                |            |           |      |      |        |  |
|------------------------------------|------------|-----------|------|------|--------|--|
| C                                  | onfigure / | Alarm Inf | orma | tion |        |  |
| Alarm Item Admin Security Title    |            |           |      |      |        |  |
| Alarm1 Alarm2 Disable V Critical V |            |           |      |      |        |  |
| Apply Help<br>Alarm Information    |            |           |      |      |        |  |
| Alarm Item                         | Admin      | Securit   | у Т  | itle | Status |  |
| Alarm1                             | Disable    | Critical  |      |      |        |  |
| Alarm2 Disable                     |            | Critical  |      |      |        |  |
| Alarm3                             | Disable    | Critical  |      |      |        |  |
| Alarm4                             | Disable    | Critical  |      |      |        |  |

図 4-2-9-1:アラーム設定

| オブジェクト | 説明                                  |
|--------|-------------------------------------|
| アラーム項目 | アラーム グループを選択します。                    |
| 管理者    | アラーム グループを有効または無効にします。              |
| セキュリティ | アラーム出力のセキュリティ優先順位を定義できます。その機能はメモ用です |
|        | だけ。                                 |
| タイトル   | アラーム出力の説明を定義できます。この機能はメモ専用です。       |
| ステータス  | アラーム グループの状態を表示する                   |

#### アラーム グループのステータスとアラーム RJ45 ピン定義:

| RJ45ピン | グループ     | 短絡(10秒以上)        | オープンサーキット       |
|--------|----------|------------------|-----------------|
| 1 2    | 75-1     | SYS LED: 赤       | SYS LED: 緑のアラーム |
| 1, 2   | / // 21  | アラーム1ステータス:発生    | 1 ステータス: クリア    |
| 3.4    | 75-19    | SYS LED: 赤       | SYS LED: 緑のアラーム |
| 5,4    | ) ) = 42 | アラーム 2 ステータス: 発生 | 2 ステータス: クリア    |
| 5.6    | アラー 入る   | SYS LED: 赤       | SYS LED: 緑のアラーム |
|        | // 50    | アラーム 3 ステータス: 発生 | 3ステータス:クリア      |
| 7.8    | 75-14    | SYS LED: 赤       | SYS LED: 緑のアラーム |
| 7,0    | ,,,=,,4  | アラーム4ステータス:発生    | 4ステータス:クリア      |

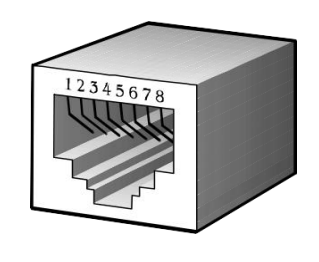

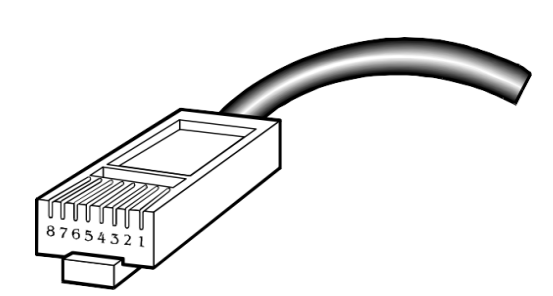

# 4.2.10 スマートファン

このページでは、ユーザーがスマートファン構成を構成できます。

| <u>Sı</u>                                                                                                    | <u>mart Fan</u>                                                                                    |
|----------------------------------------------------------------------------------------------------|----------------------------------------------------------------------------------------------------|
| Enable ODisable                                                                                                |                                                                                                    |
| Low Speed:                                                                                                    | 0 °C 50 °C                                                                                         |
| Medium Speed:                                                                                                  | 50 °C 70 °C                                                                                        |
| High Speed:                                                                                                    | 70 °C °C                                                                                           |
|                                                                                                    | Set                                                                                                |
| Temperature                                                                                                    | and Fan Information                                                                                |
| Temperature<br>Temperature Local                                                                               | and Fan Information                                                                                |
| <b>Temperature</b><br>Temperature Local<br>Temperature Remote 1                                                | and Fan Information<br>44 °C<br>53 °C                                                              |
| <b>Temperature</b><br>Temperature Local<br>Temperature Remote 1<br>Temperature Remote 2                        | and Fan Information<br>44 °C<br>53 °C<br>43 °C                                                     |
| Temperature<br>Temperature Local<br>Temperature Remote 1<br>Temperature Remote 2<br>Fan1 Status                | and Fan Information<br>44 °C<br>53 °C<br>43 °C<br>Medium Speed(4000 RPM)                           |
| Temperature<br>Temperature Local<br>Temperature Remote 1<br>Temperature Remote 2<br>Fan1 Status<br>Fan2 Status | and Fan Information<br>44 °C<br>53 °C<br>43 °C<br>Medium Speed(4000 RPM)<br>Medium Speed(4000 RPM) |

図 4-2-10-1:スマート ファンの構成

このページには、次のフィールドが含まれています。

| オブジェクト | 説明                  |
|--------|---------------------|
| 有効     | スマートファン機能を有効にします。   |
| 無効     | スマートファン機能を無効にします。   |
| 低速     | 低速ファンで温度ゾーンを定義できます。 |
| 中速     | 中速ファンで温度ゾーンを定義できます。 |
| 高速     | 高速ファンで温度ゾーンを定義できます。 |

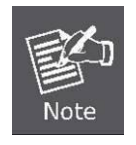

温度ゾーンをデフォルト値なしで変更すると、特に過酷な環境でスイッチが破損 する可能性があります。

## 4.2.11 ファームウェアのアップグレード

これは、ユーザーが簡易ファイル転送プロトコル(TFTP)を介してスイッチファームウェアを更新することを可能にする機能を提供します

サーバー。更新する前に、TFTP サーバの準備が整い、ファームウェア イメージが TFTP サーバ上にあることを確認します。

#### 4.2.11.1 TFTP ファームウェアのアップグレード

[ファームウェア のアップグレード] ページには、ユーザがネットワーク内のTFTP サーバから管理対象スイッチファーム ウェアを更新できるようにする機能が用意されています。更新する前に、TFTP サーバの準備が整い、ファームウェアイ メージが TFTP サーバ上に配置されていることを確認してください。図 4-2-11-1のスクリーnが表示されます。

このメニューを使用して、指定したTFTP サーバから管理対象スイッチにファイルをダウンロードします。

| Firmware               | Upgrade        |
|------------------------|----------------|
| TFTP Firmwar           | re Upgrade     |
| TFTP Server IP Address | 192.168.0.1    |
| Firmware File Name     | VC-820M.img    |
| Apply                  | Help           |
| 図 4-2-11-1:ファームウェア アッ  | ヮプグレードインターフェイス |

このページには、次のフィールドが含まれています。

| <br>   |     |    |    |   |  |
|--------|-----|----|----|---|--|
| <br>ーー | 132 | -  | 77 | L |  |
|        | ~   | J. | 1  |   |  |

\_\_\_\_\_\_ 説明

**TFTP サーバの IP アドレ** TFTP サーバの IP を入力し

 ス:
 ます。

 ファームウェアファ
 更新するファームウェア イメージ ファイルの名前を入力します。

イル名:

### **4.2.11.2 HTTP** ファームウェアのアップグレード

[HTTPファームウェアのアップグレード] ページには、ローカル ファイル ブラウザからデバイスにシステム イメージ ファイルをダウンロードするためのフィールドが含まれています。図 4-2-11-2の Web ファームウェア アップグレード画面が表示されます。

|       | Browse                                              |
|-------|-----------------------------------------------------|
|       | Submit                                              |
| 1     | Note: Firmware upgrade needs several minutes.       |
| Pleas | se wait a while, then manually refresh the webpage. |

ファームウェアのアップグレード画面を開くには、次の手順に従います。

- 1. [システム] ->[Web ファームウェアのアップグレード] をクリックします。
- 2. ファームウェアのアップグレード画面は、図4-2-11-3のように表示されます。
- 3. メインページの「参照」ボタンをクリックすると、システムがファイル選択メニューをポップアップ表示して、firmwareを選択 します。

| Choose file            |                        |                      |   |           | ? 🔀          |
|------------------------|------------------------|----------------------|---|-----------|--------------|
| Look jn:               | 🚞 Firmware 2           |                      | • | ⇐ 🗈 💣 🎫 - |              |
| My Recent<br>Documents | FW-VC820M_v1           | .08.img              |   |           |              |
| Desktop                |                        |                      |   |           |              |
| My Documents           |                        |                      |   |           |              |
|                        |                        |                      |   |           |              |
| My Network<br>Places   | File <u>n</u> ame:     | FVV-VC820M_v1.08.img |   | <b>-</b>  | <u>O</u> pen |
|                        | Files of <u>type</u> : | All Files (*.*)      |   | •         | Cancel       |

図 4-2-11-3: HTTP ファームウェア アップグレードの選択ウィンドウ

4. ファームウェアを選択し、[送信] をクリックすると、ソフトウェアアップロードの進行状況がアップロードステータスと表示 されます。

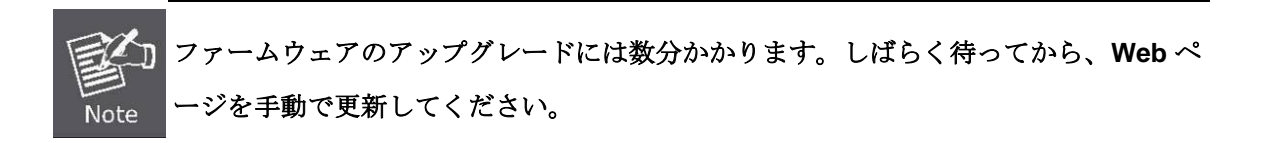

### 4.2.12 構成のバックアップ

#### 4.2.12.1 TFTP 復元設定

TFTP サーバから以前のバックアップ設定を復元して、設定をリカバリできます。その前に、まずTFTP サーバ上のイメ ージファイルを見つける必要があり、管理対象スイッチはフラッシュ イメージをダウンロードし直します。

| Configuration Restore      |                           |  |  |  |
|----------------------------|---------------------------|--|--|--|
| TFTP Restore Configuration | TFTP Backup Configuration |  |  |  |
| TFTP Server IP Address     |                           |  |  |  |
| Restore File Name          |                           |  |  |  |

図4-2-12-1: TFTP Configuration 復元インターフェイ

| ス | 何をする                   | おと                     |
|---|------------------------|------------------------|
|   | TFTP サーバの IP アドレス<br>: | TFTP サーバ IP を入力します。    |
|   | 復元ファイル名:               | 復元する正しいファイル名を入力してください。 |

#### 4.2.12.2 HTTP 構成ファイルの復元

Microsoftインターネット探索や Mozilla Firefox などのインターネットブラウザを使用して、現在のワークステーションか ら以前のバックアップ設定を復元して設定を復元することもできます。その前に、まずローカル管理ステーションでイメ ージファイルを見つける必要があり、管理対象スイッチはフラッシュ イメージをダウンロードし直します。

| н | TTP Config File | Restore |       |  |
|---|-----------------|---------|-------|--|
|   |                 | B       | rowse |  |
|   | submit          |         |       |  |
|   |                 |         |       |  |

図4-2-12-2: HTTP設定復元インターフェイス

#### 4.2.12.3 TFTP バックアップ設定

後で設定を回復するために、フラッシュ ROM から TFTP サーブrに現在の設定をバックアップできます。構成を バックアップすることで、設定の構成に時間を無駄にしないようにするのに役立ちます。

| ion Baonap                |
|---------------------------|
| TFTP Backup Configuration |
|                           |
|                           |
|                           |

図4-2-12-3:TFTP 設定バックアップ インターフェイス

このページには、次のフィールドがあります。

| 何をする                                 | 説明                  |
|--------------------------------------|---------------------|
| <b>TFTP</b> サーバの <b>IP</b> アドレス<br>: | TFTP サーバ IP を入力します。 |

**バックアップ ファイル名:** TFTP サーバでバックアップするファイル名を入力します。

### 4.2.12.4 HTTP 構成ファイルのバックアップ

この機能により、管理対象スイッチの現在の設定をローカル管理ステーションにバックアップできます。図4-2-12-4 および図 4-2-12-5の画面が表示されます。

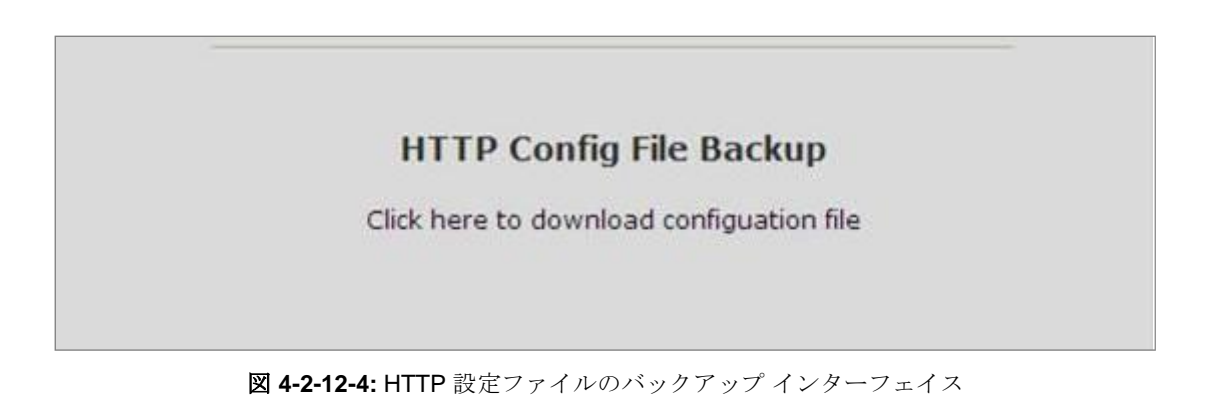

カーソルを [構成ファイルをダウンロードするにはここをクリックしてください] に移動し、クリックします。バックアップ構成ファイルは、既定で "config.tar" ファイルとしてパッケージ化されます。

| Save As                |                       |                |   |   |   |   |   | ? 🗙          |
|------------------------|-----------------------|----------------|---|---|---|---|---|--------------|
| Save jn:               | 🚞 Config Backup       | 0              | * | G | ø | Þ | • |              |
| My Recent<br>Documents |                       |                |   |   |   |   |   |              |
| Desktop                |                       |                |   |   |   |   |   |              |
| My Documents           |                       |                |   |   |   |   |   |              |
| My Computer            |                       |                |   |   |   |   |   |              |
|                        | File <u>n</u> ame:    | config.tar     |   |   |   | ~ |   | <u>S</u> ave |
| My Network             | Save as <u>t</u> ype: | WinRAR archive |   |   |   | * |   | Cancel       |

図 4-2-12-5: HTTP 構成のバックアップ ウィンドウ

### 4.2.13 工場出荷時のデフォルト

スイッチを既定の構成にリセットします。**reset**すべての構成を既定値にリセットする場合にクリックします。

# Factory Default

### **Reset Switch to Default Configuration**

reset

図 4-2-13-1:工場出荷時のデフォルトインターフェイス

## 4.2.14 システムの再起動

ソフトウェアでスイッチを再起動するリセット。クリック をクリックしてシステムを再起動します。

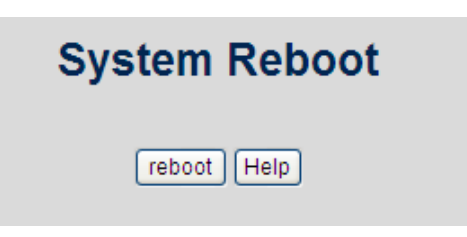

図 4-2-14-1:システムリブートインタフェース

# 4.3 ポートの構成

ポート設定メニューを使用して、管理対象スイッチのポートを表示または設定します。このセクションには、次の項目があります。

| ■ <b>ポート制御</b> ポー | ート接続の設定を構成します。 |
|-------------------|----------------|
|-------------------|----------------|

- **レート制御** ポート レートの設定を構成します。
- ポートの状態 現在のポートリンクのステータスや速度などを表示
  - します。
- ポート統計 イーサネットおよび RMON ポートの統計情報を一覧
- 表示します。■ ポートスニファー ミラーリングのソース・ポートとターゲット・ポー
  - トを設定します。
- 保護ポート 保護されたポートとグループを構成します。

### 4.3.1 ポート制御

ポート制御では、各ポートの設定を構成して接続パラメータを制御でき、各ポートのステータスを以下に示します。

|                                  | Port Control |             |       |      |             |        |        |              |          |          |             |
|----------------------------------|--------------|-------------|-------|------|-------------|--------|--------|--------------|----------|----------|-------------|
| Port                             |              | Description | State |      | Negotiation | Speed  | Duplex | Flow Control | Security | BSF      | Jumbo Frame |
| Port1<br>Port2<br>Port3<br>Port4 | •            |             | Enabl | e▼   | Auto 🔻      | 1000 • | Full 🔻 | Disable ▼    |          | Enable 🔻 | Enable 🔻    |
|                                  | Apply        |             |       |      |             |        |        |              |          |          |             |
| Port                             | [            | Description | State | Link | Negotiation | Speed  | Duplex | Flow Contro  | Security | BSF      | Jumbo Frame |

図 4-3-1:ポートコントロールインターフェイス

| オブジェクト   | 説明                                                                                                    |
|----------|----------------------------------------------------------------------------------------------------|
| . 10 1   | スクロール バーを使用してポート番号をクリックし、構成するポートを選択し                                                                               |
| ホート:<br> | ます。                                                                                                    |
| 状態:      | 現在のポートの状態。ポートは、無効または有効モードに設定できます。ポート<br>の状態が [無効] に設定されている場合、パケットの送受信は行いません。                                       |
|          | この項目は、管理対象スイッチの <b>ギガビット・ポート</b> 専用です。                                                                             |
| 交渉:      | <b>自動</b> と <b>強制</b> .自動として設定されている場合、速度とデュプレックス モードは自動的にネゴシエートされます。Force として設定する場合は、速度とデュプレックスモードを手動で設定する必要があります。 |
|          | item は、管理対象スイッチのギガビットポート専用です。                                                                                      |
| 速度:      | [ネゴシエーション] 列が [強制] に設定されている場合に選択できます。[ネゴシ                                                                          |
|          | エーション] 列が [自動] に設定されている場合、この列は読み取り専用です。                                                                            |

|              | この項目は、管理対象スイッチの <b>ギガビット・ポート</b> 専用です。                                              |
|--------------|-------------------------------------------------------------------------------------|
| 二 <u>重</u> : | [ネゴシエーション] 列が [強制] に設定されている場合に選択できます。[ネゴシ<br>エーション] 列が [自動] に設定されている場合 この列け読み取り専用です |
|              |                                                                                     |
|              | 受信側ノードが送信側ノードにフィードバックを送信するかどうかは、この i                                                |
|              | tem によって決まります。有効にすると、デバイスが別のデバイスの入力デー                                               |
| フロー制御:       | タレートを超えると、受信側デバイスは、指定された期間、送信側の送信を停                                                 |
|              | 止するPAUSEフレームを送信します。無効にすると、                                                          |
|              | 処理する量が多すぎると、受信側のデバイスはパケットをドロップします。                                                  |
|              | セキュリティ モードのポートは、アドレス学習の許可なしに "ロック" されます                                             |
|              | 。アドレス テーブルに既に存在する SMAC を持つ着信パケットのみを正常に                                              |
|              | 転送できます。                                                                             |
| セキュリティ:      | ユーザはポートが新しい MAC アドレスを学習しないように無効にしてから、                                               |
|              | スタティック MAC アドレス画面を使用して、セキュア ポートを使用できる                                               |
|              | MAC アドレスのリストを定義できます。設定を入力し、[適用] ボタンをクリッ                                             |
|              | クして変更します。                                                                           |
|              | ページ。                                                                                |
|              | ユーザーは、ポートによってポート <b>ブロードキャスト ストーム フィルタリング</b>                                       |
| Bsf :        | オプションを無効または有効にできます。                                                                 |
|              | フィルタ モードとフィルタ パケットタイプは、[スイッチ設定] > [ <b>その他の設定</b> ]                                 |
|              | ページで選択できます。                                                                         |
| ジャンボフレーム・    | ユーザーはポートごとにポートジャンボフレームオプションを無効/有効にする<br>ことができます。ポートジャンボフレームの場合                      |
|              | こというときより。小 ドンマンハンレームの物口                                                             |
|              | が有効になっている場合は、かートノオソートシャンか ノレーム ハケツト。                                                |

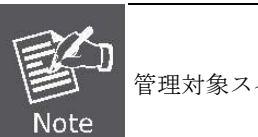

管理対象スイッチは、最大**9K バイト**のジャンボフレーム転送をサポートします。

# 4.3.2 レート制御

レート制御により、ユーザーは特定のポートに対してレート制限速度を実行できます。

| Rate Control    |               |               |  |  |  |  |  |  |  |
|-----------------|---------------|---------------|--|--|--|--|--|--|--|
|                 | (Unit:128Kbp  | s)            |  |  |  |  |  |  |  |
| Port            | Ingress       | Egress        |  |  |  |  |  |  |  |
| Port9<br>Port10 | 0 *128 (kbps) | 0 *128 (kbps) |  |  |  |  |  |  |  |
| Apply           |               |               |  |  |  |  |  |  |  |
|                 | Port ingress  | gress         |  |  |  |  |  |  |  |

図 4-3-2:レート制御インターフェイス

このページには、次のフィールドが含まれています。

| オブジェクト                  | 説明                                                                                                    |
|-------------------------|----------------------------------------------------------------------------------------------------|
| レート制御:(単位<br>:128KBbps) | ポート 9 ~ ポート 10 は、ポートによる入り口と出力レート制御をサポートしま<br>す。<br>たとえば、ポート 1 が 10 Mbps で、ユーザは有効出力レートを 1 Mbps に設定<br>し、入力レートを 500 Kbps に設定できます。 |
| ポート                     | 速度を制限するポートをユーザーが選択できるようにします。                                                                                                    |
| イングレス                   | ポートの有効入力レートを入力します。<br>有効な範囲は <b>0~8000</b> です。単位は <b>128K</b> .0:レ<br>ート制御を無効にします。<br><b>1~8000</b> : 有効なレート値                   |
| 出口                      | ポートの有効出力レートを入力します。<br>有効な範囲は <b>0~8000</b> です。単位は <b>128K</b> .0:レ<br>ート制御を無効にします。<br><b>1~8000</b> : 有効なレート値。                  |

# 4.3.3 ポートの状態

このページには、現在のポート構成と動作状態が表示されます。概要テーブルを使用すると、ポート リンクアップ/リンク ダウン ステータス、ネゴシエーション、リンク Speed、レート制御、デュプレックス モード、フロー制御など、各ポート のステータスを一目でわかりやすく確認できます。

| Port Status                                                                  |       |      |             |       |          |                |                                |        |          |     |             |
|------------------------------------------------------------------------------|-------|------|-------------|-------|----------|----------------|--------------------------------|--------|----------|-----|-------------|
| The following information provides a view of the current status of the unit. |       |      |             |       |          |                |                                |        |          |     |             |
| Port                                                                         | State | Link | Negotiation | Speed | 1 Duplex | x Flow Control | Rate Control<br>(Unit:128Kbps) |        | Security | BSE | Jumbo Frame |
|                                                                              |       |      |             |       | In       |                | Ingress                        | Egress |          |     |             |
| Port9                                                                        | On    | Down |             |       |          |                | Off                            | Off    | Off      | On  | On          |
| Port10                                                                       | On    | Up   | Auto        | 1000  | Full     | On             | Off                            | Off    | Off      | On  | On          |

図 4-3-3:ポート ステータス インターフェイス

# 4.3.4 ポート統計

The following chart provides the current statistic information which displays the real-time packet transfer status for each port. The user might use the information to plan and implement the network, or check and find the problem when the collision or heavy traffic occurs.

# **Port Statistics**

The following information provides a view of the current status of the unit.

| Port   | State | Link | TxGoodPkt | TxBadPkt | RxGoodPkt | RxBadPkt | TxAbort | Collision | DropPkt |
|--------|-------|------|-----------|----------|-----------|----------|---------|-----------|---------|
| Port9  | On    | Down | 0         | 0        | 0         | 0        | 0       | 0         | 0       |
| Port10 | On    | Up   | 9824      | 0        | 8690      | 0        | 0       | 0         | 3       |

図 4-3-4:ポート統計インターフェイス

| オブジェクト            | 説明                                                |
|-------------------|---------------------------------------------------|
| ポー<br>ト:          | ポート番号。                                            |
| 状態                | ポートコントロールによって設定されます。状態が無効になっている場合、ポー<br>トは送信しないか、 |
| •                 | 任意のパケットを受信します。                                    |
| リン リンクの状態'<br>ク:  | <b>アップ</b> 'または <b>'ダウン</b> '.                    |
| Tx グッド パケット:      | このポートを介して良好なパケットを送信するカウント。                        |
| TuT白いたいし          | 不良パケットを送信する数(小さいサイズ(64オクテット未満)を含む、                |
| 1. 小皮/ ツット:       | このポートを介して、CRC 位置合わせエラー、フラグメント、ジャバー パケッ<br>ト)。     |
| Rx 良いパケット:        | このポートを介して正常なパケットを受信する数。                           |
| Pvズ白パケット・         | 良好なパケットを受信する数(小さいサイズ(64オクテット未満)を含む、               |
|                   | このポートを介して、大きすぎる、CRCエラー、フラグメントとジャバー)。              |
| <b>Tx</b> 中止パケット: | 送信中に中止されたパケット。                                    |
| パケットの衝突:          | 衝突パケットの数。                                         |
| パケットドロップ:         | ドロップされたパケットの数。                                    |

### 4.3.5 ポートスニファー

ポート スニファ(ミラーリング)は、スイッチド ネットワークのトラフィックを監視する方法です。ポートを通過するトラフィックは、1 つの特定のポートで監視できます。つまり、監視対象のポートに出入りするトラフィックは、スニファ ポートに複製されます。

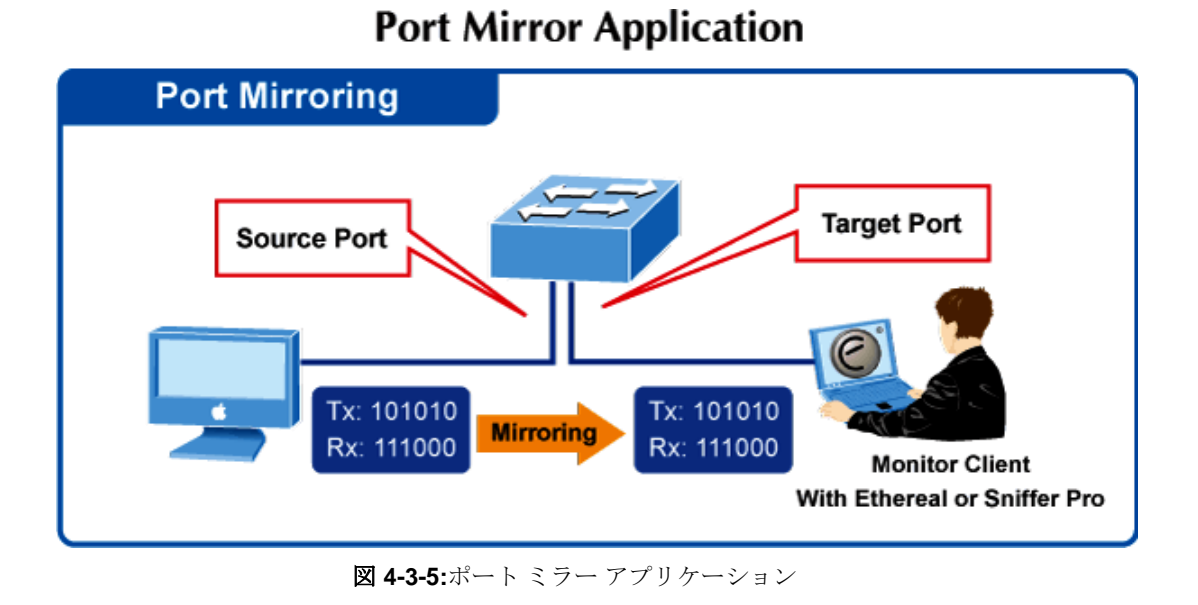

Configuring the port mirroring by assigning a source port from which to copy all packets and a destination port where those packets will be sent.

| Port Sniffer        |         |  |  |  |  |  |  |  |
|---------------------|---------|--|--|--|--|--|--|--|
| Sniffer Type: BOTH  | H 💌     |  |  |  |  |  |  |  |
| Analysis Port: Port | t1 💌    |  |  |  |  |  |  |  |
| Port                | Monitor |  |  |  |  |  |  |  |
| Port1               | 0       |  |  |  |  |  |  |  |
| Port2               | ۲       |  |  |  |  |  |  |  |
| Port3               | 0       |  |  |  |  |  |  |  |
| Port4               | 0       |  |  |  |  |  |  |  |
| Port5               | 0       |  |  |  |  |  |  |  |
| Port6               | 0       |  |  |  |  |  |  |  |
| Port7               | 0       |  |  |  |  |  |  |  |
| Port8               | 0       |  |  |  |  |  |  |  |
| Port9               | 0       |  |  |  |  |  |  |  |
| Port10              | 0       |  |  |  |  |  |  |  |
| Apply Default Help  |         |  |  |  |  |  |  |  |

図 4-3-6:ポート スニファ インターフェイス

| オブジェクト       | 説明                                                |
|--------------|---------------------------------------------------|
|              | スニファ モードを選択します。                                   |
|              | • 無効                                              |
| スニファータイプ:    | • Rx                                              |
|              | • Tt                                              |
|              | • 両方とも                                            |
| 分析 (監視) ポート: | これは、分析ポートを使用して、必要な別のポートのトラフィックを確認できる<br>ことを意味します。 |
|              | モニター。分析ポートは、LAN アナライザまたはnetxrayに接続できます。           |
| 監視対象ポート:     | 監視するポート。モニタ ポート トラフィックは分析ポートにコピーされます。             |
|              | スイッチ内のモニタ ポートを1つ選択できます。ユーザーは、監視するポート              |
|              | を1つのスニファの種類でのみ選択できます。                             |

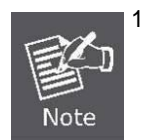

- ミラー モードがRX または TXに設定され、分析ポートが選択されている場合 、分析ポートとの間のパケットは送信されません。分析ポートは、モニタ対 象ポートからコピーされたパケットのみを受け入れます。
- 2 この機能を無効にする場合は、モニタポートを[なし] に選択する必要があります。

## 4.3.6 保護ポート

保護されたポートグループは2 つあります。異なるグループ内のポートは通信できません。同じグループ内では、保護 されたポートは相互に通信できませんが、保護されていないポートと通信できます。保護されていないポートは、保護 ポートを含む任意のポートと通信できます。

| Port ID | Protected | Group1 | Group2 |
|---------|-----------|--------|--------|
| Port1   |           | ۲      | 0      |
| Port2   |           | ۲      | 0      |
| Port3   |           | ۲      | 0      |
| Port4   |           | ۲      | 0      |
| Port5   |           | ۲      | 0      |
| Port6   |           | ۲      | 0      |
| Port7   |           | ۲      | 0      |
| Port8   |           | ۲      | 0      |
| Port9   |           | ۲      | 0      |
| Port10  |           | ۲      | 0      |

図 4-3-7:保護されたポート設定 Web インターフェイス

このページには、次のフィールドが含まれています。

| オブジェクト | 説明                                     |
|--------|----------------------------------------|
| ポート ID | 管理対象スイッチ インターフェイスを識別します。               |
|        | 選択したポートで Protected 機能を有効にします。          |
| 保護     | チェックボックスが 🗹 として表示されない場合、このポートは保護されていない |
|        | ポートであり、保護されたポートを含む任意のポートと通信できます。       |
| グループ1  | 保護されたポートをグループ1メンバーに設定します。              |
| グループ2  | 保護ポートをグループ2メンバーに設定します。                 |

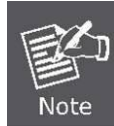

る

通常、アップリンクポートまたはポートがコアスイッチまたはルータに接続されてい

保護されていないポート:

### 4.4 VLAN設定

### 4.4.1 VLANの概要

**仮想ローカル エリア ネットワーク (VLAN)**は、物理レイアウトではなく論理スキームに従って構成されたネットワーク トポロジです。VLAN を使用すると、LAN セグメントの任意のコレクションを、単一の LAN として表示される自律ユ ーザ グループに結合できます。また、VLAN は、パケットが VLAN 内の betwee n ポートのみを転送するように、ネッ トワークを異なるブロードキャスト ドメインに論理的にセグメント化します。通常、VLANは特定のサブネットに対応 しますが、必ずしも対応しているわけではありません。

VLAN は、帯域幅を節約することでパフォーマンスを向上させ、トラフィックを特定のドメインに制限することでセキュリティを向上 させることができます。

VLAN は、物理的な場所ではなくロジック別にグループ化されたエンド ノードのコレクションです。ネットワーク上の物 理的な場所に関係なく、同じ VLAN に割り当てられた相互に頻繁に通信するエンド ノード。ブロードキャスト パケットは ブロードキャストが開始された VLAN のメンバーにのみ転送されるため、論理的には、VLAN をブロードキャスト ドメイ ンに同一視できます。

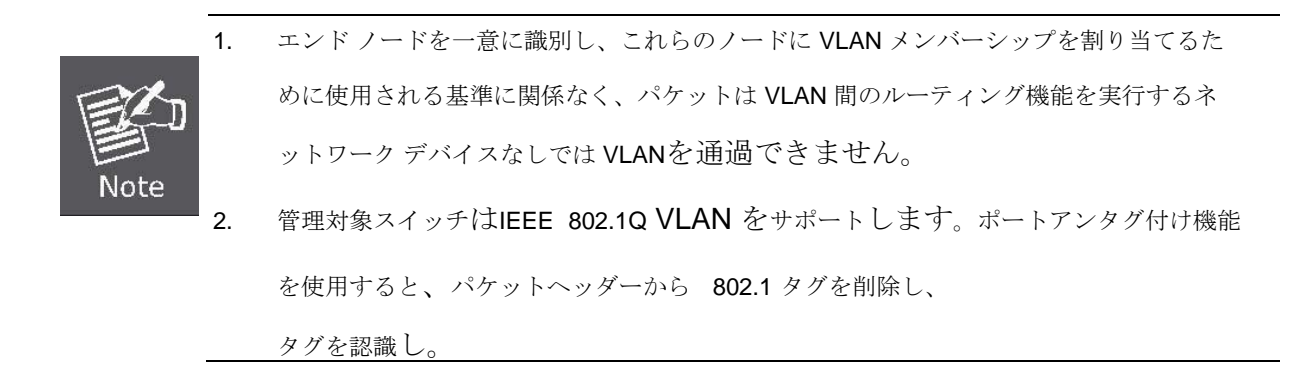

管理対象スイッチは、Web 管理ページでIEEE 802.1Q(タグ付きベース)およびポートベースの VLAN 設定をサポートしま す。デフォルト設定では、VLAN サポートは「802.1Q」です。

#### ■ ポートベースのVLAN

ポート ベースの VLAN 制限トラフィックは、スイッチ ポートとの間で流れ込みます。したがって、ポートに接続され ているすべてのデバイスは、スイッチに直接接続されている単一のコンピュータがあるかどうか、または部門全体に接 続されている場合でも、ポートが属する VLAN のメンバーです。

ポート ベースed VLAN では、NIC はパケット ヘッダー内の 802.1Q タグを識別できる必要はありません。NIC は通常 のイーサネット パケットを送受信します。パケットの宛先が同じセグメントにある場合、通信は通常のイーサネット プロトコルを使用して行われます。thは常にそうですが、パケットの宛先が別のスイッチ ポートにある場合、VLAN に 関する考慮事項は、パケットがスイッチによってドロップされるか、配信されるかを決定するために行われます。

#### ■ IEEE 802.1Q VLAN

IEEE 802.1Q(タグ付き)VLAN は Switch. 802.1Q VLAN に実装されており、ネットワーク全体にまたがることができま す(ネットワーク上のすべてのスイッチが IEEE 802.1Q 準拠であると仮定します)。

VLAN を使用すると、ブロードキャスト ドメインのサイズを小さくするためにネットワークをセグメント化できます。
 VLAN に入るすべてのパケットは、その VLAN のメンバーであるステーション(IEEE 802.1Q 対応スイッチ経由)にのみ転送され、これには不明な送信元からのブロードキャスト、マルチ キャスト、およびユニキャスト パケットが含まれます。

#### VC-820Mのユーザーズマニュ

VLAN は、ネットワークにレベルのセキュリティを提供することもできます。IEEE 802.1Q VLAN は、VLAN のメンバー であるステーション間でのみパケットを配信します。任意のポートをタグギングまたはタグ解除として設定できます。 IEEE 802.1Q VLAN のタグなし機能により、VLAN はパケット ヘッダー内の VLAN タグを認識しないレガシー スイッチを 使用できます。タグ付け機能を使用すると、VLAN は単一の物理方式を介して複数の 802.1Q 準拠スイッチにまたがるこ とが可能になり、スパニング ツリーをすべてのポートでイネーブルにして正常に動作させることができます。

任意のポートをタグ付けまたはタグ解除として設定できます。IEEE 802.1Q VLAN のタグなし機能により、VLAN は p acket ヘッダー内のVLAN タグを認識しないレガシー スイッチを使用できます。タグ付け機能を使用すると、VLAN は単一 の物理接続を介して複数の 802.1Q 準拠スイッチにまたがることが可能になり、スパニング ツリーをすべてのポートでイ ネーブルにして正常に動作させることができます。

関連する用語:

802.1Q タグ

- タグ付け-802.1Q VLAN 情報をパケットのヘッダーに入れる動作。

- タグ付け解除 - パケット ヘッダーから 802.1Q VLAN 情報を取り除く行為。

#### ■ 802.1Q VLANタグ

次の図は、802.1Q VLAN タグを示しています。ソースMAC広告ドレスの後に挿入された4つの追加のオクテットがあり ます。これらの存在は、[エーテルタイプ]フィールドの値 0x8100 で示されます。パケットのエーテルタイプフィールド が 0x8100に等しい場合、パケットは IEEE 802.1Q/802.1p タグを伝送します。このタグは、次の 2 つのオクテットに含 まれ、3ビットのユーザプライオリティ、1ビットのユーザプライオリティ識別子(CFI - イーサネット バックボーンを介 して伝送できるようにトークン リング パケットをカプセル化するために使用)、および 12 ビットの VLAN ID(VID)で構成 されます。ユーザー優先順位の3ビットは802.1pによって使用されます。VIDは VLAN アイデンティファイアで、 802.1Q 規格で使用されています。VID の長さは 12 ビットであるため、4094 個の一意の VLAN を識別できます。 タグはパケット ヘッダーに挿入され、パケット全体が4オクテット長くなります。パケットに最初に含まれていたすべて の情報は保持されます。

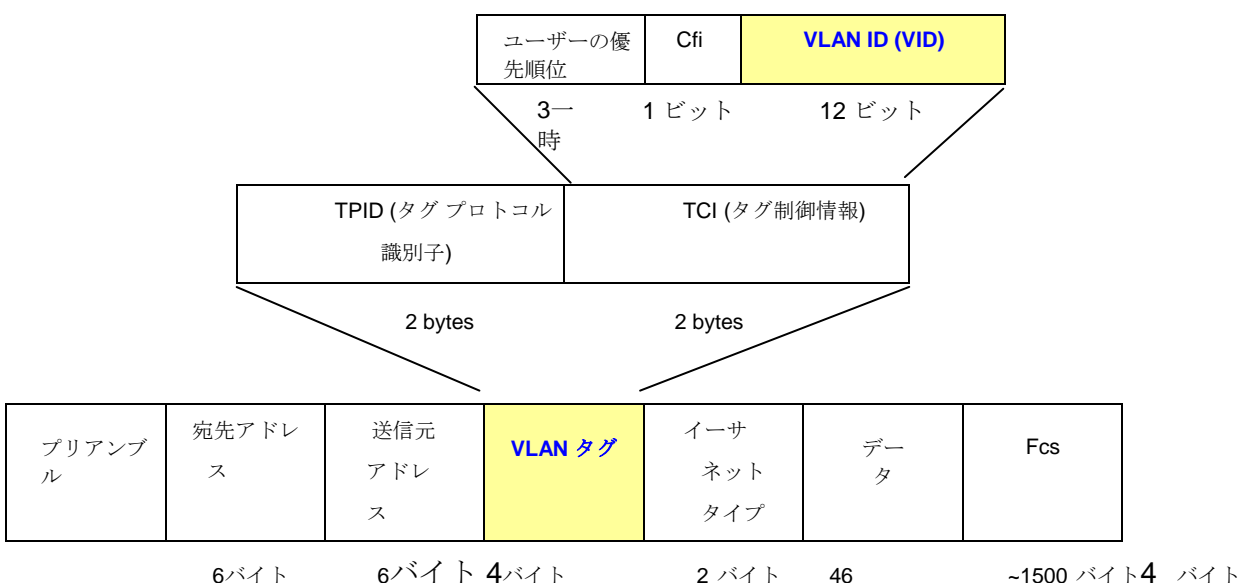

エーテルタイプと VLAN ID は、MAC 送信元アドレスの後、元のエーテルタイプ/長さまたは論理リンクコントロールの前 に挿入されます。パケットは元のパケットよりも少し長くなったため、巡回冗長検査 (CRC) を再計算する必要があります
#### IEEE802.1Q タグの追加

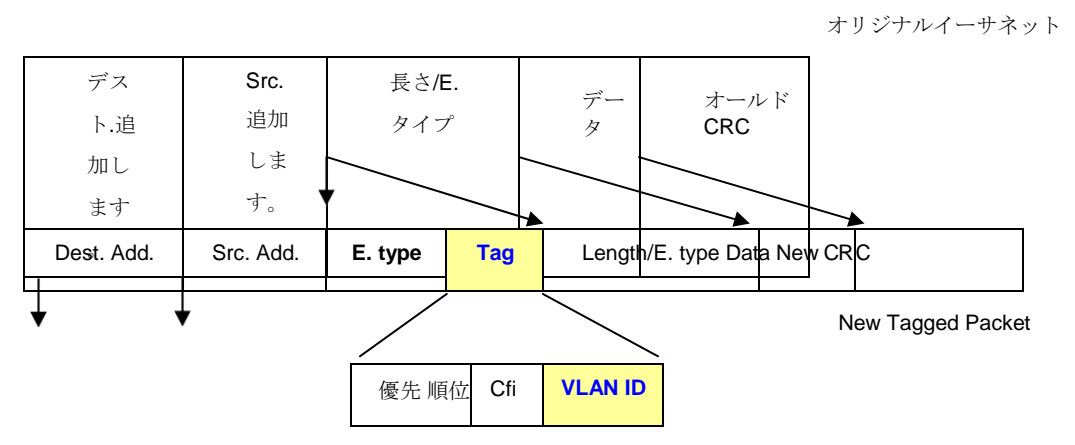

#### Port VLAN ID

タグ付けされたパケット(802.1Q VID 情報を伝送している)は、VLAN 情報をそのまま使用して、1 つの 802.1Q 準拠ネットワーク デバイスから別のネットワーク デバイスに送信できます。これにより、802.1Q VLAN はネットワーク デバイス(および実際にはネットワーク全体)にまたがることが可能になります(すべてのネットワーク デバイスが 802.1Q 準拠の場合)。

スイッチ上のすべての物理ポートには PVID があります。802.1Q ポートには、スイッチ内で使用するために PVID も割 り当てられます。スイッチに VLAN が定義されていない場合、すべてのポートは PVID が to 1 のデフォルト VLAN に 割り当てられます。タグなしパケットには、受信したポートの PVID が割り当てられます。転送の決定は、VLAN に関 する限り、この PVID に基づいています。タグ付きパケットは、タグに含まれる VID に従って転送されます。タグ付き パケットにも PVID が割り当てられますが、PVID はパケット転送の決定には使用されません。

タグ対応スイッチは、スイッチ内の PVID をネットワーク上の VID に関連付けるテーブルを保持する必要があります。ス イッチは、パケットを送信するポートの VID に送信されるパケットの VID を比較します。2 つの VID が異なる場合、スイ ッチはパケットを rop します。タグなしパケット用の PVID とタグ付きパケットの VID が存在するため、タグ対応ネット ワーク デバイスとタグ非対応ネットワーク デバイスを同じネットワーク上に共存させることができます。

スイッチ ポートは PVID を 1 つだけ持つことができますが、switch が VLANテーブルにメモリを持っているのと同じ数の VID を持つ ことができます。

ネットワーク上の一部のデバイスはタグに認識されない可能性があるため、パケットが送信される前にタグ対応デバイス の各ポートで決定を下す必要があります。tランスミット ポートがタグ非対応デバイスに接続されている場合、パケットは タグ付け解除する必要があります。送信ポートがタグ対応デバイスに接続されている場合は、パケットにタグを付ける必 要があります。

#### ■ デフォルトVLAN

スイッチは最初に、1 つの VLAN VID = 1を設定します。工場出荷時のデフォルト設定では、スイッチのすべてのポートが 「デフォルト」に割り当てられます。新しい VLAN がポートベース モードで設定されると、それぞれのメンバー ポート は「デフォルト」から削除されます。

73

#### ■ VLAN およびリンク アグリゲーショングループ

VLAN segmentati をポート リンク アグリゲーション グループと組み合わせて使用するには、最初にポート リンク アグ リゲーション グループを設定してから、VLAN 設定を設定します。ポート リンク集約のグループ化を変更する場合 VLAN が既に設定されている場合は、ポート リンク アグリゲーション グループの設定を変更した後に VLAN 設定を再設 定する必要はありません。VLAN 設定は、ポート リンク アグリゲーション グループ設定の変更に伴って自動的に変更さ れます。

# 4.4.2 スタティック VLAN設定

仮想 LAN (VLAN) は、ブロードキャスト ドメインを制限する論理ネットワーク グループです。これにより、VLAN のメ ンバーのみが同じ VLAN メンバーからトラフィックを受信できるように、ネットワーク トラフィックを分離できます。 基本的に、スイッチから VLAN を作成することは、ネットワークデバイスのグループを別のレイヤ 2スイッチに再接続す ることと論理的に同じです。ただし、すべてのネットワークデバイスは、物理的に同じスイッチに接続されます。

管理対象スイッチは、Web 管理ページでポートベースおよび 802.1Q(タグ付きベース)VLANをサポートします。デフ オルトの設定では、VLAN サポートは "802.1Q" です。

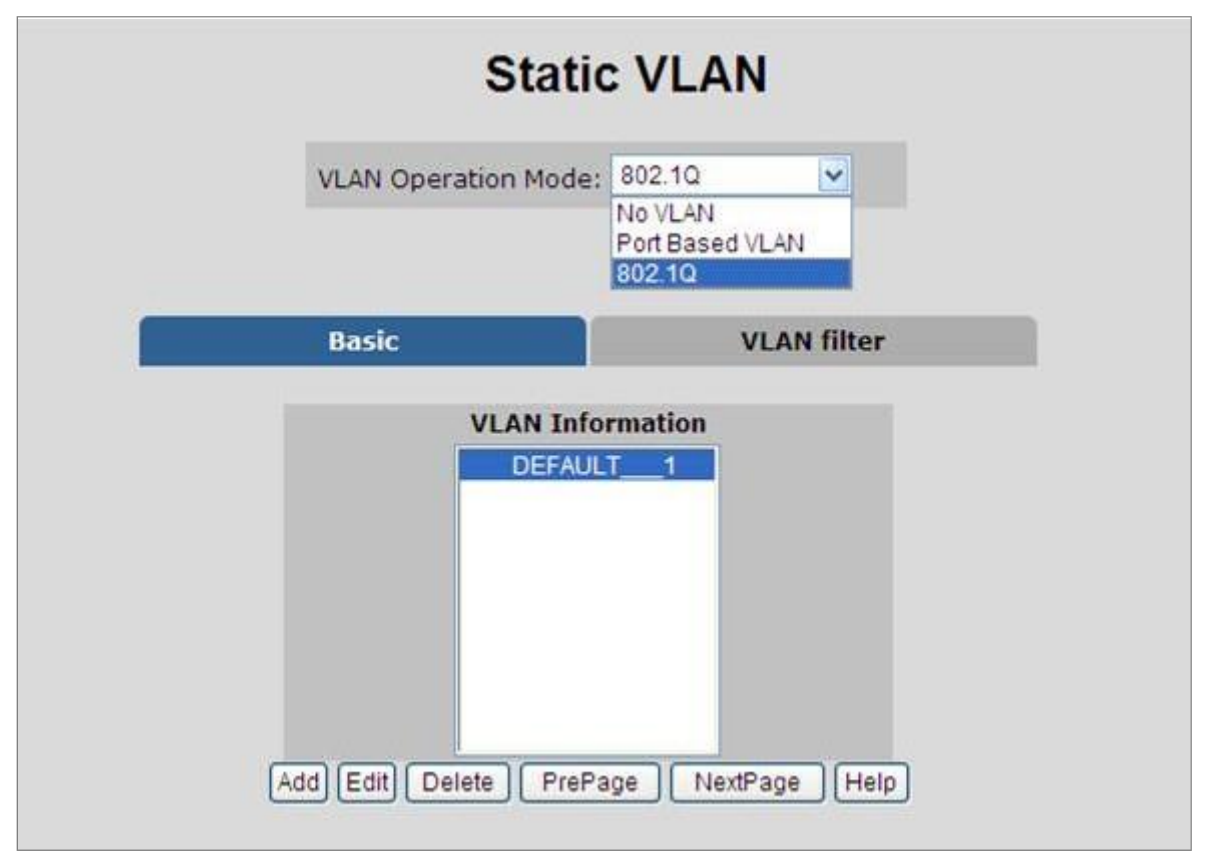

図 4-4-2-1:スタティック VLAN インターフェイス

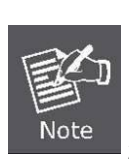

- エンドノードを一意に識別し、これらのノードに VLAN メンバーシップを割り当て るために使用される基準に関係なく、パケットはVLAN 間のルーティング機能を実行 するネットワークデバイスなしでは VLAN を通過できません。
- スイッチはポートベース VLAN およびIEEE 802.1Q VLANをサポートします。
   ポートタグ解除機能を使用すると、パケット ヘッダーから 802.1 タグを削除して、
   タグを認識しないデバイスとの互換性を維持できます。

# 4.4.3 ポートベースのVLAN

パケットは、同じ VLAN グループのメンバー間でのみ送信できます。選択されていないすべてのポートは、別の単 ーの VLAN に属するものとして扱われます。ポート ベースの VLAN が有効になっている場合、VLAN タグ付けは無 視されます。

エンドステーションが異なる VLAN にパケットを送信するには、エンドステーション自体が VLAN タグを使用して送信 するパケットにタグを付けることができるか、デフォルト PVID だけでなく、プロトコルなどのパケットに関するその他 の情報に基づいて、異なる VLAN ID でパケットを分類およびタグ付けできる VLAN 対応ブリッジに接続できる必要があり ます。

| Static VLAN                            |
|----------------------------------------|
| VLAN Operation Mode: Port Based VLAN 🗸 |
| VLAN Information VLAN11                |
| Add Edit Delete PrePage NextPage Help  |

図 4-4-3-1:ポートベースの VLAN インターフェイス

#### ■ VLAN を作成し、それにメンバー ポートを追加する

- 1. ハイパーリンク"VLAN" "静的 VLAN"をクリックして、VLAN コンフィギュラットイオンインターフェイスに入ります。
- 2. ポートベースの VLAN機能を有効にするには、VLAN 操作モードで[ポートベース VLAN]を選択します。
- 3. Click "Add "to create a new VLAN group. Then the following Figure 4-4-3 appears.
- 4. 新しい VLAN の名前とグループ ID を入力します。
- 5. [使用可能なポート] ボックスから、管理対象スイッチに追加するポートを選択し、[追加] をクリックします。
- 6. [**適用**]をクリックします。
- 7. VLAN グループが表示されます。
- ポートベースVLAN グループリストを1ページに分けてください。次のページ」をクリックすると、他の VLAN グループが別のページに表示されます。
- 9. Use the "button to delete the unwanted port-based VLAN groups"
- 10. Use the "button to modify the existing port-based VLAN groups.

VLAN にポートを追加することで、1 つのポート ベース VLAN グループが完全に作成されました。

| AN Operation                                        | Static VLAN<br>Mode: Port Based VLAN |
|-----------------------------------------------------|--------------------------------------|
| VLAN Name:                                          | VLAN-1                               |
| Group ID:                                           | 1                                    |
| Port5<br>Port6<br>Port7<br>Port8<br>Port9<br>Port10 | Add     >>       Add     >>          |
| CPU Port                                            |                                      |
|                                                     | Apply Help                           |

図 4-4-3-2:スタティック VLAN インターフェイス

このページには、次のフィールドが含まれています。

| オブジェクト                | 説明                                                 |
|-----------------------|----------------------------------------------------|
|                       | このオプションフィールドを使用して、VLAN の名前を指定します。ブ                 |
| VLAN 名                | ランクを含め、最大 16 文字の英数字を指定できます。                        |
| ガループ <b>ID</b>        | このアイテムによって VLAN の ID 番号を設定できます。このフィールドは、           |
|                       | VLAN を一度に1つずつ追加するために使用されます。VLAN グループ IDと <b>使用</b> |
|                       | 可能な範囲は 2 ~ 4094です。                                 |
| ポート                   | ポート 1 からポート 10 を示します。                              |
|                       | <br>追加 インターフェイスを VLAN のポート ベース メンバとして定義します。        |
| <i>&gt; &gt; / \-</i> | <b>削除</b> 禁止ポートは VLAN に含まれません。                     |

Note

選択されていないすべてのポートは、別の単一の VLAN に属するものとして扱われます

ポート ベースの VLAN が有効になっている場合、VLAN タグ付けは無視されます。

タグ付きベースの VLAN は IEEE 802.1Q 仕様標準です。したがって、異なるスイッチ ベンダーのデバイス間で VLAN を 作成できます。IEEE 802.1Q VLAN は、イーサネット フレームに「タグ」を挿入する手法を使用します。タグには、 VLAN 番号を示す VLAN 識別 r(VID)が含まれています。

タグベース VLANを作成および削除できます。設定する VLAN グループは 256 個あります。802.1Q VLAN をイネーブルに し、スイッチ上のすべてのポートがデフォルト VLAN に属します。VIDは1です。デフォルト VLAN は削除できません。

### スイッチの用語を理解する

### ■ IEEE 802.1Qタグ付けおよびタグなし

- 802.1Q 準拠スイッチのすべてのポートは、タグ付きまたはタグなしとして設定できます。
  - ・付き
     タグ付けが有効になっているポートは、VID番号、プライオリティ、およびその他のVLAN 情報を、それらのポートに流れるすべてのパケットのヘッダーに配置します。パケットが 以前にタグ付けされている場合、ポートはパケットを変更しないため、VLAN 情報はその まま維持されます。タグ内のVLAN情報は、他の802.1Q 準拠デバイス on ネットワー クで使用して、

パケット転送の決定。

 タグ タグなしが有効になっているポートは、それらのポートに流れるすべてのパケットから
 802.1Q タグを削除します。パケットに 802.1Q VLAN タグがない場合、ポートはパケットを 変更しません。したがって、タグ付けされていないポートによって送受信されるすべて のパケットは、802.1Q VLAN 情報を提供しません。(PVID はスイッチ内でのみ内部的に使 用されます)。タグ付け解除は、802.1Q 準拠のネットワーク デバイスから非準拠ネットワー クにパケットを送信するために使用されます。 デバイス。

| フレーム収入フレーム休暇      | 収入フレームに <b>タグが付</b><br>けられている | 収入フレームに <b>タグが付け</b><br>がつい |
|-------------------|-------------------------------|-----------------------------|
| ー・                | フレームはタグ付けされ<br>たまま            | タグが挿入されました                  |
| ポートにタグを付けず<br>にする | タグが削除されました                    | フレームにタグなしのまま                |

■ VLAN グループの設定

| Statio                | VLAN        |
|-----------------------|-------------|
| VLAN Operation Mode:  | 802.10      |
| Basic                 | VLAN filter |
| Add Edit Delete PrePa | rmation     |

図 4-4-4-1: VLAN グループ設定インターフェイス

- 1. ハイパーリンク "VLAN" "静的 VLAN" をクリックして、VLAN 設定インターフェイスに入ります。
- 2. VLAN 動作モードで [802.1Q]を選択して、802.1Q VLAN 機能を有効にします。
- 3. [追加]をクリックして新しい VLAN グループを作成するか、既存の VLAN グループに [編集] をクリックします。次に、[VLAN グループ] 列が表示されます。
- 4. VLAN グループ ID を入力し、使用可能な範囲は2~4094です。

| S<br>VLAN Operation                                                                     | Static VLAN<br>Mode: 802.1Q |
|-----------------------------------------------------------------------------------------|-----------------------------|
| VLAN Group                                                                              | VLAN Filter                 |
| VLAN Name:                                                                              |                             |
| VID:                                                                                    | 1                           |
| Port1<br>Port2<br>Port3<br>Port4<br>Port5<br>Port6<br>Port7<br>Port8<br>Port9<br>Port10 | Add >>                      |
| CPU Port                                                                                |                             |
|                                                                                         | Apply Help                  |

図 4-4-4-2: VLAN グループ設定インターフェイス

- 5. メンバーポートとして特定のポートを選択すると、図4-4-4-3の画面が表示されます。
- 6. セットアップが完了したら、[適用]ボタンを押して有効にしてください。
- 7. 図 4-33 の画面に示すように、VLAN設定画面に戻るには[戻る]を押して別のVLAN グループを追加してください。
- 8. 1ページの制限を超えるグループが多数ある場合は、[次へ]をクリックして他の VLAN グループを表示できます。
- 9. 不要なVLANを削除するには、[削除]ボタンを使用します。
- 10. [編集]ボタンを使用して、existing VLANグループを変更します。

|      | S           | tatic V | /LAI   | N       |   |
|------|-------------|---------|--------|---------|---|
| VLAN | Operation I | Mode: 8 | 02.1Q  | ~       |   |
|      |             |         |        |         | 1 |
|      | VLAN Name:  | DEFAULT |        |         |   |
|      | VLAN ID:    | 1       |        |         |   |
|      | UnTag Memb  | er      |        |         |   |
|      | Port1       | Untag 🗸 | Port2  | Untag 🗸 |   |
|      | Port3       | Untag 🗸 | Port4  | Untag 🗸 |   |
|      | Port5       | Untag 🗸 | Port6  | Untag 🗸 |   |
|      | Port7       | Untag 🗸 | Port8  | Untag 🗸 |   |
|      | Port9       | Untag 🗸 | Port10 | Untag 🗸 |   |
|      |             | Apply   | ]      |         |   |

図 4-4-4-3: 802.1Q VLAN 設定 Web ページ画面

このページには、次のフィールドが含まれています。

| オブジェクト       | 説明       | 月                                     |
|--------------|----------|---------------------------------------|
| VI AN 友      | このオフ     | プションフィールドを使用して、VLAN の名前を指定します。16まで可能  |
|              | 英数字0     | D長さ (ブランクを含む)。                        |
|              | このアイ     | イテムによって VLAN の ID 番号を設定できます。このフィールドは、 |
| VLAN ID      | VLAN を   | と一度に1つずつ追加するために使用されます。                |
|              | VLAN ク   | バループ ID と使用可能な範囲は 2 ~ 4094です。         |
| ポート          | ポート・     | 1からポート 10を示します。                       |
|              | タグ解<br>除 | インターフェイスによって転送されるパケットはタグ付け解除されま<br>す。 |
| メンバーのタグを解除する |          | インターフェイスを VLAN のタグ付きメンバーとして定義します。イ    |
|              | タグ       | ンターフェイスによって転送されるすべてのパケットにタグが付けら       |
|              |          | れます。パケットに VLAN が含まれている                |
|              |          | 情報。                                   |

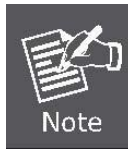

802.1Q VLAN をイネーブルにし、スイッチ上のすべてのポートがデフォルト VLAN に属 します。VIDは1です。デフォルト VLAN は削除できません。

## 4.4.3.2 VLANフィルタ

### ■ 802.1Q VLAN ポート設定

このページは、スイッチポートVLAN の設定に使用されます。[ポートごとの VLAN 設定]ページには、VLAN の一部である ポートを管理するためのフィールドが含まれています。ポートのデフォルト VLAN ID(PVID)は、[VLAN ポート設定]ページ で設定します。デバイスに到着するすべてのタグなしパケットは、ポート PVID によってタグ付けされます。

| この sectionは、 | スイ | ッチからの各ポート | の 802.1Q | イング | レスフ | フィルタ | を提供します。 |
|--------------|----|-----------|----------|-----|-----|------|---------|
|--------------|----|-----------|----------|-----|-----|------|---------|

|                                        |                                                      | Static                                                       | VLAN                                                                    |
|----------------------------------------|------------------------------------------------------|--------------------------------------------------------------|-------------------------------------------------------------------------|
|                                        |                                                      | VLAN Operation Mode:                                         | 802.10                                                                  |
|                                        |                                                      | Basic                                                        | VLAN filters                                                            |
| Ingress<br>(Forwa<br>Ingress<br>(Drop  | s Filtering<br>ard only p<br>s Filtering<br>Untagged | g Rule 1<br>backets with VID matchin<br>g Rule 2<br>I Frame) | ng this port's configured VID)                                          |
| NO                                     | DV                                                   | ID Ingross Eiltori                                           | ing 1 Ingross Filtering 3                                               |
| NO<br>Port1<br>Port2<br>Port3<br>Port4 | PV                                                   | TD Ingress Filteri                                           | ing 1 Ingress Filtering 2 Disable                                       |
| NO<br>Port1<br>Port2<br>Port3<br>Port4 | PV                                                   | VID Ingress Filteri<br>Enable V<br>Apply Defaul              | ing 1 Ingress Filtering 2<br>Disable V<br>t Help                        |
| NO<br>Port1<br>Port2<br>Port3<br>Port4 | PVID                                                 | VID Ingress Filteri<br>Enable<br>Apply Defaul                | ing 1 Ingress Filtering 2<br>Disable V<br>t Help<br>Ingress Filtering 2 |

図 4-4-4-4:802.1Q イングレス フィルタ インターフェイス

| オブジェクト | 説明                                                        |
|--------|-----------------------------------------------------------|
| いいえ    | ポート1からポート10を示します。                                         |
| Pvid   | 特定のポートのタグなしトラフィックに割り当てるポート VLAN ID を設定しま                  |
|        | す。この機能は、VLAN に参加したいがタグ付けをサポートしていないデバイ                     |
|        | スに対応する場合に便利です。                                            |
|        | 各ポートでは、1 つの VLAN ID を設定できます。範囲 is 1 ~255。デフォルト<br>VLAN ID |

1です。

VLAN ID は、ポートが VLAN グループに属する VLAN ID と同じである必要が あります。

 イングレスフィルタリング
 Ingress フィルタリングを使用すると、ポートがその VLAN に属している場合に

 、特定の VLAN に属するフレームを転送できます。

 Enable: このポートの設定された VID に一致する VID を持つパケットのみを転送します。

 類3:入力フィルター機能を無効にします。

 タグなしフレームをドロップします。

 タグなしフレームをドロップします。

 イネーブル:一致する VLAN ID を持つパケットのみがポートを通過することを

 許可できます。

 「適用] ボタン

### 4.4.4 Q-in-Q VLAN

#### ■ IEEE 802.1Qトンネリング(Q-in-Q)

IEEE 802.1Q トンネリング(Q-in-Q)は、ネットワークを介して複数の顧客のトラフィックを伝送するサービス プロバイダ ー向けに設計されています。Q-in-Q トンネリングは、異なるお客様が同じ内部 VLAN ID を使用する場合でも、お客様固有 の VLAN およびレイヤ 2 プロトコル設定を維持するために使用されます。これは、サービス プロバイダー VLAN (SPVLAN) タグをサービス プロバイダーのネットワークに入ったときに顧客のフレームに挿入し、フレームがネットワー クから出るときにタグを取り除くことによって実現されます。

サービスプロバイダーのお客様は、内部VLAN ID とサポートされるVLANの数に関する特定の要件を持つ場合があります 。同じサービス プロバイダー ネットワーク内の異なる顧客が必要とする VLAN 範囲は、簡単に重複し、インフラストラ クチャを通過するトラフィックが混在する可能性があります。各顧客に一意の VLAN ID の範囲を割り当てると、顧客 cの オンフィギュレーションが制限され、VLAN マッピング テーブルの集中的な処理が必要になり、VLAN の最大制限である

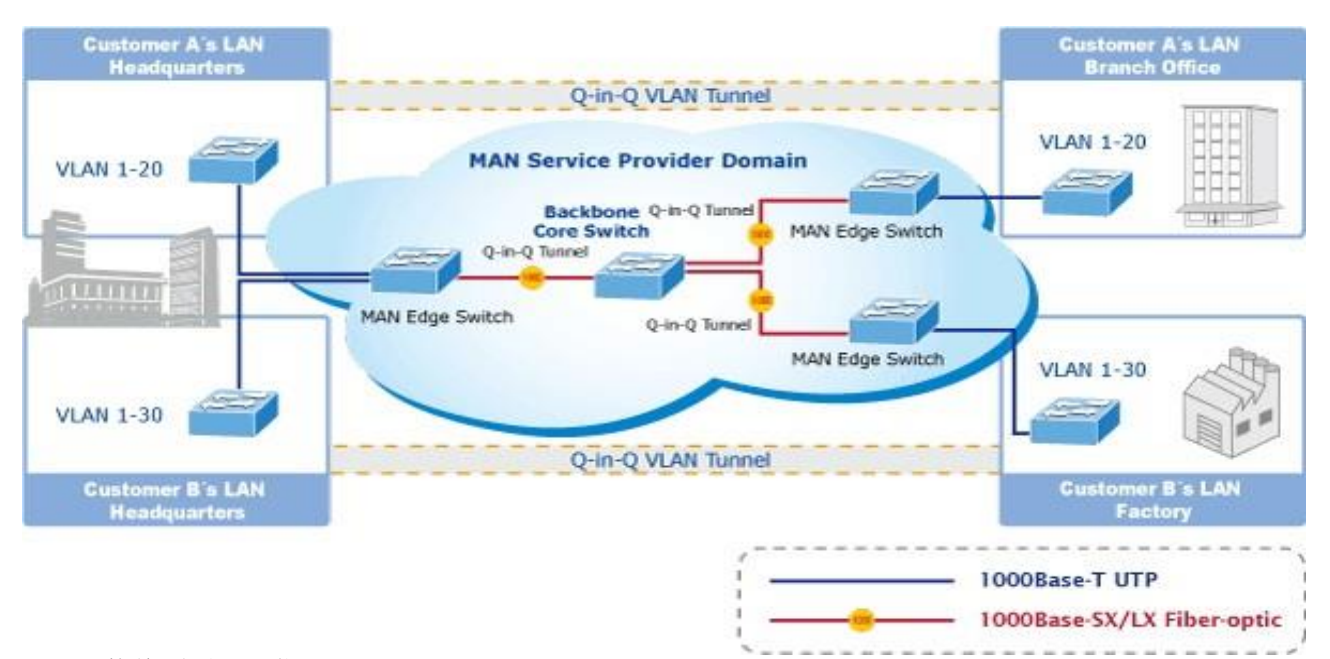

4096を簡単に超える可能性があります。

管理対象スイッチは複数の VLAN タグをサポートしているため、MAN アプリケーションでプロバイダー ブリッジとして 使用できるため、多数の独立した顧客 LAN からMAN(メトロ アクセス ネットワーク)スペースへのトラフィックを集約で きます。プロバイダ bridgeの目的の1つは、MAN 空間内のVLANを顧客の VLAN から独立して使用できるように、VLANタ グを認識して使用することです。これは、MAN に入るフレームに MAN 関連の VID を含む VLAN タグを追加することで実 現されます。MAN を離れると、タグが削除され、顧客関連の VID を含む元の VLAN タグが再び使用可能になります。

これにより、VLAN タグを妨げることなく、共通の MAN 空間を介してリモート スカーサー VLAN を接続するためのト ンネリング メカニズムが提供されます。すべてのタグは Ether Type 0x8100 または 0x88A8を使用し、顧客タグには 0x8100 が使用され、0x88A8 はサービス プロバイダー タグに使用されます。

特定のサービス VLAN にスイッチに 2 つのメンバー ポートしかない場合、特定のVLANに対して学習を無効にできるため、2 つのポート間の転送メカニズムとしてフラッディングに依存できます。これにより、MAC テーブルの要件が減少します。

# 4.4.4.1 Q-in-Q ポート設定

図 4-4-5-1の Q-in-Q VLAN\Q-in-Q ポート設定画面が表示されます。

| OinO Port Setting OinO Tunnel Setti     |
|-----------------------------------------|
| Quily Fort Setting Quily Tunner Setting |
| QinQ Enable V                           |
| QinQ Tpid 8100                          |
| Port QinQ QinQ Uplink                   |
| Port1                                   |
| Port2                                   |
| Port3                                   |
| Port4                                   |
| Port5                                   |
| Port6                                   |
| Port7                                   |
| Port8                                   |
| Port9                                   |
| Port10                                  |

図 4-4-5-1: Q-in-Q ポート設定インターフェイス

| オブジェクト                    | 説明         |                                                          |
|---------------------------|------------|----------------------------------------------------------|
|                           | 有効:        | 管理対象スイッチを <b>Q-in-Q</b> モードに設定し、Q-in-Qトンネルポートを許<br>可します。 |
|                           |            | を構成します。                                                  |
| Q-in-Q                    | 無効:        | 管理対象スイッチは通常の VLAN モードで動作します。                             |
|                           | デフォル       | トでは、マネージスイッチが無効モードで機能します。                                |
|                           | タグ プロ      | トコル識別子(TPID)は、トンネル アクセス ポート上の着信パケットのエタへ                  |
| タイプを指定します。<br>Q-in-Q TPID |            | 指定します。                                                   |
|                           | 1Qタグ: 8100 |                                                          |
|                           | • vMA      | Nタグ: 88A8                                                |
|                           | デフォル       | ト: 802.1Q タグ。                                            |
| ポート 0-in-0                | チェック:      | ポートをQ-in-Qモードに設定します。または、ポートは通常の VLAN モー                  |
| 45° (° <b>Q-111-Q</b>     | ドで動作       | します。デフォルト: チェックを解除します。                                   |

|               | チェック<br>: | サービス プロバイダー ネットワーク内の別のデバイスへのアップリン<br>ク ポートの IEEE 802.1Q トンネリング(Q-in-Q)を設定します。 |
|---------------|-----------|-------------------------------------------------------------------------------|
| Q-in-Q アップリンク | キャン       | クライアント アクセス ポート用の IEEE 802.1Q トンネリング(Q-in-Q)を設定                               |
|               | ETV:      | して、サービスを横断する tr affic 用の顧客 VLAN ID を分離および                                     |
|               |           | 保持します。                                                                        |
|               |           | プロバイダ ネットワーク。                                                                 |

### 4.4.4.2 Q-in-Q トンネル設定

多くの場合、サービス プロバイダーのビジネス顧客には、VLAN ID に関する特定の要件と、サポートする VLAN の数 があります。同じサービス プロバイダー ネットワーク内の異なる顧客が必要とする VLAN 範囲が重複する可能性があ り、インフラストラクチャのトラフィックが混在する可能性があります。各顧客に一意の VLAN ID を割り当てると、 お客様の設定が制限され、IEEE 802.1Q 仕様の VLAN 制限(4096)を簡単に超える可能性があります。

Q-in-Q 機能を使用すると、サービス プロバイダーは単一の VLAN を使用して、複数の VLAN を持つお客様をサポート できます。顧客 VLAN ID は保持され、異なる顧客からのトラフィックは、同じ VLAN 内にあるように見えても、サービ ス プロバイダー ネットワーク内で分離されます。Q-in-Q を使用すると、VLAN 内階層を使用し、タグ付きパケットのタ グ付けを変更することで、VLAN 空間が拡張されます。Q-in-Q をサポートするように設定されたポートは、Q-in-Q ユー ザー・ポートと呼ばれます。Q-in-Q アップリンクをサポートするように設定されたポートは、Q-in-Q アップリンク ポ ートと呼ばれます。

| QinQ Port Set | tting                 | QinQ Tunnel Setting                                                           |
|---------------|-----------------------|-------------------------------------------------------------------------------|
| Tunnel ID     | Tunnel1 💌             | <c get<="" th=""></c>                                                         |
| Tunnel VID    | 0                     |                                                                               |
|               | << Add <<<br>Remove>> | Port1<br>Port2<br>Port3<br>Port4<br>Port5<br>Port6<br>Port7<br>Port8<br>Port9 |

図 4-4-5-2: Q-in-Q トンネル Sエッティング インターフェイス

#### ■ Q-in-Q ポートを設定するには

- 1. グローバル Q-in-Q 機能を有効にするには、Q-in-Qを選択し、「有効にする」を有効にします。
- 2. Q-in-Q Tpidに記入してください。
- 3. ポート Q-in-Q 機能を使用可能にするには、特殊ポートの Q-in-Q チェックボックスを選択します。
- 4. ポート Q-in-Q アップリンク機能を使用可能にするには、特殊ポートの Q-in-Q アップリンク チェックボックスを選択しま す。

# 4.4.5 GVRP VLAN

GVRP(GARP VLAN 登録プロトコルまたは汎用 VLAN 登録プロトコール)は、大規模なネットワーク内の仮想ローカル エ リア ネットワーク(VLAN)の制御を容易にするプロトコルです。GVRP は IEEE 802.1Q 仕様に準拠しており、VLAN 設定 データを使用してフレームにタグを付ける方法を定義します。これにより、ネットワーク デバイスは VLAN 設定情報を他 のデバイスと動的に交換できます。

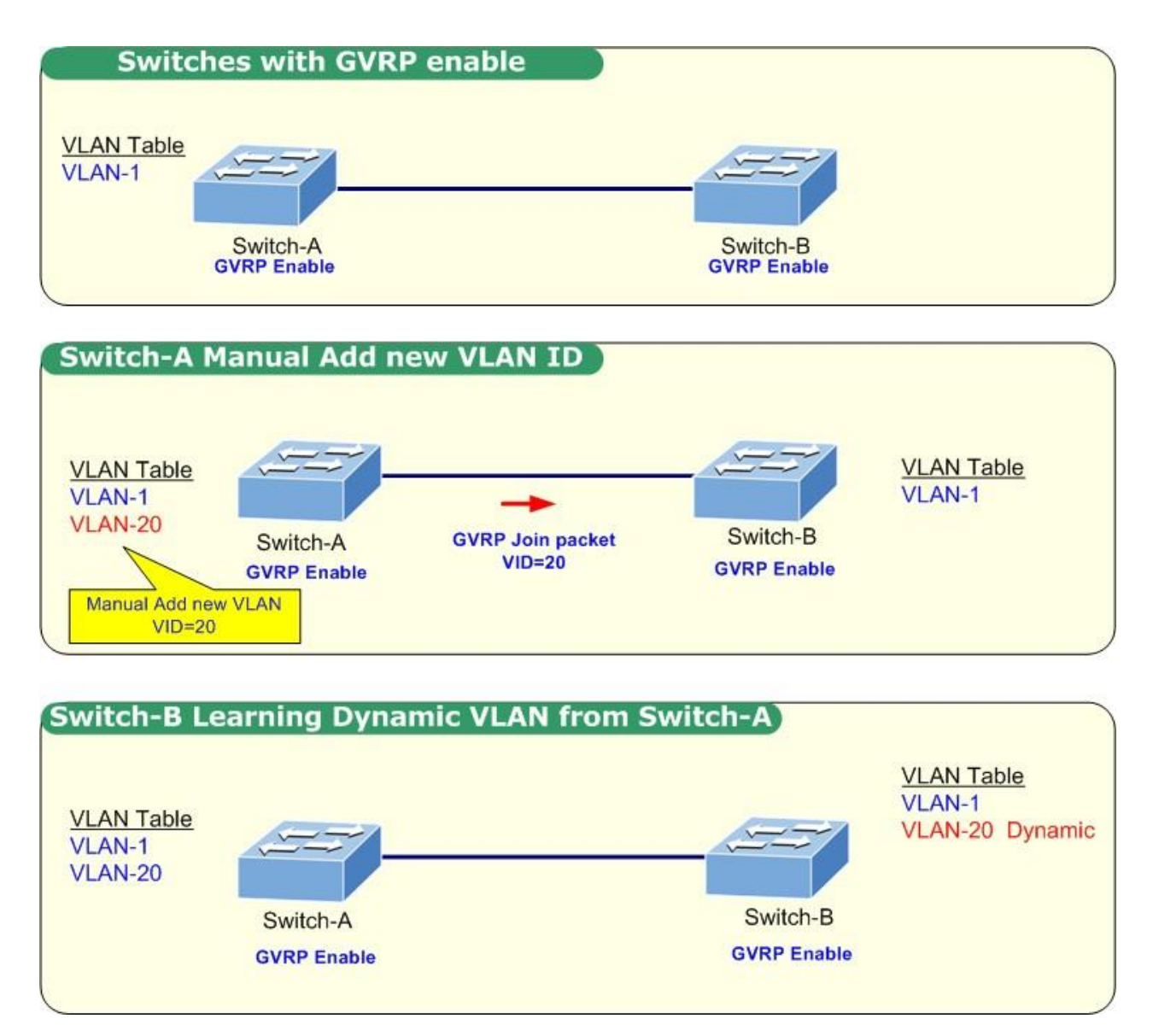

## 4.4.5.1 GVRP設定

### GVRP を設定するには

グローバル GVRP 機能を有効にするには、[GVRP] を選択して [有効にする] を選択します。 ポート GVRP 機能を有効にするには、特殊ポートの GVRP チェックボックスを選択します。

| GVRP C                  | onfiguration |  |  |  |  |
|-------------------------|--------------|--|--|--|--|
| GVRP Setting GVRP Table |              |  |  |  |  |
|                         |              |  |  |  |  |
| GVRP                    | Disable 🗸    |  |  |  |  |
| Port                    | GVRP         |  |  |  |  |
| Port1                   |              |  |  |  |  |
| Port2                   |              |  |  |  |  |
| Port3                   |              |  |  |  |  |
| Port4                   |              |  |  |  |  |
| Port5                   |              |  |  |  |  |
| Port6                   |              |  |  |  |  |
| Port7                   |              |  |  |  |  |
| Port8                   |              |  |  |  |  |
| Port9                   |              |  |  |  |  |
| Port10                  |              |  |  |  |  |
| Apply                   | Default Help |  |  |  |  |

図 4-4-6-1: GVRP 設定 Web インターフェイス

| オブジェクト   | 説明                    |
|----------|-----------------------|
| Gvrp     | グローバル GVRP 機能を有効にする   |
| ポート      | ポート1からポート10を示します。     |
| ポート GVRP | 選択したポート GVRP 機能を有効にする |

# 4.4.5.2 GVRPテーブル

GVRP テーブルを使用して、GVRP を介して学習されたダイナミック VLAN を表示できます。

| GVF | RP Setting | GVRP Table   |
|-----|------------|--------------|
| No  | VLAN ID    | Port members |
| 1   | 2          | 9            |
| 2   | 3          | 9            |
| 3   | 4          | 9            |
| 4   | 5          | 9            |
| 5   | 6          | 9            |
| 6   | 7          | 9            |
| 7   | 8          | 9            |
| 8   | 9          | 9            |
| 9   | 10         | 9            |
| 10  | 11         | 9            |
| 11  | 12         | 9            |
| 12  | 13         | 9            |
| 13  | 14         | 9            |
| 14  | 15         | 9            |
| 15  | 16         | 9            |
| 16  | 17         | 9            |
| 17  | 18         | 9            |
| 18  | 19         | 9            |
| 19  | 20         | 9            |

図 4-4-6-2: GVRP テーブル Web インターフェイス

| オブジェクト   | 説明                                               |
|----------|--------------------------------------------------|
| VLAN ID  | GVRP 対応ポートで GVRP プロトコルを介して学習した VLAN を表示します。      |
|          | 管理対象スイッチでは、最大 128 個のダイナミック VLAN エントリを表示できま<br>す。 |
| ポート メンバー | ダイナミック VLAN を学習する GVRP 対応ポートを特定します。              |

## 4.5 トランキング

ポートトランキング(「リンク アグリゲーション」とも呼ばれる)は、複数のポートまたはネットワーク ケーブルを組み 合わせて、1 つのポートまたはネットワークケーブルの制限を超えて接続速度を拡張します。管理対象スイッチは、次の 2 種類のポート トランクテクノロジーをサポートします。

- スタティックトランク
- Lacp

リンクアグリゲーション制御プロトコル(LACP)は、リンク上のパートナー システム間で情報を交換するための標準化さ れた手段を提供し、リンクアグリゲーション 制御インスタンスがリンクアグリゲーション グループの ID で合意に達し、 リンクが属するリンク アグリゲーショングループへのリンクを移動し、 整然とした方法で送受信機能を有効にします。 リンクアグリゲーションを使用すると、最大 8 つの連続するポートを 1 つの専用接続にグループ化できます。この機能に より、ネットワーク上のデバイスに帯域幅を拡張できます。LACP 動作には全二重モードが必要です。詳細については、 IEEE 802.3adを参照してください。

## **4.5.1** アグリゲータの設定

このセクションでは、管理対象スイッチからの各ポートのポート トランク アグリゲータ設定について説明します。

|                  |                           | Trunking               |                                                                      |               |
|------------------|---------------------------|------------------------|----------------------------------------------------------------------|---------------|
| Aggregator Setti | ng .                      | Aggregator Information | S                                                                    | tate Activity |
|                  | LACP                      | System Priority 32768  |                                                                      |               |
| Gro<br>LA<br>Wo  | oup ID<br>CP<br>ork Ports | 1 V<br>Enable V<br>2   | << Get                                                               | -             |
| Po               | rt9<br>rt10               | << Add <<<br>Remove>>  | Port1<br>Port2<br>Port3<br>Port4<br>Port5<br>Port6<br>Port7<br>Port8 |               |
|                  |                           | Apply Delete Help      |                                                                      |               |

図 4-5-1-1:ポート トランク:アグリゲータ設定インターフェイス(LACP がイネーブルの場合、2 つのポートが左側のフィールドに 追加されます)

| オブジェクト     | 説明                                                       |
|------------|----------------------------------------------------------|
|            | アクティブな LACP を識別するために使用される値。値が最も小さい管理対象ス                  |
| システムの優先順位: | イッチは最も高い優先順位を持ち、アクティブ LACP ピアとして選択されます。                  |
|            | トランクグループ。                                                |
| グループ ID:   | 選択するトランク グループは 13 個あります。"グループID"をトランク グループ<br>に割り当てます。   |
|            | ■ <b>有効</b> トランク グループは LACPを使用します。LACP トランク グループ         |
|            | に参加するポートは、最初にそのメンバー ポートとアグリーメントを行う                       |
| Lacp :     | 必要があります。                                                 |
|            | ■ <b>無効</b> トランク グループは <b>スタティック トランク グループ</b> です。LACP を |
|            | 無効にする利点は、ポートがメンバー ポートとのハンドシェイクなしでト                       |
|            | ランク グループに参加することですが、メンバポートは                               |
|            | ロジック トランク グループを形成するには、一緒に集約する必要があります<br>。                |
|            |                                                          |
|            | この列フィールドを使用すると、ユーサーはアクティブなホートの合計数を                       |
|            | 最大 4 つまで入力できます。 LACP スタティック トランク グループで                   |
| 作業ポート:     | は、ワーク ポート列フィールドが 2 に設定されているトランク グループのメ                   |
|            | ンバとして 4 つのポートを割り当てます。スタティックトランクグループ(非                    |
|            | LACP)の場合、作業ポートの数はグループ メンバー ポートの総数と同じ                     |
|            | である必要があります。                                              |

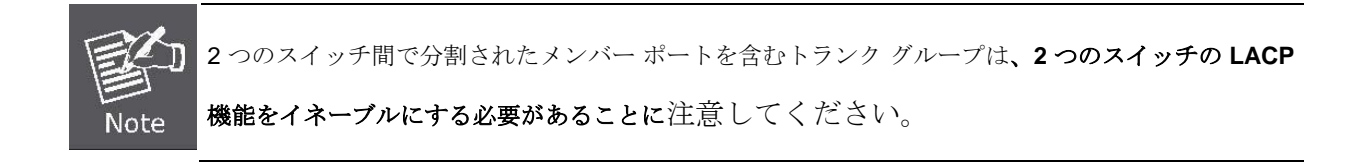

# 4.5.2 アグリゲータ情報

LACP アグリゲータを設定すると、関連情報がここに表示されます。

### ■ LACPが無効

LACP を無効にしてアグリゲータ設定を設定すると、 アグリゲータ情報:

| Aggregator Setting | Aggregator Information | Sta            | te Activity |
|--------------------|------------------------|----------------|-------------|
|                    |                        |                | ,,          |
| LACP               | System Priority        |                |             |
|                    | 32768                  |                |             |
|                    |                        |                |             |
| Group ID           | 1 🗸                    | << Get         |             |
| LACP               | Disable 🕶              |                |             |
| Work Ports         | 2                      |                |             |
| Port9              | << Add <<              | Port1          |             |
| Port10             |                        | Port2<br>Port3 |             |
|                    | Remove>>               | Port4          |             |
|                    |                        | Port5          |             |
|                    |                        | Port7          |             |
|                    |                        | Port8          |             |
|                    |                        |                |             |

図 4-5-2-1: LACP を無効にしたトランク グループへの 2 つのポートの割り当て

| Trunking                                                          |               |           |                |  |  |
|-------------------------------------------------------------------|---------------|-----------|----------------|--|--|
| Aggregator Setting                                                | Aggregator Ir | formation | State Activity |  |  |
| The following information provides a view of LACP current status. |               |           |                |  |  |
|                                                                   | Group Key     | 1         |                |  |  |
|                                                                   | Port_No       | 9 10      |                |  |  |

図 4-5-2-2:スタティックトランキンググループ情報

| オブジェクト    | 説明                                        |
|-----------|-------------------------------------------|
| グループ キー:  | これは、トランク グループ ID を表示する読み取り専用の列フィールドです。    |
| ポート メンバー: | これは、この静的トランクのメンバーを表示する読み取り専用の列フィールド<br>す。 |
|           | グループ。                                     |

### ■ LACPが有効

LACP を有効にしてアグリゲータ設定を設定すると、[アグリゲータ情報]のタブに2つのスイッチ間のトランキンググル ープ情報が表示されます。

#### ■ スイッチ1の構成

- 1. トランク グループのシステムプライオリティを設定します。デフォルトは 32768です。
- 2. ドロップダウン メニュー バーをプルして、trunk グループ IDを選択します。
- 3. LACP を有効にします。
- ポート番号と列フィールドを選択した後、[追加]ボタンをクリックしてメンバポートを含めます。
   ワークポートは自動的に変更されます。

| ggregator Setti | ing          | Aggregator Informa    | tion                                                                  | State Activity |
|-----------------|--------------|-----------------------|-----------------------------------------------------------------------|----------------|
|                 | LACP         | System Priority       |                                                                       | 1              |
|                 |              | 32768                 |                                                                       |                |
| Gr              | oup ID       | 1 💌                   | < Get                                                                 |                |
| LA              | СР           | Enable 🖌              |                                                                       |                |
| w               | ork Ports    | 2                     |                                                                       |                |
| Po              | ort1<br>ort2 | << Add <<<br>Remove>> | Port3<br>Port4<br>Port5<br>Port6<br>Port7<br>Port8<br>Port9<br>Port10 |                |

図 4-5-2-3:スイッチ1 の集約情報

5. 2 つのスイッチの設定後に上の図に示すように、**アグリゲータ情報**のタブをクリックしてトランク グループ 情報を確認します。

#### ■ スイッチ2の構成

- 6. トランク グループのシステムプライオリティを設定します。たとえば、1。
- 7. ドロップダウンメニューバーをプルして、トランクグループ IDを選択します。
- 8. LACP を有効にします。

9. ポート番号と列フィールドを選択した後、[追加]ボタンをクリックしてメンバポートを含めます。 ワークポートは自動的に変更されます。

| LACP       System Priority         ✓       1         Group ID       1         Group ID       1         Vork Ports       2         Work Ports       2         Fort1       <<< Add <<         Port3       Port4         Port5 | gregator Setting                                 | Aggregator Informat                                 | tion                                                                  | State Activity |
|----------------------------------------------------------------------------------------------------|--------------------------------------------------|-----------------------------------------------------|-----------------------------------------------------------------------|----------------|
| Group ID       1       <<< Get         LACP       Enable          Work Ports       2          Port1       <<< Add <<       Port3         Port2       Remove>>       Port5                                                   | LACP                                             | System Priority                                     |                                                                       |                |
| Port6<br>Port7<br>Port8<br>Port9<br>Port10                                                                                                    | Group ID<br>LACP<br>Work Ports<br>Port1<br>Port2 | 1     Enable     2     2     << Add <<     Remove>> | Port3<br>Port4<br>Port5<br>Port6<br>Port7<br>Port8<br>Port9<br>Port10 |                |

図 4-5-2-4:スイッチ 2 の設定インターフェイス

**10. 2** つのスイッチの設定後に上の図に示すように、**アグリゲータ情報**のタブをクリックしてトランク グループ 情報を確認します。

|                                            |                                                                  |                                          | unn                      | 'Y                                        |                         |                     |          |
|--------------------------------------------|------------------------------------------------------------------|------------------------------------------|--------------------------|-------------------------------------------|-------------------------|---------------------|----------|
| Aggregator Setting                         |                                                                  | Aggrega                                  | ator Info                | mation                                    |                         | State               | Activity |
| The follo                                  | wing inf                                                         | formatior                                | n provides               | a view of                                 | LAC                     | P current stat      | us.      |
|                                            |                                                                  |                                          |                          |                                           |                         |                     |          |
|                                            |                                                                  |                                          | Group1                   |                                           |                         |                     |          |
|                                            |                                                                  |                                          |                          |                                           |                         |                     |          |
| Actor                                      |                                                                  |                                          |                          | Partner                                   | R.                      |                     |          |
| Actor                                      | 3276                                                             | 8                                        |                          | Partnei<br>1                              | r.                      |                     |          |
| Actor<br>Priorit<br>MAC                    | <b>3276</b>                                                      | 8<br>4f00000                             | 00                       | Partner<br>1<br>00304f                    | r<br>1122               | 33                  |          |
| Actor<br>Priorit<br>MAC<br>PortNo          | / 3276<br>0030<br>Key I                                          | 8<br>4f00000<br>Priority                 | 00<br>Active             | Partner<br>1<br>00304f<br>PortNo          | r<br>1122<br>Key        | 33<br>Priority      |          |
| Actor<br>Priorit<br>MAC<br>PortNo<br>PORT1 | <ul> <li>3276</li> <li>0030</li> <li>Key</li> <li>258</li> </ul> | 8<br>4f00000<br><b>Priority</b><br>32768 | 00<br>Active<br>selected | Partner<br>1<br>00304f<br>PortNo<br>PORT1 | r<br>1122<br>Key<br>258 | 33<br>Priority<br>1 |          |

98

# 4.5.3 状態アクティビティ

アグリゲータ設定のタブで LACP アグリゲータを設定したら、LACPトランクグループのメンバーの状態アクティビティを設定できます。 状態ラベルの横にあるチェックボックスをオンまたはオフにできます。の目盛りを削除すると、

ポートそして 使用ック の場合、ポートの状態アクティビティは次の値に変わります。パッシブ.

| Trunking           |                     |       |            |            |               |  |
|--------------------|---------------------|-------|------------|------------|---------------|--|
| Aggregator Setting | Aggregator          | Infor | mation     | St         | tate Activity |  |
| Port               | LACP State Activity | Port  | LACP State | e Activity |               |  |
| 1                  | Active              | 2     | Active     |            |               |  |
| 3                  | N/A                 | 4     | N/A        |            |               |  |
| 5                  | N/A                 | 6     | N/A        |            |               |  |
| 7                  | N/A                 | 8     | N/A        |            |               |  |
| 9                  | N/A                 | 10    | N/A        |            |               |  |
|                    | Apply               | Hel   | P          |            |               |  |
|                    |                     |       |            |            |               |  |

図 4-5-3-1:スイッチ1の状態アクティビティ

| オブジェクト |                                         |
|--------|-----------------------------------------|
| アクティブ: | ポートは LACP プロトコル パケットを自動的に送信します。         |
| ۹»     | ポートは LACP プロトコル パケットを自動的に送信せず、反対側のデバイスか |
| バッシフ:  | ら LACP プロトコル パケットを受信した場合にのみ応答します。       |

| Note | 2 つのパッシブ LACP ノードを持つリンクは、両方のポートが反対側のデバイスからの<br>LACP プロトコル パケットを待機しているため、ダイナミック LACP トランク |
|------|------------------------------------------------------------------------------------------|
|      | を実行しません。                                                                                 |

## 4.6 転送とフィルタリング

イーサネットパケットのフレームには、フレームを送信する機器の MAC アドレスを示す MAC アドレス(SMAC アドレス)が含まれています。SMAC アドレスは、これらのダイナミック MAC アドレスを使用して MAC テーブルを自動的に更新 するためにスイッチによって使用されます。設定可能な経過時間の後に、対応する SMAC アドレスを持つフレームが見ら れない場合、動的 entries は MAC テーブルから削除されます。

# 4.6.1 ダイナミック MACテーブル

MAC テーブルのエントリは、このページに表示されます。ダイナミック MAC テーブルには最大8192エントリが含まれ 、最初に VLAN ID で並べ替えられ、次に MAC アドレスで並べ替えられます。リストされたポートで学習したすべての ダイナミック MAC アドレスを表示できます。

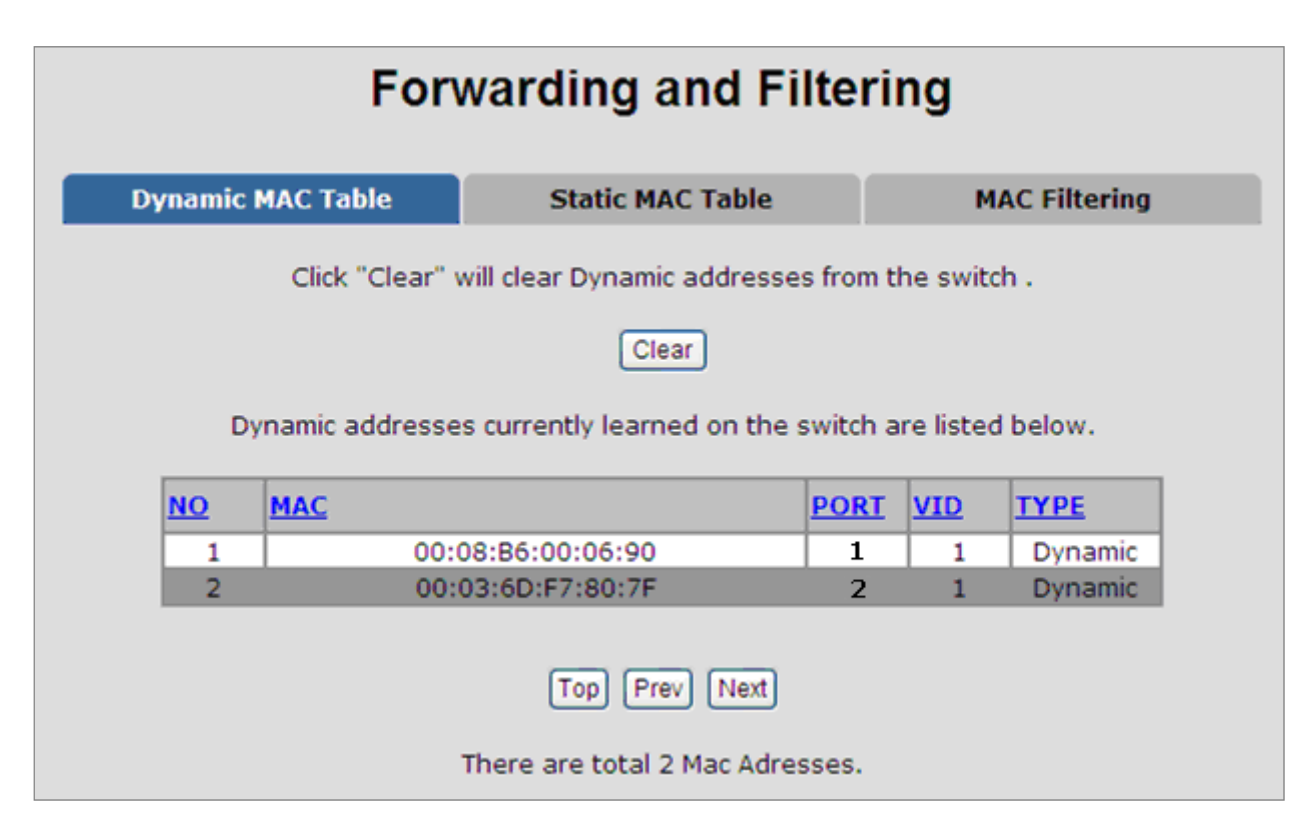

図 4-6-1:ダイナミック MAC アドレス インターフェイス

### MAC テーブル列

| オブジェクト                  | 説明                        |
|-------------------------|---------------------------|
| <ul> <li>いいえ</li> </ul> | MAC アドレス インデックス エントリ。     |
| • Mac                   | エントリの MAC アドレス。           |
| <ul> <li>ポート</li> </ul> | エントリのメンバーであるポート。          |
| • Vid                   | エントリの VLAN ID。            |
| •型                      | エントリが静的エントリか動的エントリかを示します。 |

**VC-820Mのユーザーズマニュ** [クリア]をクリックして、画面に表示されている現在のポートの動的 MAC アドレス情報をクリアします。

# 4.6.2 スタティック MACテーブル

デバイスがスイッチに物理的に接続されているかどうかに関係なく、スイッチのアドレステーブルに残るスタティック MAC アドレスを追加できます。これにより、切断または電源オフの de vice がネットワーク上で再びアクティブになった ときに、スイッチがデバイスの MAC アドレスを再学習する必要がなくなります。このインターフェイスを使用して、静 的 MAC アドレスを追加/削除できます。

### ■ スタティック MACアドレスの追加

ここでスイッチ MAC テーブルにスタティック MAC アドレスを追加できます。

| Forv                                | varding and Filte             | ering                                  |
|-------------------------------------|-------------------------------|----------------------------------------|
| Dynamic MAC Table                   | Static MAC Table              | MAC Filtering                          |
| Dynamic addresses<br>Click Add to a | currently defined on the swit | ch are listed below.<br>address table. |
| MAC Addre                           | ess PORT                      | VID                                    |
| 00:30:4F:11:                        | 22:331                        | 1                                      |
|                                     |                               |                                        |
|                                     |                               |                                        |
|                                     |                               |                                        |
|                                     |                               |                                        |
| MAC Ad                              | dress 00:30:4F:22:33:44       |                                        |
| Port nu                             | m Port 2 💌                    |                                        |
| VLAN II                             | D 1                           |                                        |
|                                     | Add Delete Help               |                                        |

図 4-6-2:スタティック MAC アドレス インターフェイス

| オブジェクト    | 説明                                                               |
|-----------|------------------------------------------------------------------|
| MAC アドレス: | デバイスのネットワーク アクティビティに関係なく、トラフィックを永続的に<br>転送するポートの MAC アドレスを入力します。 |
| ポート番号:    | 選択メニューをプルダウンして、ポート番号を選択します。                                      |
| VLAN ID:  | エントリの VLAN ID。                                                   |

# 4.6.3 MACフィルタリング

MAC アドレスをフィルタリングすることで、スイッチは事前設定された MAC アドレスを簡単にフィルタリングし、安 全性を低下させることができます。フィルタリング MAC アドレスを追加および削除できます。

| Oynamic MAC | Table              | Static MAC Ta                                         | ible                        | M                | AC Filtering   |
|-------------|--------------------|-------------------------------------------------------|-----------------------------|------------------|----------------|
|             | S                  | pecify a MAC addres                                   | ss to filter.               |                  |                |
|             | 00:30              | ):4F:55:66:77<br>):4F:77:2B:FC                        | 1                           |                  |                |
|             |                    |                                                       |                             |                  |                |
|             |                    |                                                       |                             |                  |                |
|             |                    |                                                       |                             |                  |                |
|             |                    |                                                       |                             |                  |                |
|             | MAC Add            | ress 00:e0:3A:1                                       | 1:22:33                     |                  |                |
|             | MAC Add<br>VLAN ID | ress 00:e0:3A:1                                       | 1:22:33                     |                  |                |
|             | MAC Add<br>VLAN ID | ress 00:e0:3A:1<br>2<br>Add Delete (                  | 1:22:33<br>Help             |                  |                |
| NO MA       | MAC Add<br>VLAN ID | ress 00:e0:3A:1<br>2<br>Add Delete (                  | 1:22:33<br>Help             | / <u>ID</u>      | ТҮРЕ           |
| NO MA       | MAC Add<br>VLAN ID | ress 00:e0:3A:1<br>2<br>Add Delete (<br>9:4F:55:66:77 | 1:22:33<br>Help<br>SOURCE M | / <u>ID</u><br>1 | TYPE<br>Static |

図 4-6-3: MAC フィルタリング インターフェイス

| オ・ビェクト    | 説明                        |
|-----------|---------------------------|
| MAC アドレス: | フィルタリングする MAC アドレスを入力します。 |
| VLAN ID:  | エントリの VLAN ID。            |

### 4.7 IGMPスヌーピング

## 4.7.1 理論

インターネット グループ管理プロトコル (IGMP) を使用すると、ホストとルーターはマルチキャスト グループ メンバ ーシップに関する情報を共有できます。IGMP スヌーピングは、IGMP メッセージの交換を監視し、機能処理のために CPU にコピーするスイッチ機能です。IGMP スヌーピングの全体的な目的は、マルチキャスト フレームの転送をマル チキャスト グループのメンバーであるポートのみに制限することです。

#### インターネット グループ管理プロトコル (IGMP) スヌーピングについて

マルチキャスト転送を受信するコンピュータとネットワーク デバイスは、近くのルーターにマルチキャストグループのメ ンバになることを通知する必要があります。インターネット グループ管理プロトコル (IGMP) は、この情報を伝達するた めに使用されます。IGMP は、アクティブでなくなったメンバーのマルチキャスト グループを定期的にチェックするため にも使用されます。サブネットワーク上に複数のマルチキャスト ルーターがある場合、1 台のルーターが 「照会済み」と して選択されます。このルーターは、アクティブなメンバーを持つマルチキャスト グループのメンバーシップを追跡しま す。次に、IGMP から受信した情報を使用して、マルチキャスト パケットを特定のサブ ネットワークに転送する必要があ るかどうかを判断します。ルータは IGMP を使用して、特定のサブネット作業にマルチキャスト グループのメンバーが少 なくとも 1 つ存在するかどうかを確認できます。サブネットワークにメンバーがない場合、パケットはそのサブネットワ ークに対してワードされません。

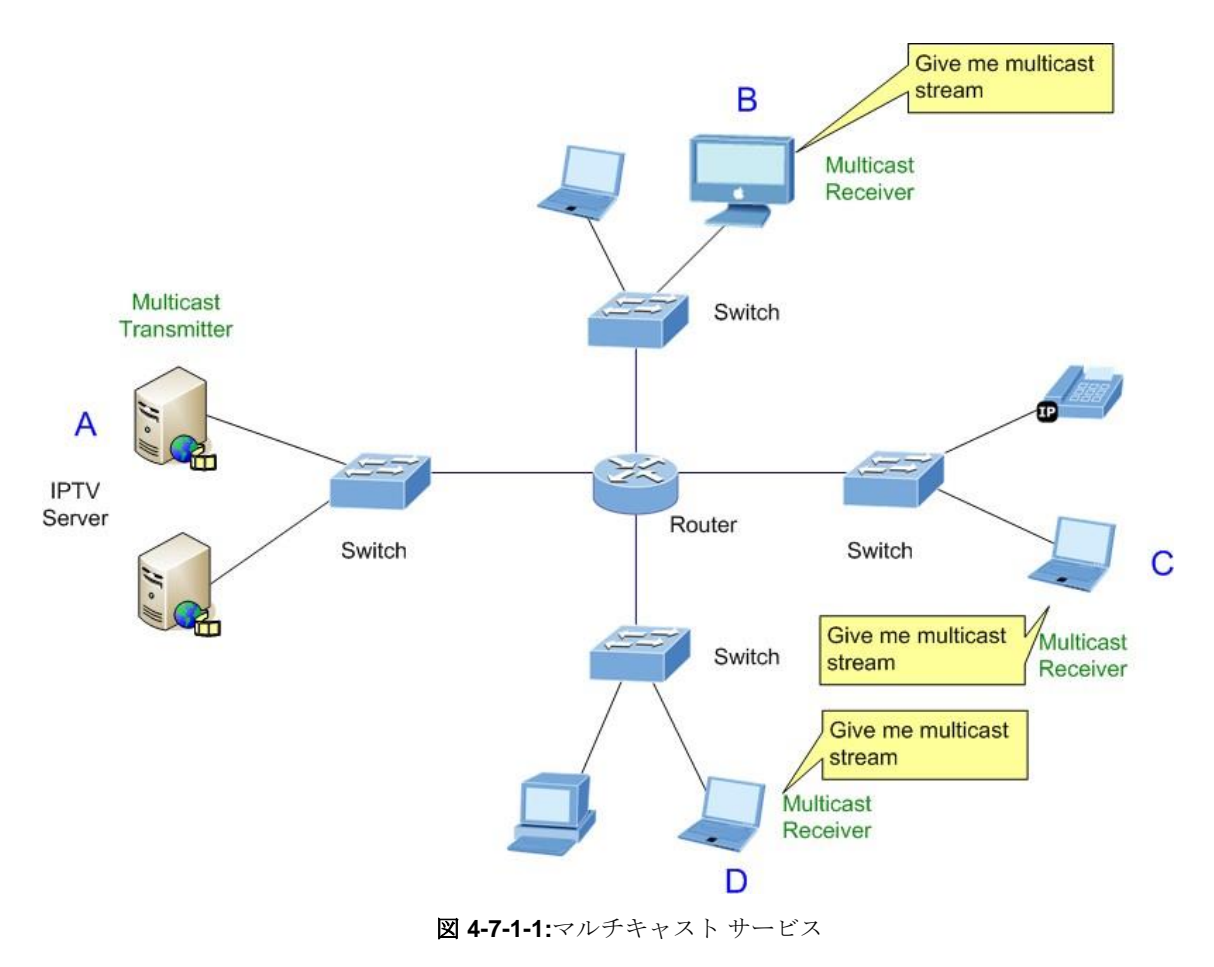

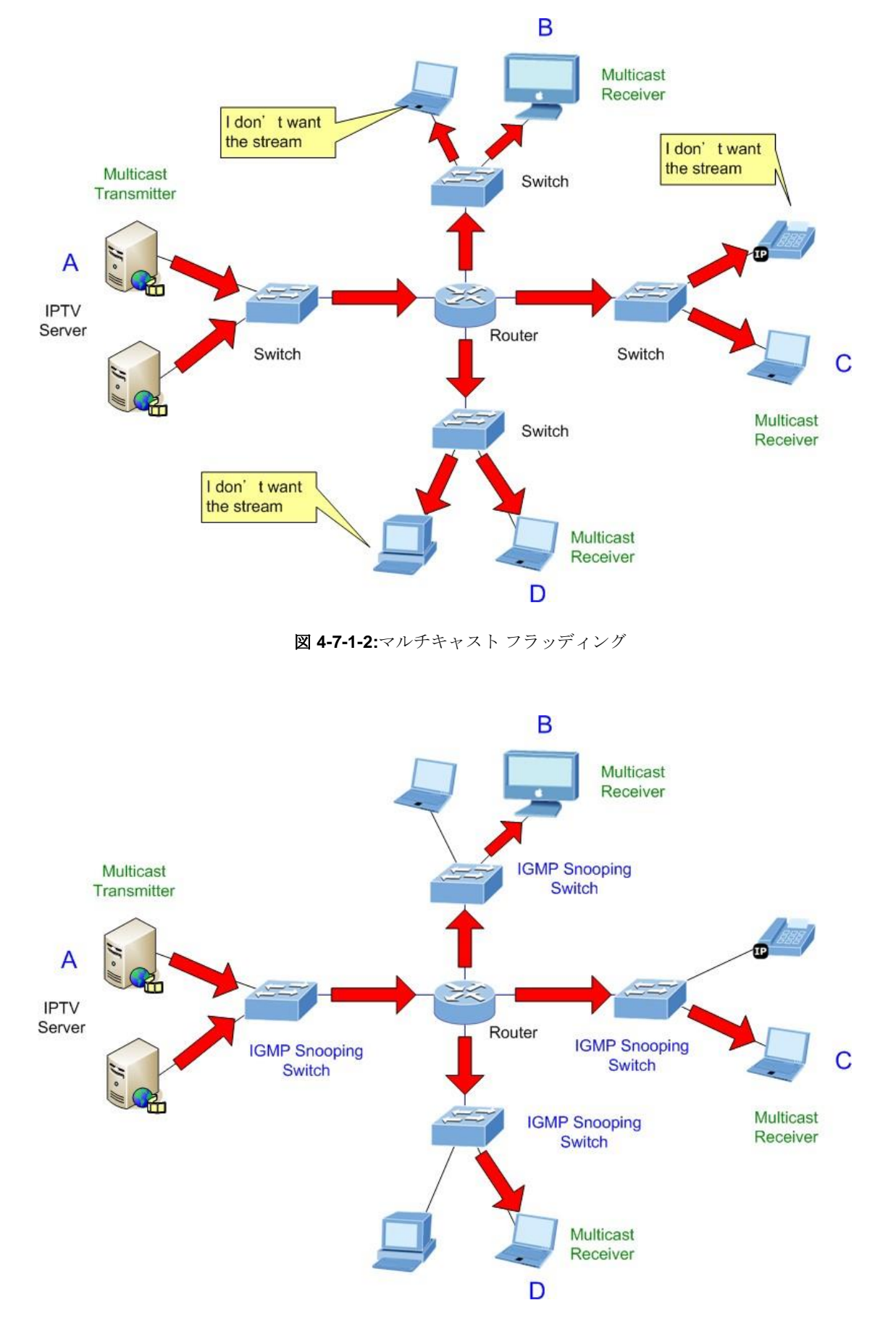

図 4-7-1-3: IGMP スヌーピング マルチキャスト ストリーム制御

#### IGMP バージョン1および2

マルチキャスト グループを使用すると、メンバーはいつでも参加または退出できます。IGMP は、メンバーとマルチキャ スト ルーターがマルチキャストグループに参加または離脱するときに通信する方法を提供します。IGMPバージョン 1は RFC 1112 で定義されています。パケットサイズが固定されており、オプションのデータはありません。

IGMP パケットの形式を次に示します。

#### IGMP メッセージ形式

オクテット

| 0 | 8 | 3 10    | 6                      | 31 |
|---|---|---------|------------------------|----|
|   | 型 | 応答時間    | チェックサム                 |    |
|   |   | グループ アド | レス (クエリの場合はすべて<br>ゼロ)。 |    |

IGMP タイプ コードを次に示します。

| 型    | 意味                                          |
|------|---------------------------------------------|
| 0×11 | メンバーシップ クエリ (グループ アドレスが 0.0.0.0 の<br>場合)。   |
| 0×11 | 特定のグループ メンバーシップ クエリ (グループ アド<br>レスが存在する場合)。 |
| 0×16 | メンバーシップ レポート (バージョン 2)。                     |
| 0×17 | グループを終了する (バージョン 2)。                        |
| 0×12 | メンバーシップ レポート (バージョン 1)。                     |

IGMP パケットを使用すると、マルチキャスト ルータは、それぞれのサブ ネットワーク上のマルチキャスト グループ のメンバーシップを追跡できます。次に、IGMP を使用してマルチキャスト ルータとマルチキャスト グループ メンバ 間で通信される内容の概要を示します。

ホストは、グループに参加するためにIGMP "レポート"を送信します。

ホストは、グループを離れたいときにレポートを送信しません (バージョン1の場合)。

ホストは、グループを離れるときに「脱退」レポートを送信します(バージョン2の場合)。

マルチキャスト ルータは IGMP クエリを送信し(すべてのホスト グループにress: 224.0.0.1 を追加します)、サブネット ワークにグループ メンバーが存在するかどうかを確認します。特定のグループからの応答がない場合、ルータはネット ワーク上にグループ メンバがいないと見なします。

### VC-820Mのユーザーズマニュ

クエリが他のサブネットワークに転送されないように、クエリメッセージの存続時間(TTL)フィールドを1に設定します。

0

IGMP バージョン2では、各 LAN に対して照会されたマルチキャストを選択する方法など、いくつかの機能強化が導入されています

メッセージを残し、特定のグループに固有のメッセージを照会します。

次に示すように、コンピュータがマルチキャストグループに参加または脱退する状態。

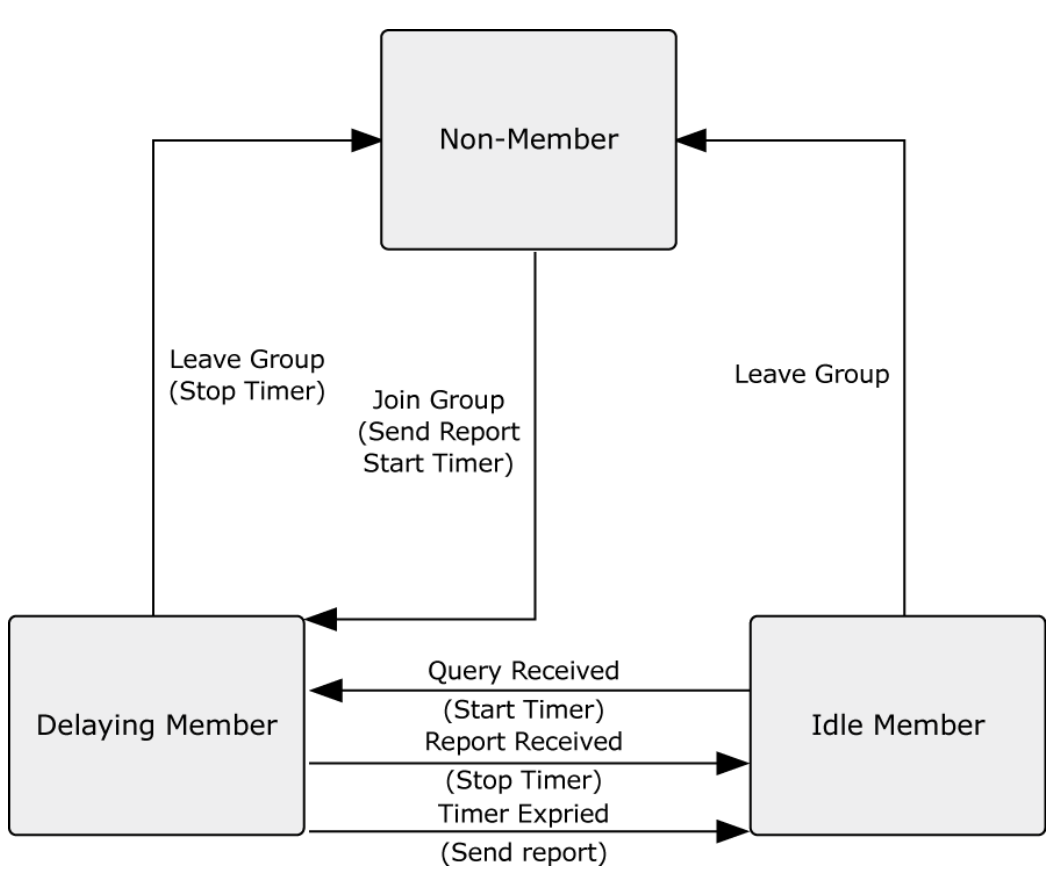

図 4-7-1-4: IGMP 状態遷移

■ IGMPクエリア

ルーターまたはマルチキャスト対応スイッチは、マルチキャストトラフィックを受信するかどうかをホストに定期的 に問い合わせることができます。IP マルチキャストを実行している LAN に複数のルーター/スイッチがある場合、こ れらのデバイスの1つが "クエリア" と選択され、グループ メンバに対して LAN を照会する役割を担います。次に、 サービス要求をアップストリーム マルチキャスト スイッチ/ルータに伝播し、マルチキャスト サービスを引き続き受 信できるようにします。

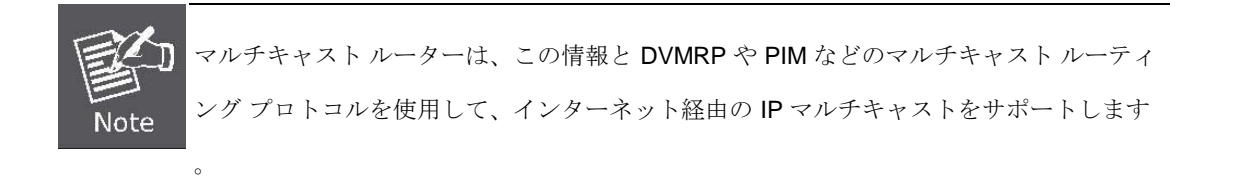
# 4.7.2 IGMP設定

スイッチは IP マルチキャストをサポートしており、Web 管理のスイッチ設定の詳細ページで IGMP プロトコルを有効に できます。その後、IGMP スヌーピング情報が表示されます。IP マルチキャスト アドレスの範囲は224.0.0.0 ~ 239.255.255.255です。

| IGMP Snooping   |           |            |  |  |  |  |
|-----------------|-----------|------------|--|--|--|--|
| IGMP Protocol:  | Disable 🔻 |            |  |  |  |  |
| IGMP fastleave: | Disable 🔻 |            |  |  |  |  |
| IGMP Querier:   | isable 🔻  |            |  |  |  |  |
| Port No.        | Option    |            |  |  |  |  |
| Ip_Address      | VID       | MemberPort |  |  |  |  |
| •               |           |            |  |  |  |  |
|                 |           |            |  |  |  |  |

図 4-7-2-1: IGMP 設定インターフェイスのスクリーンショット

| オブジェクト       | 説明                                              |
|--------------|-------------------------------------------------|
| IGMP プロトコル:  | IGMP プロトコルを有効または無効にします。                         |
| IGMPファストリーブ: | ポートで高速脱退を有効または無効にします。                           |
| IGMP クエリア:   | IGMP クエリ機能を有効または無効にします。IGMP クエリ情報は次の値になり<br>ます。 |
|              | IGMP ステータス セクションに表示されます。                        |

#### 断食:

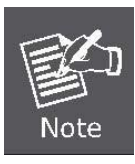

管理対象スイッチは、そのポートで脱退パケットを受信し、親 VLAN に対して高速脱退機能が有効になっ ている場合に、マルチキャスト サービスのメンバー ポートを直ちに削除するように設定できます。これに より、管理対象スイッチは、最初にIGMP グループ固有のクエリをそのインターフェイスに送信しなくて も、マルチキャスト転送テーブルからポートを削除できます。

## 4.8 スパニングツリープロトコル

## 4.8.1 理論

スパニングツリー プロトコルを使用すると、ネットワーク ループを検出して無効にしたり、スイッチ、ブリッジ、ま たはルータ間のバックアップ リンクを提供したりできます。これにより、スイッチはネットワーク内の他のブリッジン グ デバイスと対話して、ネットワーク上の任意の2 つのステーション間に1 つのルートのみが存在することを確認し、 プライマリ リンクがダウンしたときに自動的に引き継ぐバックアップ リンクを提供できます。この管理対象スイッチ でサポートされるスパニング ツリー アルゴリズムには、次のバージョンがあります。

#### ■ STP – スパニングツリープロトコル(IEEE 802.1D)

#### ■ MSTP – 複数のスパニングツリー プロトコル(IEEE 802.1s)

**STP** - スパニング ツリー プロトコル(STP)は、スイッチング ネットワークのループを回避するための標準化された方法 (IEEE 802.1D)です。STP を有効にして、ネットワーク上の任意の 2 つのデスの間で一度に 1 つのパスのみがアクティブ になるようにします。

MSTP - マルチ スパニング ツリー プロトコル (MSTP) は、ターコネクテッド ブリッジ(各動作 MSTP、STP、または RSTP)で任意に構成されるブリッジド ローカル エリア ネットワーク全体で、特定の VLAN に割り当てられたフレームに シンプルで完全な接続を提供するための標準化された方法(IEEE 802.1S)です。MSTP を使用すると、LANまたは MST ブ リッジで構成されるマルチ スパニング ツリー(MST)リージョン内の独立したマルチ スパニング ツリー インスタンス (MSTI)に基づいて、異なる VLAN に割り当てられたフレームが個別のパスをたどることができます。これらのリージョン と他のブリッジおよび LAN は、単一の**共通スパニング ツリー(CST)**に接続されます。

IEEE 802.1D スパニング ツリー プロトコルおよび IEEE 802.1s マルチ スパニング ツリープロトコルを使用すると、ネ ットワーク内のループを形成する sw かゆみ間のリンクをブロックできます。スイッチ間の複数のリンクが検出されると 、プライマリ リンクが確立されます。重複したリンクは使用をブロックされ、スタンバイ リンクになります。このプロ トコルを使用すると、プライマリ リンクに障害が発生した場合に重複リンクを使用できます。スパニング ツリー プロ トコルを設定してイネーブルにすると、プライマリ リンクが確立され、重複したリンクが自動的にブロックされます。 ブロックされたリンクの再アクティブ化 (1 次リンク障害時) は、オペレーターの介入なしに自動的に実行されます。

この自動ネットワーク再構成により、ネットワーク・ユーザーに最大の稼働時間が提供されます。ただし、スパニングツ リー アルゴリズムとプロトコルの概念は複雑で複雑なテーマであり、十分に調査および理解する必要があります。スパニ ング ツリーが正しく設定されていないと、ネットワークのパフォーマンスが著しく低下する可能性があります。デフォル ト値から変更を加える前に、以下をお読みください。

スイッチSTP は次の機能を実行します。

- スイッチング要素またはブリッジ要素の任意の組み合わせから単一のスパニング ツリーを作成します。
- ユーザー指定のグループ内の単ースイッチに含まれるポートの任意の組み合わせから、複数のスパニングツ リーを作成します。

- **VC-820Mのユーザーズマニュ** スパニング ツリーを自動的に再構成して、ツリー内の要素の障害、追加、または削除を補正します。
- Reconfiは、オペレーターの介入なしにスパニング・ツリーをギュリングします。

#### ブリッジ プロトコル データ ユニット

STP が安定したネットワークトポロジに到達するには、次の情報が使用されます。

- 一意のスイッチ識別子
- 各スイッチポートに関連付けられたルートへのパス コスト
- ポート識別子

STP は、ブリッジプロトコルデータ**ユニット(BPDU)**を使用してネットワーク上のスイッチ間で通信します。 各 BPDU には、次の情報が含まれています。

- 送信スイッチが現在考えているスイッチの一意の識別子がルートスイッチです。
- 送信ポートからルートへのパス コスト。
- 送信ポートのポート識別子。

スイッチは BPDU を送信して、スパニングツリートポロジを通信および構築します。パケットが送信される LAN に接続 されているすべてのスイッチは BPDU を受信します。BPDU はスイッチによって直接転送されませんが、受信側スイッチ はフレーム内のインフォーメーションを使用して BPDU を計算し、トポロジが変更されると BPDU 伝送を開始します。

BPDU を介したスイッチ間の通信は、次のようになります。

- 1つのスイッチが*ルートスイッチとして選択されます。*
- ルート sw かゆみまでの最短距離は、スイッチごとに計算されます。
- 指定されたスイッチが選択されます。これは、パケットがルートに転送されるルートスイッチに最も近いス イッチです。
- 各スイッチのポートが選択されます。これは、swかゆみからルートスイッチへの最適なパスを提供するポートです。
- STP に含まれるポートが選択されます。

#### 安定した STP トポロジの作成

ルート ポートを最速のリンクにします。すべてのスイッチで STP がデフォルト設定でイネーブルになっている場合、ネットワーク内で最も低い MAC アドレスを持つスイッチがルート スイッチになります。最適な switch の優先度を上げる( 優先度番号を下げる)ことで、STP はルート スイッチとして最適なスイッチを選択することを余儀なくされます。

デフォルト・パラメーターを使用して STP を使用可能にした場合、スイッチド・ネットワーク内のソース・ステーショ ンと宛先ステーション間のパスは理想的ではない場合があります。たとえば、現在のルート ポートよりも大きい番号の ポートに高速リンクを接続すると、ルート ポートが変更される可能性があります。

#### STP ポートの状態

BPDUは、ネットワークを通過するのに時間がかかります。この伝播遅延により、mをブロッキングステートから転送状態に直接移行したポートが一時データループを作成するトポロジの変更が発生する可能性があります。ポートは、パケットの転送を開始する前に、新しいネットワークトポロジ情報がネットワーク全体に伝達されるのを待つ必要があります。また、古いトポロジに基づいて転送されたfパケットまたは BPDU パケットが期限切れになるまで、パケットの有効

### VC-820Mのユーザーズマニュ

期間が切れるのを待つ必要があります。転送遅延タイマーは、トポロジの変更後にネットワークトポロジを安定させるために使用されます。さらに、STPは、トポロジの変更後に安定したネットワークトポロジが作成されるように、ポートが 遷移する必要がある一連の状態を指定します。 STP が存在するスイッチの各ポートは、次の5つの状態のいずれかになります。

- ブロッキング-ポートはフロウm転送または受信パケットをブロックされます。
- リッスン: ポートは、ポートがブロッキング ステートに戻るようにポートに指示する BPDU パケットの受信を待機しています。
- **ラーニング**-ポートは転送データベースにアドレスを追加していますが、まだパケットを転送していません。
- **フォーワー・ディング** ポートはパケットを転送しています。
- Disabled ポートはネットワーク管理メッセージにのみ応答し、最初にブロッキング状態に戻る必要があり ます。
- ポートは、次のようにある状態から別の状態に遷移します。
  - 初期化(スイッチブート)からブロッキングへ。
  - ブロッキングからリスニング、または無効にします。
  - リスニングから学習、障害者まで。
  - 学習から転送、または無効へ。
  - 転送から無効へ。
  - 無効からブロッキングへ。

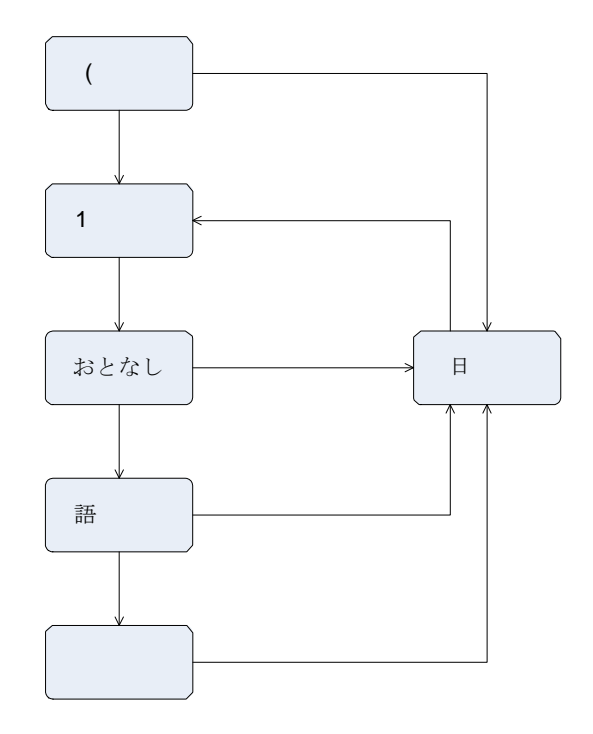

図 4-8-1: STP ポート状態の遷移

管理ソフトウェアを使用して、各ポートの状態を変更できます。STP をイネーブルにすると、ネットワーク内のすべての スイッチのすべてのポートがブロッキングステートを通過し、電源投入時にリッスンと学習の状態を遷移します。適切に 設定されている場合、e ach ポートはフォワーディングステートまたはブロッキングステートに安定します。パケット (BPDU を除く)は、そのポートのフォワーディング ステートが有効になるまで、STP 対応ポートから転送または受信され ません。

## 4.8.2 STPの図

ループ内で接続された **3** つのスイッチの簡単な図を次の図に示します。この例では、**STP** アシスタンスが適用され ない場合に、いくつかの主要なネットワークの問題を予測できます。

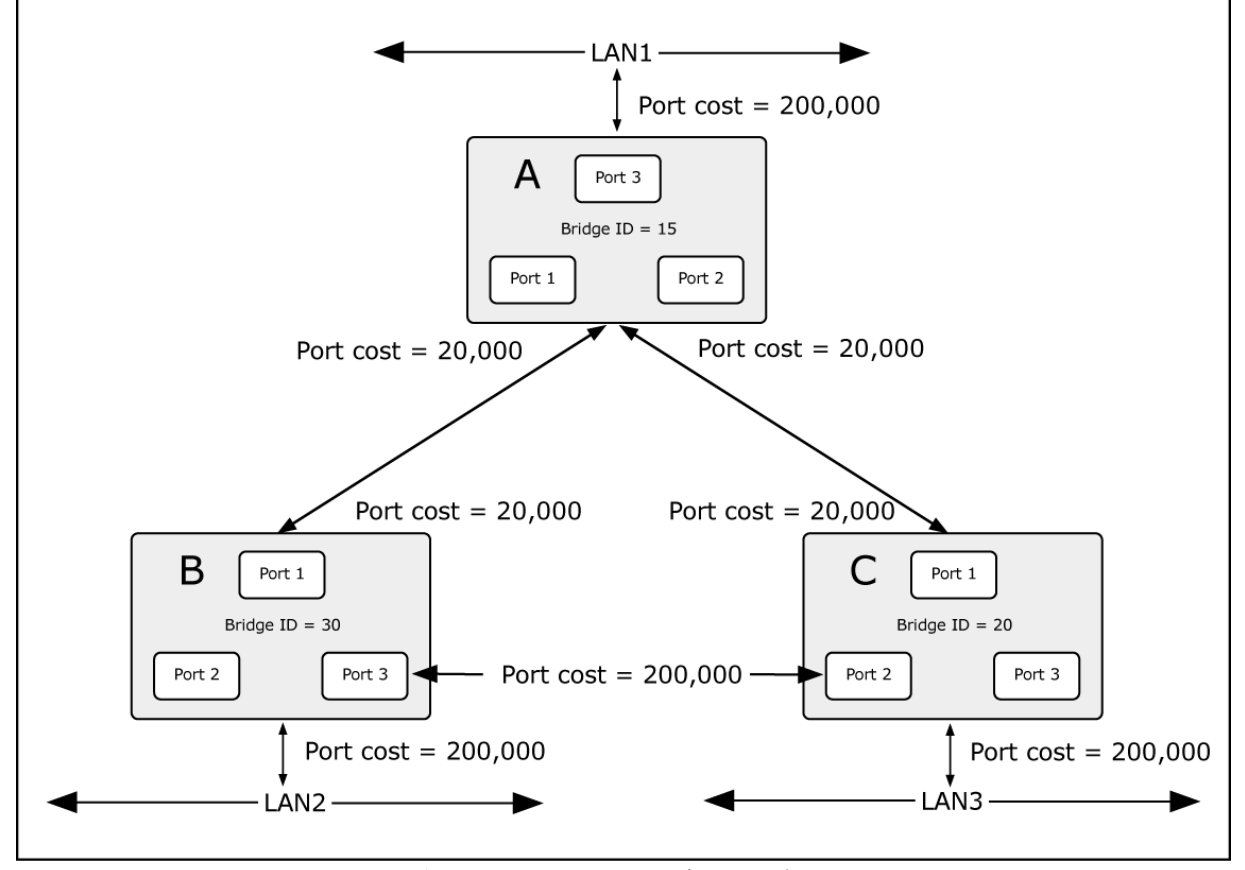

図 4-8-2: STA ルールを適用する前に

スイッチAがスイッチBにパケットをブロードキャストする場合、スイッチBはそれをスイッチCにブロードキャスト し、スイッチCはそれをブロードキャストしてスイッチAなどに戻します。ブロードキャストパケットはループ内で無 期限に渡され、ネットワーク障害が発生する可能性があります。この例では、STPはスイッチBとCの間の接続をブロッ クしてループを解除します。特定の接続をブロックする決定は、最新のブリッジおよびポート設定のSTP計算に基づきま す。

スイッチA がスイッチ C にパケットをキャストする場合、スイッチ C はポート 2 でパケットをドロップし、ブロードキ ャストはそこで終了します。デフォルト以外の値を使用した STP のセットアップは複雑になる可能性があります。した がって、デフォルトの工場出荷時の設定を維持し、STP はルートブリッジ/ポートとブロックループ接続を自動的に割り 当てます。ただし、プライオリティ設定を使用してルート ブリッジとして特定のスイッチを選択するSTPに影響を与え たり、ポート プライオリティとポート コスト s etting を使用してブロックする特定のポートを選択するように STPに影 響を与えたりすることは、比較的簡単です。

この例では、デフォルトの STP 値のみが使用されます。

ブリッジ ID が最も低いスイッチ(スイッチ C)がルート ブリッジに選択され、スイッチ B と C の間に高いポート コスト

**VC-820Mのユーザーズマニュ** を与えるためにポートが選択されました。スイッチ A の 2 つの(オプション)ギガビット ポート(デフォルト ポート コスト = 20,000)は、スイッチBとCの両方の1つの(オプション)ギガビットポートに接続されます。スイッチBとC間の冗 長リンクは、100 Mbps ファスト イーサネット リンクとして意図的に選択されます(デフォルトのポート コスト= 200,000)。ギガビット ポートを使用できますが、スイッチ B とスイッチ C の間のリンクがブロックされたリンクになる ように、ポートコストをデフォルトから増やす必要があります。

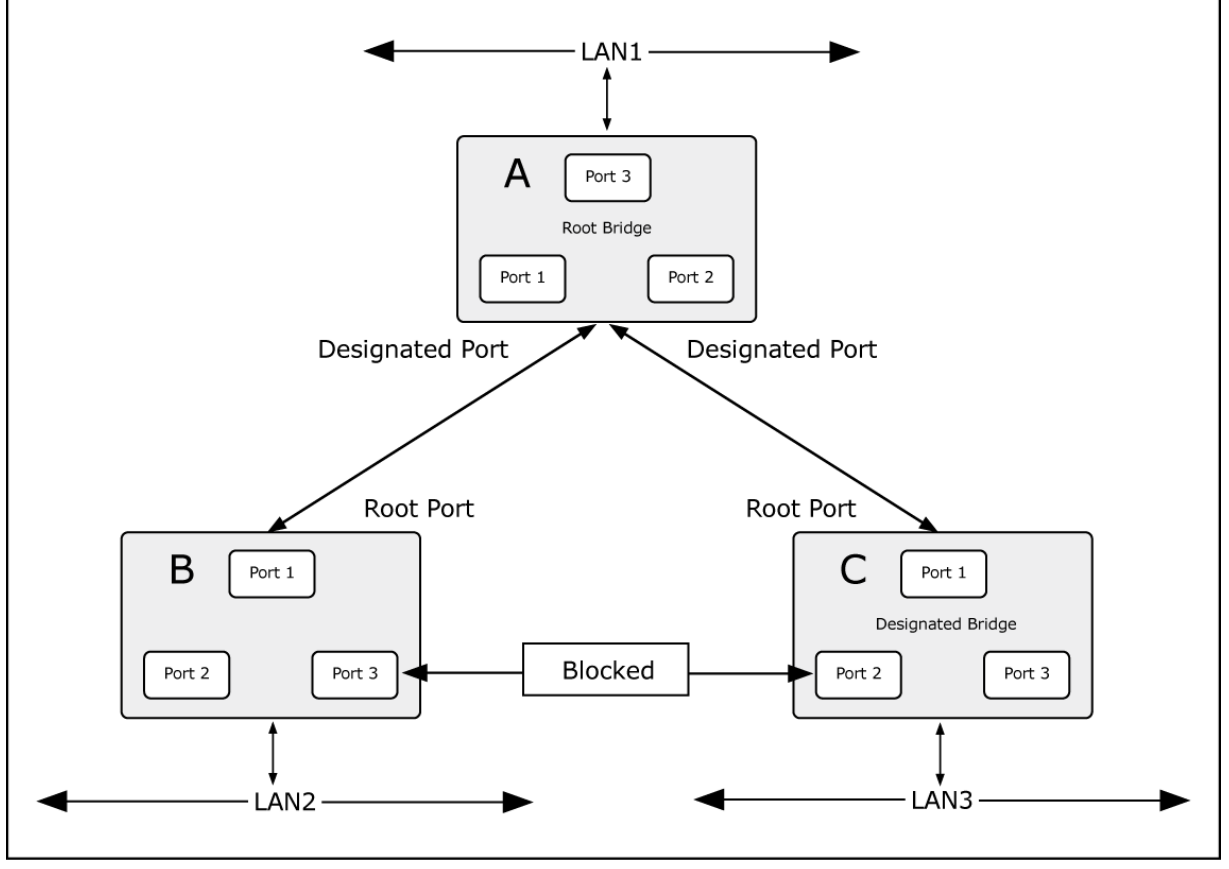

図 4-8-3: STA ルールの適用後

# 4.8.3 STPパラメータ

#### STP 操作レベル

スイッチでは、スイッチ レベルとポート レベルの 2 つの動作レベルが可能です。スイッチ レベルは、1 つ以上のスイッ チ間のリンクで構成されるスパニング ツリーを形成します。ポート レベルは、1 つ以上のポートのグループで構成される スパニング ツリーを構築します。STP は、両方のレベルでほとんど同じ方法で動作します。

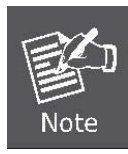

スイッチ レベルでは、STP は各スイッチのブリッジ識別子を計算し、ルート 橋と指定橋。ポート レベルでは、STP はルート ポートと指定ポートを設定します。

スイッチレベルのユーザ設定可能な STP パラメータを次に示します。

| 0691                      | 既定值                                                                                   |  |
|---------------------------|---------------------------------------------------------------------------------------|--|
| ユーザ設定の優先順位とスイッチの MAC      | 32768 + MAC                                                                           |  |
| アドレスの組み合わせ。               |                                                                                       |  |
| ブリッジ識別子は、16 ビットプライオリ      |                                                                                       |  |
| ティと 48 ビット イーサネット MAC の 2 |                                                                                       |  |
| コアフテ                      | ーザ設定の優先順位とスイッチの MAC<br>ドレスの組み合わせ。<br>リッジ識別子は、16 ビットプライオリ<br>マイと 48 ビット イーサネット MAC の 2 |  |

|                           | , |
|---------------------------|---|
| つの部分で構成されます。              |   |
| アドレス <b>32768 + MAC</b> 。 |   |
|                           |   |
|                           |   |
|                           |   |
|                           |   |

| 優先 順位      | 各スイッチの相対的な優先順位 – 数値が小  | 32768       |
|------------|------------------------|-------------|
|            | さいほど、優先順位が高くなり、特定のス    |             |
|            | イッチが次のように選択される可能性が高    |             |
|            | くなります。                 |             |
|            | ルートブリッジ。               |             |
| こんにちは時間    | のブロードキャスト間の時間の長さ       | <b>2</b> 秒  |
|            | スイッチによる hello メッセージ。   |             |
| 最大経過時間タイマー | ポートの受信 BPDU の経過時間を測定し、 | <b>20</b> 秒 |
|            | その経過時間が                |             |
|            | 最大年齢タイマー。              |             |
|            |                        |             |
| 転送遅延タイマー   | ポートを                   | <b>15</b> 秒 |
|            | ブロッキング状態。              |             |
|            |                        |             |
|            |                        |             |

ポートまたはポート グループ レベルのユーザ設定可能な STP パラメータを次に示します。

| 変数      | 説明                      | 既定值                               |
|---------|-------------------------|-----------------------------------|
| ポートの優先順 | それぞれの相対的な優先順位           | 128                               |
| 位       | port – 数値が小さいほど、優先順位が高く |                                   |
|         | なり、特定のポートがルート ポートとし     |                                   |
|         | て選択される可能性が高くなります。       |                                   |
| ポートコスト  | パスを評価するために STP が使用する値   | <b>200,000-100Mbps</b> 高速イーサネット ポ |
|         | - STP はパス コストを計算し、最小コス  | ート 20,000 -1000Mbps ギガビット イー      |
|         | トのパスをアクティブパスとして選択し      | サネットポート 0 - 自動                    |
|         | ます。                     |                                   |
|         | パス。                     |                                   |

# デフォルト スパニングツリー設定

| 機能        | 既定值                    |
|-----------|------------------------|
| 状態を有効にする  | すべてのポートに対して STP<br>が無効 |
| ポートの優先順位  | 128                    |
| ポートコスト    | 0                      |
| ブリッジの優先順位 | 32,768                 |

こんにちは時間は、最大よりも長くすることはできません。年齢。それ以外の場合は、 構成エラーが発生します。

I)

Note

Observe the following formulas when setting the above parameters:

Max. Age \_ 2 x (Forward Delay - 1 second)

Max. Age \_ 2 x (Hello Time + 1 second)

# 4.8.4 STP システム設定

Note

このセクションでは、図 4-7-4の画面に従って、管理対象スイッチからの STP システム設定について説明します。

- ユーザはルートのスパニングツリー情報を表示できます。橋。
- ユーザーはSTP状態を変更できます。変更後、をク<mark>使用</mark>します。

| Spanning Tree        |                                        |                |           |  |  |  |
|----------------------|----------------------------------------|----------------|-----------|--|--|--|
| System Configuration | PerPort Configuration                  | Instance       | Interface |  |  |  |
|                      | Configure Spanning 1                   | ree Parameters |           |  |  |  |
|                      | STP State<br>(Default DISABLE)         |                |           |  |  |  |
|                      | STP protocol version<br>(Default MSTP) | MSTP T         |           |  |  |  |
|                      | Priority<br>(0-61440; Default 32768)   | 32768          |           |  |  |  |
|                      | Maximum Age<br>(6-40; Default 20)      | 20             |           |  |  |  |
|                      | Hello Time<br>(1-10; Default 2)        | 2              |           |  |  |  |
|                      | Forward Delay<br>(4-30; Default 15)    | 15             |           |  |  |  |

図 4-8-4: STP システム設定インターフェイス こ

| 何をする                 | おと                                                                                                    |
|----------------------|----------------------------------------------------------------------------------------------------|
| STP 以下:              | ●おとなしい、おとなしいお尻を分かって、おとな、sTPを取り込み、おとなと<br>くおと                                                                            |
| >内のバージョン             | スパニング ツリー プロトコル、元のスパニング ツリー プロトコル <b>(STP、</b><br>802.1d)、またはマルチ スパニング ツリー プロトコル(MSTP、802.1s)を指定                        |
|                      | するために使用される値。                                                                                                    |
| 優先度 (0 ~ 61440):     | 値が最も小さいスイッチの優先順位が最も高く、ルートとして選択されます。値<br>が変更された場合、ユーザーはスイッチを再起動する必要があります。<br>値は、プロトコル標準規則に従って <b>4096</b> の倍数である必要があります。 |
| 最大年 <b>齡(6-40)</b> : | スイッチがスパニングツリー プロトコル設定メッセージを受信せずに待機して<br>から、再設定を試行する秒数。<br>6~40の値を入力します                                                  |
| こんにちけ時間(1-10):       | STP の現在のステータスをチェックするために BPDU パケットを送信するスイ<br>ッチを制御する時間。                                                                  |

転送遅延時間(4-30):

ポートがラピッドスパニングツリー プロトコルの学習とリッスン状態からフォ ワーディング ステートに変更するまでに待機する秒数。

4~30の値を入力します。

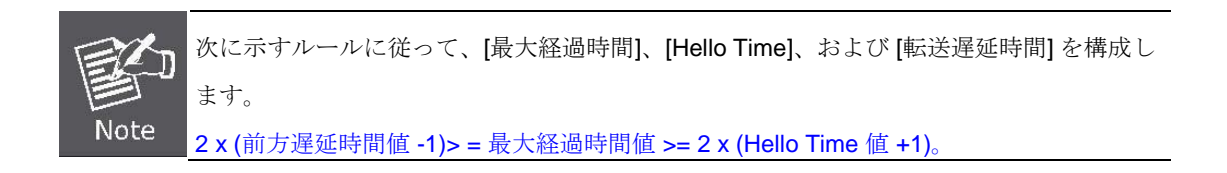

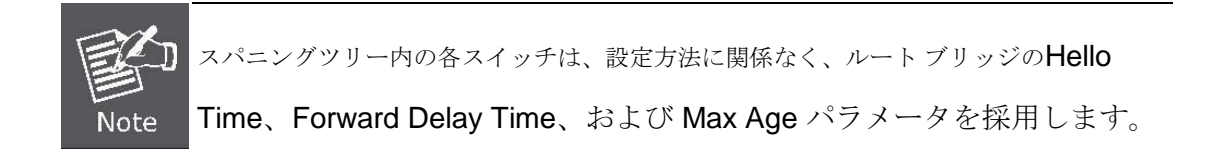

## ■ ルートブリッジ情報

このページでは、すべての STP ブリッジ インスタンスのステータスの概要を示します。

表示されるテーブルには、各 STP ブリッジ インスタンスの行が含まれ、列には次の情報が表示されます。

| Priority       | 32768             |
|----------------|-------------------|
| MAC Address    | 00:30:4F:26:20:D1 |
| Root Path Cost | 0                 |
| Root Port      | PORT140           |
| Maximum Age    | 20                |
| Hello Time     | 2                 |
| Forward Delay  | 15                |

図 4-8-5: STP ブリッジステータスのスクリーンショット

| オブジェクト    | 説明                                               |
|-----------|--------------------------------------------------|
| 優先 順位     | ルート ブリッジのブリッジ識別子。それは橋の優先順位から成り立っていて、             |
|           | ブリッジのベース MAC アドレス。                               |
| MAC アドレス  | ルート ブリッジのブリッジ識別子。それは橋の優先順位から成り立っていて、             |
|           | ブリッジのベース MAC アドレス。                               |
| ルート パスコスト | ルート ブリッジの場合、これはゼロです。他のすべてのブリッジの場合は、ポ<br>ートの合計です。 |
|           | ルートブリッジへの最小コストパスのパス コスト。                         |
| ルート ポート   | スイッチポートは現在ルートポートの役割を割り当てられています。                  |
| 最大年齢      | ルート ブリッジの指定ルートへのパス コスト。                          |
| こんにちは時間   | 設定 BPDU の送信間隔の最小時間。                              |
| 転送遅延      | ルート ポート ブリッジ転送遅延パラメータの派生値。                       |

# 4.8.5 ポートの構成

この Web ページは、STP のポート設定インターフェイスを提供します。各ポートに高い優先順位または低い優先順位を 割り当てることができます。スパニングツリー プロトコルは、フォワーディング ステートで優先度の高いポートを持ち 、LAN にループがないことを確認するために他のポートをブロックします。

| Spanning Tree                                            |                     |                 |                              |                         |                      |                             |                  |                     |
|----------------------------------------------------------|---------------------|-----------------|------------------------------|-------------------------|----------------------|-----------------------------|------------------|---------------------|
| System Configuration PerPort Configuration Instance Inte |                     |                 |                              |                         |                      |                             |                  | Interface           |
| Configure Spanning Tree Port Parameters                  |                     |                 |                              |                         |                      |                             |                  |                     |
| Port Numl                                                | per Path (<br>(1-20 | Cost<br>0000000 | Priorit<br>(0 - 24<br>Defaul | y<br>40;<br>t 128) (Def | in Edge<br>fault NO) | Admin Non-S<br>(Default NO) | TP Admi<br>(Defa | n P2P<br>nult AUTO) |
| Port1<br>Port2<br>Port3<br>Port4<br>Port5                | 20                  | 00000           | 128                          | 1                       | 10 🔻                 | NO T                        | A                | UTO T               |
|                                                          |                     |                 |                              | Apply H                 | elp                  |                             |                  |                     |
|                                                          |                     |                 |                              | TP Port S               | tatue                |                             |                  |                     |
|                                                          | PortNum             | PathCost        | Priority                     | PortState               | PortEdge             | PortNonSTP                  | PortP2P          |                     |
|                                                          | Port1               | 200000          | 178                          | Disabled                | NO                   | NO                          | NO               |                     |
|                                                          | Port2               | 200000          | 120                          | Disabled                | NO                   | NO                          | NO               |                     |
|                                                          | Port2               | 200000          | 120                          | Disabled                | NO                   | NO                          | NO               |                     |
|                                                          | Port4               | 200000          | 120                          | Disabled                | NO                   | NO                          | NO               |                     |
|                                                          | Port5               | 200000          | 120                          | Disabled                | NO                   | NO                          | NO               |                     |
|                                                          | Ports               | 200000          | 120                          | Disabled                |                      | NO                          | NO               |                     |
|                                                          | Porto               | 200000          | 128                          |                         |                      |                             | NO               |                     |
|                                                          | Port7               | 200000          | 128                          | Disabled                | NO                   | NO                          | NO               |                     |
|                                                          | Port8               | 200000          | 128                          | Disabled                | NO                   | NO                          | NO               |                     |
|                                                          | Port9               | 20000           | 128                          | Forwarding              | NO                   | NO                          | YES              |                     |
|                                                          | Port10              | 2000000         | 128                          | Disabled                | NO                   | NO                          | NO               |                     |

図 4-8-6: STP ポート設定インターフェイス

| オブジェクト | 説明                                    |
|--------|---------------------------------------|
|        | 指定したポートで、この送信ブリッジから他のブリッジへのパスのコスト。    |
| パスコスト: | 1~200,000,000の数値を入力します。               |
|        | 優先度を最も低いものに設定して、ブロックするポートを決定します。0~240 |
| 優先 順位: | の数値を入力します。                            |
|        | 優先順位の値は 16 の倍数でなければなりません。             |

|           | STP 内で可能な高速状態遷移は、関係するポートが正確に別のブリッジにのみ                  |
|-----------|--------------------------------------------------------|
|           | 接続できるかどうか (つまり、ポイントツーポイント LAN セグメントによって                |
|           | 提供される)、または 2 つ以上のブリッジに接続できるかどうか (つまり、共有                |
| 管理者 P2P:  | メディアLANセグメントによって提供される)かに依存します。この機能                     |
|           | を使用すると、リンクの P2P ステータスを管理上操作できます。                       |
|           | • <b>YES</b> は、ポートがポイントツーポイント リンクと見なされていることを意<br>味します。 |
|           | <ul> <li>NOは、ポートが共有リンクと見なされていることを意味します。</li> </ul>     |
|           | • AUTOは、リンク・タイプが 2 つのピア間の自動ネゴシエーションによっ                 |
|           | て決定することを意味します。                                         |
| 管理エッジ     | エンド ステーションに直接接続されているポートは、ネットワークにブリッジ                   |
|           | ング ループを作成しません。ポートをエッジ ポートとして構成するには、ポー                  |
|           | トを <b>"YES"</b> 状態に設定します。                              |
|           | ポートには、STPの数学計算が含まれています。                                |
| 管理者非 STP: | • YESは STP 数学的計算を含みませんでした。                             |
|           | <ul> <li>NOには、STP マセマティック計算が含まれます。</li> </ul>          |

パス コスト "0" は、自動構成モードを示すために使用されます。短いパスコスト法を選択し、IEEE 8021w規格で推奨されるデフォルトのパスコストが65,535を超える場合、デフォルトは Note 65,535に。

デフォルトでは、システムは各ポートで使用される速度とデュプレックス モードを自動的に検出し、次に示す値に従ってパス コストを設定します。

| ポートの種類           | IEEE 802.1D-1998        | IEEE 802.1w-2001 |
|------------------|-------------------------|------------------|
| イーサネット           | 50-600 200,000-20,000,0 | 00               |
| ファスト イーサネッ<br>ト  | 10-60 20,000-2,000,000  |                  |
| ギガビット イーサネ<br>ット | 3-10 2,000-200,000      |                  |

表 4-8-1:推奨される STP パス コスト範囲

| ポートの種類     | リンクの種類 | IEEE 802.1D-1998 | IEEE 802.1w-2001 |
|------------|--------|------------------|------------------|
| イーサネット     | 半二重全二  | 100              | 2,000,000        |
|            | 重      | 95               | 1,999,999        |
|            | トランク   | 90               | 1,000,000        |
| ファスト イーサネッ | 半二重全二  | 19               | 200,000          |
| ۲<br>۲     | 重      | 18               | 100,000          |
|            | トランク   | 15               | 50,000           |

VC-820Mのユーザーズマニュ

| ギガビット イーサネ | 全二重  | 4 | 10,000 |
|------------|------|---|--------|
| ット         | トランク | 3 | 5,000  |

表 4-8-2:推奨される STP パス コスト

# 4.8.6 インスタンス

このページでは、MST インスタンス構成を構成できます。

|                      |             | Spanning                     | g Tre     | е          |           |
|----------------------|-------------|------------------------------|-----------|------------|-----------|
| System Configuration | PerPort Con | figuration                   | ]         | Instance   | Interface |
|                      | Conf        | igure Spannin                | g Tree Ir | istance    |           |
|                      | Instance    | Bridge Priority<br>(0-61440) | Status    | VLAN Range |           |
|                      | Instance0   |                              |           |            |           |
|                      | Instance1   | 32768                        | Enable 1  |            |           |
|                      | Instance3   |                              |           |            |           |
|                      | Instance4 - |                              |           |            |           |
|                      |             | Apply                        | Help      |            |           |
|                      |             | STP Inst                     | ance      |            |           |
|                      | Instance    | Bridge Priority              | Status    | VLAN Range |           |
|                      | Instance0   | 32768                        | Enable    | 1-4094     |           |
|                      | Instance1   | 32768                        | Disable   |            |           |
|                      | Instance2   | 32768                        | Disable   |            |           |
|                      | Instance3   | 32768                        | Disable   |            |           |
|                      | Instance4   | 32768                        | Disable   |            |           |
|                      | Instance5   | 32768                        | Disable   |            |           |
|                      | Instance6   | 32768                        | Disable   |            |           |
|                      | Instance7   | 32768                        | Disable   |            |           |
|                      | Instance8   | 32768                        | Disable   |            |           |
|                      | Instance9   | 32768                        | Disable   |            |           |
|                      | Instance10  | 32768                        | Disable   |            |           |
|                      | Instance11  | 32768                        | Disable   |            |           |
|                      | Instance12  | 32768                        | Disable   |            |           |
|                      | Instance13  | 32768                        | Disable   |            |           |
|                      | Instance14  | 32768                        | Disable   |            |           |
|                      | Instance15  | 32768                        | Disable   |            |           |

図 4-8-6: STP ポート設定インターフェイス

| オブジェクト     | 説明                                          |
|------------|---------------------------------------------|
| インスタンス・    | MSTI ID の割り当てを許可します。                        |
|            | MSTI ID の範囲は 1 ~ 15 です。                     |
| ブリッジプラ     | ブリッジの優先順位をコントロールします。数値が小さいと優先順位が高くなり<br>ます。 |
| イオリティ      | スイッチの 6 バイト MAC アドレスと連結されたブリッジプライオリティと      |
| (0~61440): | MSTI インスタンス番号は、Bridge 識別子を形成します。            |
| ステータス:     | MSTI ID の有効化または無効化を許可する                     |

VLAN 範囲:

VLAN リストを特別な MSTI ID に割り当てることを許可します。

VLAN リストの範囲は 1~4094 です。

# 4.8.7 インターフェイス

このページでは、MSTP ポートの優先順位とパス コストの構成を構成できます。

|                      | Spannir                | ng Tree              |           |
|----------------------|------------------------|----------------------|-----------|
| System Configuration | PerPort Configuration  | Instance             | Interface |
|                      | MSTP Port Priority and | d Path Cost Settings |           |
|                      | Instance               | 0 🔻                  |           |
|                      | Port Number            | Port1 🔻              |           |
|                      | Port Priority(0~240)   | 128                  |           |
|                      | Path Cost(1~20000000)  | 0                    |           |
|                      | Save Settin            | g Help               |           |

図 4-8-7: STP ポート設定インターフェイス

このページには、次のフィールドが含まれています。

| オブジェクト                         | 説明                                        |
|--------------------------------|-------------------------------------------|
| 21,72 21,72                    | [MSTI ID] を選択します。                         |
| 1 2 4 9 2 4 :                  | MSTI ID の範囲は 1 ~ 15 です。                   |
|                                | [MSTI ID] を選択します。                         |
| ボート番号:                         | ポート番号の範囲はポート 1 ポート 10 です。                 |
|                                | ポートの優先順位を制御します。これは、同じポート コストを持つポートの優      |
| ポートプライオリティ<br><b>(0~240)</b> : | 先順位を制御するために使用できます。                        |
|                                | 有効な値の範囲は 0~240 です。                        |
|                                | ポートによって発生するパス コストを制御します。                  |
|                                | 【自動】 設定では、802.1D の推奨値を使用して、物理リンク速度によって必要に |
|                                | 応じてパス コストが設定されます。特定の設定を使用して、              |
| パスコスト(1~200000000):            | ユーザー定義値を入力できます。                           |
|                                | パス コストは、ネットワークのアクティブ なトポロジを確立するために wh を   |
|                                | 使用します。低いパス コスト ポートは、より高いパス コスト ポートを優先し    |
|                                | てフォワーディング ポートとして選択されます。                   |
|                                |                                           |

有効な値の範囲は1~20000000です。

## 4.9 DHCP リレーとオプション82

リレー エージェント情報オプション (Option82) は、クライアントが発信した DHCP パケットを DHCP サーバー (RFC 3046) に転送するときに、DHCP リレーエージェントによって挿入されます。[リレー エージェント情報] オプションを認識するサーバーは、この情報を使用して IP 追加の ress またはその他のパラメータ割り当てポリシーを実装できます。

DHCP リレーは、DHCP ブロードキャスト パケットを別のサブネット (RFC 1542) の DHCP サーバーに転送できます。したがって、DHCP サーバーは、すべてのサブネットに DHCP を展開する代わりに、複数のサブネットにまたがるクライアントに IP アドレスを提供できます。

#### DHCP リレーとオプション 82 の設定

#### DHCP オプション 82 を構成するには

- 1. グローバルオプション82機能を有効にする:DHCPオプション82を有効にする「有効」を選択します。
- ポートオプション82機能を有効にする:特別なポートのOption82チェックボックスを選択します。
- 3. [DHCP ルーター ポート]を選択します。
- 4. [適用]をクリックします。

#### DHCP リレーを構成するには

- 5. グローバルリレー機能を有効にする:DHCPリレー有効「有効」を選択します。
- 6. ポートリレー機能を有効にする:DHCP「リレーIP」のIPアドレスを入力します。
- 7. DHCP サーバーは、サブネットがリレー IP と同じスコープのl ist からクライアントに IP アドレスを提供します。
- 8. [DHCP ルーター ポート]を選択します。
- 9. [適用]をクリックします。

| DHCP Option 82 Dis | able 🗸    |          |
|--------------------|-----------|----------|
| DHCP Relay Disable | ~         |          |
| DHCP Option 82 Rou | iter Port | Port1 🗸  |
| DHCP Opt.82 Port   | Option    | Relay IP |
| Port1              |           | 0.0.0.0  |
| Port2              |           | 0.0.0.0  |
| Port3              |           | 0.0.0    |
| Port4              |           | 0.0.0    |
| Port5              |           | 0.0.0.0  |
| Port6              |           | 0.0.0.0  |
| Port7              |           | 0.0.0.0  |
| Port8              |           | 0.0.0.0  |
| Port9              |           | 0.0.0    |
| Port10             |           | 0.0.0.0  |

131

The page includes the following fields:

| オブジェクト          | 説明                                               |
|-----------------|--------------------------------------------------|
| DHCP オプション 82   | グローバル オプション 82 機能を有効にする                          |
| DHCP リレー        | グローバル リレー機能を有効にする                                |
| DHCP オプション 82   | DHCP サーバーへの接続に使用するルーター ポートを選択します。                |
| ルーター ポート        | ドメイン                                             |
| DCHP Opt.82 ポート | ポート 1 からポート 10 への接続を識別して DHCP オプション 82 を<br>設定する |
| オプション           | 選択したポートでポート オプション 82 機能を有効にします。                  |
| リレー IP          | DHCP "リレー IP" の IP アドレスを入力します。                   |

# 4.10 Lldp

リンク層探索プロトコル (LLDP)は、ローカル ブロードキャスト ドメイン上の近隣デバイスに関する基本情報を検出する ために使用されます。LLDP は、定期的なブロードキャストを使用して送信デバイスに関する情報をアドバタイズするレ イヤ 2 プロトコルです。アドバタイズされた information は、IEEE 802.1ab 標準に従ってタイプ長の値 (TLV)形式で表さ れ、デバイスの識別、機能、構成設定などの詳細を含めることができます。LLDP は、検出した近隣ネットワーク ノード に関して収集された情報を格納および管理する方法も定義します。

# **4.10.1 LLDP**の構成

このページを使用して LLDP パラメータを変更します。

| LLDP Configuration        |                       |  |  |
|---------------------------|-----------------------|--|--|
| LLDP Configuration        | PerPort Configuration |  |  |
| Configure LLDP            | Parameters:           |  |  |
| LLDP status:              | Disable 🗸             |  |  |
| LLDP hello time:(5-32768) | 30                    |  |  |
| LLDP hold time:(2-10)     | 4                     |  |  |
| Apply                     | Help                  |  |  |

#### 図 4-10-1: LLDP 設定

| オブジェクト           | 説明                                                                                     |
|------------------|----------------------------------------------------------------------------------------|
| LLDP ステータス       | LLDP を有効または無効にします。                                                                     |
| LLDP こんにちは時<br>間 | LLDP こんにちは時間の値を変更できます。伝送 LLDP 情報パケット間の時間間隔。値の範囲は 5 ~ 32768 です。                         |
|                  | デフォルト値は 30 です。                                                                         |
| LLDP ホールドタイ<br>ム | LLDP 保留時間の値を変更できます。(ホールド タイム * hello time)<br>は LLDP 情報パケットの TTL 時間です。値の範囲は 2 ~ 10 です。 |
|                  | デフォルト値は4です。                                                                            |

# 4.10.2 PerPortの構成

| LLDP                                          | Configuration         |
|-----------------------------------------------|-----------------------|
| LLDP Configuration                            | PerPort Configuration |
| Confi                                         | gure Port Status      |
| Port Number                                   | Port Status           |
| Port1 A<br>Port2<br>Port3<br>Port4<br>Port5 V | Tx_only               |
|                                               | Apply Help            |
|                                               | Port Status           |
| PortNum                                       | Status                |
| Port1                                         | Tx_and_Rx             |
| Port2                                         | Tx_and_Rx             |
| Port3                                         | Tx_and_Rx             |
| Port4                                         | Tx_and_Rx             |
|                                               |                       |

This page allows the user to inspect and configure the current LLDP port settings.

図 4-10-2:ポート設定ごとの LLDP

| オブジェクト      | 説明                                            |
|-------------|-----------------------------------------------|
| LLDP ステータス  | LLDP を有効または無効にします。                            |
| LLDP こんにちは時 | LLDP こんにちは時間の値を変更できます。伝送 LLDP 情報パケッ           |
| 間           | ト間の時間間隔。値の範囲は 5 ~ 32768 です。                   |
|             | デフォルト値は 30 です。                                |
| LLDP ホールドタイ | LLDP 保留時間の値を変更できます。(ホールドタイム * hello time)     |
| Д           | は TTL 時間 in LLDP 情報パケットです。値の範囲は 2 から          |
|             | を10に変更します。デフォルト値は4です。                         |
| ポートの状態      | LLDP ポートの状態をTx_only/Rx_only/Tx_and_Rx/無効に変更でき |
|             | ます。Tx_only: LLDP はポートのパケットのみを送信します。           |
|             | Rx_only: LLDP はポートのパケットのみを受信します。Tx_and_Rx:    |
|             | LLDP はポートのパケットを送受信します。                        |
|             | 無効: LLDP はポートのパケットを送受信しません。                   |

## 4.11 アクセス制御リスト

**アクセス制御リスト (ACL)**は、特権の分離を強制するために使用されるコンピュータ セキュリティの概念です。これは、要求を行うプロセスの特定の側面 (主にプロセスのユーザー iden tifier) に応じて、特定のオブジェクトに対する適切なアクセス権を決定する手段です。アクセス制御リスト (ACL) は、リソースへのアクセスを許可または拒否されるシステムエンティティの ID を一覧表示することによって、システムリソースのアクセス制御を実装するメカニズムです。次の画面が表示されます。

パケットは、IPv4 または非 IPv4 を含む ACL ルールによって転送またはドロップできます。管理対象スイッチは、送信元 と宛先の IP アドレス、プロトコルなどによってインデックス付けされたパケット フラグメントのテーブルを維持するこ とで、パケットをブロックするために使用できます。

※パケットタイプ/バインディングは、IPv4または非IPv4のACLにセレックテッドすることができます。

| Access Control List                                         |                                                      |               |                                                                        |                                                                                                    |                                             |                                                                                 |
|-------------------------------------------------------------|------------------------------------------------------|---------------|------------------------------------------------------------------------|----------------------------------------------------------------------------------------------------|---------------------------------------------|---------------------------------------------------------------------------------|
| Group Id                                                    | (1~220)                                              |               |                                                                        |                                                                                                    |                                             |                                                                                 |
| Action                                                      | Permit V QoS VoIP(QoS mode "                         | All High E    | Before Low" is requ                                                    | ired in QoS webpage)                                                                                                    |                                             |                                                                                 |
| VLAN                                                        | ⊙Any ○VID 1 (1~4094;Any                              | / means       | Vid=0 if uses bindir                                                   | ng)                                                                                                    |                                             |                                                                                 |
| Packet<br>Type /<br>Binding                                 | ⊙ IPv4                                               | ○ Non-        | -IPv4                                                                  |                                                                                                    | OBinding                                    | J                                                                               |
| Src IP<br>Address                                           | ⊙ Any ○ IP 0.0.00<br>Mask255.255.255.255             | Ether<br>Type | Any Y                                                                  | pe#                                                                                                    | MAC<br>Address                              | 00:11:22:33:44:55                                                               |
| Dst IP<br>Address                                           | ⊙ Any ◯ IP 0.0.00<br>Mask 255.255.255.255            |               |                                                                        |                                                                                                    | IP<br>Address                               | 0.0.0.0                                                                         |
| IP<br>Fragment                                              | Uncheck 🗸                                            |               |                                                                        |                                                                                                    | Port Id                                     | 1 (1~10)                                                                        |
| L4<br>Protocol                                              | Any Protocol#:   TCP Any   Port#:   UDP Any   Port#: | QOS<br>VoIP   | Priority#<br>PortID#<br>Protocol#<br>Source Port#<br>Destination Port# | 7 Value (Hex,0~1F)<br>0<br>Value (Hex,0~FF)<br>0<br>Value (Hex,0~FFFF)<br>0<br>Value (Hex,0~FFFF)<br>0<br>0<br>Value (Hex,0~FFFF) | Mask<br>O<br>Mask<br>O<br>Mask<br>O<br>Mask | <pre>&lt; (Hex,0~1F) &lt; (Hex,0~FF) &lt; (Hex,0~FFFF) &lt; (Hex,0~FFFF) </pre> |
| Port Id     0     (1~10,0:don't care)       Current<br>List |                                                      |               |                                                                        |                                                                                                    |                                             |                                                                                 |
| Add Del Enable Disable Reset Hit Count Help                 |                                                      |               |                                                                        |                                                                                                    |                                             |                                                                                 |

図 4-11-1:アクセス制御リスト (ACL) Web ページ画面

このページには、次のフィールドが含まれています。

■ IPv4 ACL

| オブジェクト      | <b>説明</b><br>11月1日日日日日日日日日日日日日日日日日日日日日日日日日日日日日日日日日日 | デフォルト・ヴ<br>ォーレ |
|-------------|-----------------------------------------------------|----------------|
| グループ ID     | 1 ~ 220 (最大 220 ACL グループ)。                          |                |
| アクション       | 許可/拒否。                                              | 許可             |
|             | ■ <b>許可</b> : パケットクロススイッチを許可します。                    |                |
|             | ■ 拒否:パケットをドロップします。                                  |                |
| Vlan        | 任意/VID。                                             | 任意             |
|             | ■ <b>任意</b> :任意の VLAN ID。                           |                |
|             | ■ VID: 1~4094.特定の VLAN ID。                          |                |
| パケットの種類     | IPv4/非 IPv4/バインディング                                 | IPv4           |
|             | ■ IPv4: IPv4 パケット フィールドを設定します。                      |                |
|             | ■ 非 IPv4: 非 IPv4 パケット フィールドを設定します。                  |                |
|             | ■ バインド:バインドエントリを設定します。                              |                |
| Src IP アドレス | パケット・タイプが IPv4 の場合は、このフィールドを                        | 任意             |
|             | 設定します。Any/IP とマスク                                   |                |
|             | ■ 任意:任意の IPアドレス。                                    |                |
|             | ■ IP:特定の IP アドレス                                    |                |
|             | 。マスク: **** *** ***                                  |                |
|             | *は0~9の数字を表し、                                        |                |
|             | は 0~255 の範囲です。                                      |                |
|             | 注: これはサブネット マスクではありません。                             |                |
| Dst IP アドレス | パケット・タイプが IPv4 の場合は、このフィールドを                        | 任意             |
|             | 設定します。Any/IP とマスク                                   |                |
|             | ■ 任意: 任意の <b>IP</b> アドレス。                           |                |
|             | ■ IP:特定の IP アドレス                                    |                |
|             | 。マスク・**** *** ***                                   |                |
|             | *は0~9の数字を表し、                                        |                |
|             | は 0 ~ 255 の範囲です。                                    |                |
| IP フラグメント   | パケット・タイプが IPv4 の場合は、このフィールドを設                       | オフ             |
|             | 定します。チェックの解除/チェック                                   |                |
|             | ■ オフ: IP フラグメントフィールドをチェックしません。                      |                |
|             | ● チェック: IP フラグメント フィールドを確認します。                      |                |
| L4 プロトコル    | <br>パケット・タイプが IPv4 の場合は、このフィールドを設<br>定します。          | 任意             |
|             | Any/ICMP(1)/IGMP(2)/TCP(6)/UDP(17)                  |                |

| プロトコル | パケット・タイプが IPv4 の場合は、このフィールドを        |
|-------|-------------------------------------|
|       | 設定します。 <b>0~255</b> 。               |
|       | [L4 プロトコル] フィールドでプロトコルが見つからない場合は、直接 |
|       | 数。                                  |
|       |                                     |

| Тср    | パケット・タイプが IPv4 の場合は、このフィールドを設 任意<br>定します。           |
|--------|-----------------------------------------------------|
|        | Any/FTP(21)/HTTP(80)                                |
| ポート    | パケット・タイプが IPv4 の場合は、このフィールドを設                       |
|        | 定します。0~65535                                        |
|        | TCP ポートが TCP フィールドで見つからない場合は、番号を直接割り当てるこ<br>とができます。 |
| Udp    | パケット・タイプが IPv4 の場合は、このフィールドを設 任意<br>定します。           |
|        | Any/DHCP(67)/TFTP(69)/ネットバイオス(137)                  |
| ポート    | パケット・タイプが IPv4 の場合は、このフィールドを設                       |
|        | 定します。0~65535                                        |
|        | UDP ポートがUDP フィールドで見つからない場合は<br>、直接                  |
|        | 数。                                                  |
| ポート ID | 送信元ポート ID は、1 ~ 10 から 0 で、気にし 0<br>ません。             |
| 現在のリスト | ACL およびバインディング グループを作成し<br>ます。                      |

## ■ 非IPv4 ACL

**※**パケットタイプ/バインドボックスでは**※**非IPv4を選択してください

| オブジェクト  | 説明                                      | デフォルト・ヴ<br>ォーレ |
|---------|-----------------------------------------|----------------|
| グループ ID | 1~220 (最大 220ACL グループ)                  |                |
| アクション   | 許可/拒否。                                  | 許可             |
|         | ■ <b>許可</b> : パケットクロススイッチを許可します。        |                |
|         | ■ <b>拒否:パケットを</b> ドロップします。              |                |
| Vlan    | 任意/VID。                                 | 任意             |
|         | ■ <b>任意</b> : 任意の VLAN ID。              |                |
|         | ■ VID: 1~4094.特定の VLAN ID。              |                |
| パケットの種類 | IPv4/非 IPv4/バインディング                     | IPv4           |
|         | ■ IPv4: IPv4 パケット フィールドを設定します。          |                |
|         | ■ 非 IPv4: 非 IPv4 パケット フィールドを設定します       |                |
|         | ٥                                       |                |
|         | ■ バインド:バインドエントリを設定します。                  |                |
| エーテルタイプ | パケット・タイプが非 IPv4 の場合は、このフィールドを設<br>定します。 | 任意             |
|         | 任意の/ARP(0x0806)/IPX(0x8137)             |                |

| 現在のリスト | ACL およびバインディング グループを作成します。            |
|--------|---------------------------------------|
|        | 割り当てられた番号。                            |
|        | エーテルタイプが[エーテルタイプ]フィールドに見つからな<br>い場合は、 |
|        | 定します。 <b>0~0xFFFF</b>                 |
| 型      | パケット・タイプが非 IPv4 の場合は、このフィールドを設        |

■ バインディング

特定の IP アドレスと MAC アドレスを持つデバイスがネットワークを使用できるようにします。特定の IP アドレス、 MAC アドレス、VLAN ID、ポート ID をバインドするように設定し、すべての条件が一致する場合はデバイスがスイッ チを越えることができます。

バインド関数を使用します。最初に次のページで有効にする必要

があります。インチンパケットの種類/バインド]ボックスを選択

| グループ番号       1~220 (220 ACL グループ)         お付け       場合は、必要に日を与)       一時は一時                                                                                                    | する必要 | 何をする     | おと                                     | (設定)・レ            |
|----------------------------------------------------------------------------------------------------|------|----------|----------------------------------------|-------------------|
| お付け     場合は、必要に日を与)     一時は一時        :時間一時を起き込む。         以下:.     任意        おとなしいVID     任意        おとないVLANId。         VID:1~4094。特定の VLAN ID。        パケットの種類     IPv4/非 IPv4 /バインディング     IPv4        IPv4/非 IPv4 /バインディング     IPv4        ・     ・        ・     ・        ・     ・        ・     ・        ・     ・        ・     ・        ・     ・        ・     ・        ・     ・        ・     ・        ・     ・        ・     ・        ・     ・        ・     ・        ・     ・        ・     ・        ・     ・        ・     ・        ・     ・        ・     ・        ・     ・        ・     ・        ・     ・        ・         ・   <                                                                                                    |      | グループ番号   | 1 ~ 220 (220 ACL グループ)                 |                   |
| <ul> <li>・・・・・・・・・・・・・・・・・・・・・・・・・・・・・・・・・・・・</li></ul>                                                                                                    | -    | お付け      | 場合は、必要に日を与)                            | 一時は一時             |
| <ul> <li>以下:.</li> <li>Vian おとなしい/VID 任意</li> <li>おとな: VLANId。</li> <li>VID:1~4094。特定の VLAN ID。</li> <li>IPv4/非 IPv4/パインディング IPv4</li> <li>IPv4: IPv4パケット フィールドを設定します。</li> <li>非 IPv4: 非 IPv4パケット フィールドを設定します。</li> <li>ボインド:バインドエントリを設定します。</li> <li>バインド:バインドエントリを設定します。</li> <li>MAC アドレス *・・・・・・・・****************************</li></ul>                                                                                                    |      |          | ■ :時間一時を起き込む。                          |                   |
| Vian       おとなしい/VID       任意         ■ おとな: VLANId。       ■         ■ おとな: VLANId。       ■         ■ VID:1~4094。特定の VLAN ID。       IPv4         パケットの種類       IPv4/パインディング       IPv4         ■ IPv4: IPv4 パケット フィールドを設定します。       ●         ● 非 IPv4: 非 IPv4 パケット フィールドを設定します。       ●         ● パインド: パインドエントリを設定します。       ●         ● バインド: パインドエントリを設定します。       ●         ● パインド: パインドエントリを設定します。       ●         ● パーンド・ディーンドを設定します。       ●         ● パーンド: パインドエントリを設定します。       ●         ● パーンド: パインドエントリを設定します。       ●         ● パーンド: パインドエントリを設定します。       ●         ● パーン・ド・ボインド: パーン・ド・ボインドエントリを設定します。       ●         ● パーン・93よびA~Fからの数字を表し、       ●         ● ローク・9の数字を表し、       ●         ● 19 の数字を表し、       ●         ● 255 の範囲です。       ●         ボートロ       送信元ボート ID(1~10)、1 | _    |          | ■ 以下:.                                 |                   |
| <ul> <li>おとな: VLANId。</li> <li>VID:1~4094。特定の VLAN ID。</li> <li>VID:1~4094。特定の VLAN ID。</li> <li>パインディング IPv4</li> <li>IPv4/非 IPv4 パケット フィールドを設定します。</li> <li>非 IPv4: 非 IPv4 パケット フィールドを設定します。</li> <li>ボインド: バインドエントリを設定します。</li> <li>バインド: バインドエントリを設定します。</li> <li>MAC アドレス **:**:*******************************</li></ul>                                                                                                    |      | Vlan     | おとなしい/VID                              | 任意                |
| <ul> <li>VID:1~4094。特定の VLAN ID。</li> <li>パケットの種類</li> <li>IPv4/非 IPv4 /パインディング</li> <li>IPv4</li> <li>IPv4: IPv4 パケット フィールドを設定します。         <ul> <li>非 IPv4: 非 IPv4 パケット フィールドを設定します。</li> <li>ボインド: バインドエントリを設定します。</li> </ul> </li> <li>MAC アドレス</li> <li>**:**:*******************************</li></ul>                                                                                                    |      |          | ■ おとな: VLANId。                         |                   |
| パケットの種類       IPv4/非 IPv4 / バインディング       IPv4         ■ IPv4: IPv4 パケット フィールドを設定します。       ● <ul> <li>非 IPv4: 非 IPv4 パケット フィールドを設定します。</li> <li>●             <li>非 IPv4: 非 IPv4 パケット フィールドを設定します。</li> <li>■             <li>ボインド: バインドエントリを設定します。</li> </li></li></ul> ● <ul> <li>●             <li>バインド: バインドエントリを設定します。</li> <li>●</li></li></ul>                                                                                                    | _    |          | ■ VID:1~4094。特定の VLAN ID。              |                   |
| <ul> <li>IPv4: IPv4 パケットフィールドを設定します。         <ul> <li>非 IPv4: 非 IPv4 パケットフィールドを設定します。</li> <li>ボインド: バインドエントリを設定します。</li> <li>バインド: バインドエントリを設定します。</li> </ul> </li> <li>MACアドレス         <ul> <li>**:**:**:***</li> <li>00:11:22:33:44:5</li> <li>*は0~9およびA~Fからの数字を表し、</li> <li>は0~FF の範囲です。</li> <li>IPアドレス             <ul> <li>**********</li> <li>0.0.00</li> <li>*は0~9の数字を表し、</li> <li>は0~255の範囲です。</li> <li>ボートID</li> <li>送信元ポート ID(1~10)、1</li> </ul> </li> </ul></li></ul>                                                                                                    |      | パケットの種類  | IPv4/非 IPv4 / バインディング                  | IPv4              |
| 。<br>■ 非 IPv4: 非 IPv4 パケットフィールドを設定します。<br>■ バインド: バインドエントリを設定します。<br>MAC アドレス ************************************                                                                                                    |      |          | ■ IPv4: IPv4 パケット フィールドを設定します          |                   |
| <ul> <li>非 IPv4:非 IPv4パケットフィールドを設定します。</li> <li>バインド:バインドエントリを設定します。</li> <li>MAC アドレス **:**:*******************************</li></ul>                                                                                                    |      |          | 0                                      |                   |
| <ul> <li>バインド:バインドエントリを設定します。</li> <li>MACアドレス **:**:**:****************************</li></ul>                                                                                                    |      |          | ■ 非 IPv4: 非 IPv4 パケット フィールドを設定し<br>ます。 |                   |
| MACアドレス       **:**:**:***       00:11:22:33:44:5         *は0~9およびA~Fからの数字を表し、       は0~FFの範囲です。         IPアドレス       ****.****       0.0.0.0         *は0~9の数字を表し、       は0~255の範囲です。         ポートID       送信元ポートID(1~10)。1                                                                                                    | _    |          | ■ バインド:バインドエントリを設定します。                 |                   |
| *は0~9およびA~Fからの数字を表し、<br>は 0~FF の範囲です。<br>IP アドレス ****.**** 0.0.0.0<br>*は 0~9の数字を表し、<br>は 0~255 の範囲です。<br>ポート ID 送信元ポート ID(1~10)。 1                                                                                                    |      | MAC アドレス | ** ** ** ** ** **                      | 00:11:22:33:44:55 |
| は 0 ~ FF の範囲です。<br>IP アドレス ***.*** 0.0.0.0<br>* は 0 ~ 9 の数字を表し、<br>は 0 ~ 255 の範囲です。<br>ポート ID 送信元ポート ID(1~ 10)。 1                                                                                                    |      |          | *は0~9およびA~Fからの数字を表し、                   |                   |
| IPアドレス     ****.**** 0.0.0.0       * は 0 ~ 9 の数字を表し、     は 0 ~ 255 の範囲です。       ポート ID     送信元ポート ID(1~ 10)。 1                                                                                                    |      |          | は <b>0 ~ FF</b> の範囲です。                 |                   |
| *は0~9の数字を表し、<br>は0~255の範囲です。<br>ポートID 送信元ポートID(1~10)。1                                                                                                    | -    | IP アドレス  | *** *** ***                            | 0.0.0.0           |
| は 0 ~ 255 の範囲です。<br>ポート ID 送信元ポート ID(1~ 10)。 1                                                                                                    |      |          | *は0~9の数字を表し、                           |                   |
| ポートID 送信元ポートID(1~10)。 1                                                                                                    |      |          | は 0~255 の範囲です。                         |                   |
|                                                                                                    | _    | ポート ID   | 送信元ポート ID(1~10)。 1                     |                   |

# 4.12 セキュリティマネージャ

このWebページには、スイッチ管理アクセスレベルのユーザ設定が表示されます。

|   | Users    | Configuratio  | on   |
|---|----------|---------------|------|
| 1 | Username | Access Level  | Edit |
| 1 | admin    | Administrator | Edit |

図 4-12-1:ユーザー構成インターフェイスのスクリーンショット

このページには、次のフィールドが含まれています。

| オブジェクト      | 説明                         |
|-------------|----------------------------|
| 名:          | 管理対象スイッチのユーザ名を表示します。       |
| アクセス レベル:   | 管理対象スイッチのアクセス レベルを表示します。   |
| 編集:         | 現在の特定のユーザー設定の編集を指定します。     |
| 新しいユーザーの追加: | 管理対象スイッチの新しいユーザー設定の追加を提供する |

| User Name              | [             |   |
|------------------------|---------------|---|
| Access Level           | Administrator | - |
| Assign/Change Password | [             |   |
| Reconfirm Password     |               |   |

図 4-12-2:新しいユーザー構成インターフェイスのスクリーンシ

ョットの追加 このページには、次のフィールドが含まれています。

| オブジェクト         | 説明                                                             |
|----------------|----------------------------------------------------------------|
| ユーザー名:         | 管理対象スイッチのユーザ名を割り当てます。                                          |
| アクセス レベル:      | 管理対象スイッチのアクセス レベルを割り当てます。使用可能なオプションは<br>次のとおりです。               |
|                | <b>"管理者"、"オペレータ"、</b> および <b>"ビューア"</b> .既定値は <b>"管理者"</b> です。 |
| パスワードの割り当て/変更: | 管理対象スイッチのパスワードを割り当てます。                                         |
| パスワードの再確認:     | 設定を確認するためにもう一度パスワードを入力します。                                     |
| 適用:            | を使用して を使用します。                                                  |

## 4.13 MACリミット

MAC 制限を使用すると、ユーザーは MAC アドレス テーブルに格納する MAC アドレスの最大数を設定できます。 MAC アドレス テーブルに格納するように選択された MAC アドレスは、先入れ先保存ポリシーの結果です。MAC アド レスが MAC アドレス テーブルに格納されると、タイムアウトになるまで残ります。「開口部」が使用可能な場合、ス イッチはその開口部に表示される最初の新しい MAC アドレスを保存します。MAC アドレス テーブルにない MAC アド レスからのパケットはすべてブロックする必要があります。

## 4.13.1 MAC リミット設定

レイヤ 2 MAC 制限機能は、セキュリティ管理のためにポート単位で設定できます。ポートが MAC 制限モードの場合、 ポートはアドレス学習の許可なしに「ロック」されます。アドレス テーブルに存在する送信元 MAC alread y を持つ着 信パケットのみを通常どおり転送できます。ユーザーは、新しい MAC アドレスの学習からポートを無効にできます。

|                                            | Configure MAC Limit                     |
|--------------------------------------------|-----------------------------------------|
| MAC Limit                                  |                                         |
| Port Number                                | Limit<br>(1-64,0 to turn off MAC limit) |
| Port1 A<br>Port2 Port3<br>Port4<br>Port5 V | 15                                      |

図 4-13-1: MAC リミット - MAC リミットの設定

このページには、次のフィールドが含まれています。

| オブジェクト   | 説明                              |
|----------|---------------------------------|
| MAC リミット | 管理対象スイッチの MAC 制限機能を有効または無効にします。 |
| ポート番号    | ポート1からポート8を示します。                |
| Aul 1711 | 学習するポートごとの MAC アドレスの最大数(1~64、0~ |
| 利定       | このポートの MAC 制限機能を無効にします)。        |

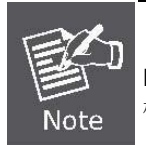

MAC リミットは、VC-820M のポート 1 からポート 8 への高速イーサネット ポートでのみ 機能します。

# 4.13.2 MAC リミット ポートステータス

次の表に、各ポートの現在の MAC 制限ステータスを示します。

| Port Number | Limit |  |
|-------------|-------|--|
| Port1       | off   |  |
| Port2       | off   |  |
| Port3       | off   |  |
| Port4       | off   |  |
| Port5       | off   |  |
| Port6       | off   |  |
| Port7       | off   |  |
| Port8       | off   |  |

図 4-13-2: MAC リミット – MAC リミット ポートステータス

| オブジェクト | 説明                               |
|--------|----------------------------------|
| ポート番号  | ポート1からポート8を示します。                 |
| 制限     | 各ポートの現在の MAC リミット設定とステータスを表示します。 |

## 4.14 802.1x構成

802.1x は IEEE 認証仕様で、認証サーバによって検証されるユーザ名やパスワード(RADIUS サーブr など)などの権限 が提供されるまで、クライアントがワイヤレス アクセス ポイントまたは有線スイッチにアクセスできないようにしま す。

## 4.14.1 IEEE 802.1x ポートベース認証について

IEEE 802.1x 標準では、クライアント サーバー ベースのアクセス制御および認証プロトコルが定義されており、承認され ていないクライアントがパブリックにアクセス可能なポートを介して LAN に接続できないように制限します。起テナレー ション サーバは、スイッチまたは LAN が提供するサービスを利用できるようにする前に、スイッチ ポートに接続されて いる各クライアントを認証します。

クライアントが認証されるまで、802.1x アクセス制御では、クライアントが接続されているポートを介した LAN (EAPOL)トラフィックを介した拡張認証プロトコルのみが許可されます。認証が成功すると、通常のトラフィック はポートを通過できます。

ここでは、次の概念について説明します。

- デバイスの役割
- 認証の開始とメッセージ交換
- 承認済みおよび承認されていない状態のポート

#### ■ デバイスの役割

802.1x ポートベース認証では、ネットワーク内のデバイスは次に示すように特定の役割を持ちます。

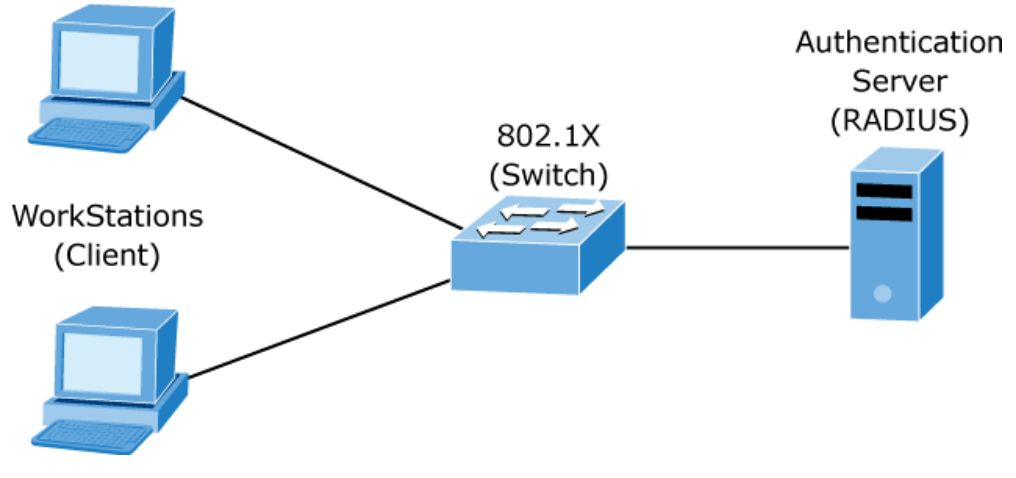

図 4-14-1:802.1x デバイスの役割

クライアント:LAN およびスイッチ サービスへのアクセスを要求し、スイッチからの要求に応答するデバイス(ワークステ ーション)。ワークステーションは、Microsoft Windows XP オペレーティング システムで提供されているような 802.1x 準拠のクライアントソフトウェアを実行している必要があります。(クライアントは IEEE 802.1x のサプリカントです。仕 様)
• Authentication server—performs the actual authentication of the client. The authentication server validates the identity of the client and notifies the switch whether or not the client is authorized to access the LAN and switch services. Because the switch acts as the proxy, the authentication service is transparent to the client. In this release, the Remote Authentication Dial-In User Service (RADIUS) security system with Extensible Authentication

プロトコル(EAP)拡張機能は、サポートされている唯一の認証サーバであり、Cisco セキュア アクセス コントロ ールサーババージョン 3.0で使用できます。RADIUSは、RADIUS サーバーと 1 つ以上の RADIUS クライアント の間でセキュリティで保護された認証情報が交換されるクライアント/サーバーモデルで動作します。

Switch (802.1x device)—controls the physical access to the network based on the authentication status of the client. The switch acts as an intermediary (proxy) between the client and the authentication server, requesting identity information from the client, verifying that information with the authentication server, and relaying a response to the client. The switch includes the RADIUS client, which is responsible for encapsulating and decapsulating the Extensible Authentication Protocol (EAP) frames and interacting with the authentication server. When the switch receives EAPOL frames and relays them to the authentication server, the Ethernet header is stripped and the remaining EAP frame is re-encapsulated in the RADIUS format. The EAP frames are not modified or examined during encapsulation, and the authentication server, the server's frame header is removed, leaving the EAP frame, which is then encapsulated for Ethernet and sent to the client.

#### ■ 認証の開始とメッセージ交換

スイッチまたはクライアントは認証を開始できます。dot1x ポート制御自動インターフェイス コンフィギュレーション コマンドを使用してポートで認証を有効にする場合、スイッチはポート リンク状態がダウンからアップに遷移することを 判断したときに認証を開始する必要があります。次に、EAP 要求/ID フレームをクライアントに送信してID をリクエプト します(通常、スイッチは初期 ID/要求フレームを送信し、その後に認証情報の要求を1つ以上送信します)。フレームを受 信すると、クライアントは EAP 応答/ID フレームで応答します。

ただし、ブートアップ中にクライアントがスイッチから EAP 要求/ID フレームを受信しない場合、クライアントは EAPOL 開始フレームを送信して認証を開始できます。

 802.1x がネットワーク アクセス デバイスで有効になっていないかサポートされていない場合、

 クライアントからの EAPOL フレームはすべてドロップされます。クライアントが認証を3回

 試行してもEAP 要求/ID フレームを受信しない場合、クライアントはポートが許可された状態

 であるかのようにフレームを送信します。のポート

 承認された状態は、クライアントが正常に認証されたことを効果的に意味します。

クライアントが ID を提供すると、スイッチは仲介者としての役割を開始し、認証が成功または失敗するまで、クライアントと認証サーバの間で EAP フレームを渡します。認証が成功すると、スイッチ ポートは承認されます。

EAP フレームの具体的な交換は、使用する認証方法によって異なります。次の図は、RADIUS サーバーでワンタイムパ スワード (OTP) 認証方法を使用してクライアントによって開始されたメッセージ交換を示しています。

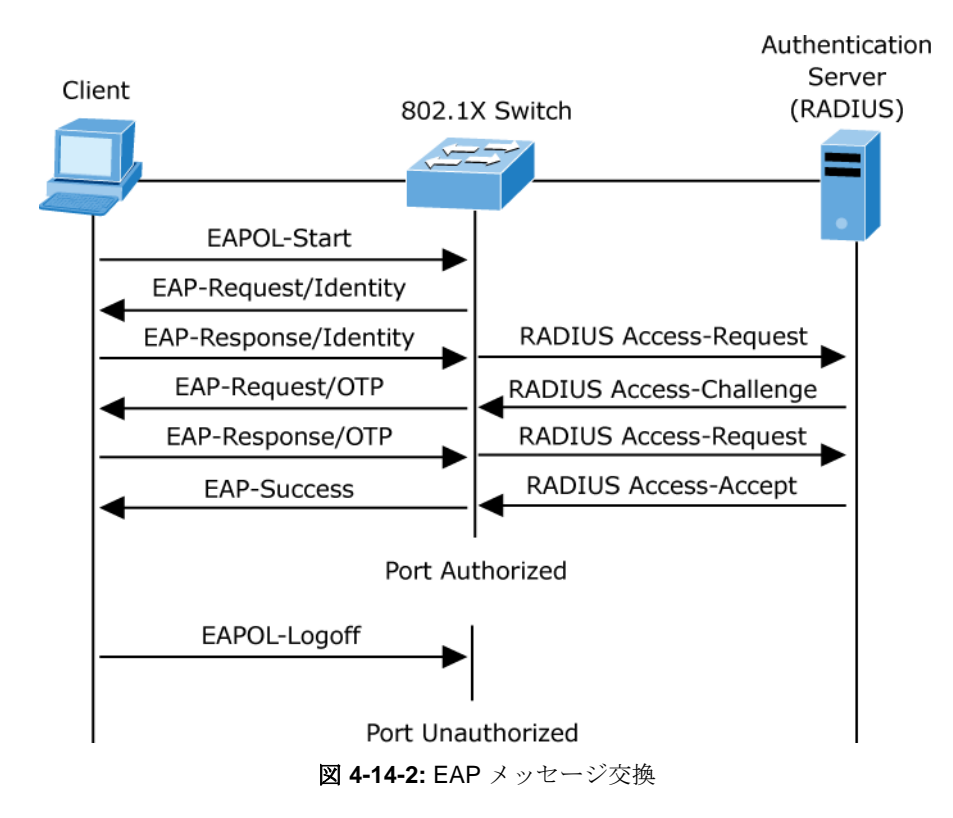

#### ■ 承認済みおよび承認されていない状態のポート

スイッチ ポートの状態によって、クライアントにネットワークへのアクセスが許可されるかどうかが決まります。ポートは許可されていない状態で開始されます。この状態では、ポートは 802.1x プロトコル パケットを除くすべての入り ロおよび出力トラフィックを許可します。クライアントが正常に認証されると、ポートは承認済み状態に移行し、クラ イアントのすべてのトラフィックが正常に流れるようにします。

802.1x をサポートしないクライアントが許可されていない 802.1x ポートに接続されている場合、スイッチはクライアントの IDENT ity を要求します。この状況では、クライアントは要求に応答せず、ポートは承認されていない状態のままになり、クライアントはネットワークへのアクセスを許可されません。

これに対し、802.1x 対応クライアントが 802.1 x プロトコルを実行していないポートに接続すると、クライアントは EAPOL 開始フレームを送信して認証プロセスを開始します。応答が受信されない場合、クライアントは一定の回数だけ 要求を送信します。応答が受信されないため、クライアントはポートが許可された状態であるかのようにフレームの送信 を開始します。

クライアントが正常に認証された場合(認証サーバーから Accept フレームを受信した場合)、ポート状態は許可され、認証 されたクライアントからのすべてのフレームがポートを介して許可されます。認証に失敗した場合、ポートは許可されて いない状態のままですが、認証は再試行できます。認証サーバーに到達できない場合、switch は要求を再送信できます。 指定した回数の試行後にサーバーから応答を受信しなかった場合、認証は失敗し、ネットワーク アクセスは許可されませ ん。

クライアントがログオフすると、EAPOL-logoff メッセージが送信され、スイッチ ポートが不正な状態に移行します。

**VC-820Mのユーザーズマニュ** ポートのリンク状態が最大からダウンに遷移する場合、または EAPOL ログオフ フレームを受信した場合、ポー

トは許可されていない状態に戻ります。

## 4.14.2 システム構成

802.1x は IEEE802 LAN inf rastructures の物理アクセス特性を利用して、ポイントツーポイント接続特性を持つ LAN ポートに接続されているデバイスを認証および承認する手段を提供し、認証および認可プロセスss が失敗した場合に そのポートへのアクセスを防止します。

To enable 802.1x, from **System \ System Information**  $\$  **Misc Config** then you still to fill in the authentication server information :

| Broadcast Storm Filter Packet select |
|--------------------------------------|
| Broadcast Packets                    |
| IP Multicast                         |
| Control Packets                      |
| Flooded Unicast/Multicast Packets    |
| Collisions Retry Forever : 16        |
| Hash Algorithm : CRC-Hash 💌          |
| IP/MAC Binding : Disable 💌           |
| 802.1x Protocol : Enable V           |
| Apply Default Help                   |

図 4-14-3:システム情報\その他の構成\802.1x プロトコル

IEEE 802.1x 機能を有効にした後、この関数のパラメータを設定できます。

|                      |           | •                  |       |                    |
|----------------------|-----------|--------------------|-------|--------------------|
| System Configuration | Per       | Port Configuration |       | Misc Configuration |
|                      | Configu   | re 802.1x Param    | eters |                    |
| Radius S             | erver IP: | 192.168.0.99       | 1     |                    |
| Server P             | ort:      | 1812               |       |                    |
| Accounti             | ng Port:  | 1813               |       |                    |
| Shared K             | (ey:      |                    |       |                    |
| NAS,Ider             | ntifier:  | NAS_L2_SWITCH      |       |                    |

図 4-14-4:802.1x システム設定インターフェイス

| オブジェクト             | 説明                                       |
|--------------------|------------------------------------------|
| IEEE 802.1x プロトコル: | 802.1x プロトコルを有効または無効にします。                |
| RADIUS サーバー IP:    | RADIUS サーバーの IP アドレスを割り当てます。             |
| 바_ パ_ ポ_ ト・        | 認証要求の UDP 宛先ポートを指定された RADIUS に設定する       |
| y =/\= μ= μ:       | サーバー。                                    |
| アカウンティング ポート・      | アカウンティング要求の UDP 宛先ポートを指定された RADIUS に設定する |
|                    | サーバー。                                    |
|                    | 指定した RADIUS サーバーでの認証セッション中に使用する暗号化キーを設定  |
| 共有キー:              | します。このキーは RADIUS で使用される暗号化キーと一致する必要がありま  |
|                    | す。                                       |
|                    | サーバー。                                    |
| NAS、識別子:           | RADIUS クライアントの識別子を設定します。                 |

# 4.14.3 802.1xポート設定

このページでは、特定のポートを選択し、承認状態を構成できます。この状態は、**承認なし、承認の強制、承認の強制**、 および**承認**を提供します。

| 802                                           | 2.1X Configu          | ration             |
|-----------------------------------------------|-----------------------|--------------------|
| System Configuration                          | PerPort Configuration | Misc Configuration |
| Cor                                           | nfigure 802.1X Per P  | ort State          |
| Port Number                                   | r Port S              | State              |
| Port1 A<br>Port2<br>Port3<br>Port4<br>Port5 S | Au 💌                  |                    |
|                                               | Port Status           |                    |
| PortNum                                       | St                    | ate                |
| Port1                                         | No                    |                    |
| Port2                                         | No                    |                    |
| Port3                                         | No                    |                    |
| Port4                                         | No                    |                    |

図 4-14-5:ポート設定インターフェイスあたり 802.1x

| オブジェクト      | 説明                                 |
|-------------|------------------------------------|
| Fu (強制無許可)  | 指定されたポートは、許可されていない状態で保持される必要があります。 |
| Fa (強制承認済み) | 指定されたポートは、許可された状態で保持される必要があります。    |
|             | 指定されたポートは、サプリカントと                  |
| オー (承認)     | 認証サーバー。                            |
|             |                                    |
| いいえ         | 指定されたポートは、802.1x プロトコルに準拠せずに動作します。 |

# 4.14.4 その他の構成

このページでは、802.1x標準の既定の構成を変更できます。

| System Configuration | PerPort      | Configuration    | Misc Configuration |
|----------------------|--------------|------------------|--------------------|
| Con                  | figure 802.1 | x misc configura | ation              |
| Quiet peri           | od:          | 60               |                    |
| Tx period:           |              | 15               |                    |
| Supplicant           | timeout:     | 30               |                    |
| Server tin           | eout:        | 30               |                    |
| Max reque            | ests:        | 2                |                    |
| Reauth pe            | riod:        | 3600             |                    |

図 4-14-6:802.1x その他の設定インターフェイス

| オブジェクト             | 説明                                       |
|--------------------|------------------------------------------|
|                    | サプリカントの取得を試みない期間を定義するために使用します。           |
| 静かな期間:             | デフォルトの時間は60秒です。                          |
|                    |                                          |
|                    | 認証セッション中にポートが次の EAPOL PDU の再送信を待機する期間を設定 |
| TX 期間:             | します。                                     |
|                    | デフォルト値は30秒です。                            |
|                    | スイッチがEAP 要求に対するサプリカント応答を待機する期間を設定        |
| サプリカント タイムアウ<br>ト: | します。                                     |
|                    | デフォルト値は30秒です。                            |
|                    | スイッチが認証要求に対するサーバ応答を待機する時間を設定します。         |
| サーバーのタイムアウト:       | デフォルト値は30秒です。                            |
|                    | 初江が生地して初江セッションが彼了ナスナベにカノレアウトナス以面がちス      |
| 县-十                | 認証が大敗して認証ビッションが於丁するまでにクイムアウトする必要がある      |
| 取八安水剱:             | 認証の数を設定します。                              |
|                    | デフォルト値は2回です。                             |
| <b>該証期間・</b>       | 接続されているクライアントを再認証する必要がある期間を設定します。        |
| нгс нтг 2д1 (н) •  | デフォルト値は3600秒です。                          |

## 4.15 QoS構成

## 4.15.1 QoSについて

**サービスの品質 (QoS)**は、ネットワーク トラフィックの制御を確立できる高度なトラフィックの優先順位付け機能です。 QoS を使用すると、マルチメディア、ビデオ、プロトコル固有、タイム クリティカル、ファイル バックアップ トラフィ ックなど、さまざまな種類のトラフィックにさまざまなレベルのネットワーク サービスを割り当てることができます。

QoS は帯域幅の制限、遅延、損失、ジッタを削減します。また、データの配信に対する信頼性が向上し、ネットワーク全体で特定のアプリケーションに優先順位を付けることができます。選択したアプリケーションとトラフィックの種類を処理するためにスイッチを使用する方法を正確に定義できます。

システムで QoS を使用すると、次のことができます。

- 次の方法で、さまざまなネットワーク トラフィックを制御します。
- パケット属性に基づいてトラフィックを分類する。
- トラフィックに優先順位を割り当てる (たとえば、より高い優先順位をタイム クリティカルなアプリケーションやビジネス クリティカルなアプリケーションに設定する場合など)。
- トラフィックフィルタリングによるセキュリティポリシーの適用。
- 遅延とジッタを最小限に抑えることで、ビデオ会議やボイス オーバー IP などのマルチメディア アプリケーション に予測可能なスループットを提供します。
- 特定のタイプのトラフィックのパフォーマンスを向上させ、トラフィック量の増加に伴ってパフォーマンスを維持します。
- 常にネットワークに帯域幅を追加するには、needを減らします。
- ネットワークの輻輳を管理します。

スイッチの**QoS**ページには、**CoS**モード、**ToS**モード、ポート**ベース**モードの3 種類の **QoS** モードを選択できます。3 つのモードはどちらも、pack et 内の事前定義フィールドを使用して出力待ち行列を判別します。

- CoS/802.1pタグプライオリティモード 出力キューの割り当ては、IEEE 802.1p VLAN プライオリティ
   タグによって決定されます。
- ToS/DSCPモード-出力キューの割り当ては、IPパケットのToS または DSCP フィールドによって決定されます。
- **Por tベースのプライオリティ**モード 指定された高優先度ポートから受信したパケットは、優先度の高い パケットとして扱われます。

## **4.15.2 QoS**構成

QoS 設定を使用すると、遅延の問題の影響を受ける可能性のあるデータ トラフィックの配信を容易にするために、パケット優先順位をカスタマイズできます。 CoS/802.1p タグプライオリティが適用されると、スイッチは 802.1Q VLAN タグパケットを認識し、ユーザ プライオリティ値を持つVLAN t agged パケットを抽出します。

#### 802.1Q タグおよび 802.1p プライオリティ

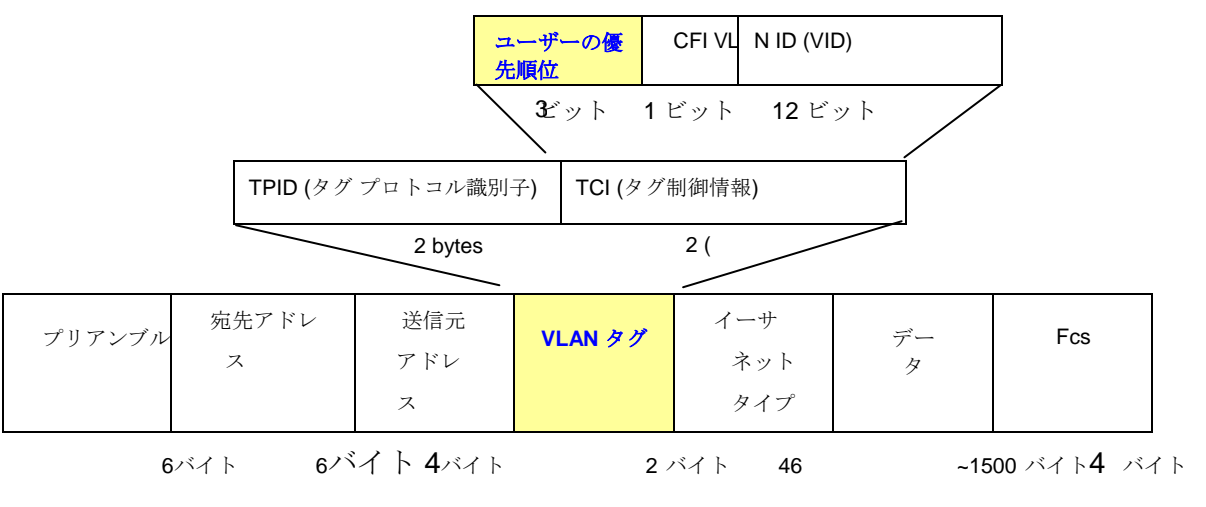

図 4-15-1:802.1p タグの優先順位

**COS** 優先順位レベルを設定します。上記の [優先度の種類] のドロップダウン選択項目が最初に **COS** のみ/**COS** として選択されると、この制御項目を使用して各ポートのキューイング ポリシーを設定できるようになります。

## 4.15.2.1 プライオリティ キュー サービスの設定

QoS 設定を使用すると、遅延の問題の影響を受ける可能性のあるデータ トラフィックの配信を容易にするために、パケット優先順位をカスタマイズできます。IEEE 802.1p プライオリティ仕様では、8 つの優先度レベルを使用してデータ パケットを分類します。802.1p 準拠の devices では、パケット ヘッダーに挿入されたタグを使用して、データ パケットの優先順位を識別します。

| スイッチは、スタティッ | ク ポートィ | インセレスプライオリティ | と4つのキューを | をサポートします。 |
|-------------|--------|--------------|----------|-----------|
|-------------|--------|--------------|----------|-----------|

|               |               | Q           | oS Con      | figurati     | ion             |             |           |
|---------------|---------------|-------------|-------------|--------------|-----------------|-------------|-----------|
|               |               | QoS Configu | iration     | PerPo        | ort Configurati | on          |           |
|               |               |             | Priority Qu | eue Service  | e:              |             |           |
| QoS Mode      |               |             |             |              |                 |             |           |
| O First Come  | First Service | E.          |             |              |                 |             |           |
| O All High be | fore Low      |             |             |              |                 |             |           |
| ⊙ WRR         |               |             |             | Highest<br>8 | SecHigh<br>4    | SecLow<br>2 | Lowest    |
| 802.1p prior  | ity [0-7]     |             |             |              |                 |             |           |
| Lowest 💌      | Lowest 💌      | SecLow 💌    | SecLow 🗸    | SecHigh 💙    | SecHigh 🗸       | Highest 🔽   | Highest 💌 |
| Lowest 💌      | Lowest 💌      | SecLow 💌    | SecLow 💌    | SecHigh 💌    | SecHigh 💌       | Highest 💌   | Highest   |

155

このテーブルには、次のフィールドが含まれます。

| オブジェクト           | 説明                                             |
|------------------|------------------------------------------------|
| 先着順              | 送信されるパケットの順序は、到着順によって異なります。                    |
| 低の前にすべて高         | 優先度の低いパケットの前に送信される優先度の高いパケット。                  |
|                  | スイッチの優先度の高いキュー内のパケットに与えられるプリファレンスを選            |
|                  | 択します。これらのオプションは、優先度の低いパケットが送信される前に送            |
|                  | 信される優先度の高いパケットの数を表します。                         |
| 加重ラウンドロビン        | たとえば、8最高: 4 SecHigh :2 SecLow:1 最低:1 最低は、スイッチが |
|                  | 4 秒の高優先度パケットを送信する前に、2 秒の優先順位の低いパケットを送信         |
|                  | する前に、1 つの最も低い優先順位を送信する前に、8 つの最も高い優先順位の         |
|                  | パケットを送信することを意味します。                             |
|                  | パケット。                                          |
| 802.1p 優先度 [0-7] | CoS 優先度レベル 0~7 を 設定します。                        |

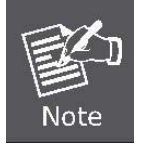

802.1p プライオリティ:スイッチ転送パケットのプライオリティ分類子。CoS の範囲は 0 ~7 です。7はハイクラスです。ゼロは低クラスです。ユーザーは、次の間のマッピング を構成できます。

CoSおよびトラフィック分類子。

## 4.15.2.2 QoSパーポート構成

各ポートの優先度レベルを設定します。上記の[優先度の種類]のドロップダウン選択項目が[ポートベース]として選択されている場合、このコントロール項目を使用して各ポートのキュー イング ポリシーを設定できます。

| QoS Configuration       | PerPort Configuratio                                                 |
|-------------------------|----------------------------------------------------------------------|
| Confi                   | gure Port Priority                                                   |
| Port Number             | Port Priority                                                        |
| Port3<br>Port4<br>Port5 | Disable<br>Disable<br>0<br>Apply<br>2<br>3<br>Port Pi<br>4<br>5<br>5 |
| Port1                   |                                                                      |
| Port2                   | Disable                                                              |
| Port3                   | Disable                                                              |
| Port4                   | Disable                                                              |
| Port5                   | Disable                                                              |
|                         |                                                                      |

図 4-15-3: QoS 設定 – ポートベースの優先順位

このテーブルには、次のフィールドが含まれています。

| オブジェクト    | 説明                                  |
|-----------|-------------------------------------|
| ポート番号:    | ポート 1 からポート 10 を示します。               |
| ポートの優先順位・ | 各ポートには8つの優先度レベル(0~7または[無効])が選択されます。 |
|           | 7 が最も高い優先順位です。                      |

## 4.15.3 ToS/DSCP

ToS/DSCP 優先順位は、6 ビットサービスの種類 (ToS) または差別化サービス コード ポイント (DSCP)から 3ビットの優先順位マッピングを通じて取得されます。

IPv4 ヘッダーのサービスの種類 (ToS) オクテットは、3 つの部分に分かれています。優先順位 (3 ビット)、ToS (4 ビット)、および MBZ (1 ビット)。優先順位ビットはパケットの重要性を示し、ToSビットはネットワークがスループット、遅延、信頼性、およびコスト (RFC 1394 で定義)の間でどのようにトレードオフを行う方法を示します。 MBZ ビット ("は0 である必要があります") は現在使用されず、0 に設定されているか、単に無視されます。

| 0 | 1   | 2  | Э | 2 | Ę   | E | 7 |     |
|---|-----|----|---|---|-----|---|---|-----|
| 優 | 先順位 | Í. |   |   | Tos |   |   | MBZ |

サービス オクテットの IPv4 パケット ヘッダー タイプ

4 つのToSビットは15の異なる優先順位値を提供しますが、定義された意味を持つ値は5 つだけです。

DiffServコードポイント (DSCP) - 特定のアプリケーションによってエンコードされる IP ヘッダー内のトラフィック優先順位付けビットです。

パケットがネットワーク経由で必要とするサービスのレベルを示すデバイス。DSCP は、トラフィックを異なるサービス クラスに分類するために RFC2597 で定義されています。管理対象スイッチは、IPv4 パケットから DS フィールドのコー ドポイント値を抽出し、設定されたプライオリティに基づいて着信 IP パケットの前の y を識別します。

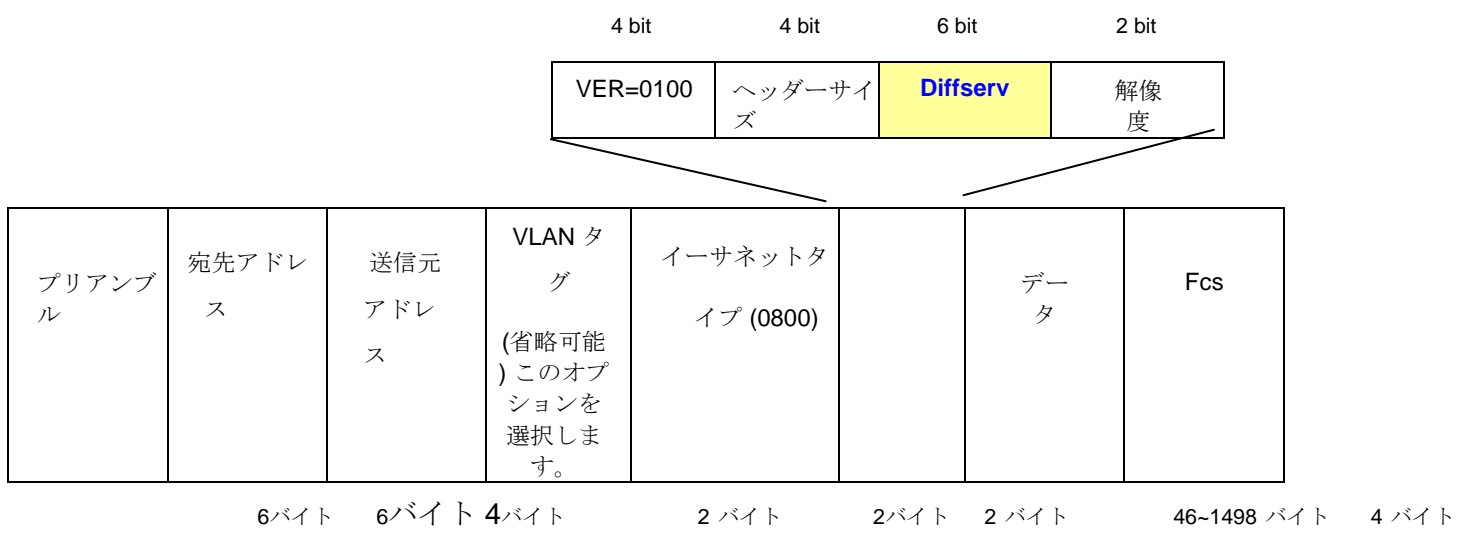

図 4-15-4: IPv4 フレーム形式

DSCP の幅は**6 ビット**で、最大 64 の異なる転送動作のコーディングが可能です。DSCP は 3 つの優先順位ビットとの下位 互換性を維持するため、非 DSCP 準拠のToS対応デバイスが DSCP マッピングと競合しないようにします。nのネットワ ーク ポリシーに基づいて、さまざまな種類のトラフィックをさまざまな種類の転送用にマークできます。

#### 4.15.3.1 ToS/DSCP 構成

**ToS/DSCP** ページには、特定の DSCP フィールドに出力待ち行列を定義するためのフィールドが用意されています。 TCP/IP の ToS/DSCP モードが適用されると、管理対象スイッチは RFC2474 で定義されている DS フィールドから TCP/IP 差別化サービス コードポイント (DSCP) の優先順位情報を認識します。

トラフィック分類に ToS/DSCP を有効にし、DSCP から優先順位へのマッピング列を設定できます。

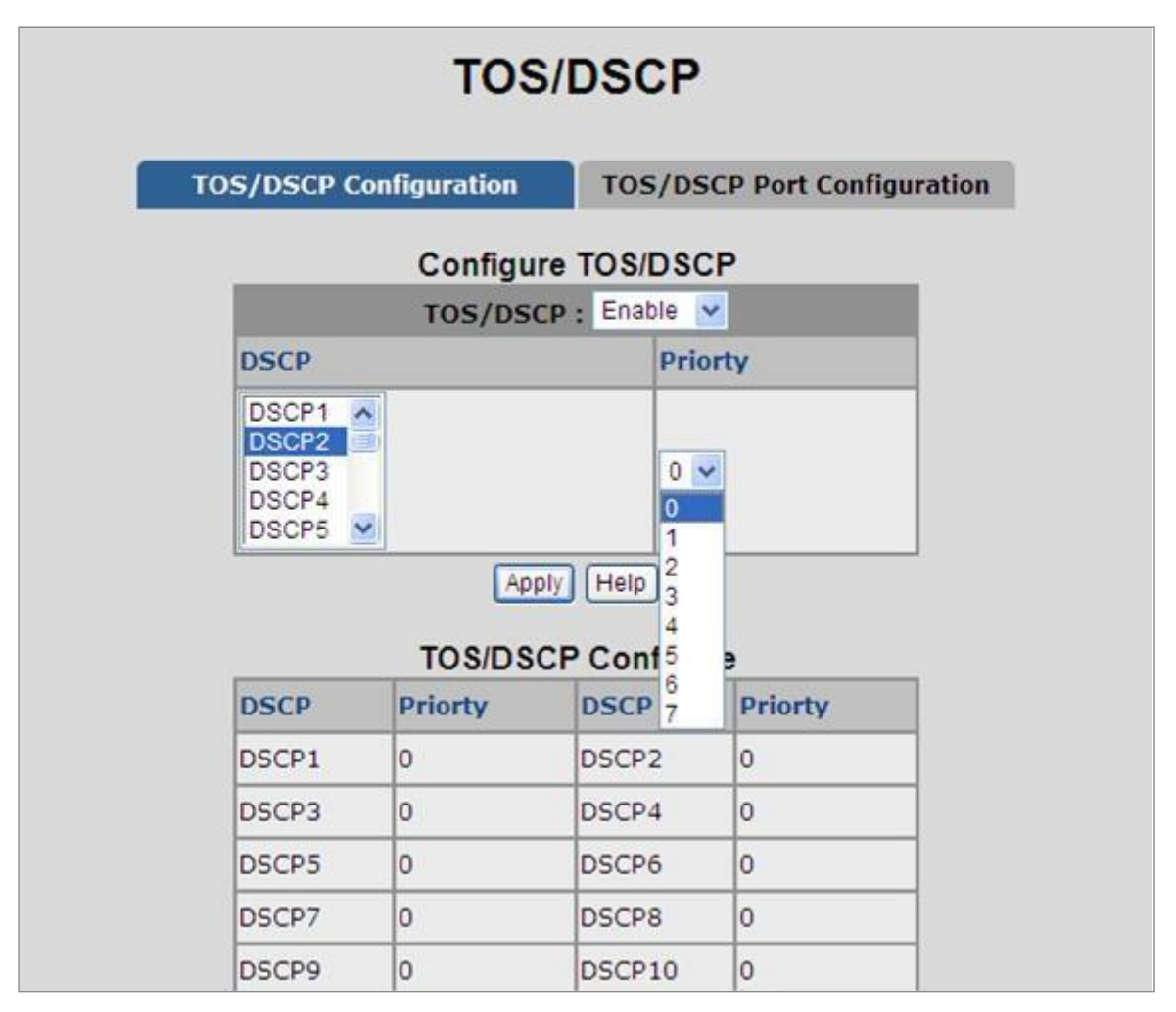

図 4-15-5: QoS 設定 – ToS プライオリティ

| オブジェクト   | 説明                                                 |
|----------|----------------------------------------------------|
| ToS/DSCP | 内部トラフィック クラス(0~7)を有効/無効にして、対応する IP DSCP をマップ<br>する |
|          | 值。                                                 |
| Dson     | 着信パケット内の IP DSCP ヘッダー フィールドの値。                     |
| DSCP     | 0~63 <sub>°</sub>                                  |
| 唐井 明治    | 対応する IP DSCP をマップする 802.1p プライオリティを指定します。          |
| 愛尤 順位    | 値は 0 ~ 7 です。                                       |

## 4.15.3.2 ToS/DSCP ポート設定

IPv4 パケットを受信するときに IP ToS /DSCP マッピングを 802.1p プライオリティに設定し、管理対象スイッチはポートで QoS ステータスを設定できるようにします。このToS/DSCP ポート構成ページでは、ポートで IP ToS/DSCP マッピングを構成し、現在の port ステータスを表示します。

|                                            | TOS/I         | DSCP                       |
|--------------------------------------------|---------------|----------------------------|
| OS/DSCP Cont                               | figuration    | TOS/DSCP Port Configuratio |
| Cont                                       | figure Port T | OS/DSCP Status             |
| Port Number                                | r TOS         | JDSCP Status               |
| Port1 A<br>Port2 Port3<br>Port4<br>Port5 V | Disa          | able 💌                     |
| Deathless                                  | TOS/DSCP      | Port Status                |
| PortNum                                    | TOS/DSCP      | Port Status                |
| Denta                                      | Enable        |                            |
| Port2                                      | Enable        |                            |
| Port3                                      | Enable        |                            |
| Port4                                      | Enable        |                            |
| Port5                                      | Disable       |                            |
|                                            |               |                            |

図 4-15-6: QoS 設定 – ToS/DSCP ポートステータス このテ

ーブルには、次のフィールドが含まれています。

| オブジェクト         | 説明                                                 |
|----------------|----------------------------------------------------|
| ポート番号          | ポート 1 からポート 10 を示します。                              |
| ToS/DSCP ステータス | ポートの指定時にToS/DSCP マップを 802.1p 優先順位に有効または無効にしま<br>す。 |

## 4.16 VDSL構成

VDSL2(非常に高ビットレートデジタル加入者線2)、G.993.2は、xDSLブロードバンド線通信の最新かつ最先端の規格です 。音声、データ、高精細テレビ(HDTV)、インタラクティブゲームなどのトリプルプレイサービスの広範な導入をサポート するように設計されたVDSL2は、オペラのトーラとキャリアを徐々に柔軟に、そしてコスト効率よくアップグレードし、 既存のxDSL-インフラストラクチャをアップグレードすることができます。

VDSL2は、既存のアクセステクノロジの欠点に対処するために、記録的な時間で開発および標準化されました。これは、 ラストマイルのボトルネックを排除し、事前のトリプルプレイサービスのグローバルな大量展開を可能にするための理想 的なxDSL技術としてサーバーを提供します。 DMT(離散マルチトーン)またはQAM(直交振幅変調)技術のいずれかを選択す ることができたその前身とは異なり、VDSL2はDMTラインコードのみを使用します。

DMTは、使用可能な周波数範囲が複数の小さな周波数帯域(トーン)に分離されるようにDSL信号を分離する方法です。それは4 kHzまたは8 kHz間隔の4096までのトーンを使用する。各トーンは、ダウンストリームまたはアップストリームのいずれかに使用できます。

PLANET VDSL2 管理対象スイッチは、最大 100 Mbps のダウンストリームとアップストリームの両方で、リモート CPE への非常に高いパフォーマンスのアクセスを提供できます。VDSL2 管理対象スイッチは ITU-T G993.2 標準に準拠し、CO 動作モードをサポートします。WEB UIとユーザーによるCOは、既存の銅線を介して複数のネットワーク間のデータ伝送、ポイントツーマルチポイントアプリケーションのための複数のCPEに接続することができます。

## 4.16.1 プロファイルの構成

このオプションを使用すると、VDSL 構成プロファイルを設定できます。**[VDSL 構成]** メニューの**[VDSL** 構成プロファイル] をクリックしてください。次のページが表示されます。

| Profi                                                                                                    | le Setting                                                                                                    | Status : Load OK                                                                          |  |  |
|----------------------------------------------------------------------------------------------------|----------------------------------------------------------------------------------------------------|-------------------------------------------------------------------------------------------|--|--|
| Confi                                                                                                    | guration                                                                                                    | Profile Table                                                                             |  |  |
| User profile name<br>New profile Name<br>system profile name<br>CARRIER<br>SNR<br>Rate limit Ds Us<br>INP 30a<br>INP no 30a | default ▼<br>AnnexA_R_POTS_D-32_E<br>A43 ▼<br>Ds: 6dB ▼ Us: 6dB<br>Ds: 101 Mb/s ▼ Us: 10<br>Ds: 2 symbol ▼ Us<br>Ds: 2 symbol ▼ Us | (Max 64 bytes)<br>EU-32_30a ▼<br>I Mb/s ▼<br>2 symbol ▼<br>2 symbol ▼                     |  |  |
| MaxDelay<br>Port                                                                                                    | Add < <kr> <kbox< kr=""> <kr> <kr> <kr> <kr> <kr> <kr> <kr> <kr> </kr></kr></kr></kr></kr></kr></kr></kr></kbox<></kr>             | s ▼<br>Port1 ▲<br>Port2<br>Port3<br>Port4<br>Port5<br>Port6<br>Port7<br>Port8 ▼<br>Delete |  |  |

図 4-16-1: VDSL2 プロファイル設定インターフェイ

| オブジェクト       | 説明                                                     |
|--------------|--------------------------------------------------------|
| ユーザー プロファイル名 | このフィールドには、プロファイルのインデックス名が表示されます。ドロップ<br>ダウン リストをクリックし、 |
|              | 作成または構成するインデックス プロファイル名を選択します。                         |
|              | 新しいプロファイルを作成するときに、プロファイル名を入力します。使用でき                   |
| 新しいプロファイル名   | る文字は、0から 9、A から Z、a から z、"_"、"-" です。                   |
|              | 最大 64 バイト。                                             |

VDSL2 管理対象スイッチは、ユーザに最も一般的な VDSL2 プロファイルを提供 します。それは30a、17a、12a、12b、8a、8b、8cおよび8dを支う。実際の環境 に適したプロファイルを選択できます。プロファイルが異なると、データ レー トの接続状態が異なります。

システムプロファイル名
 ドロップダウン リストをクリックし、使用する VDSL バンド プランを選択しま
 す。VDSL2 管理対象スイッチは、以下のプロファイルをサポートします。
 1. AnnexA\_R\_POTS\_D-64\_EU-64\_30a
 2. AnnexA\_R\_POTS\_D-32\_EU-32\_17a
 3. AnnexA\_R\_POTS\_D-32\_EU-32\_12b
 4. AnnexA\_R\_POTS\_D-32\_EU-32\_12a
 5. AnnexA\_R\_POTS\_D-32\_EU32\_8a

| 6.  | AnnexA_R_POTS_D-32_EU-32_8b      |
|-----|----------------------------------|
| 7.  | AnnexA_R_POTS_D-32_EU-32_8c      |
| 8.  | AnnexA_R_POTS_D-32_EU-32_8d      |
| 9.  | AnnexA_R_POTS_D-64_EU64_30a_NUS0 |
| 10. | AnnexA_R_POTS_D-64_EU-64_17      |
|     | AnnexB_B7-1_997-M1c-A-7          |
| 12. | AnnexB_B7-2_997-M1x-M-8          |
| 13. | AnnexB_B7-3_997_M1x-M            |
| 14. | AnnexB_B7-4_997_M2x-M-           |
| 8   |                                  |
| 15. | AnnexB_B7-5_997_M2x-A            |
| 16. | AnnexB_B7-6_997_M2x-M            |
| 17. | AnnexB_B7-9_997E17-M2x-          |
| Α   |                                  |
| 18. | AnnexB_B7-10_997E30-M2x-NUS0     |
| 19. | AnnexB_B8-1_998-M1x-A            |
| 20. | AnnexB_B8-2_998-M1x-B            |
| 21. | AnnexB_B8-4_998-M2x-A            |
| 22. | AnnexB_B8-5_998-M2x-M            |
| 23. | AnnexB_B8-6_998-M2x-B            |
| 24. | AnnexB_B8-8_998E17-M2x-NUS0      |
| 25. | AnnexB_B8-9_998E17-M2x-NUS0-M    |
| 26. | AnnexB_B8-10_998ADE17-M2x-NUS0-M |
| 27. | AnnexB_B8-11_998ADE17-M2x-A      |
| 28. | AnnexB_B8-12_998ADE17-M2x-B      |
| 29. | AnnexB_B8-13_998E30-M2x-         |
| NUS | )                                |
| 30. | AnnexB_B8-14_998E30-M2x-NUS0-M   |
| 31. | AnnexB_B8-15_998ADE30-M2x-NUS0-M |
| 32. | AnnexB_B8-16_998ADE30-M2x-NUS0-A |
| 33. | AnnexC_POTS_25-138_b             |
| 34. | AnnexC_POTS_25-276_b             |
| 35. | AnnexC_TCM-ISDN                  |

VDSL ポートのG.ハンドシェイクトーンを設定します。

ドロップダウン リストをクリックし、使用する VDSL キャリア プランを選択し

| キャリア | ます。VDSL2 管理対象スイッチは、以下のプロファイルをサポートします。 |
|------|---------------------------------------|
|      | 1. 自動                                 |
|      | 2. A43                                |
|      | 3. B43                                |
|      | 4. V43                                |
|      |                                       |

#### VC-820Mのユーザーズマニュ

 回線品質はSNR(信号対ノイズ比)を使用して決定され、VDSL回線接続にの み適用されます。SNRは、特定の時点におけるノイズ信号の振幅に対する実際 の信号の振幅の比です。SNR が高いほど、ラインの品質が向上します。パフォ ーマンスを向上させるか、ラインを新しいラインに置き換えるために、ライン
 Snr の品質と距離に応じて手動でSNRマージンを広告してください。
 ドロップダウンリストをクリックし、使用する SNR を選択します。ダウ ンストリームまたはアップストリームの SNR マージンを設定します。
 SNR マージン値: 6 dB ~ 24 dB デフォルト値: 6 dB  DS:最大ダウンストリームの送信レートを設定します。VDSL2 CO マ ネージドからのダウンストリームトラフィック制限 (Mbps)の 値

**CPE** に切り替えます。1 Mbps および 5 Mbps のステップでポートごと。

レート制限 DS 米国

デフォルト: 101Mbp/s (ビット/秒)

1Mbps ~ 101Mbps の範囲

■ US:最大アップストリームの送信レートを設定します。VDSL2 CPE から CO へのアップストリームトラフィック制限の値(Mbps 単位)

管理対象スイッチ。1 Mbps および 5 Mbps のステップでポートごと。

デフォルト: 101Mbp/s (ビット/秒)

1Mbps ~ 101Mbps の範囲

ポート プロビジョニングの最小保護値を設定するには、アップストリームまた

はダウンストリームを指定して INP を設定します。ドロップダウン リストをク

INP 30a リックし、使用するINP(インパルスノイズ保護)を選択します。

1 (または 30a の場合は 0.5) から 16 シンボルまたは保護なしの範囲

#### デフォルト値:**2 シンボル**

VDSL回線タイプは、最大インターリーブ遅延を選択して設定できます。 ダウンストリームまたはアップストリーム方向の。基本的には、3つのタイプが あります

## ■ 制限なし

■ 高速モード

#### ■ インターリーブ

インターリーブプロセスは、デジタル信号をアナログ信号に変調する前にデー タエラーを修正するために使用されます。インターリーブは、拡張修正によ

**最大遅延** るエラーを防ぎますが、パケットが収集されるため、送信レートが遅くなる可能性があります。

インターリーブモードは、250未満の持続時間を持つインパルスノイズに対する インパルスノイズ保護を提供します。インターリーブ最大遅延を設定すること により、収集された待機データによる送信遅延を防ぐことができます。

インターリーブプロセスをスキップするには、「遅延なし」を選択して高速モー ドで動作します。

高速モードでは、最小エンドツーエンドの待機時間が1ミリ秒未満で保証されます。

**VC-820Mのユーザーズマニュ** ドロップダウンリストをクリックし、使用するMaxDelayを選択します 。ダウンストリームまたはアップストリームを指定してインターリーブ遅 延を設定します。単位はミリ秒です。0ms ~ 63msの範囲 デフォルト値: **8ms** 

|     | VDSL2 管理対象スイッチでは、すべての VDSL ポートが 1 つのプロファイルに |
|-----|---------------------------------------------|
|     | 含まれています。メンバ ポートを他のプロファイルに変更するには、最初に [ユ      |
| ポート | ーザー プロファイル名]を選択する必要があります。                   |
|     | <b>追加</b> :指定したポートにプロファイルを適用します。            |
|     | 削除:指定したポートのプロファイルを無効にします。                   |
|     |                                             |

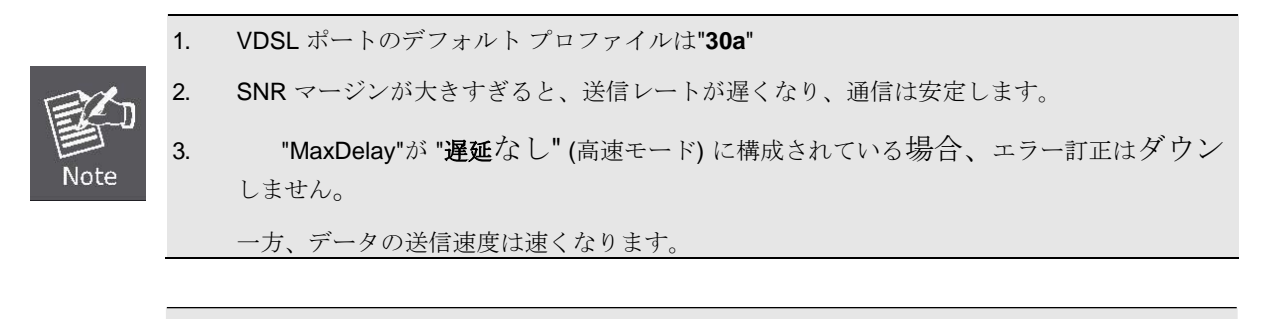

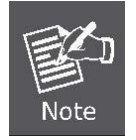

AnnexA: 上流の方向の別館 A 環境では 6~32 トーンを使用します。 附属編B:上流の方向に別館B環境で32~64トーンを使用します。

## 4.16.2 VDSL ポートの状態

(下):

ネットワークマネージャは、この VDSL ポートステータスWebページで VDSL 回線のステータスを確認できます。これに は、回線ステータス、アップストリーム/ダウンストリーム日付レート、SNR および VDSL2 ファームウェアバージョンが 含まれます。

| VDSL Port Status                                                                                    |          |        |        |    |     |       |         |
|----------------------------------------------------------------------------------------------------|----------|--------|--------|----|-----|-------|---------|
| PortUpstream<br>RateDownstream<br>RateSNR Margin<br>(US)SNR Margin<br>(DS)Firmware<br>VersionDetail |          |        |        |    |     |       |         |
| Port1                                                                                               | Showtime | 100992 | 100992 | 78 | 249 | 10201 | Advance |
| Port2                                                                                               | Showtime | 100992 | 100992 | 63 | 234 | 10201 | Advance |
| Port3                                                                                               | Idle     | 0      | 0      | NA | NA  | 10201 | Advance |
| Port4                                                                                               | Idle     | 0      | 0      | NA | NA  | 10201 | Advance |
| Port5                                                                                               | Idle     | 0      | 0      | NA | NA  | 10201 | Advance |
| Port6                                                                                               | Idle     | 0      | 0      | NA | NA  | 10201 | Advance |
| Port7                                                                                               | Idle     | 0      | 0      | NA | NA  | 10201 | Advance |
| Port8                                                                                               | Idle     | 0      | 0      | NA | NA  | 10201 | Advance |

図 4-16-2: VDSL2 ポート ステータス インターフェイス

[進む] ボタンをクリックすると、ウィンドウ ポップアップに指定したポートの詳細な VDSL アップストリーム/ダウンスト リーム情報が表示されます。

| Up Stream                       |                   | Down Stream                     |                       |  |
|---------------------------------|-------------------|---------------------------------|-----------------------|--|
| Delay                           | 5 ms              | Delay                           | 5 ms                  |  |
| INP                             | 20 0.1<br>symbols | INP                             | 20 0.1<br>symbols     |  |
| CRC 15M                         | 0                 | CRC 15M                         | 0                     |  |
| CRC 1Day                        | 0                 | CRC 1Day                        | 0                     |  |
| CRC Total                       | 0                 | CRC Total                       | 0                     |  |
| Error Correction 15M            | 0                 | Error Correction 15M            | 0                     |  |
| Error Correction 1Day           | 1195              | Error Correction 1Day           | 0                     |  |
| Error Correction Total          | 9808              | Error Correction Total          | 456                   |  |
| xdsl2ChStatusPrevDataRate       | 0 Kbps            | xdsl2ChStatusPrevDataRate       | 0 Kbps                |  |
| xdsl2LineStatusAttainableRate   | 105448<br>Kbps    | xdsl2LineStatusAttainableRate   | 168634<br>Kbps        |  |
| xdsl2LineStatusElectricalLength | 11 0.1<br>dB      | xdsl2LineStatusElectricalLength | 11 0.1<br>dB          |  |
| xdsl2LineBandStatusSnrMargin    | NA (USO)<br>0.1dB | xdsl2LineBandStatusSnrMargin    | ()<br>0.1dB           |  |
| xdsl2LineBandStatusSnrMargin    | 79 (US1)<br>0.1dB | xdsl2LineBandStatusSnrMargin    | 248<br>(DS1)<br>0.1dB |  |
| xdsl2LineBandStatusSnrMargin    | 79 (US2)<br>0.1dB | xdsl2LineBandStatusSnrMargin    | 248<br>(DS2)<br>0.1dB |  |
| xdsl2LineBandStatusSnrMargin    | 77 (US3)<br>0.1dB | xdsl2LineBandStatusSnrMargin    | 249<br>(DS3)<br>0.1dB |  |
| xdsl2LineBandStatusSnrMargin    | NA (US4)<br>0.1dB | xdsl2LineBandStatusSnrMargin    | NA (DS4)<br>0.1dB     |  |
| xdsl2PMLCurr15MTimeElapsed      | 733 secs          | xdsl2PMLCurr15MTimeElapsed      | 29 secs               |  |
| xdsl2PMLCurr15MFecs             | 0                 | xdsl2PMLCurr15MFecs             | 0                     |  |
| xdsl2PMLCurr15MEs               | 0                 | xdsl2PMLCurr15MEs               | 0                     |  |
| xdsl2PMLCurr15MSes              | 0                 | xdsl2PMLCurr15MSes              | 0                     |  |
| xdsl2PMLCurr15MLoss             | 0                 | xdsl2PMLCurr15MLoss             | 0                     |  |
| xdsl2PMLCurr15MUas              | 0                 | xdsl2PMLCurr15MUas              | 0                     |  |
| xdsl2PMLCurr1DayTimeElapsed     | 60133<br>secs     | xdsl2PMLCurr1DayTimeElapsed     | 60329<br>secs         |  |
| xdsl2PMLCurr1DayFecs            | 7                 | xdsl2PMLCurr1DayFecs            | 0                     |  |
| xdsl2PMLCurr1DayEs              | 0                 | xdsl2PMLCurr1DayEs              | 0                     |  |
| xdsl2PMLCurr1DaySes             | 0                 | xdsl2PMLCurr1DaySes             | 0                     |  |
| xdsl2PMLCurr1DayLoss            | 0                 | xdsl2PMLCurr1DayLoss            | 0                     |  |
| xdsl2PMLCurr1DayUas             | 0                 | xdsl2PMLCurr1DayUas             | 0                     |  |
| xdsl2PMLCurrTotalFecs           | 0                 | xdsl2PMLCurrTotalFecs           | 0                     |  |
| xdsl2PMLCurrTotalEs             | 0                 | xdsl2PMLCurrTotalEs             | 0                     |  |

| オブジェクト  | 説明                               |
|---------|----------------------------------|
| 译征      | 選択した VDSL 回線の現在のインターリーブ遅延を表示します。 |
| ~~~<br> | 下流または上流の方向                       |
| Inp     | VDSL 回線で設定された INP を表示します。        |
| CRC 15M | 過去 15 分間の CRC エラーの数を表示します。       |

|                                                                             | 現時点でエラーの時刻を最初から確認するために使用できます。                                                                                                    |
|-----------------------------------------------------------------------------|----------------------------------------------------------------------------------------------------|
|                                                                             | 前の15分の誤差の15分と時間の。                                                                                                    |
|                                                                             | 前日の CRC エラーの数を表示します。                                                                                                    |
| CRC 1Day                                                                    | これは、今日の開始から現在のエラーの時間、昨日のエラーの                                                                                                    |
|                                                                             | 時間を確認するために使用することができます。                                                                                                    |
| CRC 合計                                                                      | ブートからすべてのエラーの収集されたデータを表示します。                                                                                                    |
| エラー訂正 15M                                                                   | 過去 15 分間のエラー修正の数を表示します。                                                                                                    |
| エラー訂正 1日                                                                    | 前日のエラー訂正の数を表示します。                                                                                                    |
| エラー訂正合計                                                                     | ブートからすべてのエラー訂正の収集されたデータを表示します。                                                                                                    |
|                                                                             | ベアラー チャネルが最新のレート変更イベントの直前に動作していた以前                                                                                                    |
|                                                                             | の正味データ レート。これは、完全または短い初期化、高速再トレーニン                                                                                                    |
| xdsl2Ch ステータスプレブ データレ                                                       | グ、DRA、または電源管理の遷移で、遷移 between L0 状態と L1 または                                                                                                    |
| — ŀ                                                                         | L2 状態を除く場合があります。データレートは次のコードでコーディン                                                                                                    |
|                                                                             | グされています。                                                                                                    |
|                                                                             | ビット <b>/s</b> 。                                                                                                    |
|                                                                             | アップストリームの最大達成可能なデータ レート。                                                                                                    |
| xdsl2ラインステータス達成可能                                                           | VTU-R送信機とVTU-C受信機で現在達成可能な最大アップストリームネッ                                                                                                    |
|                                                                             | トデータレート(ビット/sでコード化)。                                                                                                    |
|                                                                             | このパラメータには、1 MHz、klO で dB で表される推定電気長が含まれ                                                                                                    |
|                                                                             | ます。これは、電気長がによって強制されなかった場合に VTU-O から                                                                                                    |
| xdsl2ラインステータス電気的長さ                                                          | VTU-Rに送信される最終的な電気長です。                                                                                                    |
|                                                                             | CO-MIB.                                                                                                    |
|                                                                             |                                                                                                    |
|                                                                             | 値の範囲は 0 ~ 128 dB で、ステップ数は 0.1 dB です。                                                                                                    |
|                                                                             | 値の範囲は 0 ~ 128 dB で、ステップ数は 0.1 dB です。<br>SNR マージンは、VTU で受信されるノイズ電力の dB の最大増加です                                                                                                    |
|                                                                             | <ul> <li>値の範囲は 0~128 dB で、ステップ数は 0.1 dB です。</li> <li>SNR マージンは、VTU で受信されるノイズ電力の dB の最大増加です</li> <li>(下流方向のバンドの場合はVTU-R、アップストリーム方向のバンドの</li> </ul>                                                                                                    |
|                                                                             | 値の範囲は 0 ~ 128 dB で、ステップ数は 0.1 dB です。<br>SNR マージンは、VTU で受信されるノイズ電力の dB の最大増加です<br>(下流方向のバンドの場合はVTU-R、アップストリーム方向のバンドの<br>場合は VTU-C)。                                                                                                    |
|                                                                             | 値の範囲は 0~128 dB で、ステップ数は 0.1 dB です。<br>SNR マージンは、VTU で受信されるノイズ電力の dB の最大増加です<br>(下流方向のバンドの場合はVTU-R、アップストリーム方向のバンドの<br>場合は VTU-C)。<br>要件は、VT U で受信されるすべてのベアラ チャネルに対して満たされ、                                                                                                    |
| xdsl2ラインバンドステータス<br>SnrMargin                                               | <ul> <li>値の範囲は 0~128 dB で、ステップ数は 0.1 dB です。</li> <li>SNR マージンは、VTU で受信されるノイズ電力の dB の最大増加です</li> <li>(下流方向のバンドの場合はVTU-R、アップストリーム方向のバンドの</li> <li>場合は VTU-C)。</li> <li>要件は、VT U で受信されるすべてのベアラ チャネルに対して満たされ、</li> <li>0.1 dB 単位で -640 ~ 630 の範囲です (物理値は -64 ~ 63 dB)。</li> </ul>                                                                                                    |
| xdsl2ラインバンドステータス<br>SnrMargin                                               | <ul> <li>値の範囲は 0~128 dB で、ステップ数は 0.1 dB です。</li> <li>SNR マージンは、VTU で受信されるノイズ電力の dB の最大増加です</li> <li>(下流方向のバンドの場合はVTU-R、アップストリーム方向のバンドの</li> <li>場合は VTU-C)。</li> <li>要件は、VT U で受信されるすべてのベアラ チャネルに対して満たされ、</li> <li>0.1 dB 単位で -640 ~ 630 の範囲です (物理値は -64 ~ 63 dB)。</li> <li>0x7FFFFFFF (2147483647) の特殊値は、SNR マージンが表現される範</li> </ul>                                                                                                    |
| xdsl2ラインバンドステータス<br>SnrMargin                                               | <ul> <li>値の範囲は 0~128 dB で、ステップ数は 0.1 dB です。</li> <li>SNR マージンは、VTU で受信されるノイズ電力の dB の最大増加です</li> <li>(下流方向のバンドの場合はVTU-R、アップストリーム方向のバンドの</li> <li>場合は VTU-C)。</li> <li>要件は、VT U で受信されるすべてのベアラ チャネルに対して満たされ、</li> <li>0.1 dB 単位で -640 ~ 630 の範囲です (物理値は -64 ~ 63 dB)。</li> <li>0x7FFFFFFF (2147483647) の特殊値は、SNR マージンが表現される範囲外であることを示します。0x7FFFFFFE (2147483646) の特殊値は、測</li> </ul>                                                                                                    |
| xdsl2ラインバンドステータス<br>SnrMargin                                               | <ul> <li>値の範囲は 0~128 dB で、ステップ数は 0.1 dB です。</li> <li>SNR マージンは、VTU で受信されるノイズ電力の dB の最大増加です</li> <li>(下流方向のバンドの場合はVTU-R、アップストリーム方向のバンドの</li> <li>場合は VTU-C)。</li> <li>要件は、VT U で受信されるすべてのベアラ チャネルに対して満たされ、</li> <li>0.1 dB 単位で -640 ~ 630 の範囲です (物理値は -64 ~ 63 dB)。</li> <li>0x7FFFFFFF (2147483647) の特殊値は、SNR マージンが表現される範囲外であることを示します。0x7FFFFFFE (2147483646) の特殊値は、測定中のSNR Marg が現在</li> </ul>                                                                                                    |
| xdsl2ラインバンドステータス<br>SnrMargin                                               | <ul> <li>値の範囲は 0~128 dB で、ステップ数は 0.1 dB です。</li> <li>SNR マージンは、VTU で受信されるノイズ電力の dB の最大増加です</li> <li>(下流方向のバンドの場合はVTU-R、アップストリーム方向のバンドの</li> <li>場合は VTU-C)。</li> <li>要件は、VT U で受信されるすべてのベアラ チャネルに対して満たされ、</li> <li>0.1 dB 単位で -640 ~ 630 の範囲です (物理値は -64 ~ 63 dB)。</li> <li>0x7FFFFFFF (2147483647) の特殊値は、SNR マージンが表現される範囲外であることを示します。0x7FFFFFFE (2147483646) の特殊値は、測定中のSNR Marg が現在</li> </ul>                                                                                                    |
| xdsl2ラインバンドステータス<br>SnrMargin                                               | <ul> <li>値の範囲は 0 ~ 128 dB で、ステップ数は 0.1 dB です。</li> <li>SNR マージンは、VTU で受信されるノイズ電力の dB の最大増加です</li> <li>(下流方向のバンドの場合はVTU-R、アップストリーム方向のバンドの</li> <li>場合は VTU-C)。</li> <li>要件は、VT U で受信されるすべてのベアラ チャネルに対して満たされ、</li> <li>0.1 dB 単位で -640 ~ 630 の範囲です (物理値は -64 ~ 63 dB)。</li> <li>0x7FFFFFFF (2147483647) の特殊値は、SNR マージンが表現される範</li> <li>囲外であることを示します。0x7FFFFFFE (2147483646) の特殊値は、測</li> <li>定中のSNR Marg が現在</li> <li>利用</li> </ul>                                                                                         |
| xdsl2ラインバンドステータス<br>SnrMargin<br>xdsl2PMLCurr15M経過時間                        | <ul> <li>値の範囲は 0 ~ 128 dB で、ステップ数は 0.1 dB です。</li> <li>SNR マージンは、VTU で受信されるノイズ電力の dB の最大増加です</li> <li>(下流方向のバンドの場合はVTU-R、アップストリーム方向のバンドの</li> <li>場合は VTU-C)。</li> <li>要件は、VT U で受信されるすべてのベアラ チャネルに対して満たされ、</li> <li>0.1 dB 単位で -640 ~ 630 の範囲です (物理値は -64 ~ 63 dB)。</li> <li>0x7FFFFFFF (2147483647) の特殊値は、SNR マージンが表現される範囲外であることを示します。0x7FFFFFFE (2147483646) の特殊値は、測定中のSNR Marg が現在</li> <li>利用</li> <li>この間隔の合計経過秒数</li> </ul>                                                                                        |
| xdsl2ラインバンドステータス<br>SnrMargin<br>xdsl2PMLCurr15M経過時間                        | <ul> <li>値の範囲は 0~128 dB で、ステップ数は 0.1 dB です。</li> <li>SNR マージンは、VTU で受信されるノイズ電力の dB の最大増加です</li> <li>(下流方向のバンドの場合はVTU-R、アップストリーム方向のバンドの</li> <li>場合は VTU-C)。</li> <li>要件は、VT U で受信されるすべてのベアラ チャネルに対して満たされ、</li> <li>0.1 dB 単位で -640 ~ 630 の範囲です (物理値は -64 ~ 63 dB)。</li> <li>0x7FFFFFFF (2147483647) の特殊値は、SNR マージンが表現される範囲外であることを示します。0x7FFFFFFE (2147483646) の特殊値は、測定中のSNR Marg が現在</li> <li>利用</li> <li>この間隔の合計経過秒数</li> <li>この間隔中に、少なくとも 1 つの FEC があった秒数</li> </ul>                                                    |
| xdsl2ラインバンドステータス<br>SnrMargin<br>xdsl2PMLCurr15M経過時間<br>xdsl2PMLCurr15MFecs | <ul> <li>値の範囲は 0~128 dB で、ステップ数は 0.1 dB です。</li> <li>SNR マージンは、VTU で受信されるノイズ電力の dB の最大増加です</li> <li>(下流方向のバンドの場合はVTU-R、アップストリーム方向のバンドの</li> <li>場合は VTU-C)。</li> <li>要件は、VT U で受信されるすべてのベアラ チャネルに対して満たされ、</li> <li>0.1 dB 単位で -640 ~ 630 の範囲です (物理値は -64 ~ 63 dB)。</li> <li>0x7FFFFFFF (2147483647) の特殊値は、SNR マージンが表現される範</li> <li>囲外であることを示します。0x7FFFFFFE (2147483646) の特殊値は、測定中のSNR Marg が現在</li> <li>利用</li> <li>この間隔の合計経過秒数</li> <li>この間隔中に、少なくとも 1 つの FEC があった秒数</li> <li>この行の 1 つ以上のベアラー チャネルの修正イベント。このパ</li> </ul> |

| xdsl2PMLCur15M | この間隔中に次の秒数が存在した場合の数:                |
|----------------|-------------------------------------|
|                | VTU-C: CRC-8 >= 1 1 つ以上のベアラ チャネルまたは |
|                | LOS >= 1 OR SEF >=1 LPR >= 1        |
|                | VTU-R: FEBE >= 111 つ以上のベアラ チャネルまたは  |
|                |                                     |

|                                       | LOS-FE >=1 または RDI >=1 または LPR-FE >=1 .    |  |  |
|---------------------------------------|--------------------------------------------|--|--|
|                                       | このパラメーターは UAS 中に禁止されます。                    |  |  |
|                                       | この間隔中に次の秒数が存在した場合の数:                       |  |  |
|                                       | VTU-C: (受信したベアラ チャネルの 1 つ以上の CRC-8 異常)     |  |  |
|                                       | >= 18 または LOS >= 1 OR SEF >= 1 OR LPR >= 1 |  |  |
| xdsl2PMLCur15の                        | VTU-R: (受信したベアラ チャネルの 1 つ以上の FEBE 異常)      |  |  |
|                                       | >= 18 または LOS-FE >= 1 OR RDI >= 1 OR       |  |  |
|                                       | LPR-FE >= 1                                |  |  |
|                                       | このパラメーターは、UAS 中に禁止されます。                    |  |  |
|                                       | <br>この間隔中に LOS (または LOS-FE が存在した秒数)        |  |  |
| XUSIZPHILCUITISHLOSSLOSS              | VTU-R                                      |  |  |
|                                       | この間隔中の使用不可状態の秒数です。使用不可は、10秒連続で重大なエ         |  |  |
| xdsl2PMLCur15MUas                     | ラーが発生し、終了します。                              |  |  |
|                                       | 10 連続秒の開始時に、重大なエラー秒なし                      |  |  |
| xdsl2PMLCurr1日 <b>勤経過</b> この間隔の合計経過秒数 |                                            |  |  |
|                                       | この回線に1つ以上のベアラー・チャネルに対して少なくとも1つ             |  |  |
| xdsl2PMLCurr1DayFecs                  | の FEC 訂正イベントがあった場合の、この間隔中の秒数。これ            |  |  |
|                                       | UAS または SES の間にパラメーターが禁止される                |  |  |
|                                       | この間隔中に次の秒数が存在した場合の数:                       |  |  |
|                                       | VTU-C: CRC-8 >= 1 1 つ以上のベアラ チャネルまたは        |  |  |
| xdsl2PMI Curr1DavEs                   | LOS >= 1 OR SEF >= 1 または LPR >= 1          |  |  |
|                                       | VTU-R: FEBE >= 1 1 つ以上のベアラ チャネルまたは         |  |  |
|                                       | LOS-FE >= 1 または RDI >= 1 または LPR-FE        |  |  |
|                                       | >= 1 <sub>°</sub>                          |  |  |
|                                       | このパラメーターは、 <b>UAS</b> 中に禁止されます。            |  |  |
|                                       | この間隔中に次の秒数が存在した場合の数:                       |  |  |
|                                       | VTU-C: (受信したベアラ チャネルの 1 つ以上の CRC-          |  |  |
|                                       | 8 異常) >= 18 または LOS >= 1 OR SEF >= 1       |  |  |
| xdsl2PMLCurr1DavSes                   | OR LPR >= 1                                |  |  |
| ·····                                 | VTU-R: (FEBE 異常の 1 つ以上                     |  |  |
|                                       | 受信ベアラ チャネル) >= 18 または LOS-FE >= 1          |  |  |
|                                       | OR RDI >= 1 OR LPR-FE >= 1 .               |  |  |
|                                       | このパラメーターはUAS中に禁止されます。                      |  |  |
| xdsl2PMLCurr1DavLoss                  | この間隔中に LOS (または LOS-FE が存在した秒数)            |  |  |
|                                       | VTU-R                                      |  |  |
|                                       | この間隔中の使用不可状態の秒数です。使用不可は、10 個の連続            |  |  |
| xdsl2PMLCurr1DayUas                   | した重大なエラー秒の開始時に開始され、10秒の連続秒の開               |  |  |
|                                       | 始時に終了します。                                  |  |  |

重大なエラー秒数

## 5. コンソール管理

PLANET VDSL2 マネージ スイッチ シリーズには、RS-232 DB9 コネクタがデフォルトで装備されています。また、2 つのモデルはどちらも Telnet 管理をサポートしています。

## 5.1 コンソールインターフェイスへのログイン

コンソール モードでシステムを構成するには、シリアル ケーブルを PC またはノートブック コンピュータの COM ポ ートに接続し、管理対象スイッチの RJ45 タイプシリアル(コンソール)ポートに接続します。管理対象スイッチのコン ソール ポートは既に DCE であるため、ヌル モデムを必要とせずに PC 経由でコンソール ポートを直接接続できます

Microsoft Windows プラットフォーム上のハイパーターミナルを使用して VC-820M のコンソール インターフェイ スに接続する方法の詳細については、第 3.5 章管理コンソールを参照してください。

端末がデバイスに接続されると、VC-820Mの電源が入ると、端末はテスト手順を実行していることを示します。

次に、ログインパスワードを確認する次のメッセージが表示されます。工場出荷時のデフォルトパスワードは次の値 です。次のように、ログイン画面で図 5-1-1表示。

ユーザー: 以下の場合:

portid=9,loid=2.1.30,value=3f3338 MIB value has set. >>interface xdsl set oid 9 2.1.32 400010 portid=9,loid=2.1.32,value=400010 MIB value has set. >># Setup Profile >>interface xdsl set initprofile Init port1 use profile name:default Init port2 use profile name:default Init port3 use profile name:default Init port4 use profile name:default Init port5 use profile name:default Init port6 use profile name:default Init port7 use profile name:default Init port8 use profile name:default Username: admin Password: Switch#

図 5-1-1: VDSL2 管理対象スイッチ コンソールログイン画面

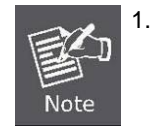

セキュリティ上の理由から、この最初のセットアップ後に新しいユーザー名とパスワードを

変更して記憶してください。

ユーザー名最大: 6、 最小: 1 文字

パスワードの最大値: 6, 最小: 1 文字

**2.** コンソール インターフェイス の下の小文字のコマンドのみを受け入れます。

## 5.2 IPアドレスの構成

VC-820M管理スイッチは、次に示すデフォルトの IP アドレスで出荷されます。

lp: 192.168.0.100

スズ・ス: **255.255.255.0** 

現在の IP アドレスを確認するか、スイッチの新しい IP アドレスを変更するには、次の手順を実行してください。

#### ■ 現在の IP アドレスを表示する

- 1. [スイッチ#] "プロンプトで、「構成」と入力します。
- **2**. **"スイッチ(config)#** "プロンプトで、「show ip」と入力します。
- 3. 画面には、図5-2-1に示すように、current IP アドレス、サブネットマスク、およびゲートウェイが表示されます。

|                                              | DinQ<br>Forwardin<br>IP Mcst.<br>IGMP<br>STP/RSTP/<br>4IB<br>302.1X.<br>Port<br>Port<br>SNMP<br>Port inte<br>IOS/DSCP<br>4AC<br>Completed | /MSTP<br>/mstp                                 | . OK<br>. OK<br>. OK<br>. OK<br>. OK<br>. OK<br>. OK<br>. OK |
|----------------------------------------------|----------------------------------------------------------------------------------------------------|------------------------------------------------|--------------------------------------------------------------|
| User<br>Pass<br>Swit<br>Swit<br>IP a<br>Subr | rname: ac<br>sword:<br>tch# conf<br>tch(confi<br>address:<br>net mask                                                                     | dmin<br>figure<br>ig)# sh<br>192.16<br>: 255.2 | ow ip<br>8.0.100<br>55.255.0                                 |

Gateway: 192.168.0.254 Switch(config)# \_

図 5-2-1: IP 情報画面

- IPアドレスの構成
- 1. オン "スイッチ(構成)#"プロンプトで、次のコマンドを入力し、<Enter>に示すように図 5-2-2.

次の値を取得します。 lp 192.168.1.100 255.255.255.0

次の値を取得します。 Ip 192.168.1.254

前のコマンドは、スイッチの次の設定を適用します。

#### IP:192.168.1.100

サブネットマスク:255.255.255.0

ゲートウェイ: 192.168.1.254

|   | PortOK<br>ACLOK<br>SNMPOK<br>Port intervalOK<br>TOS/DSCPOK<br>MACOK<br>Completed!! |
|---|------------------------------------------------------------------------------------|
|   | llserpame: admin                                                                   |
|   | assword.                                                                           |
|   | Switch# configure                                                                  |
|   | Switch(config)# show ip                                                            |
|   | IP address: 192.168.0.100                                                          |
|   | Subnet mask: 255.255.255.0                                                         |
|   | Gateway: 192.168.0.254                                                             |
|   | Switch(config)# ip address 192.168.1.100 255.255.255.0                             |
|   | Switch(config)# ip default-gateway 192.168.1.254                                   |
|   | Switch(config)# show ip                                                            |
|   | 1P address: 192.168.1.100                                                          |
|   | SUDNET MASK: 200.200.200.0                                                         |
|   | Udlewdy: 172.100.1.204<br>Switch(config)# conv.munning_config.stortun_config       |
|   | Switch(config)# COpy running=Config Startup=Config<br>Switch(config)#              |
| 1 | Switch(coniig) =                                                                   |

図 5-2-2: IP アドレスの設定画面

2. 手順1を繰り返して、IPアドレスが変更されているかどうかを確認します。

IP が正常に構成されると、管理対象スイッチは新しい IP アドレス設定を直ちに適用します。新しい IP アドレスを使用して、管理対象スイッチの Web インターフェイスにアクセスできます。

コンソールコマンドまたは関連するパラメータに慣れていない場合は、コンソールに「help Note 」と入力してヘルプの説明を取得してください。

これらの設定は、必要に応じてログオン後に変更できます。この管理方法は、システムの再起動中も接続したままシス テムを監視できるため、多くの場合、推奨されます。また、関連付けられたアクションが開始されたインターフェイス に関係なく、特定のエラーメッセージがシリアルポートに送信されます。Macintosh または PC 接続は、端末シリアル ・ポートに接続するための任意の端末エミュレーション・プログラムを使用できます。UNIXの下で workstation 添付フ ァイルは、TIP などのエミュレーターを使用できます。

# 5.3 コマンドレベル

次の表に、CLI コマンドと説明を示します。

| モード        | アクセス方法                                        | プロンプト                       | 終了メソッド                             | このモードについて1                                                                     |
|------------|-----------------------------------------------|-----------------------------|------------------------------------|--------------------------------------------------------------------------------|
|            |                                               |                             |                                    | ユーザー・レベルで使用可能                                                                  |
|            |                                               | スイッチ>                       |                                    | なューザー・コマンドは、                                                                   |
|            | スイッチとのセ<br>ッションを開始                            |                             | ログアウトを                             | 特権レベルで使用可能なユー                                                                  |
|            |                                               |                             | 入力するか、                             | ザー・コマンドのサブセッ                                                                   |
|            | します。                                          |                             | 終了します。                             | トです。                                                                           |
|            |                                               |                             |                                    | このモードは、次の場合に使用<br>します。                                                         |
|            |                                               |                             |                                    | •基本的なテストを実行します                                                                 |
|            |                                               |                             |                                    |                                                                                |
|            |                                               |                             |                                    | <ul> <li>システム情報を表示します。</li> <li>         ちゃっマンドは         おモモード     </li> </ul> |
| 特権<br>Exec | ユーザー EXEC モ<br>ードで enable コ<br>マンドを入力しま<br>す。 | スイッチ#                       | <b>disable</b> と入力<br>して終了します<br>。 | <ul> <li>です。</li> <li>このモードを使用して、</li> <li>・高度な機能ステータスの</li> <li>表示</li> </ul> |
|            |                                               |                             |                                    | ・構成の保存                                                                         |
| 18 5.14te  | 特権 EXEC で                                     | スイッチ <b>(</b> 構成 <b>)</b> # | 特権 EXEC モー                         | このモードを使用して、                                                                    |
| クローバル構     | configure コマンド                                |                             | ドを終了するに                            | スイッチ。                                                                          |
| 成          | を入力します。                                       |                             | は、exit                             |                                                                                |
|            | モード。                                          |                             | または終了                              |                                                                                |

VC-820Mのユーザーズマニュ

# 6. コマンド ラインインターフェイス

## 6.1 操作に関する通知

「コンフィギュレーション」モードに入るには、特権モードにする必要があります。 を構成します。

(#一時は 内 ()#

## 6.1.1. コマンド ライン編集

キー機能

| <ctrl>-B</ctrl> | ;← カーソルを 1 文字後ろに移動します。        |  |
|-----------------|-------------------------------|--|
| <ctrl>-D</ctrl> | カーソル位置の文字を削除します。              |  |
| <ctrl>-E</ctrl> | 現在のコマンド ラインの末尾にジャンプします。       |  |
| <ctrl>-F</ctrl> | ;→ カーソルを <b>1</b> 文字前方に移動します。 |  |
| <ctrl>-K</ctrl> | カーソルからコマンド ラインの末尾までを削除します。    |  |
| <ctrl>-N</ctrl> | ;」コマンド履歴の次のコマンド ラインを入力します。    |  |
| <ctrl>-P</ctrl> | :↑ コマンド履歴の前のコマンドラインを入力します。    |  |
| <ctrl>-U</ctrl> | カーソルからコマンドラインの先頭までを削除します。     |  |
| Ctrl>           | -₩ 最後に入力した単語を削除します。           |  |
| <esc> B</esc>   | カーソルを1単語後ろに移動します。             |  |
| <esc> D</esc>   | カーソルから単語の末尾すでを削除します           |  |
| <fsc> F</fsc>   | カーソルを <b>1</b> 単語前方に移動] まオ    |  |
|                 | ハ ノルで「平田川刀に伊期しより。             |  |
| ><br>>          | ルーフルの前の文子を削除します。<br>          |  |
| <del></del>     | カーソル位置の文字を削除します。              |  |

以下の汎用ファンクションキーは、すべてのメニューの機能を提供します。

## 6.1.2. コマンドヘルプ

あなたは?任意のコマンドモードでは、CLIはその時点で可能なコマンドを返し、いくつかの説明と共に

## 6.2 システムコマンド

#### 実行構成の表示

#### 説明:

スイッチの実行コンフィギュレーションを表示します。

#### おとなしい

#### 説明:

スイッチ構成をバックアップします。

・・・を含む

#### 説明:

次回の起動時にデフォルトの工場出荷時の設定にリセットします。

## クリアアープ

## 説明:

<ip-addr> クリアする IP アドレスを指定します。IP アドレスを入力しない場合は、ARP キャッシュ全体がクリアされます。

#### arp を表示ス・ス・ス

#### 説明:

IP ARP 変換テーブルを表示します。

## Ping

説明:

ICMP ECHO\_REQUESTをネットワーク ホストに送信します。

#### パラメーター:

<1..999> 繰り返し回数を指定します。入力しない場合は、<Ctrl>-C キーを押して停止するまで ping を続行します。
# syslog-server

# 説明:

syslog サーバ情報を設定します。

# 構文

**syslog-サーバー <IP** アドレス > [<0-2>]

### パラメーター:

<0-2 >はログの種類を指定します。"0" は既定値です。

- 0:なし
- 1: メジャー
- 2: すべて

# [いいえ]sntp

### 説明:

SNTP を有効または無効にします。

# 構文

[いいえ]sntp

# Sntp

## 説明:

SNTP サービスを開始します。

構文

**sntp <IP** アドレス > [<タイム ゾーン オフセット>][<時間範囲>]

# パラメーター:

<タイム ゾーン オフセット> は、UTC の前または後のタイム ゾーン オフセットを指定します。

*前- UTC: 前 -UTC 後 -*

# UTC:後 UTC

<0-24 > 時間範囲 <単位: 時間>

# 6.3 スイッチスタティック設定

# 6.3.1 ポート設定とステータスの表示

# ポートの状態

ポートの状態をオンまたはオフにします。

### 構文:

ポートの状態<a0>オン | オフ > [<ポートリスト>]

#### パラメーター:

<ポート一覧> を指定します。入力しない場合、すべてのポートのオンとオフが切り離されます。

### ポートネゴ

### 説明:

ポートネゴシエーションを設定します。

### 構文

```
ポートネゴ <フォース | 自動 |nway-force> [<ポートリスト>]
```

#### パラメーター:

<ポートー覧> 設定するポートを指定します。入力しない場合は、すべてのポートが設定されます。

# ポート速度

### 説明:

ポート速度(mbps)とデュプレックスを設定します。

### 構文:

```
ポート速度<10 |100 | 1000> <フル |半分> [<ポート一覧>]
```

### パラメーター:

<ポート一覧> 設定するポートを指定します。入力しない場合は、すべてのポートが設定されます。

### ポートフロー

### 説明:

ポートフロー制御を有効または無効にします。

### 構文:

ポートフロー <有効 |> [<ポート一覧>]を無効にします

### パラメーター:

<有効 [[無効] > フロー制御を有効または無効にします。

<ポート一覧> 設定するポートを指定します。入力しない場合は、すべてのポートが設定されます。

# ポートレート

### 説明:

ポートの有効な入り口または出力レートを設定します。

### 構文:

ポートレート<入力 |出力> <0..8000> [<ポートリst>]

### パラメーター:

<0.8000>入力レートまたは出力レートを指定します。

<ポートー覧>設定するポートを指定します。入力しない場合は、すべてのポートが設定されます。

ポートの優先順位

#### 説明:

ポートの優先順位を設定します。

#### 構文:

ポートの優先順位<無効 |0..7> [<ポートリスト>]

#### パラメーター:

<ポートー覧>設定するポートを指定します。入力しない場合は、すべてのポートが設定されます。

# ポートジャンボフレーム

### 説明:

ポートジャンボフレームを設定します。ポート ジャンボ フレームがイネーブルの場合、ポートフォワード ジャンボ フレーム パケット

### 構文:

ポートジャンボフレーム <有効 |> [<ポート一覧>]を無効にします

#### パラメーター:

<ポート一覧> 設定するポートを指定します。入力しない場合は、すべてのポートが設定されます。

# ポートの状態を表示する

#### 説明:

ポートの状態、リンク、トランキング、VLAN、ネゴシエーション、速度、デュプレックス、フロー制御、

Rate 制御、プライオリティ、セキュリティ、BSF 制御を含むポートステータスを表示します。

| モード(構成)#              |
|-----------------------|
| <br>1 おとな内語           |
|                       |
|                       |
| ロ.ヘ. VLAN.<br>・以下の場合: |
|                       |
|                       |
|                       |

Port 2 Information State: on Link: down Trunking: none VLAN: DEFAULT Priority: disable Security: off Port 3 Information State: on Link: down --More--

# ポート統計情報の表示

# 説明:

TxGoodPkt、 TxBadPkt、 RxGoodPkt、 RxBadPkt、 TxAbort、 衝突、ドロッププットなどのポート統計情報を表示します。 パラメーター:

<ポート ID> は、表示するポートを指定します。

| モード(構成)#                                                                                                    |
|----------------------------------------------------------------------------------------------------|
|                                                                                                    |
| 1 分の一                                                                                                    |
|                                                                                                    |
| TxGoodPkt: 0                                                                                                    |
| TxBadPkt <sup>,</sup> 0                                                                                                    |
| RxGoodPkt: 0                                                                                                    |
| RyBadPkt: 0                                                                                                    |
|                                                                                                    |
|                                                                                                    |
| 次の場合:0                                                                                                    |
| おしり:0                                                                                                    |
|                                                                                                    |
| <b>9</b> 八页 .                                                                                                    |
| 2 70                                                                                                    |
|                                                                                                    |
| TxGoodPkt: 0                                                                                                    |
| TxGoodPkt: 0<br>TxBadPkt: 0                                                                                                    |
| TxGoodPkt: 0<br>TxBadPkt: 0<br>RxGoodPkt: 0                                                                                              |
| TxGoodPkt: 0<br>TxBadPkt: 0<br>RxGoodPkt: 0<br>RxBadPkt: 0                                                                               |
| TxGoodPkt: 0<br>TxBadPkt: 0<br>RxGoodPkt: 0<br>RxBadPkt: 0<br>TxAbort: 0                                                                 |
| TxGoodPkt: 0<br>TxBadPkt: 0<br>RxGoodPkt: 0<br>RxBadPkt: 0<br>TxAbort: 0<br>次の場合:0                                                       |
| 2 元の一<br>TxGoodPkt: 0<br>TxBadPkt: 0<br>RxGoodPkt: 0<br>RxBadPkt: 0<br>TxAbort: 0<br>次の場合:0<br>おしり: 0                                    |
| 2 元の一<br>TxGoodPkt: 0<br>TxBadPkt: 0<br>RxGoodPkt: 0<br>RxBadPkt: 0<br>TxAbort: 0<br>次の場合:0<br>おしり: 0                                    |
| 2 元の一<br>TxGoodPkt: 0<br>TxBadPkt: 0<br>RxGoodPkt: 0<br>RxBadPkt: 0<br>TxAbort: 0<br>次の場合:0<br>おしり: 0                                    |
| 2 分の一         TxGoodPkt: 0         TxBadPkt: 0         RxGoodPkt: 0         RxBadPkt: 0         TxAbort: 0         次の場合:0         おしり: 0 |

# ポート保護を表示する

# 説明:

保護されたポート情報を表示します。

| スイッチ(config)#はポート保護を表示       |  |  |
|------------------------------|--|--|
| +                            |  |  |
|                              |  |  |
| 1   <i>x</i>   1<br><i>z</i> |  |  |
| 2   オ   1<br>フ               |  |  |
| 3   オ   1<br>フ               |  |  |
| 4   オ   1<br>フ               |  |  |
| 5   オ   1<br>フ               |  |  |
| 6   オ   1<br>フ               |  |  |
| 7   オ   1<br>フ               |  |  |
| 8   オ   1<br>フ               |  |  |
| 9   <i>x</i>   1<br>7        |  |  |
| 10   オ   1<br>フ              |  |  |
| トルク1   オフ   1                |  |  |

# 6.4 トランク構成

トランクを使用すると、スイッチはポートを結合して、単一の高速リンクのように機能させることができます。これは 、高速リンクを提供するために、一部のデバイスへの帯域幅を増やすために使用することができます。たとえば、トラ ンクは、接続をtween スイッチにしたり、サーバをスイッチに接続したりする場合に便利です。トランクは、フォール トトレランスのための冗長リンクを提供することもできます。トランク内の1つのリンクに障害が発生した場合、スイ ッチは残りのリンク間でトラフィックのバランスを取ることができます。

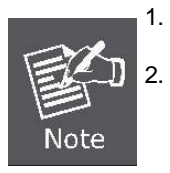

10/100 Mbps ポートは、Gigabit ポート(ポート 9 およびポート 10)ではトランクできません。
 同じトランクグループ内のすべてのポートは、1 つのポートとして扱われます。 トランクグル
 ープが存在する場合、そのトランクに属するポートは VLAN 設定画面で"TRUNK #"に置き換え

られます。次の例では、ポート 1~ ポート 2 を「TRUNK 1」として設定します。

# 6.4.1 トランキングコマンド

# トランクを表示する

## 説明:

トランキング情報を表示します。

### トランクの追加

### 説明:

新しいトランク グループを追加します。

### 構文:

トランク*追加 < トランク ID> <lacp | いいえ- ラック*> <ポー*トリスト*> <アクティブ ポートリスト>

### パラメーター:

<トランク ID> は、追加するトランク グループを指定します。

<lacp | no-lacp>を使用して、追加されたトランクグループをLACP対応に指定します。

<ポート一覧> 設定するポートを指定します。

<アクティブポートリスト>は、LACPに設定するポートをアクティブにするかどうかを指定します。

# トランクなし

### 説明:

既存のトランクグループを削除します。

# 構文:

トランク*なし < トランク ID*>

# パラメーター:

<トランク ID> は、削除するトランク グループを指定します。

# 6.4.2 LACPコマンド

# [いいえ]ラクプ

説明:

LACP を有効または無効にします。

# ラックシステム優先

# 説明:

LACP システムの優先順位を設定します。

# 構文:

lacpシステム優先 <1..65535年

# パラメーター:

<1..65535>は LACP システムの優先順位を指定します。

ラックプシステム優先なし

# 説明:

LACP システムの優先順位をデフォルト値 32768 に設定します。

# ラックの状態を表示する

# 説明:

LACP の有効化/無効化ステータスとシステムプライオリティを表示します。

オプション(構成)#ス・ス・ス・データ内ーを一時

LACPは、シークをする。

LACP の使用価格: 32768

# ラックを表示する

# 説明:

LACP 情報を表示します。

# ラックアッグを表示する

### 説明:

LACP アグリゲータ情報を表示します。

## 構文:

### ラック アッグ < トランク ID を表示する< トランク ID>

# パラメーター:

<トランク ID> は、表示するトランク グループを指定します。

# ラックポートを表示する

# 説明:

ポート別に LACP 情報を表示します。

### 構文:

### ラックポート <ポート ID を表示>

パラメーター:

<ポート ID> は、表示するポートを指定します。

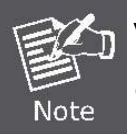

VLAN グループが存在する場合、スタティック トランク グループのすべて のメンバーが同じ VLAN グループ内に存在する必要があります。

# 6.5 VLAN設定

# 6.5.1 仮想LAN

仮想 LAN (VLAN) は、ブロードキャスト ドメインを制限する論理ネットワーク グループです。これにより、VLAN のメン バーのみが同じ VLAN メンバーからトラフィックを受信できるように、ネツー rk トラフィックを分離できます。基本的に 、スイッチ内に VLAN を作成することは、ネットワーク デバイスのグループを別のレイヤ 2 スイッチに再接続することと 論理的に同じです。ただし、すべてのネットワーク デバイスは、同じスイッチに物理的に接続されます。ステーションは 複数の VLAN グループに属することができます。VLAN は、ユーザーが同じ LAN 上の別のネットワーク リソースにアク セスできないようにするため、ユーザーは同じ建物内の別のユーザーのハード ディスクとプリンタを見ることができない 。VLAN は、ブロードキャスト トラフィックを減らすことでネットワーク パフォーマンスを向上させ、グループを分離す ることでネットワークのセキュリティを強化することもできます。

管理対象スイッチは、次の2種類の VLAN をサポートします。

- ポートベース
- IEEE 802.1Q (タグ)ベース

一度に有効にできるのは、2つの VLAN タイプのうちの1つだけです。

ポートベースの VLANは VLAN で、宛先 MAC アドレスとそれに関連付けられたポートに基づいてパケット転送の決定 が行われます。ポート ベースの VLAN を使用する場合は、各ポートで許可される発信ポートを定義する必要があります 。で

ポート ベースの VLAN では、1 つのポートから受信したパケットは、同じ VLAN に設定されているポートにのみ送信でき ます。次の図に示すように、スイッチ管理者はポート 1~2 を VLAN 1 として設定し、ポート 3~4 を VLAN 2 として設定し ました。ポート 1 から受信したパケットは、ポート 2 にのみ転送できます。ポート 2 から受信したパケットは、ポート 1 にのみ転送できます。つまり、コンピュータ A はコンピュータ B にパケットを送信でき、その逆も可能です。VLAN 2 で も同じ状況が発生しました。コンピュータ C と D は相互に通信できます。ただし、VLAN1 のコンピュータは、異なる VLAN に属していたため、VLAN 2 のコンピュータを見ることができない。

IEEE 802.1Q(タグ)ベースの VLAN を使用すると、イーサネット機能はタグ付きパケットをブリッジ全体に伝播し、ネットワーク内に VLAN を作成し、ネットワーク上にまたがっていく統一された方法を提供します。出力パケットの場合は、 このポートに関連付けられた VLAN ID でタグ付けするかしないかを選択できます。入力パケットの場合は、同じ VLAN グ ループ内にある限り、このパケットを特定のポートに転送できます。

802.1Q V LAN は、イーサネット パケットに追加されたタグを使用して動作します。このタグには、特定の VLAN グ ループに属する VLAN 識別子(VID)が含まれています。また、ポートは複数の VLAN に属することができます。

ポート ベースの VLAN とタグ ベース VLAN の違いは、タグ ベース VLAN がネットワークを論理的に接続された複数の LAN に本当に分割した点です。スイッチの周囲をとり取るパケットは、よりインテリジェントに転送できます。次の図 では、タグを識別することにより、VLAN1 のコンピュータ A から送信されるブロードキャスト パケットを VLAN1に直 ただし、スイッチはポート ベースの VLAN メカニズムでそれほどスマートではありませんでした。ブロードキャストパケットは、sw2 のポート 4 にも転送されます。これは、ポートベースのVLANがスイッチ間で論理 VLAN グループを操作できないことを意味します。

VC-820M シリーズは、ポートベース VLAN とタグベース(802.1Q)VLAN モードの両方をサポートします。既定の構成は次のとおりです。

タグベース(802.1Q)VLAN。802.1Q VLAN では、最初はスイッチ上のすべてのポートがデフォルト VLAN に属し、VID は 1 です。

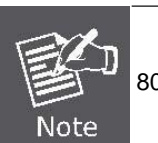

802.1Q VLAN モードでは、デフォルト VLAN グループを削除できません。

# 6.5.2 VLAN モード:ポートベース

パケットは、同じ VLAN グループのメンバー間でのみ送信できます。選択されていないすべてのポートは、別の単 一の VLAN に属するものとして扱われます。ポートベースの VLAN が有効になっている場合、VLAN タグ付けは無 視されます。

# VLANモードを表示する

### 説明:

現在の VLAN モードを表示します。

# VLANモード

### 説明:

VLAN モードを変更します。

### 構文:

# VLANモード (無効|ポートベース|dot1q)

パラメーター:

(無効 | ポートベース | dot1q) は VLAN モードを指定します。

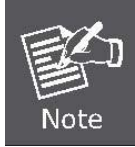

VLAN モードが変更されるたびに、ユーザは有効な値を取得するためにスイッチを再起動 する必要があります。

# 6.5.3 高度な 802.1Q VLAN設定

### 入力フィルターの構成

パケットがポートで受信されると、スイッチを適用してドロップするか、タグなしパケットでない場合はドロップしな いように制御できます。さらに、受信パケットがタグ付けされていても、受信ポートの同じ VLAN グループに属してい ない場合は、パケットを転送またはドロップするようにスイッチを制御することもできます。次の例では、同じ VLAN グループに属していない p acket をドロップし、VLAN タグを含まないパケットを転送するようにスイッチを設定します 。

VLAN コマンド:

VLANモードを表示する

### 説明:

現在の VLAN モードを表示します。

### VLANモード

### 説明:

VLAN モードを変更します。

#### 構文:

VLANモード (無効|ポートベース|dot1q)

#### パラメータ:

(無効 | ポートベース | dot1q) は VLAN モードを指定します。

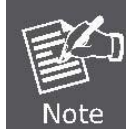

VLAN モードが変更されるたびに、ユーザは有効な値を取得するためにスイッチを再起動 する必要があります。

# VLAN追加

### 説明:

VLAN エントリを追加または編集します。

### 構文:

VLAN追加 <1-4094> NAME (CPUポート|CPU ポートなし)

### LIST [LIST] パラメータ:

<1-4094>は、VLAN ID またはグループ ID を指定します(ポート ベースの VLAN モードの場合)。

NAME はVLAN グループ名を指定します。

(CPU ポート|CPU ポートなし)この VLAN グループに属する CPU ポートを指定します。

LISTは、VLAN メンバーに設定するポートを指定します。

[リスト]タグ付きメンバーに設定するポートを指定します。入力しない場合、すべてのメンバーがタグなしに設定されます。

例えば。。スイッチ(config)# VLANは1 VLAN1 CPU-ポート 1-4を追加します。

# VC-820Mのユーザーズマニュ

この VLAN エントリには 4 つのメンバー(port1 から port4 まで)があり、すべてのメンバーにタグが付け解除されます。

# VLANなし

### 説明:

VLAN エントリを削除します。

### 構文:

VLAN なし <1-

# 4094> パラメータ:

<1-4094> は、VLAN ID またはグループ ID (ポート ベースの VLAN の場合) を指定します。

例えば、VLAN 1なし

# **VLAN**を表示する

### 説明:

VLAN エントリ情報を表示します。

# 構文:

vlan を表示する [<1-

### 4094>] パラメータ:

<a0-4094> は VLAN ID を指定し、null はすべての有効なエ

ントリを意味します。

```
オプション(構成)#Vlan 1 より内の一時
Vlan
               1
タイプ
              :おとな
作成時間 (秒): 43 CPUポー
F
              :は
い
         |私は
 ポート1 |タグな
しポート2|タグな
しポート3 タグな
 し Port4 |タグな
しポート5 タグな
しポート6 タグな
 し Port7 | タグな
 し Port8 タグな
しポート9 タグな
```

# **VLAN** を静的に表示

説明:

静的 VLAN エントリ情報を表示します。

# vlan pvid を表示する

ポートの既定の VLAN ID を表示します。

### 構文:

vlan pvid [LIST]パ

### ラメータを表示する:

[LIST]は、表示するポートを指定します。入力しない場合は、すべてのポートの

PVID が表示されます。例えば。

オプション(構成)**#Vlan pvidの一時**。 >Pvid ------ポート1 |1 ポート2 |1 ポート3 |1 ポート4 |1 ポート5 |1 ポート6 |1 ポート7 |1 ポート8 |1

ポート9 |1 ポート10 |1

# VLANフィルタ

### 説明:

イングレスフィルタルールを設定します。

### 構文:

#### VLANフィルタ <有効 | 無効化 > < 有効 | 無効化 > LIST

パラメータ:

<有効にする |disable> は、非メンバー パケットが転送されるかどうかを指定します。enable に設定されている場合

は、このポートの設定された VID に一致する VID を持つパケットのみを転送します。

<有効にする |disable>は、タグなしフレームを削除するかしないするかを指定します。有効に設定されている場合は、タグなしフレ ームをドロップします。

## VLANフィルタを表示する

説明:

VLAN フィルタ設定を表示します。

#### 構文:

### VLAN フィルタを表示

### [LIST] パラメータ:

[LIST]は、表示するポートを指定します。入力しない場合は、すべてのポートのフィルタルールが表示されます。

| Switch(config)# <b>show vlan filter</b><br>Port   Rule 1   Rule 2<br>Filter (nonmbr) (untag) |         |  |
|----------------------------------------------------------------------------------------------|---------|--|
| Port1   Drop                                                                                 | Forward |  |
| Port2   Drop                                                                                 | Forward |  |
| Port3   Drop                                                                                 | Forward |  |
| Port4   Drop                                                                                 | Forward |  |
| Port5   Drop                                                                                 | Forward |  |
| Port6   Drop                                                                                 | Forward |  |
| Port7   Drop                                                                                 | Forward |  |
| Port8   Drop                                                                                 | Forward |  |
| Port9   Drop                                                                                 | Forward |  |
| Port10   Drop                                                                                | Forward |  |
| Trk1   Drop                                                                                  | Forward |  |

# 6.6 その他の構成

# [いいえ] マックエイジタイム

説明:

MAC アドレスの期限切れを無効にするか、MAC アドレスの期限切れ時間を設定します。

構文:

mac-age-time MAC アドレスの期限切れを有効または無効にします。

マック年齢時間<6..1572858>

パラメーター:

<6.1572858> は、MAC アドレスの経過時間を指定します。MAC の経過時間は 6 で割り切れる必要があります。非ア クティブな MAC アドレスがスイッチのアドレス テーブルに残っている秒数を入力します。

# マック年齢を表示

## 説明:

MAC アドレスの経過時間を表示する

# 放送

説明:

ブロードキャスト ストーム フィルタ モードをオフ、1/2、1/4、1/8、1/16 に設定します。

# 構文:

ブロードキャストモード <オフ | 1/2 | 1/4 | 1/8 | 1/16>

# ブロードキャスト選択

ブロードキャスト ストーム フィルタ パケットの種類を選択します。

- **ユニキャスト/マルチキャスト**: フラッド ユニキャスト/マルチキャストフィルタ
- *制御パケット*:制御パケットフィルタ
- IP マルチキャスト: IP マルチキャスト パケットフィルタ
- **ブロードキャスト パケット**: ブロードキャスト パケットフィルタ

構文:

ブロードキャスト選択<ユニキャスト/マルチキャスト | 制御パケット | ip-マルチキャスト | ブロードキャスト>

### 衝突再試行

#### 説明:

衝突再試行の設定

### 構文:

衝突再試行 <オフ |16 |32 |48> パラ

#### メータ:

<16 |32 |48> - 半二重では、衝突再試行の最大値は 16 回(または 32,48 回)で、衝突が引き続き発生する場合はパケットがドロップされます。

off - 半二重では、衝突が発生した場合は永久に再試行します(デフォルト)。

# 6.7 管理の構成

# 6.7.1 ユーザー名とパスワードの変更

### ホスト

#### 説明:

スイッチ名を設定します。

### 構文:

ホスト名<名前-str>

パラメーター:

<name-str> スイッチ名を指定します。名前内にスペースを入きたい場合は、名前を引用符 ("") で囲みます。

## ホスト名なし

スイッチ名を工場出荷時のデフォルト設定にリセットします。

# [いいえ]パスワード

### 説明:

マネージャまたはオペレーターのユーザー名とパスワードを設定または削除します。

[いいえ]パスワード <マネージャ | オペレータ | すべて>

### パラメーター:

マネージャーのユーザー名とパスワードは、Web UI でも使用されます。

# 6.7.2 IP構成

ユーザーは IP 設定を構成し、新しい値を入力できます。

# IPアドレス

# 説明:

IP アドレスとサブネットマスクを設定します。

### 構文:

IPアドレス <IP-addr> <IPマスク>

# IPデフォルト ゲートウェイ

### 説明:

デフォルト ゲートウェイの IP アドレスを設定します。

# 構文:

IPデフォルトゲートウェイ <IP-addr>

# ipを表示する

# 説明:

IP アドレス、サブネットマスク、およびデフォルトゲートウェイを表示します。

# 情報の表示

# 説明:

システム情報、MAC アドレス、バージョンなどの基本情報を表示します。

| モード(構成)# <b>[入数]</b>                       |
|--------------------------------------------|
| マチマ:VC-820M                                |
| : 8 10/100Mbps + 2G TP/SFP .ファックス:44:55:66 |
| バージョン情報: 1.08                              |
| Cli: 1.07 802.1x:                          |
| y Dウィギンス:                                  |
| イルド・イルDP:                                  |
| igMP:                                      |
|                                            |
|                                            |

# Dhcp

## 説明:

スイッチをdhcpクライアントとして設定すると、dhcpサーバから IP を取得できます。

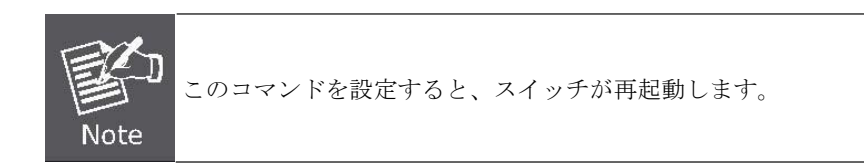

# dhcp を表示

### 説明:

dhcp の有効化/無効化を示します。

# 6.7.3 スイッチの再起動

ブート

# 説明:

スイッチを再起動 (ウォームスタート) します。

# 6.7.4 既定値にリセット

# スタートアップ構成を消去する

説明:

次回の起動時に構成を既定の工場出荷時の設定にリセットします。

# 6.7.5 TFTP アップデートファームウェア

# tftp ファームウェアのコピー

# 説明:

TFTP サーバからファームウェアをダウンロードします。

# 構文:

tftp ファームウェア <ip-addr> <リモートファイル> をコピーします。

### パラメーター:

<ip-addr> TFTP サーバーの IP アドレスを指定します。

<リモート ファイル> TFTP サーバーからダウンロードするファイルを指定します。

# 6.7.6 構成ファイルの復元

# tftp <実行構成をコピーする |フラッシュ>

TFTP サーバから設定を取得します。リモート・ファイルが CLI コマンドのテキスト・ファイルである場合は

、キーワード running-config を使用します。

リモートファイルがスイッチの設定フラッシュイメージである場合は、キーワード flash を使用します。

### 構文:

コピーtftp <ランニングconfig |フラッシュ> </P-addr> <リモートファイル>

パラメーター:

<ip-addr> TFTP サーバーの IP アドレスを指定します。

<リモート ファイル> TFTP サーバーからダウンロードするファイルを指定します。

# 6.7.7 バックアップ構成ファイル

# <実行構成をコピーする | フラッシュ > tftp

#### 説明:

TFTP サーバに設定を送信します。CLI コマンドのテキスト・ファイルに設定を保存する場合は、キーワード

RUNNING-config を使用します。代わりに設定フラッシュ イメージを保存する場合は、キーワード flashを使用します。

# 構文:

**コピー <実行構成 |フラッシュ> tftp </P-addr> <**リモートファイル>

パラメーター:

<ip-addr> TFTP サーバーの IP アドレスを指定します。

# 6.8 MACリミット

MAC 制限を使用すると、ユーザーは MAC アドラー ess テーブルに格納する MAC アドレスの最大数を設定できます。 MAC アドレス テーブルに格納するように選択された MAC アドレスは、先入れ先保存ポリシーの結果です。MAC アド レスが MAC アドレス テーブルに格納されると、タイムアウトになるまで残ります。「開口部」が使用可能な場合、ス イッチはその開口部に表示される最初の新しい MAC アドレスを保存します。MAC アドレス テーブルにない MAC アド レスからのパケットはすべてブロックする必要があります。

ユーザーは MAC 制限設定を設定し、新しい値を入力できます。

# マックリミット

#### 説明:

MAC 制限を有効にします。

# マックリミットなし

### マックリミット

### 説明:

ポートの MAC 制限値をオフにするには、0 を設定します。

### 構文:

Mac 制限 <ポートリスト> <1-64>

# Mac-limit を表示する

説明:

MAC 制限情報 (MAC 制限の有効化/無効化、ポートごとの MAC 制限設定など)を表示します。

# 6.9 ポート ミラーリングの構成

ポート モニタリングは、すべてのポートで発生したトラフィックをスイッチの指定されたモニタリング ポートにリダイ レクトする機能です。この機能を使用すると、ネットワーク管理者は LAN セグメント全体のトラフィックを監視および 分析できます。管理対象スイッチでは、監視対象ポートに 1 つのポートを指定し、任意の 1 つのポートをモニタリング ポートとして指定できます。監視するトラフィックの方向を指定することもできます。適切に設定されると、モニタ対象 の p ort から指定された方向のパケットがモニタリング ポートに転送されます。

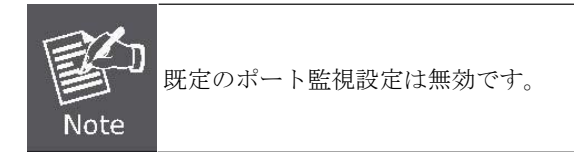

ミラー ポート

### 説明:

ポート監視情報を設定します。(RXのみ|TX のみ|RX と TXの両方)

### 構文:

ミラーポート<rx |tx |両方> <ポート ID> <ポートリスト>

### パラメータ:

rxは監視 rxのみを指定します。

txは監視 txのみを指定します。

両方ともrxと txの両方を監視します。

<ポート ID> は分析ポート ID を指定します。このポートは、監視対象のすべてのポートからトラフィックを受信します。<ポートー覧> 監視対象のポート一覧を指定します。

# ミラー ポートを表示する

# 6.10 サービスの品質

管理対象スイッチには、最上位、SecHigh、SecLow、最低の4つのトラ nsmission キューがあります。管理対象スイッチ は、QoS モード設定に従って4つのキューからパケットを取得します。QoS モードが「無効」に設定されている場合、 管理対象スイッチウィルI はスイッチド ネットワーク上で QoS を実行しません。QoS モードが「高空から低」に設定さ れている場合、優先順位の高いキューが空になるまで、管理対象スイッチはキューからパケットを使い果たしません。 QoS モードが "ウェイト比" に設定されている場合、管理d スイッチは比率に従ってキューからパケットを使い果たします 。QoS モードのデフォルト値は"重み 8:4:2:1"です。つまり、スイッチは最初に最も高い優先順位を持つキューから 8 パ ケットを排気し、次に2 番目に高い優先順位でキューから4 パケットを排気します。

スイッチがパケットを受信すると、スイッチは受信パケットを入れるキューを決定する必要があります。管理対象スイッ チでは、「802.1p プライオリティ」および「Sタティック ポート入力プライオリティ」の設定に従って、受信パケットを キューに入れます。受信パケットが 802.1p タグ付きパケットの場合、スイッチは 802.1p Priority 設定に従ってパケット をキューに入れます。

それ以外の場合、スイッチはスタティックポート入力プライオリティの設定に従ってパケットをキューに入れます。

- 802.1pプライオリティ: 802.1p パケットのパケットへッダーにはプライオリティタグがあります。優先度の範囲 は 7~0です。管理対象スイッチは、802.1p プライオリティと4つの伝送キュー間のマッピングを指定できます。デ フォルト設定では、802.1p プライオリティ 0~1 のパケットは最も低い優先順位のキューに入れ、802.1p プライオリ ティ 2~3 のパケットは2 番目に低い優先順位で que ue に入れられます。
- スタティックポートイングレスプライオリティ: 各ポートには1つのプライオリティ 7~0 が割り当てられます。1つのポートから受信したパケットの優先順位は、受信ポートと同じ優先順位に設定されます。受信パケットの優先順位が決定されると、パケットはその優先順位を持つ802.1pパケットとして扱われ、802.1p優先度設定。

# 6.10.1 QoS構成

QoS モード:

- ファーストカムファーストサービス:送信されるパケットのシーケンスは、到着注文によって異なります。
- **低より前のすべての**高:優先度の低いパケットの前に送信される優先度の高いパケット。
- WRR: 重み付けラウンドロビン。スイッチの優先度の高いキュー内のパケットに与えられるプリファレンスを選択します。これらのオプションは、優先度の低いパケットが送信される前に送信される優先度の高いパケットの数を表します。たとえば、8 高:4 秒高は、スイッチが4秒の優先順位パケットを送信する前に、8つの最も優先度の高いパケットを送信することを意味します。
- Qosレベル: 0~7の優先度レベルは、最高、2番目、2番目に低い、最低のキューにマップできます。

コマンド:

# qos優先順位

802.1p 優先順位を設定します。

# 構文:

qos優先順位 <先来サービス | 低前にすべて高い |重み付けラウンドロビン> パラメー

タ:

[<最高>]] [<秒-高重量>][<秒低重量>] [<最も低い重量>]

例: qos 優先順位加重ラウンドロビン 8,4,2,1

### qosレベル

# 説明:

優先度レベルを最高、2番目、2番目に低い、低に設定します。

構文:

qosレベル < 最高 | 2 番目に高い | 2 番目に低い | 最低 > < レベルリスト>

#### パラメーター:

<レベル リスト>優先度レベルを高または低に指定しま

す。レベルは0~7の間でなければなりません。

例えば、qos レベル最高7

例えば、qos レベルの最低値0

# **qos** を表示する

### 説明:

QoS 設定 (802.1p プライオリティを含む)、優先度 I を表示Evel

。例えば。

# 6.10.2 ポートごとの優先順位

# ポートの優先順位

### 説明:

ポートの優先順位を設定します。

構文:

ポートの優先順位 <無効 |[0-7]> [<ポートリスト>]

パラメーター:

<ポート一覧> 設定するポートを指定します。入力しない場合は、すべてのポートが設定されます。

例えば、ポートプライオリティは1-5を無効にする

# 6.11 MAC アドレスの設定

# クリアマックアドレステーブル

### 説明:

すべての動的 MAC アドレス テーブル エントリをクリアします。

### mac アドレス テーブル静的

説明:

スタティック ユニキャストまたはマルチキャスト MAC アドレスを設定します。マルチキャスト MAC アドレス

(01:00:5E で始まるアドレス)を指定する場合、最後のパラメータはport-listである必要があります。それ以外の場合は、 port-idである必要があります。

### 構文:

mac アドレス テーブルスタティック<mac-addr> <VLAN-id> <ポートID |ポート-リスト>

mac アドレス テーブルの静的な Mac-addrがありません

説明:

スタティック ユニキャストまたはマルチキャスト MAC アドレス テーブル エントリを削除します。

#### 構文:

mac アドレス テーブルなし スタティック mac-addr <vlan-id>

# Mac アドレス テーブルを表示する

### 説明:

MAC アドレス テーブルエントリを表示します。

# Mac アドレス テーブルを静的に表示する

説明:

静的 MAC アドレス テーブル エントリを表示します。

マルチキャスト関連の MAC アドレス テーブルを表示します。

# smac-アドレステーブル静的

## 説明:

セカンダリ MAC アドレス テーブルでスタティック ユニキャストまたはマルチキャスト MAC アドレスを設定 します。マルチキャスト MAC アドレス (01:00:5E で始まるアドレス) を指定する場合、最後のパラメータは *port-list*である必要があります。それ以外の場合は、*port-id*である必要があります。

### 構文:

smac-アドレステーブル静的<mac-addr> <VLAN-id> <ポートID |ポートリスト>

# smac-アドレステーブルを表示

# 説明:

セカンダリ MAC アドレス テーブル エントリを表示します。

# smac-アドレステーブルマルチキャストを表示する

### 説明:

マルチキャスト関連のセカンダリ MAC アドレス テーブルを表示します。

# [いいえ] フィルタ

### 説明:

MAC アドレス フィルタを設定します。宛先 MAC アドレスと VLAN タグの両方がフィルタ エントリと一致する場合、 パケットはフィルタリングされます。パケットに VLAN タグがない場合は、VLAN ID 1 のエントリと一致します。

### 構文:

[なし] フィルタ <mac-addr> <VLAN-id>

### フィルタの表示

### 説明:

フィルタの MAC アドレス テーブルを表示します。

# 6.12 STP/MSTPコマンド

# [いいえ]スパニングツリー

### 説明:

スパニングツリーを有効または無効にします。

# スパニングツリーの前方遅延

### 説明:

CIST のスパニング ツリー転送遅延を秒単位で設定します。

### 構文:

### スパニングツリー前方遅延 <4-30>パ

### ラメータ:

<4-30>は、転送遅延を秒単位で指定します。デフォルト値は15です。

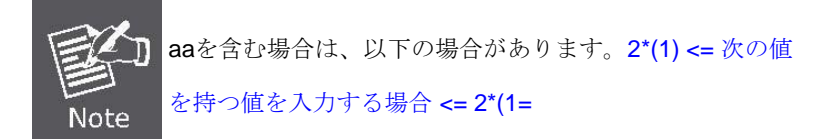

# スパニングツリーこんにちは時間

# 説明:

CIST のスパニング ツリーの hello 時間を秒単位で設定します。

### 構文:

# スパニングツリーこんにちは時間

### <1-10> パラメータ:

<1-10>は、こんにちは時間を秒単位で指定します。デフォルト値は2です。

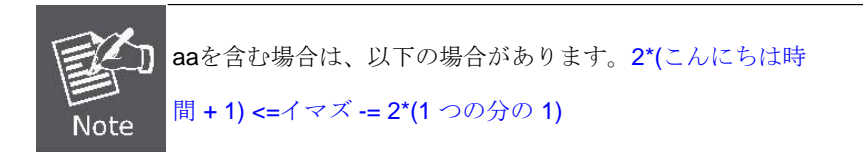

# スパニングツリーの最大経過時間

### 説明:

スパニング ツリーの CIST の最大経過時間を秒単位で設定します。

### 構文:

スパニングツリーの最大経過時間 <6-

### 40> パラメータ:

<6~40>は、最大経過時間を秒単位で指定します。デフォルト値は20です。

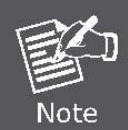

The parameters must enforce the following relationships: 2\*(hello-time + 1) <= maximum-age <= 2\*(forward-delay - 1)

# スパニングツリーの優先順位

説明:

CIST およびすべての MST のスパニング ツリー ブリッジプライオリティを設定します。

### 構文:

スパニングツリーの優先順位 <0-

### 61440> パラメータ:

<0 から 61440> はブリッジの優先順位を指定します。値は 4096 のステップでなければなりません。デフォルト値は 32768です。

# スパニングツリーを表示する

### 説明:

スパニングツリー情報を表示します。

# スパニングツリー ポートを表示する

### 説明:

ポート情報ごとにスパニング ツリーを表示します。

### 構文:

スパニングツリー ポートを表示する [<

### ポートリスト>] パラメータ:

<ポート一覧>表示するポートを指定します。Nullは、すべてのポートを意味します。

# スパニングツリープロトコル バージョン

# 説明:

CIST のスパニング ツリー プロトコル バージョンを変更します。

### 構文:

スパニングツリー プロトコル バージョン <stp

# |mstp> パラメータ:

stpは、元のスパニングツリープロトコル(STP,802.1d)を指定し

ます。mstpは、複数のスパニング ツリー プロトコル

(MSTP,802.1s)を指定します。

# スパニングツリーの最大ホップ
CIST およびすべての MST のスパニング ツリー ブリッジの最大ホップを設定します。

# 構文:

スパニングツリーの最大ホップ **<1-40>** 

#### パラメーター:

<1-40> は、ブリッジe の最大ホップを指定します。既定値は 20です。

# スパニングツリー名

## 説明:

CIST のスパニング ツリー ブリッジ名を設定します。

#### 構文:

スパニングツリー名 [<名前文字列>]パ

ラメータ:

<名前文字列> はブリッジ名を指定します。既定の名前は null です。

# スパニングツリーリビジョン

#### 説明:

CIST のスパニング ツリー ブリッジ リビジョンを設定します。

#### 構文:

スパニングツリーリビジョン <0-

#### 65535> パラメータ:

<0-65535> はブリッジリビジョンを指定します。既定値は0です。

## スパニングツリーポートパス コスト

#### 説明:

CIST のスパニング ツリー ポート パス コストを設定します。

#### 構文:

スパニング ツリー ポート パスコスト <1-200000000> [<ポートリスト>]

#### パラメーター:

<1-20000000> ポートパスのコストを指定します。

<ポート一覧>設定するポートを指定します。Nullは、すべてのポートを意味します。

# スパニングツリー ポートの優先順位

### 説明:

CIST のスパニング ツリー ポートの優先順位を設定します。

## 構文:

スパニングツリー ポートの優先順位 <0 - 240> [<

#### ポートリスト>] パラメータ:

<0~240>ポートの優先順位を指定します。値は16のステップでなければなりません。

<ポート一覧> 設定するポートを指定します。Null は、すべてのポートを意味します。

# [いいえ] スパニングツリー ポートmcheck

## 説明:

**CIST** のポートに **MST BPDU** を強制的に送信します。フォーマットがないということは、**CIST** のポートが **MST BPDU** を強制的に 送信しないことを意味します。

#### 構文:

[いいえ] スパニングツリー ポートmチェック

#### [<ポートリスト>] パラメータ:

<ポート一覧>設定するポートを指定します。Nullは、すべてのポートを意味します。

# [いいえ] スパニングツリー ポート エッジ ポート

#### 説明:

CIST のポートをエッジ接続に設定します。[形式なし]は、CIST のポートを非エッジ接続に設定することを意味します。

#### 構文:

[いいえ] スパニングツリー ポート エッジ ポート[<ポートリスト>]

#### パラメーター:

<ポート一覧> 設定するポートを指定します。Null は、すべてのポートを意味します。

# [いいえ] スパニングツリー ポート非**stp**

#### 説明:

CIST ポートでスパニング ツリー プロトコルを無効または有効にします。

#### 構文:

#### [no] スパニングツリー ポート非stp [<ポート

#### リスト>] Parameters:

<ポート一覧>設定するポートを指定します。Nullは、すべてのポートを意味します。

## スパニングツリー ポートポイントツーポイント マック

#### 説明:

CIST のポートをポイントツーポイント接続に設定します。

# 構文:

スパニングツリー ポート ポイントツーポイント mac <auto |真 |false> [<

# ポートリスト>] パラメータ:

autoはポイントツーポイントリンク自動接続を指定します。

trueは、ポイントツーポイントリンク true を指定します。

falseは、ポイントツーポイントリンク false を指定します。

<ポート一覧> 設定するポートを指定します。Null は、すべてのポートを意味します。

# スパニングツリー mst

# 説明:

MSTI のスパニング ツリー ブリッジプライオリティを設定します。

### 構文:

スパニングツリー mst <0-15> 優先度 <0-

### 61440> パラメータ:

<0-15>は MSTI インスタンス ID を指定します。

<0から 61440> MSTI ブリッジの優先順位を指定します。値は 4096 のステップでなければなりません。デフォルト値は 32768です。

# スパニング ツリー mst <0-15> VLAN [<vlan-list>]

説明:

VLAN リストをマップするように MSTI を設定します。

#### 構文:

スパニングツリー mst <0-15> vlan [<vlan-

#### list>] パラメータ:

**<0-15>**は MSTI インスタンス ID を指定します。

<vlan-list> は、マップされた VLAN リストを指定します。Null は、すべての VLAN を意味します。

# スパニング ツリー MSt <0-15> ポート パス コスト <1-20000000> [<ポート リスト>]

#### 説明:

MSTI のスパニング ツリー ポート パス コストを設定します。

#### 構文:

スパニング ツリー mst <0-15> ポート パス コスト <1-20000000> [<

#### ポート リスト>] パラメータ:

<1-20000000>はポートパスのコストを指定します。

<ポート一覧> 設定するポートを指定します。Null は、すべてのポートを意味します。

# スパニング ツリー MSt <0-15> ポートの優先順位 <0-240> [<ポートリスト>]

#### 説明:

MSTI のスパニング ツリー ポートの優先順位を設定します。

## 構文:

スパニング ツリー mst <0-15> ポートの優先順位 <0-240> [<

#### ポートリスト>] パラメータ:

<0~240>ポートの優先順位を指定します。値は16のテップでなければなりません。

<ポート一覧>設定するポートを指定します。Nullは、すべてのポートを意味します。

# スパニングツリー mstなし

#### 説明:

特定の MSTI を削除します。

# 構文:

スパニングツリー mst <0-

15> パラメータなし:

<0-15>は MSTI インスタンス ID を指定します。

# スパニングツリーを表示する

#### 説明:

CIST のスパニングツリー情報を表示します。

# スパニングツリー ポートを表示する

#### 説明:

CIST のスパニング ツリー ポート情報を表示します。

## 構文:

#### スパニングツリー ポートを表示する [<

#### ポートリスト>] パラメータ:

<ポート一覧>表示するポートを指定します。Nullは、すべてのポートを意味します。

# スパニングツリー MST 設定の表示

#### 説明:

MST インスタンス マップを表示します。

#### 構文:

スパニングツリー MST 設定の表示

# スパニングツリー MSt <0-15>

### 説明:

MST インスタンス情報を表示します。

#### 構文:

スパニングツリー mst <0-15>

#### パラメータを表示する:

<0-15>は MSTI インスタンス ID を指定します。

# スパニングツリー mst <0-15> ポート <1-10>

#### 説明:

MST インスタンスの特定のポート情報を表示します。

#### 構文:

スパニングツリー mst <0-15> ポート <1-10>

#### パラメータを表示する:

<0-15>は MSTI インスタンス ID を指定します。

<1-10>はポート番号を指定します。

# VLAN スパニングツリーを表示する

説明:

port スパニング ツリーのステータスごとに VLAN ごとに表示します。

# 構文:

VLAN スパニングツリーを表示する

# 6.13 Snmp

単純なネットワーク管理プロトコル(SNMP)を実行するネットワーク管理は、スイッチを管理できます。

# 6.13.1 システムオプション

# [いいえ]snmp

## 説明:

SNMP を有効または無効にします。

# snmp ステータスの表示

### 説明:

SNMP の有効または無効の状態を表示します。

# snmpシステム名

#### 説明:

エージェント システム名文字列を設定します。

#### 構文:

snmpシステム名 <名前-str>

# パラメーター:

<名前-str>はシステム名文字列を指定します。

例: snmp システム名スイッチ

# snmpシステムロケーション

#### 説明:

エージェントの場所の文字列を設定します。

#### 構文:

snmpシステムロケーション <ロケーション-str>

#### パラメーター:

場所の文字列を指定します。

例えば、snmpシステムロケーションオフィス

# snmpシステムコンタクト

#### 説明:

エージェントシステムの連絡先文字列を設定します。

#### 構文:

snmpシステムコンタクト <コンタクト str>

<contact-str> は連絡先文字列を指定します。

例えば、snmpシステムコンタクトabc@sina.com

# snmp システムを表示する

#### 説明:

SNMP システム情報を表示します。

# 6.13.2 コミュニティストリング

# snmpコミュニティ

## 説明:

SNMP コミュニティ ストリングを設定します。

#### 構文:

#### snmpコミュニティ <read-sysinfo-only | 読み取り専用 | 読み取り/書き込みすべて ><コ

#### ミュニティ-str> パラメータ:

<コミュニティ str> はコミュニティ文字列を指定します。

例えば、snmp コミュニティ読み取り専用パブリック

# snmp コミュニティなし

#### 説明:

SNMP コミュニティ ストリングを削除します。

#### 構文:

snmp コミュニティなし <コミュニティ-str>

#### パラメーター:

<コミュニティ str> はコミュニティ文字列を指定します。

例えば、snmpコ免除公衆なし

# snmp コミュニティを表示する

# 説明:

SNMP コミュニティ ストリングを表示します。

# 6.13.3 トラップマネージャ

# snmpトラップ

説明:

SNMP トラップ レシーバの IP アドレス、コミュニティ ストリング、およびポート番号を設定します。

**snmpトラップ** <*ip-addr*> [<コミュニティ-*str*>] [<1..65535>]

#### パラメーター:

<ip-addr> は IP アドレスを指定します。

<コミュニティ str> はコミュニティ文字列を指定します。

<1..65535>は、トラップ受信側のポート番号を指定します。指定しない場合、デフォルト値は 162です。

例: snmp トラップ 192.168.200.1 パブリック

# snmp トラップなし

#### 説明:

トラップ受信機のIPアドレスとポート番号を削除します。

#### 構文:

#### snmp トラップ<ip-addr> [<1..65535>]

#### パラメーター:

<ip-addr>はIPアドレスを指定します。

<1..65535>は、トラップ受信側のポート番号を指定します。

例えば、snmpトラップなし192.168.200.1

# snmp トラップを表示する

#### 説明:

すべてのトラップ受信機を表示します。

# 6.14 Igmp

インターネット グループ管理電子化プロトコル (IGMP) は、インターネット プロトコル (IP) スイートの内部プロトコルです。

# [いいえ]イグム

#### 説明:

IGMP スヌーピングを有効/無効にします。

# 構文:

[なし]イグム

# [いいえ]igmp ファストリー

### 説明:

IGMP スヌーピング高速休暇を有効/無効にします。有効にすると、スイッチは休暇レポートを送信する

メンバーを高速削除し、それ以外の場合は1秒間待機します。

#### 構文:

[なし]igmp ファストリー

[いいえ]イグムクエリア

説明:

IGMP スヌーピング クエリアを有効または無効にします。

## 構文:

[なし]イグムクエリア

# [いいえ]イグムクロスVLAN

# 説明:

IGMP スヌーピングクロス VLANの有効化/無効化

# 構文:

[なし]イグムクロスVLAN

**igmpを**表示する

# 説明:

IGMP スヌーピング情報を表示します。

# 構文:

igmp <ステータスを表示する|ルーター |

グループ |表> パラメータ:

status はIGMP スヌーピングステータスおよび統計情報を指定します。

ルータはIGMP スヌーピング ルータの IP アドレスを指

定します。グループは IGMP スヌーピング マルチキャ

スト グループ リストを指定します。テーブルは IGMP

スヌーピング IP マルチキャスト テーブル エントリを指

定します。

# igmp clear\_statistics

# 説明:

IGMP スヌーピング統計カウンタをクリアします。

# 6.15 802.1xプロトコル

# [なし] ドット**1x**

## 説明:

802.1x を有効または無効にします。

# 構文:

[なし]ドット**1x** 

# RADIUS サーバーホスト

## 説明:

RADIUS サーバの IP、ポート番号、およびアカウンティング ポート番号を設定します。

### 構文:

#### RADIUS サーバー ホスト</P-addr> <1024.。65535> <1024..65535>

#### パラメーター:

<ip-addr> サーバーの IP アドレスを指定します。

最初の <1024.65535> は、サーバーのポート番号を指定します。

2番目の <1024.65535> はアカウンティング・ポート番号を指定します。

# RADIUS サーバーキー

#### 説明:

802.1x 共有キーを設定します。

#### 構文:

RADIUS サーバー キー < キー str>

#### パラメーター:

<key-str> は共有キー文字列を指定します。

# 半径サーバー nas

### 説明:

802.1x NAS 識別子を設定します。

### 構文:

RADIUS サーバー nas </D-str>

### パラメーター:

<id-str> は NAS 識別子文字列を指定します。

# 半径サーバーを表示する

説明:

**VC-820Mのユーザーズマニュ** RADIUS サーバ IP、ポート番号、アカウンティング ポート番号、共有キー、NAS 識別子などの RADIUS サーバ

情報を表示します。

# dot1x timeout quiet-period

# 説明:

802.1x 静かな期間を設定します。(デフォルト: 60 秒)

#### 構文:

dot1x タイムアウトサイレントピリオド<10-65535>

#### パラメーター:

<10-65535>は、静かな期間を秒単位で指定します。

# dot1x タイムアウトtx-期間

#### 説明:

802.1x Tx 期間を設定します。(デフォルト: 15 秒)。

#### 構文:

#### dot1x タイムアウトtx-期間 <10-65535>

#### パラメーター:

<10-65535>はTx期間を秒単位で指定します。

# ドット1x

#### 説明:

802.1x サプリカント タイムアウトを設定する(デフォルト: 30 秒)

#### 構文:

## dot1x タイムアウト サプリカント<10-300>

#### パラメーター:

<10-300> はサプリカント タイムアウトを秒単位で指定します。

# dot1x

#### 説明:

RADIUS サーバのタイムアウトを設定します(デフォルト: 30 秒)。

## 構文:

### dot1x タイムアウト半径サーバー <10-300>

#### パラメーター:

<10-300>は、半径サーバーのタイムアウトを秒単位で指定します。

## 1x-60

## 説明:

要求の最大再試行回数を 802.1x に設定します (デフォルト: 2回)。

## 構文:

ドット1x 最大 req <1-10>

<1-10>は、要求の最大再試行回数を指定します。

# dot1x タイムアウト再認証期間

## 説明:

802.1xの再認証期間を設定します (デフォルト: 3600 秒)。

# 構文:

## dot1x タイムアウト再認証期間 <30-65535>

#### パラメーター:

<30-65535>は、再認証期間を秒単位で指定します。

# ドット1xを表示

## 説明:

802.1x 情報、静かな期間、Tx 期間、サプリカント タイムアウト、サーバー タイムアウト、最大要求数、および再認証期間を表示します。

ドット1xポート

# 説明:

ポート情報あたり 802.1x を設定します。

#### 構文:

ドット1xポート<fu |fa | au |なし> <ポートリスト>

#### パラメーター:

fuは強制承認を指定します。fa

は強制許可を指定します。 au は

承認を指定します。

noは、承認を無効にします。

<ポート一覧>設定するポートを指定します。

# ドット1xポートを表示

## 説明:

ポート通知ごとに 802.1x を表示します。

## 構文:

ドット1x ポート<ポート- 覧>を表示する

#### パラメーター:

<ポート一覧>設定するポートを指定します。

# 6.16 アクセス制御リスト

ACL ルールによって転送またはドロップされるパケットには、IPv4 または非 IPv4 が含まれます。管理対象スイッチは、 送信元と宛先の IP アドレス、プロトコルなどによってインデックス付けされたパケット フラグメントのテーブルを維持 することで、パケットをブロックするために使用できます。

# 6.16.1 IPv4 ACLコマンド

| aclなし                    |
|--------------------------|
| デ・クリプション:                |
| ACL グループを削除します。          |
| 構文:                      |
| acl <1-220>              |
| パラメータがあ                  |
| りません:                    |
| <1-220> はグループ ID を指定します。 |
| 例えば、acl 1なし              |

ACL カウントなし

## 説明:

ACL グループ数をリセットします。

## 構文:

ACL カウントなし <グル

ープ ID> パラメータ:

グループ ID: <1-220> はグループ ID を指定します。

## aclを表示する

## 説明:

ACL グループ情報を表示します。

#### 構文:

acl を表示する [<1-

#### 220>] パラメータ:

<1-220> はグループ ID を指定し、null はすべての有効なグ

ループを意味します。

```
オプション(構成)#Acl 1 より内の一時。
ld: 1
------
とき :内年:
Vlanld: おとなしい
lp月: SrclPくしを付け
ス・ス・スおとな
```

Port ID : Any Hit Octet Count : 165074 Hit Packet count : 472

# acl (追加|編集)<1-220> (許可|拒否) <0-4094> ipv4 <0-255>

説明:

IPv4のACL グループを追加します。

構文:

acl追加 <1-220> (許可|拒否) <0-4094> ipv4 <0-255> A.B.C.D A.B.B.C.D (チェック|チェックオフ)

<0-65535> <0-10>

パラメーター:

<1-220>はグループ ID を指定します。

(許可)拒否)アクションを指定します。拒否:パケットをドロップします。

**<0-4094>**はVLAN ID を指定します。

**<0-255>**は IP プロトコルを指定します。

**A.B.C.D は**送信元 IP アドレスを指定します。

A.B.C.Dはマスク 0.0.0.0 を指定し、255.255.255.255 はすべてを比較します。

**A.B.C.D は**宛先 IP アドレスを指定します。

A.B.C.Dはマスク 0.0.0.0 を指定し、255.255.255.255 はすべてを比較します。

(チェック|チェックを取り消す)IP フラグメントを指定します。チェックを外す:IP フラグメント フィールドをチェックしません。
<0-65535> TCP または UDP が気にしない場合は、宛先ポート番号を指定します。

**0-10>**ポート ID を指定します。0 は気にしない

と言います。例えば。

次の値を取得します。Acl 1 1 ipv4 0 192.168.1.1 255.255.255.255 0.0.0 0.0.0.0.000。

この ACL ルールは、IP からすべてのパケットをドロップします 192.168.1.1 VLAN ID=1 および IPv4。

# acl追加 <1-220> (qosvoip) <0-4094>

#### 説明:

IPv4のACL グループを追加します。

## 構文:

acl追加 <1-220> (qosvoip) <0-4094> <0-7> <0-1F> <0-FF> <0-FFF> <0-FFFF> <0-FFFF> <0-FFFF>

#### パラメーター:

**<1-220>**はグループ ID を指定します。

(qosvoip) はアクションを指定します。 qos voip パケット調整。

<0-4094> speは VLAN ID を指定します。

<0-1F> はポート ID の値を指定します。

<0-1F> はポート ID マスクを指定します。

<0-FF> はプロトコル値を指定します。

<0-FF> はプロトコル マスクを指定します。

<0-FFFF>は送信元ポートの値を指定します。

**<0-FFFF>**は送信元ポートマスクを指定します。

**<0-FFFF>**は宛先ポート値を指定します。

<0-FFFF>は、コピー先のマスクを指定します。

例えば、aclは 1 qosvoip 171100000を追加します。

# 6.16.2 非 IPv4 ACLコマンド

acl <1-220>コマンドはなく、acl <1-220> コマンドは IPv4 ACL コマンドと同じです。

# acl追加 <1-220> (許可|拒否) <0-4094> nonipv4 <0-65535>

説明:

非 IPv4 の ACL グループを追加します。

構文:

#### acl追加 <1-220> (許可|拒否) <0-4094> 非 lpv4 <0-65535> パ

ラメータ:

<1-220> はグループ ID を指定します。

(permit|deny) はアクションを指定します。拒否:パケットをドロップします。

**<0-4094>**は VLAN ID を指定します。0 は気にしないと言います。

<0-65535> はエーテルタイプを指定します。0 は気にしないと言います。

例えば、aclは1拒否0非ipv42054を追加します。このACLルールは、エーテルタイプのすべてのパケットが0x0806および非IPv4をドロップします。

# 6.17 バインディング

特定の IP アドレスと MAC アドレスを持つデバイスがネットワークを使用できるようにします。特定の IP アドレス、 MAC アドレス、VLAN ID、ポート ID をバインドするように設定し、すべての条件が一致する場合はデバイスがスイッ チを越えることができます。

# 6.17.1 SIP/SMAC バインディングコマンド

# バインド

#### 説明:

バインド機能を有効にします。

バインドなし

#### 説明:

バインド機能を無効にします。

#### 構文:

バインドなし<1-220>

#### パラメーター:

<1-220> はグループ ID を指定します。

例えば、バインドなし1

# バインドなし

# 説明:

バインドグループを削除します。

# 構文:

バインドなし<1-220>

# パラメーター:

<1-220> はグループ ID を指定します。 例えば、バインドなし 1

# バインドの表示

#### 説明:

バインドグループ情報を表示します。

## 構文:

バインドを表示する

# [<1-220>] パラメータ:

**<1-220>**はグループ ID を指定します。

# バインドの追加

#### 説明:

バインドグループを追加します。

#### 構文:

#### バインド追加 <1-220> A:B:C:E:F <0-4094> A.B.C.D <1-10>

パラメーター:

<1-220> はグループ ID を指定します。

A.B.C.D は MAC アドレスを指定します。

<0-4094> は VLAN ID を指定します。0 は気にしないと言います。

A.B.C.D は送信元 IP アドレスを指定します。0.0.0.0 は気にしないといいます。

A.B.C.D は IP アドレスを指定します。

<1-10> はポート ID を指定

します。

#### モード(構成)#1 00:11:22:33:44:55 0 192.168.1.1 1

このバインディング ルールは、デバイスの IP からのすべてのパケットクロス スイッチが 192.168.1.1 で、MAC が 00:11:22:33:44:55 であり、デバイスがスイッチ ポート ID=1 に接続することを許可します。

# 6.18 DHCP構成

# [いいえ]dhcp-option82

## 説明:

dhcp-option82 機能を有効または無効にします。

# 構文:

[いいえ] dhcp-option82

# dhcp-option82

# 説明:

dhcp-option82 ポートを有効または無効にします。

# 構文:

**dhcp-option82 <有効 |> [**<ポート一覧>]を無効にします

## パラメーター:

<有効 |disable> dhcp-option82 ポートを有効または無効にします。

<ポート一覧>設定するポートを指定します。入力しない場合は、すべてのポートが設定されます。

# [いいえ]dhcp-リレー

## 説明:

dhcp-relay 機能を有効または無効にします。

## 構文:

[いいえ]dhcp-リレー

# dhcp-リレー

# 説明:

dhcp-option82 ポートを有効または無効にします。

## 構文:

**dhcp-option82 <有効 |> [<**ポート一覧>] [<*IP アドレス*>]を無効にする

## パラメーター:

<有効 |disable> dhcp-relay ポートを有効または無効にします。 <ポート一覧> 設定するポートを指定します。入力しない場合は、すべてのポートが設定されます。 <IP アドレス> DHCP サーバーの IP アドレスを指定します。

# dhcp-ルーター

## 説明:

ドメイン内の DHCP サーバーに接続するためのポートを割り当てます。

# 構文:

```
dhcp-router [<ポート一覧>]
```

パラメーター:

**VC-820Mのユーザーズマニュ** <ポー*ト一覧*> 設定するポートを指定します。入力しない場合は、すべてのポートが設定されます。

# 6.19 VDSL2コマンド

| インターフェイス | VDSL インターフェイスのコマンド |
|----------|--------------------|
| プロファイル   | VDSL プロファイルのコマンド   |

# 6.19.1 VDSL2 インターフェイスコマンド

インターフェイスxdsl

# 説明:

xdsl インターフェイスのコマンド

#### 構文:

インターフェイスxdsl [表示 |設定]

# インターフェイスxdsl ショー oid

#### 説明:

VDSL ロジック MIB エントリの表示

## 構文:

インターフェイスxdslはoid <ポート

# ID> <oid> パラメータを表示します。

<1-8> または <1-24> ポート ID

インターフェイスxdsl ショー ロイド

#### 説明:

VDSL リアル MIB エントリを表示

## 構文:

インターフェイスxdslショー roid <ポー

#### トID> <oid> パラメータ:

<1-8> または <1-24> ポート ID

# インターフェイスxdsl 表示ステータス

#### 説明:

明細行ステータスの表示

## 構文:

インターフェイスxdsl は、ステータ

ス <ポート ID> パラメータを表示します

<1-8> または <1-24> ポート ID

o

| - 1 | スイッチ(config)# <b>インターフェイス xdsl はステータス 1 を表示します</b> |                  |        |                  |  |  |
|-----|----------------------------------------------------|------------------|--------|------------------|--|--|
| 1   | 行 <b>1</b> の状態 (基本): ショータイム                        |                  |        |                  |  |  |
| - 1 |                                                    | 値                |        | の説明              |  |  |
| - 1 | 実績データレート                                           | 実績データレート  100992 |        | 国) Kb/s          |  |  |
| アクチ | コアルデータレート                                          |                  | 100992 | (DS)<br>Kb/s     |  |  |
| - 1 | SNRマージン                                            | 79               |        | (米国) 0.1dB       |  |  |
| - 1 | SNRマージン                                            | 251              |        | (DS) 0.1dB       |  |  |
| - 1 | ファームウェアのバージョン  10201                               |                  |        |                  |  |  |
| - 1 |                                                    |                  |        |                  |  |  |
| - 1 | 1 行目のステータス (前受):<br>アップストリーム ダウンストリーム              |                  |        |                  |  |  |
| - 1 |                                                    |                  |        |                  |  |  |
| - 1 | 実際の遅延                                              | 5                | 5      | ミリ秒              |  |  |
|     | 実際のINP                                             | 20               | 20     | 0.1 シンボル         |  |  |
|     | 15M CV                                             | 0                | 0      |                  |  |  |
| - 1 | 1日CV                                               | 0                | 0      |                  |  |  |
| - 1 | 合計CV                                               | 0                | 0      |                  |  |  |
| - 1 | 15M FEC                                            | 0                |        |                  |  |  |
| - 1 | 1日FEC                                              | 728              | 0      |                  |  |  |
| - 1 | 合計FEC                                              | 728              | 0      |                  |  |  |
| - 1 | 以前のデータレート                                          | 0                | 100992 | Kbps             |  |  |
| - 1 | 達成可能率                                              | 106023           | 169169 | Kbps             |  |  |
| - 1 | 電気的長さ                                              | 11 11            | 0.1dB  |                  |  |  |
| - 1 | SNRマージン                                            | NA               |        | (US0,) 0.1 dB    |  |  |
| - 1 | SNR マージン                                           | 80               | 251    | (US1,DS1) 0.1 dB |  |  |
| - 1 | SNR マージン                                           | 80               | 250    | (US2,DS2) 0.1 dB |  |  |
| - 1 | SNR マージン                                           | 78               | 251    | (US3,DS3) 0.1 dB |  |  |
| - 1 | SNR マージン                                           | 1                | NA     | NA               |  |  |
| - 1 |                                                    | (US4,DS4)        | 0.1 dB |                  |  |  |
| - 1 | 15M経過時間                                            | 488              | 488    | 秒                |  |  |
| - 1 | 15M FECS                                           | 0                |        |                  |  |  |
| - 1 | 15M ES                                             | 0                |        |                  |  |  |
| - 1 | 15M SES                                            | 0                | 0      |                  |  |  |
| - 1 | 15M損失                                              | 0                | 0      |                  |  |  |
| - 1 | 15M UAS                                            | 0                | 0      |                  |  |  |
| - 1 | 1日経過時間                                             | 69788            | 69788  | 秒1               |  |  |
|     | 日 FECS                                             | 7                | 5      |                  |  |  |
|     | 1日ES                                               | 0                | 5      |                  |  |  |
|     | 1 ∃ SES                                            | 0                | 0      |                  |  |  |
|     | 1日の損失                                              | 0                | 0      |                  |  |  |
|     | 1日UAS                                              | 0                | 0      |                  |  |  |
|     | 合計FECS                                             | 0                | 0      |                  |  |  |
|     | 合計ES                                               | 10               | 0      |                  |  |  |

| 合計SES     | 0 | 0 |
|-----------|---|---|
| 合計損失      | 0 | 0 |
| 合計UAS     | 0 | 0 |
| スイッチ(構成)# |   |   |

インターフェイスxdsl ショー pm\_line\_curr

説明:

xdsl 線の現在のカウンタを表示します

# 構文:

インターフェイスxdsl はpm\_line\_curr

# <portid>パラメータを示します。

<1-8> または <1-24> ポート ID

インターフェイスxdsl ショー pm\_ch\_curr

# 説明:

xdslチャネルの現在のカウンタを表示する

シンタx:

インターフェイスxdslは、pm\_ch\_curr

# <portid>パラメータを示しています。

<1-8> または <1-24> ポート ID

インターフェイスxdsl ショー発明

# 説明:

xdsl明細行の在庫を表示します

#### 構文:

インターフェイスxdsl ショー invent

## ortid> パラメータ:

<1-8> または <1-24> ポート ID

インターフェイスxdsl ショーしきい値

#### 説明:

xdsl 回線のしきい値を表示

#### 構文:

インターフェイスxdsl はしきい値

## <portid>パラメータを表示します。

<1-8> または <1-24> ポート ID

インターフェイスxdsl ショー テーブル

説明:

# 構文:
インターフェイスxdsl 表示テーブル行

# <portid> パラメータ:

<1-8> または <1-24> ポート ID

# 6.19.2 VDSL2 プロファイルコマンド

# プロファイルxdsl-ライン

#### 説明:

xdsl-lineのコマンド

#### 構文:

プロファイルxdsl-線の新しい

```
<profile_name> プロファイル xdsl-ラ
```

インデル <profile\_name> プロファイ

ル xdsl-線ショー

プロファイルxdsl-ラ

イン保存プロファイ

ル xdsl-line init プロ

ファイル xdsl-line

# プロファイルxdsl-ライン new

# 説明:

新しいxdsl プロファイルを作成する

# 構文:

プロファイルxdsl-行の新しい <profile\_name>

# プロファイルxdsl-ラインデル

#### 説明:

xdsl プロファイルの削除

# 構文:

プロファイルxdsl-線のデル <profile\_name>

# プロファイルxdsl-ラインショー

# 説明:

すべてのプロファイル名を表示する、または指定したプロファイルの詳細情報を表示する

#### シンタx:

プロファイルxdsl-線ショー <プロファイル>

<profile\_name> プロファイル xdsl-線ショー <プ

ロファイル>

プロファイルxdsl-ライン ショー <プロファイル>

プロファイルxdsl-行表示プロファイル

説明:

存在するプロファイル名を表示

# 構文:

プロファイルxdsl-ライン ショー

モード(構成)#内一 Xdsl-? VDSL・ス・ド・ス \_\_\_\_\_ VDSL の知名: VDSL の場合、 VDSL の場合のユーザー1の設定の場合の ユーザーの場合、ユーザー1の VDSL の場合のユーザーの場合のユ ーザーの場合、ユーザー 2 VDSL の 場合、ユーザー 2 VDSL の次の手順: ユーザー 2 VDSL の次の手順: user4 VDSL の場合は、ユーザー 5VDSL の場合は、ユーザー 6 VDSL の場合 は、ユーザー 6 VDSL の場合は、次 の手順を実行します。7 VDSL の場 合、ユーザー8VDSLの設定の場合 は、ユーザー 9 VDSL の設定の場合: ユーザー 9 VDSL の場合の内諾: ユ ーザー 10 VDSL の場合は、ユーザ - 11 VDSL の設定: ユーザー 11 VDSL の場合もユーザー 12 VDSL の vDSL の場合は、ユーザー 13 VDSL の使用 user15 VDSL の知見:

# プロファイルxdsl-ライン ショー プロファイル

#### 説明:

システム サポート プロファイル ID の表示

#### シン税:

プロファイルxdsl-ライン ショー プロファイル

モード(構成)#内-Xdsl-10ス分・その場合

AnnexA\_R\_POTS\_D32\_EU32\_30a O AnnexA\_R\_POTS\_D 32\_17a
32\_EU
AnnexA\_R\_POTS\_D32\_EU32\_EU32

AnnexA\_R\_POTS\_D-32\_EU-32\_12a AnnexA\_R\_POTS\_D-32\_EU-32\_8a AnnexA\_R\_POTS\_D-32\_EU-32\_8b AnnexA\_R\_POTS\_D-32\_EU-32\_8c AnnexA\_R\_POTS\_D-32\_EU-32\_8d AnnexA\_R\_POTS\_D-64\_EU-64\_30a\_NUS0 AnnexA\_R\_POTS\_D-64\_EU-64\_17a AnnexB\_B7-1\_997-M1c-A-7 AnnexB\_B7-2\_997-M1x-M-8 AnnexB\_B7-3\_997-M1x-M AnnexB\_B7-4\_997-M2x-M-8 AnnexB B7-5 997-M2x-A AnnexB\_B7-6\_997-M2x-M AnnexB\_B7-9\_997E17-M2x-A AnnexB\_B7-10\_997E30-M2x-NUS0 AnnexB\_B8-1\_998-M1x-A AnnexB\_B8-2\_998-M1x-B AnnexB\_B8-4\_998-M2x-A AnnexB\_B8-5\_998-M2x-M AnnexB\_B8-6\_998-M2x-B AnnexB\_B8-8\_998E17-M2x-NUS0 AnnexB\_B8-9\_998E17-M2x-NUS0-M AnnexB\_B8-10\_998ADE17-M2x-NUS0-M AnnexB\_B8-11\_998ADE17-M2x-A AnnexB\_B8-12\_998ADE17-M2x-B AnnexB\_B8-13\_998E30-M2x-NUS0 AnnexB\_B8-14\_998E30-M2x-NUS0-M AnnexB\_B8-15\_998ADE30-M2x-NUS0-M AnnexB B8-16 998ADE30-M2x-NUS0-A AnnexC\_POTS\_25-138\_b AnnexC\_POTS\_25-276\_b AnnexC\_TCM-ISDN

# プロファイルxdsl-ライン保存

# 説明:

すべてのプロファイル構成を保存

#### 構文:

プロファイルxdsl-ライン保存

# プロファイルxdsl-ライン init

## 説明:

セーブファイルからプロファイルを初期化する

# 構文:

# プロファイルxdsl-ラインセット

## 説明:

xdsl プロファイルのコマンドを設定する

# プロファイルxdsl- ライン セットdslバンドプラン

# 説明:

VDSL 設定プロファイルのプロファイルとバンドプランの選択に依存する PSD マスク、PSD レベル、およびサブキャ リア マスクの定義済みセットを有効にするには

# 構文:

プロファイルxdsl-ライン セットdslバンドプラン <profile\_name> <値>

# プロファイルxdsl-ラインセットの修正率

# 説明:

プロファイルをビット/s で固定レートを使用するようにSp が設定する

#### 構文:

プロファイルxdsl-ライン セットの修正率 <profile\_name> <値>

プロファイルxdsl-ライン セットマージンターゲット-snr-ds

#### 説明:

信号ノイズ比マージンターゲットダウンストリーム設定

#### 構文:

プロファイルxdsl-ライン セット マージン ターゲット-snr-ds

#### <profile\_name> <値 -dec> パラメーター:

<0-310>

プロファイルxdsl-ライン セットマージンターゲット-snr-us

#### 説明:

信号ノイズ比マージンターゲットアップストリーム設定

構文:

プロファイルxdsl-ライン セット マージン ターゲット-snr-us

#### <profile\_name> <値 -dec> パラメーター:

<0-310>

プロファイルxdsl-ライン セットマージン-最大 snr-ds

説明:

信号ノイズ比マージン最大下流設定

# 構文:

プロファイルxdsl-ライン セット マージン-最大 snr-ds <profile\_name> <値 -dec>

パラメーター:

<0-310>

# 内一XdsI-10-0-snr-us

説明:

信号ノイズ比マージン最大アップストリーム設定

構文:

プロファイルxdsl-ライン セット マージン-最大-snr-us

# <profile\_name> <値 -dec> パラメータ:

<0-310>

# 内一Xdsl-ラ・ド・ラ・ル・ル・スナーds

# 説明:

信号ノイズ比マージン最小下流設定

#### 構文:

プロファイルxdsl-ライン セット マージン-最小-snr-ds

## <profile\_name> <値 -dec> パラメータ:

<0-310>

# 内一Xdsl-s

# 説明:

信号ノイズ比マージンマージン最小アップストリーム設定

#### 構文:

プロファイルxdsl-ライン セット マージン-最小-snr-us

#### <profile\_name> <値 -dec> パラメータ:

<0-310>

# 内一Xdsl-a d-d-s-s1

# 説明:

CH1 下流方向設定の最大データレート

# 構文:

プロファイルxdsl-ライン セット レート 制限-最大 ds-ch1

# <profile\_name> <値 -dec> パラメータ:

<0-200000> kbps

内一XdsI-a-s--s-ch1

CH1 アップストレの最大データレート

# 構文:

プロファイルxdsl-ライン セット レート 制限-最大-us-ch1

# <profile\_name> <値 -dec> パラメータ:

<0-200000> kbps

プロファイルxdsl-ラインセットレート-制限-最大 ds-ch2

# 説明:

下流方向設定の CH2 最大データ レート

# 構文:

プロファイルxdsl-ライン セット レート 制限-最大 ds-ch2

#### <profile\_name> <値 -dec> パラメータ:

<0-200000> kbps

プロファイルxdsl-ライン セットレート-制限-最大-us-ch2

#### 説明:

上流方向設定の CH2 最大データ レート

# 構文:

プロファイルxdsl-ライン セット レート 制限-最大-us-ch2

# <profile\_name> <値 -dec> パラメータ:

<0-200000> kbps

プロファイルxdsl-ライン セットレート-最小 ds-ch1

#### 説明:

下流方向設定の CH1 最小データ レート

#### 構文:

プロファイルxdsl-ライン セットレート-最小-ds-ch1 <profile\_name> <値

# -dec> パラメータ:

<0-200000> kbps

プロファイルxdsl-ライン セットレート-最小-us-ch1

#### 説明:

上流方向設定の CH1 最小データ レート

#### 構文:

プロファイルxdsl-ライン セットレート-最小-us-ch1 <profile\_name> <値

-dec> パラメータ:

<0-200000> kbps

説明:

下流方向設定のCH2 最小データ レート

# 構文:

プロファイルxdsl-ライン セット レート-最小-ds-ch2 <profile\_name> <

#### 値 -dec> パラメータ:

<0-200000> kbps

# プロファイルxdsl-ライン セットレート-最小-us-ch2

# 説明:

上流方向設定の CH2 最小データ レート

# 構文:

プロファイルxdsl-ライン セットレート-最小-us-ch2 <profile\_name> <値

# -dec> パラメータ:

<0-200000> kbps

プロファイルxdsl-ラインセット最大遅延-ds-ch1

# 説明:

下流方向設定での CH1 最大インターリーブ遅延

#### 構文:

プロファイルxdsl-ライン セット最大遅延-ds-ch1<profile\_name> <

## 値 -dec> パラメータ:

<0-63>ミリ秒

# プロファイルxdsl-ラインセット最大遅延-us-ch1

# 説明:

上流方向設定での CH1 最大インターリーブ遅延

#### 構文:

プロファイルxdsl-ライン セット最大遅延-us-ch1 <profile\_name> <

# 値 -dec> パラメータ:

<0-63>ミリ秒

# プロファイルxdsl-ライン セット inp-min-prot-ds-ch1

# 説明:

```
CH1ダウンストローム最小インパルスノイズプロクション4.3125kHz(シンボル)設定
```

#### 構文:

プロファイルxdsl-ライン セット inp-min-prot-ds-ch1 <profile\_name>

<値 -dec> パラメータ:

# profile xdsl-line set inp-min-prot-us-ch1

# 説明:

CH1 4.3125kHz(シンボル)設定でのCH1アップストローム最小インパルスノイズ保護

# 構文:

プロファイルxdsl-ライン セット inp-min-prot-us-ch1 <profile\_name>

#### <値-dec> パラメータ:

<1-18>

# 内-Xdsl-a inp-min-prot8-ds-ch1

# 説明:

8.625kHz設定のCH1ダウンストローム最小インパルスノイズ保護

## 構文:

プロファイルxdsl-線セット inp-min-prot8-ds-ch1<profile\_name> <値 -

#### dec> パラメータ:

<1-17>

# 内-XdsI-a inp-min-prot8-us-ch1

# 説明:

8.625kHz設定のCH1アップストローム最小インパルスノイズ保護

#### 構文:

プロファイルxdsl-ライン セット inp-min-prot8-us-ch1 <profile\_name>

#### <値 -dec> パラメータ:

<1-17>

# プロファイルxdsl-ライン セット最大遅延-ds-ch2

#### 説明:

下流方向設定での CH2 最大インターリーブ遅延

#### 構文:

プロファイルxdsl-ライン セット最大遅延-ds-ch2 <profile\_name> <

#### 値 -dec> パラメータ:

<0-63>ミリ秒

# 内一Xdsl-a は、a-s-ch2

# 説明:

上流方向設定での CH2 最大インターリーブ遅延

#### 構文:

プロファイルxdsl-ライン セット最大遅延-us-ch2 <profile\_name> <

値 -dec> パラメータ:

<0-63>ミリ秒

# プロファイルxdsl-ライン セット inp-min-prot-ds-ch2

## 説明:

4.3125kHz(シンボル)設定でのCH2ダウンストローム最小インパルスノイズ保護

# 構文:

プロファイルxdsl-ライン セット inp-min-prot-ds-ch2 <profile\_name>

### <値 -dec> パラメータ:

<1-18>

# プロファイルxdsl-ライン セット inp-min-prot-us-ch2

#### 説明:

4.3125kHz(シンボル)設定でのCH2アップストローム最小インプルセノイズ保護

#### 構文:

プロファイルxdsl-ライン セット inp-min-prot-us-ch2 <profile\_name>

#### <値 -dec> パラメータ:

<1-18>

プロファイルxdsl-ライン セット inp-min-prot8-ds-ch2

## 説明:

8.625kHz設定のCH2ダウンストローム最小インパルスノイズ保護

# 構文:

プロファイルxdsl-ライン セット inp-min-prot8-ds-ch2 <profile\_name>

# <値 -dec> パラメータ:

# <1-17>

プロファイルxdsl-ライン セット inp-min-prot8-us-ch2

# 説明:

8.625kHz設定のCH2アップストローム最小インパルスノイズ保護

#### 構文:

プロファイルxdsl-ライン セット inp-min-prot8-us-ch2 <profile\_name>

#### <値 -dec> パラメータ:

<1-17>

# 7. SWITCH OPERATION

# 7.1 住所テーブル

スイッチはアドレス テーブルを使用して実装されます。このアドレス テーブルは、多くのエントリで構成されます。各 エントリは、MAC アドレス、ポート番号など、ネットワーク内の一部のノードのアドレス情報を格納するために使用さ れます。この情報は、イーサネット スイッチの学習手順から取得されます。

# 7.2 学習

いずれかのポートから1つのパケットが受信されると、スイッチは送信元アドレス、ポート番号を記録します。お よびアドレステーブル内のその他の関連情報。この情報は、futureパケットの転送またはフィルタリングを決定す るために使用されます。

# 7.3 転送とフィルタリング

1 つのパケットがイーサネット スイッチングの何らかのポートから送信されると、送信元アドレス学習以外の宛先アドレ スもチェックされます。イーサネット スイッチングは、宛先広告ドレスのアドレス テーブルをルックアップします。見 つからない場合、このパケットは、このパケットが入ってくるポートを除く他のすべてのポートに転送されます。これら のポートは、接続されているネットワークにこのパケットを送信します。見つかり、宛先アドレスがこのパケットの受信 ポートとは異なるポートにある場合、イーサネット スイッチングは、アドレス テーブルからの情報に従って、この宛先 アドレスが配置されているポートにこのパケットを転送します。ただし、宛先アドレスがこのパケットが受信されたポー トと同じポートにある場合、このパケットはフィルタリングされます。それによって、ネットワークのスループットと可 用性が向上します。

# 7.4 ストア アンド フォワード

ストア アンド フォワードは、パケット転送手法の 1 つです。ストア アンド フォワード イーサネット スイッチン グは、着信フレームを内部バッファに格納し、送信前に完全なエラー チェックを実行します。したがって、エラー パケットが発生せず、ネットワークが効率と安定性を必要とする場合に最適です。

イーサネット スイッチはパケット ヘッダーから宛先アドレスをスキャンし、着信ポートに対してルーティング テーブル をアーチし、必要な場合にのみパケットを転送します。高速転送により、サーバーをネットワークに直接接続するための スイッチが魅力的になり、スループットと可用性が向上します。これまでで最も一般的に存在ハブをセグメント化するた めに使用される方法は、ほぼ常に全体的なパフォーマンスが向上します。イーサネット スイッチングは、従来のケーブル 配線とダプタを使用して帯域幅を大幅に増やすために、任意のイーサネット ネットワーク環境で簡単に設定できます。イ ーサネット スイッチングの学習機能により、各着信パケットおよび発信パケットの送信元アドレスと対応するポート番号 がルーティング テーブルに格納されます。この情報は、宛先アドレスが送信元アドレスと同じセグメント上にあるパケッ トをフィルタリングするために使用されます。これにより、ネットワークトラフィックがそれぞれのドメインに限定され 、ネットワーク全体の負荷が軽減されます。 **VC-820Mのユーザーズマニュ** スイッチは「ストアアンドフォワード」を実行します。したがって、エラー パケットは発生しません。より確実に、再伝 送速度を低減する。パケット損失は発生しません。

# 7.5 自動ネゴシエーション

スイッチの STP ポートには「自動ネゴシエーション」が組み込まれています。この技術は自動的に可能な限り最高の設定

別のネットワーク デバイスとの接続が確立されるときの帯域幅(通常は電源オンまたはリセット)。これは、両方のデバイスの2番目のモードと速度が接続され、可能な場合、10BASE-T デバイスと 100BASE-TX デバイスの両方が半二重モードまたは全二重モードでポートに接続できることを示します。

| 接続されているデバイスが次の場合<br>:            | 100BASE-TX ポートは次のように設定されます。  |
|----------------------------------|------------------------------|
| 10Mbps、自動ネゴシエーションな<br>し          | 10Mbps <sub>o</sub>          |
| 10Mbps、自動ネゴシエーション付<br>き          | 10/20Mbps (10BASE-T/全二重)     |
| 100Mbps、自動ネゴシエーションな<br>し         | 100 mbps                     |
| <b>100Mbps</b> 、自動ネゴシエーション付<br>き | 100/200Mbps (100BASE-TX/全二重) |

# 8. トラブルシューティング

この章には、問題の解決に役立つ情報が含まれています。イーサネットスイッチが正常に機能していない場合は、このマニュアルの手順に従ってイーサネットスイッチが設定されていることを確認します。

■ リンク LED が点灯してい

ない。

ソリューション :

ケーブル接続を確認し、イーサネットスイッチのデュプレックスモードを取り外します。

■一部のステーションは、他のポートにある他のステーションと通信できません。解決策:

VLAN 設定、トランク設定、またはポートの有効/無効ステータスを確認してください。

#### ■ パフォーマンスが悪い

0

ソリューション:

イーサネット スイッチの全二重ステータスを確認します。イーサネット スイッチが全二重に設定され、パートナーが半 二重に設定されている場合、eのパフォーマンスは低下します。ポートの入出力レートもご確認ください。

#### ■ スイッチがネットワークに接続しない理由。ソリュ

ーション:

- 1. スイッチの LNK/ACT LED を確認する
- 2. スイッチの別のポートを試す
- 3. ケーブルが正しく取り付けられていることを確認します。
- 4. cableが正しいタイプであることを確認します。
- 5. 電源を切ります。しばらくすると、もう一度電源を入れます。
- 100BASE-TX ポート リンク LED は点灯しますが、トラフィッ

# クは不規則です。解決策:

接続されているデバイスが専用の全二重に設定されていないことを確認します。一部のデバイスでは、物理スイッ チまたはソフトウェア スイッチを使用してデュプレックス モードを変更します。自動ネゴシエーションでは、こ の種類の全二重設定が認識されない場合があります。

#### ■ スイッチの電源が入らない。

ソリューション:

- 1. AC 電源 cが挿入されていないか、障害が発生していません。
- 2. AC電源コードが正しく挿入されていることを確認します。
- 3. コードが正しく挿入されている場合は、電源コードを交換してください。スイッチの代わりに別のデバイ スを接続して、AC電源が動作していることを確認します。
- 4. そのデバイスが動作する場合は、次の手順を参照してください。
- 5. そのデバイスが動作しない場合は、AC電源を確認します。

# ■ IP アドレスとパスワードが変更されたか、忘れられています。

IP アドレスをデフォルトの IP アドレス "192.168.0.100" にリセットするか、パスワードをデフォルト値にリセットする には、前面パネルのハードウェアリセットボタンを約10秒間押します。デバイスを再起動した後、192.168 の同じサブネ ット内の管理 Web インターフェイスにログインできます。0.xx.

# **APPENDIX A—RJ45 Pin Assignment**

# A.1 スイッチの RJ45 ピン割り当て

1000Mbps、1000BASE T

| 連絡先 | Mdi    | MDI-X  |
|-----|--------|--------|
| 1   | BI_DA+ | BI_DB+ |
| 2   | BI_DA- | BI_DB- |
| 3   | BI_DB+ | BI_DA+ |
| 4   | BI_DC+ | BI_DD+ |
| 5   | BI_DC- | BI_DD- |
| 6   | BI_DB- | BI_DA- |
| 7   | BI_DD+ | BI_DC+ |
| 8   | BI_DD- | BI_DC- |

ツイストペアケーブル内または配線パネルでのクロスオーバー機能の暗黙的な実装は、明示的に禁止されていませ んが、この規格の範囲を超えています。

# A.2 10/100Mbps、10/100BASE-TX

**10/100Mbps** イーサネット スイッチを別のスイッチ、ブリッジ、またはハブに接続する場合は、ストレート ケーブルまた はクロスケーブルが必要です。スイッチの各ポートは、自動 MDI/MDI-X 検出をサポートします。つまり、クロスケーブル を作成しなくても、スイッチをEtherネットデバイスに直接接続できます。次の表と図は、標準の RJ45 レセプタクル/コネ クタとそのピン割り当てを示しています。

| RJ45 コネクタピンの割り当て |                     |                       |  |
|------------------|---------------------|-----------------------|--|
| 連絡先              | Mdi                 | MDI-X                 |  |
|                  | メディア依存インターフェ<br>イス  | メディア依存インターフェイスクロ<br>ス |  |
| 1                | Tx + (送信) Rx + (受信) |                       |  |
| 2                | Tx - (送信) Rx - (受信) |                       |  |
| 3                | Rx + (受信) Tx + (送信) |                       |  |
| 4, 5             | 未使用                 |                       |  |
| 6                | Rx - (受信) Tx - (送信) |                       |  |
| 7, 8             | 未使用                 |                       |  |

標準ケーブル、RJ45ピン割り当て

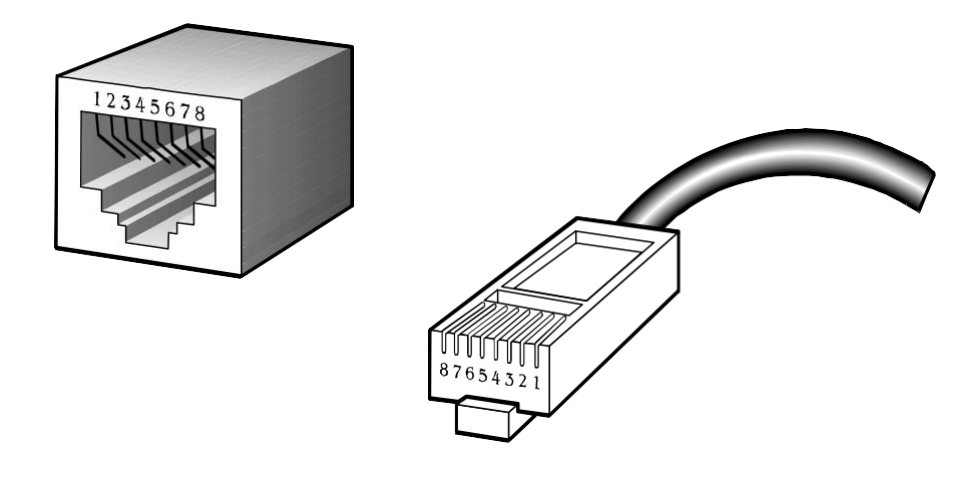

標準RJ45レセプタクル/コネクタ

There are 8 wires on a standard UTP/STP cable and each wire is color-coded. The following shows the pin allocation and color of straight-through cable and crossover cable connection:

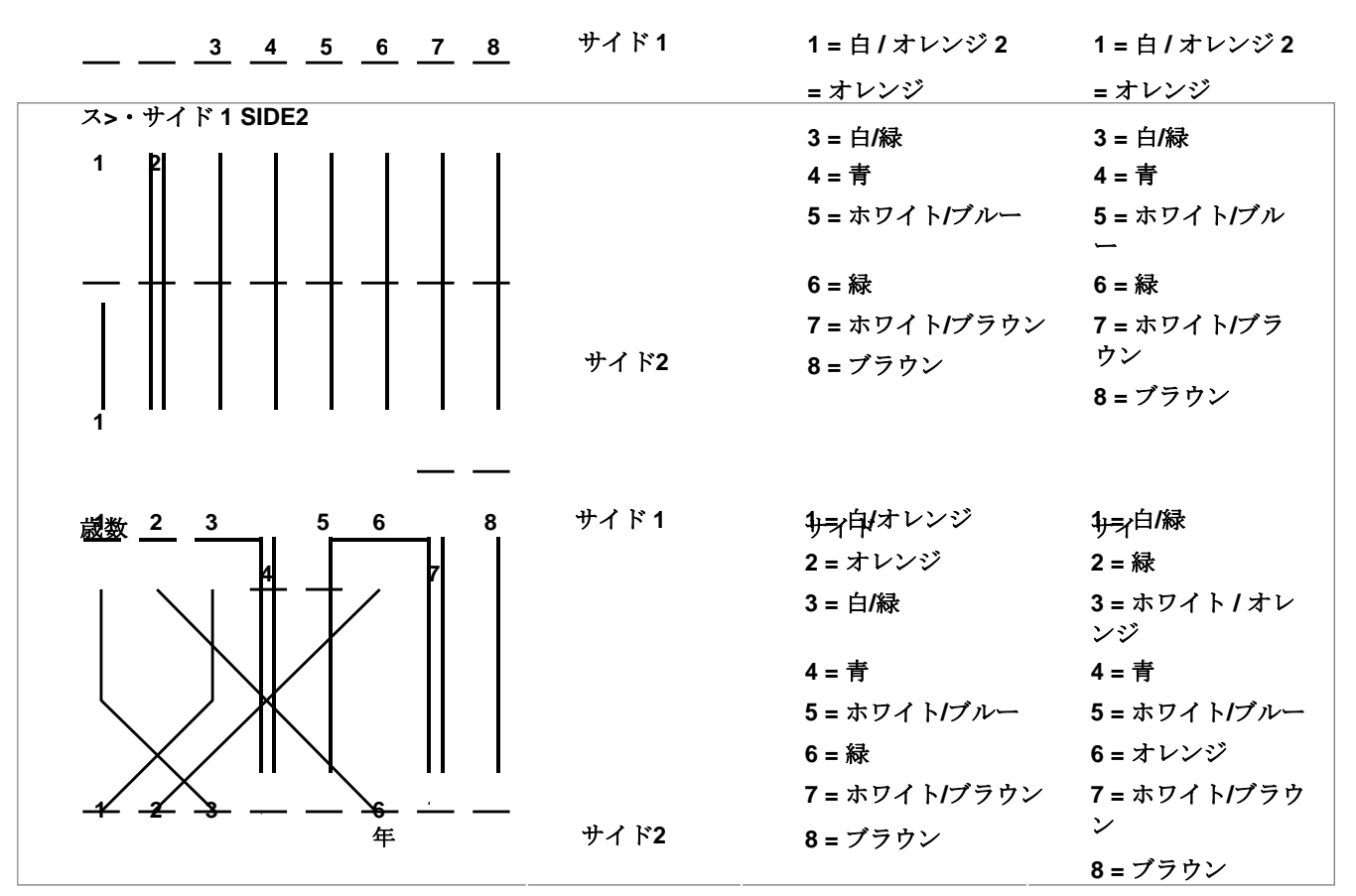

図 A-1:ストレートケーブルとクロスオーバーケーブル

ネットワークにケーブルを展開する前に、接続されているケーブルのピンの割り当てと色が上の図と同じである ことを確認してください。

249